HemoSphere İleri Düzey Monitör

# Kullanım kılavuzu

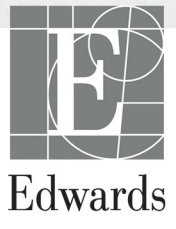

#### Edwards Lifesciences HemoSphere İleri Düzey Monitör Kullanım Kılavuzu

Ürünlerin sürekli geliştirilmesi nedeniyle, fiyatlar ve spesifikasyonlar, haber verilmeksizin değiştirilebilir. Bu kılavuzda, ister kullanıcı geribildirimleri, isterse de ürün geliştirmeleri sonucunda yapılacak değişiklikler, kılavuzun yeniden yayımlanmasıyla gerçekleştirilir. Bu kılavuzun normal kullanımında, hata, eksiklik veya yanlış verilerin tespit edilmesi durumunda, lütfen Edwards Teknik Destek ekibiyle veya yerel Edwards temsilcinizle iletişime geçin.

#### **Edwards Technical Destek**

| Amerika Birleşik Devletleri ve Kanada (24 saat) | 800.822.9837 veya tech_support@edwards.com      |
|-------------------------------------------------|-------------------------------------------------|
| ABD ve Kanada dışı (24 saat)                    | 949.250.2222                                    |
| Avrupa                                          | +8001.8001.801 veya techserv_europe@edwards.com |
| İngiltere                                       | 0870 606 2040 - Seçenek 4                       |
| İrlanda                                         | 01 8211012 Seçenek 4                            |

| DİKKAT          | Federal yasalar (ABD), bu cihazın yalnızca bir hekim tarafından ya da bir hekimin talimatıyla satılmasına izin verir.                                                                             |
|-----------------|----------------------------------------------------------------------------------------------------|
| Üretici:        | Edwards Lifesciences LLC<br>One Edwards Way<br>Irvine, CA 92614<br>ABD'de üretilmiştir                                                                                                    |
| Ticari Markalar | Edwards, Edwards Lifesciences, stilize E logo, CCOmbo, CCOmbo V, CO-Set,<br>CO-Set+, HemoSphere, PediaSat, Swan ve Swan-Ganz, Edwards Lifesciences<br>Corporation şirketinin ticari markalarıdır. |
|                 | Diğer tüm ticari markalar ilgili sahiplerinin mülkiyetindedir.                                                                                                    |
| o ==            |                                                                                                    |

© Telif Hakkı 2016 Edwards Lifesciences LLC. Tüm hakları saklıdır.

Sürüm 1.0 Yayımlanma Tarihi: 9/30/2016

İlk Yayımlanma Tarihi: 9/30/2016

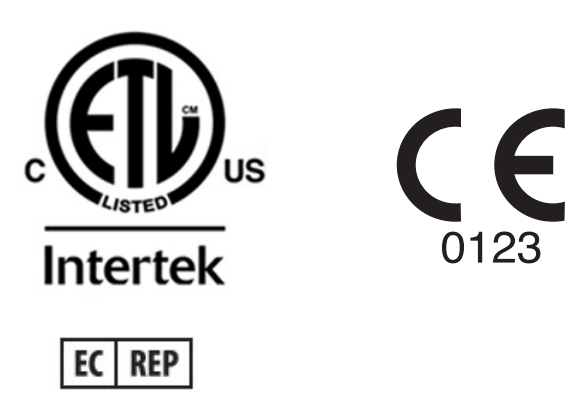

**Edwards Lifesciences Services GmbH** Edisonstrasse 6 85716 Unterschleissheim, Almanya

#### Bu Kılavuzun Kullanımı

Edwards Lifesciences HemoSphere ileri düzey monitör kullanım kılavuzu, on bir bölüm, sekiz ek ve bir dizinden oluşur. Bu kullanım kılavuzunda yer alan şekiller, yalnızca başvuru amaçlı olup yazılımın sürekli olarak geliştirilmesi nedeniyle ekran görüntülerini bire bir yansıtmayabilir.

| UYARI  | Edwards Lifesciences HemoSphere ileri düzey monitörü kullanmadan önce<br>bu kullanım kılavuzunu dikkatlice okuyun.                                                                                                    |
|--------|----------------------------------------------------------------------------------------------------|
|        | HemoSphere ileri düzey monitörle kullanmadan önce, her uyumlu aksesuarla<br>verilen kullanım talimatlarını inceleyin.                                                                                                    |
|        |                                                                                                    |
| DİKKAT | HemoSphere ileri düzey monitörle kullanmadan önce, tüm aksesuarların ve<br>ekipmanların herhangi bir hasar görüp görmediğini kontrol edin. Bu hasarlar,<br>çatlak, çizik, çökme, dışarı çıkmış elektrik bağlantıları veya gövdenin zarar<br>gördüğünü belirten her türlü işareti içerir. |
| UYARI  | Hasta veya kullanıcının yaralanmasını, platformun zarar görmesini ve ölçüm<br>hatalarını önlemek için uyumlu olmayan platform aksesuarlarını, bileşenlerini<br>veya kablolarını kullanmayın.                                                                                             |

| Bölüm | Açıklama                                                                                                    |
|-------|----------------------------------------------------------------------------------------------------|
| 1     | Giriş: HemoSphere ileri düzey monitörün genel bir görünümünü sunar                                                                                                    |
| 2     | <b>Güvenlik ve Semboller</b> : Kılavuzda bulunan UYARI, DİKKAT EDİLECEK<br>KONULAR ve NOTLARIN yanı sıra, HemoSphere ileri düzey monitör<br>ve aksesuarlarında bulunan etiketlerin resimlerini içerir                                                                                 |
| 3     | Kurulum ve Yapılandırma: HemoSphere ileri düzey monitörün kurulumu ile ilk bağlantıların yapılması hakkında bilgiler içerir                                                                                                    |
| 4     | HemoSphere İleri Düzey Monitör Hızlı Başlangıç: Deneyimli klinisyen ve kullanıcılara yatak başı monitörünün hemen kullanılmasına ilişkin talimatlar sunar                                                                                                    |
| 5     | HemoSphere İleri Düzey Monitörde Gezinme: İzleme ekranının görünümleri hakkında bilgi sağlar                                                                                                    |
| 6     | <i>Kullanıcı Arayüzü Ayarları</i> : Hasta bilgileri, dil ve uluslararası ölçüm birimleri,<br>alarm ses şiddeti, sistem saati ve sistem tarihi dahil olmak üzere çeşitli ekran<br>ayarları hakkında bilgiler sağlar. Ayrıca, ekran görünümünün seçilmesine ilişkin<br>talimatlar sunar |
| 7     | <b>Gelişmiş Ayarlar</b> : Alarm hedefleri, grafik ölçekler, seri port kurulumu ve Demo<br>Modu dahil olmak üzere gelişmiş ayarlara ilişkin bilgi verir.                                                                                                    |
| 8     | Verileri Dışarı Aktarma ve Bağlantı: Hasta ve klinik verileri için monitör bağlantısı hakkında bilgiler sunar                                                                                                    |
| 9     | <i>HemoSphere Swan-Ganz Modülü ile İzleme</i> : Swan-Ganz modülü kullanılarak sürekli kalp debisi, aralıklı kalp debisi ve sağ ventriküler uç diyastolik hacim izleme işlemi için yapılandırma ve kullanım prosedürlerini açıklar                                                     |
| 10    | <b>Oksimetri İzleme</b> : Oksimetri (oksijen doygunluğu) ölçümü kalibrasyon ve işletim prosedürlerini açıklar                                                                                                    |
| 11    | <b>Yardım ve Sorun Giderme</b> : Yardım menüsünü açıklar ve nedenleri ve önerilen işlemlerle birlikte tüm hata, ikaz ve mesajların bir listesini sunar.                                                                                                    |

| Ek    | Açıklama                                          |
|-------|---------------------------------------------------|
| Α     | Spesifikasyonlar                                  |
| В     | Aksesuarlar                                       |
| С     | Hesaplanan Hasta Parametreleri<br>için Denklemler |
| D     | Monitör Ayarları ve Varsayılan Ayarlar            |
| E     | Termodilüsyon Hesaplama Sabitleri                 |
| F     | Monitör Bakımı, Servis ve Destek                  |
| G     | Rehberlik ve Üretici Beyanı                       |
| Н     | Sözlük                                            |
| Dizin |                                                   |

# İçindekiler

# 1 Giriş

|                   | 1.1 Bu Kılavuzun Amacı                                                  |
|-------------------|-------------------------------------------------------------------------|
|                   | 1.2 Kullanım Endikasyonları                                             |
|                   | 1.3 Kullanım Kontrendikasyonları                                        |
|                   | 1.4 Kullanıcı profil(ler)i16                                            |
|                   | 1.5 Amaçlanan kullanım koşulları16                                      |
|                   | 1.6 HemoSphere İleri Düzey Monitör Hemodinamik Teknoloji Bağlantıları16 |
|                   | 1.6.1 HemoSphere Swan-Ganz Modülü  17                                   |
|                   | 1.6.2 HemoSphere Oksimetri Kablosu                                      |
|                   | 1.6.3 Belgeler ve Eğitim                                                |
|                   | 1.7 Kilavuz stil konvansiyonlari                                        |
| 2 Güvenlik ve Ser | 1.8 Bu Kılavuzda Geçen Kısaltmalar                                      |
|                   | 2.1 Güvenlik Sinyali Yazılarının Tanımları                              |
|                   | 2.1.1 Uyarı                                                             |
|                   | 2.1.2 Dikkat                                                            |
|                   | 2.1.3 Not                                                               |
|                   | 2.2 Uyarılar                                                            |
|                   | 2.3 Ikazlar                                                             |
|                   | 2.4 Kullanıcı Arayüzü Sembolleri                                        |
|                   | 2.5 Ürün Etiketleri Üzerindeki Semboller                                |
|                   | 2.6 Geçerli Standartlar                                                 |
|                   | 2.7 HemoSphere İleri Düzey Monitör Temel Performansı                    |
| 3 Kurulum ve Yaj  | pilandirma                                                              |
|                   | 3.1 Ambalajdan Çıkarma                                                  |
|                   | 3.1.1 Ambalajin İçindekiler                                             |
|                   | 5.1.2 Platform Moduleri ve Kablolari için Gerekli Aksesuarlar           |
|                   | 3.2 Hemosphere Heri Duzey Monitor Bagianti Portiari                     |
|                   | 3.2.2 Monitorun On Tatan                                                |
|                   | 3.2.3 Monitorun Sağ Paneli                                              |
|                   | 3.2.4 Monitörün Sol Paneli                                              |
|                   | 3.3 HemoSphere İleri Düzey Monitör Kurulumu                             |
|                   | 3.3.1 Montaj Seçenekleri ve Önerileri                                   |
|                   | 3.3.2 Pillerin Takılması                                                |
|                   | 3.3.3 Güç Kablosunun Bağlanması                                         |
|                   | 5.5.5.1 Eşit Potansıyelli Baglantı                                      |
|                   | 3.3.5 Hemodinamik İzleme Kablosupu Bağlama ve Sökme                     |
|                   | 3.3.6 Harici Cihazlardan Bağlantı Kabloları 38                          |
|                   |                                                                         |

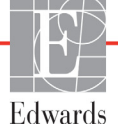

| 3.4 İlk Başlatma                                              | 39 |
|---------------------------------------------------------------|----|
| 3.4.1 Başlatma Prosedürü                                      | 39 |
| 3.4.2 Dili Seçme.                                             | 39 |
| 4 HemoSphere İleri Düzey Monitör Hızlı Başlangıç              |    |
| 4.1 HemoSphere Swan-Ganz Modülü Kalp Debisi İzleme            | 41 |
| 4.1.1 Sürekli Kalp Debisi İzleme                              | 42 |
| 4.1.2 Aralıklı Kalp Debisi İzleme                             | 42 |
| 4.1.3 Sürekli Uç Diyastolik Hacim İzleme                      | 43 |
| 4.2 HemoSphere Oksimetri Kablosu İzleme                       | 44 |
| 4.2.1 İn vitro Kalibrasyon                                    | 44 |
| 4.2.2 İn vivo Kalibrasyon                                     | 45 |
| 5 HemoSphere İleri Düzey Monitörde Gezinme                    |    |
| 5.1 HemoSphere İleri Düzey Monitör Ekran Görünümü             | 46 |
| 5.2 Gezinme Çubuğu                                            | 48 |
| 5.3 Monitör Görünümleri                                       | 50 |
| 5.3.1 Parametre Küreleri                                      | 50 |
| 5.3.1.1 Parametreleri Değiştirme                              | 50 |
| 5.3.1.2 Alarm/Hedef Değiştirme                                | 51 |
| 5.3.1.3 Durum göstergeleri                                    | 52 |
| 5.3.2 Grafik Eğilimi İzleme Görünümü                          | 52 |
| 5.3.2.1 Grafik Eğilimi Kaydırma Modu                          | 53 |
| 5.3.2.2 Müdahale Vakaları                                     | 54 |
| 5.3.3 Tablolu Trendler.                                       | 56 |
| 5.3.3.1 Sekmeli Eğilim Kaydırma Modu                          | 56 |
| 5.3.4 Grafik/Tablolu Trendler Bölünmüş Ekranı                 | 57 |
| 5.3.5 Fizyoloji Ekranı                                        | 58 |
| 5.3.5.1 Geçmiş Fizyoloji Ekrani                               | 59 |
| 5.3.6 Kokpit Ekrani.                                          | 59 |
| 5.3./ Fizyo Ilişki                                            | 59 |
| 5.5./.1 Surekli ve Geçmiş Modlari                             | 00 |
| 5.3.7.2 Farametre Nuturan                                     | 61 |
| 5.4 Klinik İslemler                                           | 62 |
| 5.4.1 Derived Value Calculator (Türetilmis Değer Hesaplayıcı) | 62 |
| 5.4.2 Event Review (Vaka İnceleme)                            | 63 |
| 5. 5. La fa ana chi a B an (Bilai anhacian)                   | 05 |
| 5.5 Information Dar (Dilgi çuduğu)                            | 04 |
| 5.5.1 Fil                                                     | 04 |
| 5.6 Derman Cerkräu                                            | 05 |
| 5.6 Durum Çubugu                                              | 05 |
| 5.7 Monitör Ekranında Gezinme                                 | 66 |
| 5.7.1 Dikey Kaydırma                                          | 66 |
| 5.7.2 Gezinme Simgeleri                                       | 66 |

| · · · · · · · · · · · · · · · · · · · | 6 | Kullanıcı | Arayüzü | Ayarları |
|---------------------------------------|---|-----------|---------|----------|
|---------------------------------------|---|-----------|---------|----------|

| 6.1 Hasta verileri                                           | 68   |
|--------------------------------------------------------------|------|
| 6.1.1 Yeni Hasta                                             | . 69 |
| 6.1.2 Hasta İzlemeye Devam                                   | .70  |
| 6.1.3 Hasta Verilerini Görüntüle                             | .70  |
| 6.2 Monitör Ayarları                                         | .71  |
| 6.2.1 Genel Monitör Ayarları                                 | .71  |
| 6.2.1.1 Dil Değiştirme                                       |      |
| 6.2.2 Tarih ve Saat Ekranını Değiştirme                      | . 72 |
| 6.2.3 İzleme Ekranları Avarları                              |      |
| 6.2.4 Zaman Aralıkları / Ortalama Alma                       | 74   |
| 6.2.5 Analog Giriş                                           |      |
| 7 Gelişmiş Ayarlar                                           |      |
| 7.1 Alarmlar / Hedefler                                      |      |
| 7.1.1 Alarmları Sessize Alma                                 |      |
| 7.1.2 Alarm Ses Siddetini Ayarlama                           | .79  |
| 7.1.3 Hedefleri Ayarlama.                                    |      |
| 7.1.4 Alarm / Hedef Yapılandırma Ekranı                      | .80  |
| 7.1.5 Tüm Hedefleri Yapılandırma                             | . 81 |
| 7.1.6 Özelleştirilmiş Varsayılanları Ayarlama                | .82  |
| 7.1.7 Tek Parametre için Hedefleri ve Alarmları Yapılandırma | .83  |
| 7.2 Ölçekleri Ayarlama                                       | .84  |
| 7.3 Serial Port Setup (Seri Port Ayarları)                   | .86  |
| 7.4 Demo Modu                                                | 86   |
| 7.5 Mühendislik                                              | . 87 |
| 8 Verileri Dışarı Aktarma ve Bağlantı Ayarları               |      |
| 8.1 Verileri Dışarı Aktarma                                  | . 88 |
| 8.1.1 Veri İndirme                                           | 88   |
| 8.2 Verileri ve Ayarları Silme                               | 89   |
| 8.2.1 Fabrika Ayarlarına Döndürme                            | .89  |
| 8.3 Kablosuz Bağlantı Ayarları                               | .90  |
| 8.4 HIS Bağlantısı                                           | 90   |
| 8.4.1 Hasta Demografik Verileri                              | 91   |
| 8.4.2 Hasta Fizyolojik Verileri                              | 92   |
| 8.4.3 Fizyolojik Alarmlar ve Cihaz Hataları                  | .92  |
| 8.5 Siber Güvenlik                                           | . 92 |
| 8.5.1 HIPAA                                                  | .93  |
| 9 HemoSphere Swan-Ganz Modülü ile İzleme                     |      |
| 9.1 HomoSphere Swan Conz Modülünü Boğlama                    |      |
| 9.1 Hemosphere Swan-Ganz Modulunu Daglania                   | .94  |

|                   | 9.2 Sürekli Kalp Debisi                                     |     |
|-------------------|-------------------------------------------------------------|-----|
|                   | 9.2.1 Hasta Kablolarının Bağlanması                         | 97  |
|                   | 9.2.2 İzlemenin Başlatılması                                | 98  |
|                   | 9.2.3 Isı Sinyali Koşulları                                 | 99  |
|                   | 9.2.4 CO Geri Sayım Zamanlayıcısı ve STAT CO                | 99  |
|                   | 9.3 Aralıklı Kardiyak Debisi                                | 100 |
|                   | 9.3.1 Hasta Kablolarının Bağlanması                         | 100 |
|                   | 9.3.1.1 Prob Seçimi                                         | 101 |
|                   | 9.3.2 Yapılandırma Ayarları.                                | 101 |
|                   | 9.3.2.1 Enjektat Hacmini Seçme.                             | 102 |
|                   | 9.3.2.2 Kateler Boyutunu Seçme                              | 102 |
|                   | 9.3.2.4 Mod Secimi                                          | 102 |
|                   | 9.3.3 Bolus Ölçüm Modları için Talimatlar                   | 102 |
|                   | 9.3.4 Termodilüsyon Özet Ekranı                             | 104 |
|                   | 9.4 EDV/RVEF İzleme                                         | 105 |
|                   | 9.4.1 Hasta Kablolarının Bağlanması                         | 105 |
|                   | 9.4.2 EKG Arayüz Kablosunun Bağlanması                      | 106 |
|                   | 9.4.3 Ölçümün Başlatılması                                  | 106 |
|                   | 9.4.4 Aktif EDV İzleme                                      | 107 |
|                   | 9.4.5 STAT EDV ve RVEF                                      | 108 |
|                   | 9.5 SVR                                                     | 108 |
| 10 Oksimetri İzle | eme                                                         |     |
|                   | 10.1 Oksimetri Yapılandırma                                 | 109 |
|                   | 10.2 İn Vitro Kalibrasyon                                   | 110 |
|                   | 10.2.1 İn Vitro Kalibrasyon Hatası                          | 111 |
|                   | 10.3 İn Vivo Kalibrasyon                                    | 111 |
|                   | 10.4 Sinyal Kalitesi Göstergesi                             | 113 |
|                   | 10.5 Recall Oximetry Data (Oksimetri Verilerini Geri Çekme) | 113 |
|                   | 10.6 HGB Güncelleme                                         | 114 |
|                   | 10.7 HemoSphere Oksimetri Kablosunu Sıfırlama               | 115 |
|                   | 10.8 Yeni Kateter                                           | 115 |
| 11 Sorun giderme  | 2                                                           |     |
| 0                 | 11.1 Ekran Yardımı                                          | 116 |
|                   | 11.2 Monitör Durum Isiklari                                 |     |
|                   | 11.3 HemoSphere İleri Düzev Monitör Hata Mesaiları          | 118 |
|                   | 11.3.1 Sistem Hataları /İkazları                            | 110 |
|                   | 11.3.2 Sistem Uvarilari.                                    |     |
|                   | 11.3.3 Nümerik Tus Takımı Hataları                          | 124 |
|                   | 11.4 HemoSphere Swan-Ganz Modülü Hata Mesaiları             | 125 |
|                   | 11.4.1 CO Hataları / İkazları                               |     |
|                   | 11.4.2 EDV ve SV Hataları / İkazları                        | 128 |
|                   | 11.4.3 iCO Hataları / İkazları                              | 130 |
|                   | 11.4.4 SVR Hataları / İkazları                              | 133 |
|                   | 11.4.5 Genel Sorun Giderme                                  | 133 |
|                   |                                                             |     |

|                   | 11.5 Oksimetri Hata Mesajları                                   |
|-------------------|-----------------------------------------------------------------|
|                   | 11.5.1 Oksimetri Hataları/İkazları                              |
|                   | 11.5.2 Oksimetri Uyarıları139                                   |
|                   | 11.5.3 Oksimetri Genel Sorun Giderme140                         |
| Ek A: Spesifikasy | vonlar                                                          |
|                   | A.1 HemoSphere İleri Düzey Monitör Spesifikasyonları141         |
|                   | A.2 HemoSphere Pil Takımı Spesifikasyonları                     |
|                   | A.3 HemoSphere Swan-Ganz Modülü Spesifikasyonları143            |
|                   | A.4 HemoSphere Oksimetri Kablosu Spesifikasyonları              |
| Ek B: Aksesuarla  | r                                                               |
|                   | B.1 Aksesuar Listesi                                            |
|                   | B.2 Ek Aksesuarların Açıklamaları                               |
|                   | B.2.1 HemoSphere İleri Düzey Monitör Tekerlekli Standı          |
| Ek C: Hesaplana   | n Hasta Parametreleri için Denklemler                           |
| Ek D: Monitör A   | ıyarları ve Varsayılan Ayarlar                                  |
|                   | D.1 Hasta Verileri Giriş Aralığı                                |
|                   | D.2 Trend Ölçeği Varsayılan Sınırları152                        |
|                   | D.3 Parametre Ekranı ve Ayarlanabilir Alarm/Hedef Aralıkları153 |
|                   | D.4 Alarm ve Hedef Varsayılan Ayarları                          |
|                   | D.5 Alarm Öncelikleri                                           |
|                   | D.6 Varsayılan Dil Ayarları*                                    |
| Ek E: Hesaplama   | a Sabitleri                                                     |
|                   | E.1 Hesaplama Sabiti Değerleri157                               |
| Ek F: Sistem Bak  | ami, Servis ve Destek                                           |
|                   | F.1 Genel Bakım                                                 |
|                   | F.2 Monitör ve Modülleri Temizleme                              |
|                   | E3 Platform Kablolarını Temizleme                               |
|                   | F.3.1 HemoSphere Oksimetri Kablosunu Temizleme160               |
|                   | F.3.2 Hasta CCO Kablosunu ve Bağlantısını Temizleme161          |
|                   | F.4 Servis ve Destek                                            |
|                   | F.5 Edwards Lifesciences Bölge Genel Merkezi                    |
|                   | F.6 Monitörün İmhası                                            |
|                   | F.6.1 Pillerin Geri Dönüşümü163                                 |
|                   | F.7 Önleyici Bakım                                              |
|                   | E.7.1 Pil Bakımı                                                |
|                   | F.7.1.1 Pili Uygun Hale Getirme                                 |
|                   | F.7.1.2 Pili Saklama                                            |
|                   | F.8 Alarm Sinyallerinin Test Edilmesi                           |
|                   | E9 Garanti                                                      |
| EK G: Kehberlik   | ve Uretici Beyani                                               |
|                   | G.1 Elektromanyetik Uyumluluk                                   |
| E1 II 0. 1.1      | G.2 Kullanım Talimatları                                        |
| EK H: Sozluk      |                                                                 |

# Şekil Listesi

| Şekil 1-1 HemoSphere ileri düzey monitör hemodinamik teknoloji bağlantıları             |
|-----------------------------------------------------------------------------------------|
| Şekil 3-1 HemoSphere ileri düzey monitörün önden görünümü                               |
| Şekil 3-2 HemoSphere ileri düzey monitörün arkadan görünümü (HemoSphere Swan-Ganz       |
| modülüyle birlikte gösterilmiştir)                                                      |
| Şekil 3-3 HemoSphere ileri düzey monitör sağ paneli                                     |
| Şekil 3-4 HemoSphere ileri düzey monitör sol paneli (modülsüz olarak gösterilmiştir) 35 |
| Şekil 3-5 HemoSphere güç girişi kapağı - vida yerleri                                   |
| Şekil 3-6 Başlangıç ekranı                                                              |
| Şekil 3-7 Language (Dil) seçimi ekranı                                                  |
| Şekil 4-1 HemoSphere Swan-Ganz modülü izleme bağlantısına genel bakış                   |
| Şekil 4-2 Oksimetri bağlantılarının genel görünümü                                      |
| Şekil 5-1 HemoSphere ileri düzey monitör ekranı özellikleri                             |
| Şekil 5-2 Gezinme çubuğu - HemoSphere Swan-Ganz modülüyle izleme                        |
| Şekil 5-3 İzleme ekranı seçim penceresi örneği                                          |
| Şekil 5-4 Kilit parametre seçimi açılır penceresi örneği                                |
| Şekil 5-5 Parametre küresi                                                              |
| Şekil 5-6 Grafik eğilim ekranı                                                          |
| Şekil 5-7 Grafik trend- müdahale penceresi                                              |
| Şekil 5-8 Grafik Eğilim Ekranı - Müdahale bilgi balonu                                  |
| Şekil 5-9 Sekmeli eğilim ekranı                                                         |
| Şekil 5-10 Sekmeli artış açılır penceresi                                               |
| Şekil 5-11 Fizyoloji ekranı                                                             |
| Şekil 5-12 Kokpit izleme ekranı                                                         |
| Şekil 5-13 Fizyo ilişki ekranı                                                          |
| Şekil 5-14 Geçmiş fizyo ilişki veri ekranı                                              |
| Şekil 5-15 Fizyo ilişki parametre kutuları                                              |
| Şekil 5-16 Fizyo ilişki hedef/giriş açılır penceresi                                    |
| Şekil 5-17 Bilgi Çubuğu - HemoSphere Swan-Ganz Modülü                                   |
| Şekil 5-18 Ekranı Kilitleme                                                             |
| Şekil 5-19 Durum Çubuğu                                                                 |
| Şekil 6-1 Yeni veya devam eden hasta ekranı                                             |
| Şekil 6-2 Yeni Hasta Verileri ekranı                                                    |
| Şekil 6-3 Monitör Ayarları                                                              |
| Şekil 6-4 Genel Monitör Ayarları                                                        |
| Şekil 6-5 Tarih / Saat Ayarları                                                         |

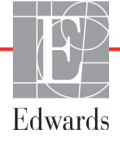

| Şekil 7-1 Alarmları / Hedefleri yapılandırma                   |
|----------------------------------------------------------------|
| Şekil 7-2 Özel varsayılan Alarmları / Hedefleri ayarlama       |
| Şekil 7-3 Tekil parametre Alarmlarını ve Hedeflerini ayarlama  |
| Şekil 7-4 Grafik eğilim ekranı                                 |
| Şekil 7-5 Ölçekleri ayarlama                                   |
| Şekil 7-6 Sekmeli artış açılır penceresi                       |
| Şekil 8-1 HIS- Hasta sorgulama ekranı                          |
| Şekil 8-2 HIS- Yeni hasta verileri ekranı                      |
| Şekil 9-1 HemoSphere Swan-Ganz modülü bağlantısına genel bakış |
| Şekil 9-2 Hasta CCO kablo testi bağlantıları                   |
| Şekil 9-3 CO bağlantılarının genel görünümü                    |
| Şekil 9-4 iCO Bağlantılarının genel görünümü 100               |
| Şekil 9-5 iCO Yeni set yapılandırma ekranı 101                 |
| Şekil 9-6 Termodilüsyon Özet Ekranı 104                        |
| Şekil 9-7 EDV/RVEF bağlantılarının genel görünümü 106          |
| Şekil 10-1 Oksimetri bağlantılarının genel görünümü            |
| Şekil 11-1 HemoSphere ileri düzey monitör LED göstergeleri 117 |

# Tablo Listesi

| Tablo 1-1 HemoSphere Swan-Ganz modülü parametreleri  17                                  |
|------------------------------------------------------------------------------------------|
| Tablo 1-2 HemoSphere oksimetri kablosu parametreleri 18                                  |
| Tablo 1-3 Kullanım kılavuzu stil konvansiyonları 19                                      |
| Tablo 1-4 Kısa Adlar, Kısaltmalar  19                                                    |
| Tablo 2-1 Monitör ekran sembolleri  28                                                   |
| Tablo 2-2 Ürün etiketleri üzerindeki semboller  29                                       |
| Tablo 2-3 Geçerli standartlar  31                                                        |
| Tablo 3-1 HemoSphere gelişmiş izleme bileşenleri  32                                     |
| Tablo 3-2 HemoSphere Swan-Ganz modülüyle parametreleri izlemekiçin gerekli aksesuarlar33 |
| Tablo 3-3 HemoSphere Swan-Ganz oksimetri kablosuyla parametreleri                        |
| izlemek için gerekli aksesuarlar                                                         |
| Tablo 5-1 Grafik trend kaydırma hızları  53                                              |
| Tablo 5-2 Müdahale vakaları  55                                                          |
| Tablo 5-3 Sekmeli eğilim kaydırma hızları  57                                            |
| Tablo 5-4 İncelenmiş Vakalar  63                                                         |
| Tablo 5-5 Pil Durumu  64                                                                 |
| Tablo 6-1 Analog giriş parametre aralıkları  76                                          |
| Tablo 7-1 Hedef durum göstergesi renkleri  80                                            |
| Tablo 7-2 Hedef varsayılanları  80                                                       |
| Tablo 8-1 Kablosuz bağlantı durumu                                                       |
| Tablo 8-2 HIS bağlantı Durumu                                                            |
| Tablo 9-1 Mevcut HemoSphere Swan-Ganz modülü parametreleri ve gerekli bağlantılar 96     |
| Tablo 9-2 CO İkaz ve hata mesajları için kararsız ısı sinyali zaman aşımı                |
| Tablo 10-1 İn vitro Kalibrasyon Seçenekleri  111                                         |
| Tablo 10-2 İn vivo kalibrasyon seçenekleri  112                                          |
| Tablo 10-3 Sinyal kalitesi gösterge düzeyleri  113                                       |
| Tablo 11-1 HemoSphere ileri düzey monitör görsel alarm göstergesi                        |
| Tablo 11-2 HemoSphere ileri düzey monitör güç ışığı  118                                 |
| Tablo 11-3 Sistem hataları/ikazları  118                                                 |
| Tablo 11-4 HemoSphere ileri düzey monitör uyarıları  123                                 |
| Tablo 11-5 Nümerik tuş takımı hataları  124                                              |
| Tablo 11-6 HemoSphere Swan-Ganz modülü CO hataları/ikazları  125                         |
| Tablo 11-7 HemoSphere Swan-Ganz Modülü EDV ve SV hataları/ikazları    128                |
| Tablo 11-8 HemoSphere Swan-Ganz Modülü iCO hataları/ikazları                             |
| Tablo 11-9 HemoSphere Swan-Ganz Modülü SVR hataları/ikazları  133                        |

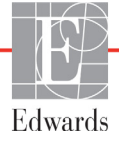

| Tablo 11-10 HemoSphere Swan-Ganz modülü genel sorun giderme                            | . 133 |
|----------------------------------------------------------------------------------------|-------|
| Tablo 11-11 Oksimetri hataları/ikazları                                                | . 136 |
| Tablo 11-12 Oksimetri Uyarıları                                                        | . 139 |
| Tablo 11-13 Oksimetri genel sorun giderme                                              | . 140 |
| Tablo A-1 HemoSphere ileri düzey monitör fiziksel ve mekanik spesifikasyonları         | . 141 |
| Tablo A-2 HemoSphere ileri düzey monitör çevresel spesifikasyonları                    | . 141 |
| Tablo A-3 HemoSphere ileri düzey monitör teknik spesifikasyonları                      | . 142 |
| Tablo A-4 HemoSphere pil takımı fiziksel spesifikasyonları                             | . 142 |
| Tablo A-5 HemoSphere pil takımı çevresel spesifikasyonları                             | . 142 |
| Tablo A-6 HemoSphere pil takımı teknik spesifikasyonları                               | . 143 |
| Tablo A-7 HemoSphere Swan-Ganz modülü fiziksel spesifikasyonları                       | . 143 |
| Tablo A-8 HemoSphere Swan-Ganz modülü parametre ölçüm spesifikasyonları                | . 143 |
| Tablo A-9 HemoSphere oksimetri kablosu spesifikasyonları                               | . 144 |
| Tablo A-10 HemoSphere oksimetri kablosu parametre ölçüm spesifikasyonları              | . 144 |
| Tablo B-1 HemoSphere ileri düzey monitör bileşenleri                                   | . 145 |
| Tablo C-1 Kardiyak ve Oksijenasyon Profili Denklemleri                                 | . 147 |
| Tablo D-1 Hasta bilgileri                                                              | . 152 |
| Tablo D-2 Grafik trend parametresi ölçek varsayılanları                                | . 152 |
| Tablo D-3 Yapılandırılabilir parametre alarmı ve gösterim aralıkları                   | . 153 |
| Tablo D-4 Parametre alarmı kırmızı bölge ve hedef varsayılan ayarları                  | . 154 |
| Tablo D-5 Parametre alarmı kırmızı bölge öncelikleri                                   | . 155 |
| Tablo D-6 Varsayılan dil ayarları                                                      | . 156 |
| Tablo E-1 Banyo sıcaklık probu için hesaplama sabitleri                                | . 157 |
| Tablo E-2 Sıralı sıcaklık probu için hesaplama sabitleri                               | . 158 |
| Tablo G-1 Uygunluk için gerekli aksesuar listesi, kablolar ve sensörler                | . 165 |
| Tablo G-2 Elektromanyetik emisyonlar                                                   | . 166 |
| Tablo G-3 Taşınabilir ve Hareketli RF Haberleşme Ekipmanlarıyla HemoSphere ileri düzey |       |
| monitör arasında Önerilen Aralık Mesafeleri                                            | . 167 |
| Tablo G-4 Elektromanyetik Bağışıklık (ESD, EFT, Dalgalanma, Düşüşler                   | 4 4 5 |
| ve Manyetik Alan)                                                                      | . 167 |
| Tablo G-5 Elektromanyetik Bağışıklık (Yayılan ve İletilen RF)                          | . 169 |

Sayfa bilinçli olarak boş bırakılmıştır

1

# Giriş

# İçindekiler

| Bu Kılavuzun Amacı                                                |
|-------------------------------------------------------------------|
| Kullanım Endikasyonları                                           |
| Kullanım Kontrendikasyonları                                      |
| Kullanıcı profil(ler)i                                            |
| Amaçlanan kullanım koşulları                                      |
| HemoSphere İleri Düzey Monitör Hemodinamik Teknoloji Bağlantıları |
| Kılavuz stil konvansiyonları                                      |
| Bu Kılavuzda Geçen Kısaltmalar                                    |

# 1.1 Bu Kılavuzun Amacı

Bu kılavuzda, Edwards Lifesciences HemoSphere ileri düzey monitörün özellikleri ve izleme seçenekleri açıklanmaktadır. HemoSphere ileri düzey monitör, Edwards hemodinamik teknolojileri kullanılarak alınmış izleme verilerini gösteren modüler bir cihazdır.

Bu kılavuz, eğitimli kritik bakım klinisyenleri, hemşireleri ve hekimleri tarafından, kritik bakımın uygulandığı her türlü hastane ortamında Edwards Lifesciences HemoSphere ileri düzey monitörle kullanılmak üzere hazırlanmıştır.

Bu kılavuz, HemoSphere ileri düzey monitör operatörüne, kurulum ve işletim talimatlarını, cihaz arayüzü bağlantılarını kurma prosedürleri ve sınırlamalarını sunar.

# 1.2 Kullanım Endikasyonları

HemoSphere gelişmiş izleme platformu, bir hastane ortamında kalp debisi, oksimetri, sağ ventriküler ejeksiyon fraksiyonu ve uç diyastolik hacim ölçümleri dahil olmak üzere hemodinamik parametrelerinin izlenmesinin gerekli olduğu, kritik bakım gerektiren hastalarda kullanım için endikedir.

# 1.3 Kullanım Kontrendikasyonları

HemoSphere ileri düzey monitörün herhangi bir kullanım kontrendikasyonu yoktur.

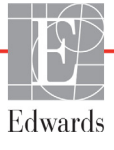

# 1.4 Kullanıcı profil(ler)i

HemoSphere ileri düzey monitör, eğitimli klinisyenler tarafından hastane ortamında kullanılmak üzere tasarlanmıştır.

# 1.5 Amaçlanan kullanım koşulları

HemoSphere ileri düzey monitör, hastane ortamında veya diğer uygun klinik ortamlarda kullanılmak üzere tasarlanmıştır.

**UYARI** HemoSphere ileri düzey monitörün doğru bir biçimde kullanılmaması, hasta için tehlike oluşturur. Platformu kullanmadan önce, bu kılavuzun 2. bölümünde bulunan "uyarılar" bölümünü dikkatlice okuyun.

HemoSphere ileri düzey monitör, yalnızca hasta değerlendirmelerinde kullanılmak üzere tasarlanmıştır. Bu cihaz, yatak başı fizyolojik monitörle ve(ya) hastanın klinik işaret ve semptomlarına göre kullanılmalıdır. Cihazdan alınan hemodinamik değerlerin, hastanın klinik sunumuyla tutarlı olmaması durumunda, tedavi seçeneklerini başlatmadan önce sorun gidermeyi deneyin.

# 1.6 HemoSphere İleri Düzey Monitör Hemodinamik Teknoloji Bağlantıları

HemoSphere ileri düzey monitör, üç teknoloji uzatma modülü yuvası (iki standart boyutlu ve bir büyük [L-Tech] boyutlu) ve iki kablo portları sahiptir. Modül ve kablo bağlantı noktaları, sol taraftaki yan panelde bulunur. Bkz. şekil 1-1.

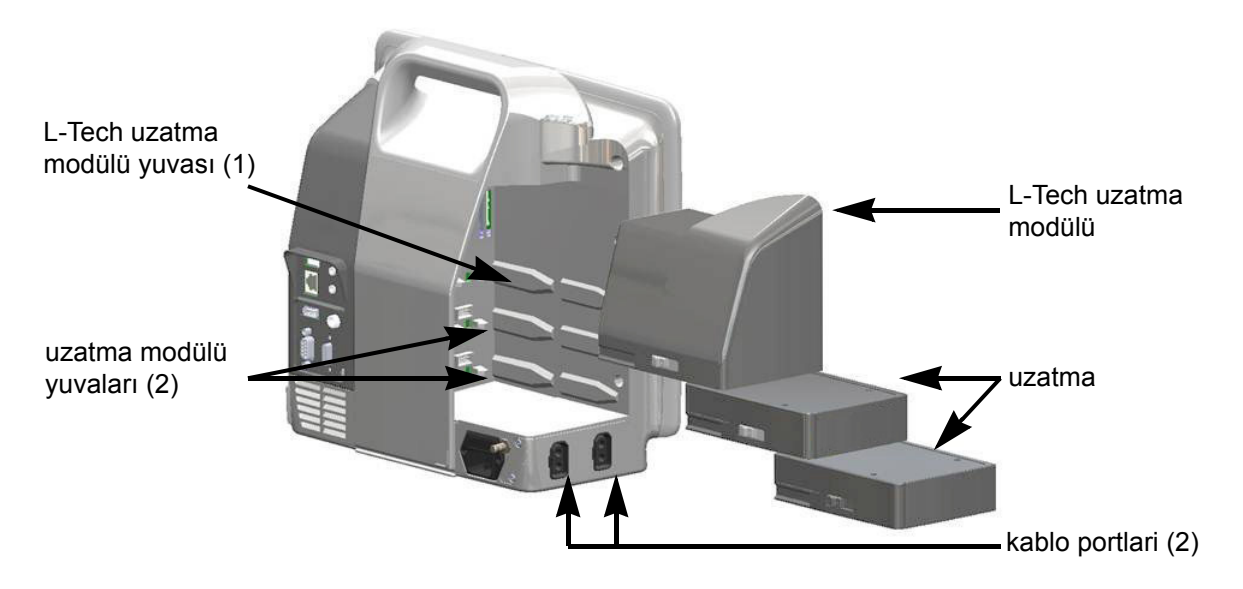

Şekil 1-1 HemoSphere ileri düzey monitör hemodinamik teknoloji bağlantıları

Her bir modül/kablo, belirli bir Edwards hemodinamik izleme teknolojisiyle ilişkilidir. Şu anda mevcut olan modüller, aşağıda bölüm 9, *HemoSphere Swan-Ganz Modülü ile İzleme*. bölümünde ayrıntılı olarak açıklanan HemoSphere Swan-Ganz modülünü içerir. Şu anda mevcut olan kablolar ise aşağıda bölüm 10, *Oksimetri İzleme*. bölümünde ayrıntılı olarak açıklanan HemoSphere oksimetri kablosunu içerir.

## 1.6.1 HemoSphere Swan-Ganz Modülü

HemoSphere Swan-Ganz modülü, Edwards hasta CCO kablosu ve uyumlu bir Swan-Ganz kateteriyle sürekli kalp debisi (CO) ve aralıklı kalp debisi (iCO) izleme işlemlerine olanak tanır. Sağ ventrikül uç diyastolik hacmi (EDV) izleme, hastanın yatak başı hasta monitöründen gelen uydu konumundaki kalp atış hızı

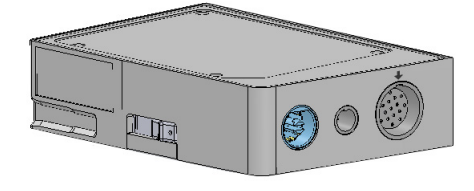

(HR<sub>avg</sub>) verileriyle gerçekleştirilebilmektedir. HemoSphere Swan-Ganz modülü, standart bir modül yuvasına sığar. Daha fazla bilgi için bkz. bölüm 9, *HemoSphere Swan-Ganz Modülü ile İzleme*. HemoSphere Swan-Ganz modülünün kullanılması sırasında mevcut olan parametreler, tablo 1-1'de listelenmiştir.

| Parametre                                    | Açıklama                                                                                                    | Teknoloji                                                                          |
|----------------------------------------------|----------------------------------------------------------------------------------------------------|------------------------------------------------------------------------------------|
| sürekli kalp debisi (CO)                     | gelişmiş termodilüsyon teknolojisiyle,<br>kalbin pompaladığı kanın litre/dakika<br>cinsinden ölçülen hacminin sürekli<br>değerlendirilmesi                      | Swan-Ganz CCO ve CCOmbo<br>kateterleri                                             |
| sürekli kardiyak<br>indeks (CI)              | vücut yüzey alanına (BSA) göre sürekli<br>kalp debisi                                                                                                    | Swan-Ganz CCO ve CCOmbo<br>kateterleri                                             |
| aralıklı kalp debisi (iCO)                   | bolus termodilüsyon yöntemiyle, kalbin<br>pompaladığı kanın litre/dakika cinsinden<br>ölçülen hacminin aralıklı olarak<br>değerlendirilmesi                     | Swan-Ganz termodilüsyon<br>kateterleri                                             |
| aralıklı kardiyak<br>indeks (iCl)            | vücut yüzey alanına (BSA) göre aralıklı<br>kalp debisi                                                                                                    | Swan-Ganz termodilüsyon<br>kateterleri                                             |
| sağ ventrikül ejeksiyon<br>fraksiyonu (RVEF) | gelişmiş termodilüsyon teknolojisi ve<br>algoritma analiziyle, sistol sırasında sağ<br>ventrikülden atılan kanın yüzdesinin sürekli<br>olarak değerlendirilmesi | EKG sinyali girişli Swan-Ganz<br>CCOmbo V kateterleri                              |
| sağ ventriküler ve<br>diyastolik hacim (EDV) | atım hacminin (ml/atım) RVEF(%) değerine<br>bölünmesiyle bulunan, diyastolün sonunda<br>sağ ventriküldeki kan hacminin sürekli<br>değerlendirilmesi             | EKG sinyali girişli Swan-Ganz<br>CCOmbo V kateterleri                              |
| atım hacmi (SV)                              | CO değerlendirmesi ve kalp atış hızından<br>elde edilen, her kasılmada ventriküllerden<br>atılan kan miktarı (SV = CO/HR x 1000)                                | Swan-Ganz CCO, CCOmbo ve EKG<br>sinyali girişli CCOmbo V kateterleri               |
| atım hacmi indeksi (SVI)                     | vücut yüzey alanına (BSA) göre atım hacmi                                                                                                    | Swan-Ganz CCO, CCOmbo ve EKG<br>sinyali girişli CCOmbo V kateterleri               |
| sistemik vasküler direnç<br>(SVR)            | empedansın sol ventrikülden kan akışına<br>oranından türetilen bir ölçüm (afterload<br>(artyük))                                                                | MAP ve CVP analog basınç sinyali<br>girişli Swan-Ganz CCO ve CCOmbo<br>kateterleri |
| sistemik vasküler direnç<br>indeksi (SVRI)   | vücut yüzey alanına (BSA) göre sistemik<br>vasküler direnç                                                                                                    | MAP ve CVP analog basınç sinyali<br>girişli Swan-Ganz CCO ve CCOmbo<br>kateterleri |

#### Tablo 1-1 HemoSphere Swan-Ganz modülü parametreleri

### 1.6.2 HemoSphere Oksimetri Kablosu

HemoSphere oksimetri kablosu, Edwards oksimetri kateteriyle karışık venöz oksijen doygunluğunu (SvO<sub>2</sub>) ve santral venöz oksijen doygunluğunu (ScvO<sub>2</sub>) izlemeye olanak tanır. HemoSphere oksimetri kablosu, izleme kablosu girişine takılarak diğer hemodinamik izleme teknolojileriyle birlikte kullanılabilir. Oksimetri izleme hakkında daha fazla bilgi için bkz. bölüm 10, *Oksimetri İzleme*. HemoSphere oksimetri kablosunun kullanılması sırasında mevcut olan parametreler, tablo 1-2'de listelenmiştir.

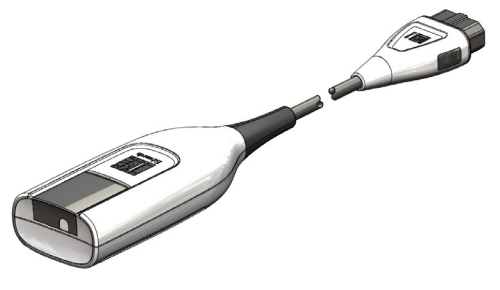

| Parametre                                               | Açıklama                                                                                          |
|---------------------------------------------------------|---------------------------------------------------------------------------------------------------|
| santral venöz oksimetri (ScvO <sub>2</sub> )            | superior veno cava'da ölçülen venöz oksijen doygunluğu                                            |
| karışık venöz oksimetri (SvO <sub>2</sub> )             | pulmoner arterde ölçülen venöz oksijen doygunluğu                                                 |
| oksijen tüketimi (VO <sub>2</sub> )                     | vücudun dakikada kullandığı oksijen miktarı                                                       |
| tahmini oksijen tüketimi (VO <sub>2</sub> )             | vücudun dakikada kullandığı oksijen miktarının bir tahmini<br>(yalnızca ScvO <sub>2</sub> izleme) |
| oksijen tüketim indeksi (VO <sub>2</sub> I)             | vücudun dakikada kullandığı oksijenin, vücut yüzey alanına (BSA) indekslenen miktarı              |
| tahmini oksijen tüketim indeksi<br>(VO <sub>2</sub> Ie) | vücudun dakikada kullandığı oksijenin, vücut yüzey alanına (BSA) indekslenen tahmini miktarı      |

#### Tablo 1-2 HemoSphere oksimetri kablosu parametreleri

### 1.6.3 Belgeler ve Eğitim

HemoSphere ileri düzey monitör için mevcut belgeler ve eğitimler şunları içerir:

- HemoSphere ileri düzey monitör Kullanım Kılavuzu
- HemoSphere ileri düzey monitör Hızlı Başlangıç Kılavuzu
- HemoSphere Swan-Ganz Modülü Kullanım Talimatları
- HemoSphere Oksimetri Kablosu Kullanım Talimatları

Kullanım Talimatları, HemoSphere ileri düzey monitör bileşenlerine dahil edilmiştir. Bkz. tablo B-1, "HemoSphere ileri düzey monitör bileşenleri," sayfa 145. HemoSphere ileri düzey monitör için eğitimleri veya mevcut belgeleri nasıl alabileceğinize ilişkin daha fazla bilgi için yerel Edwards temsilcinizle veya Edwards Teknik Destek servisiyle iletişime geçin. Bkz. ek F, *Sistem Bakımı, Servis ve Destek*.

# 1.7 Kılavuz stil konvansiyonları

Bu kılavuzda kullanılan stil konvansiyonları, tablo 1-3'te listelenmiştir.

| Konvansiyon                                              | Açıklama                                                                                                    |
|----------------------------------------------------------|----------------------------------------------------------------------------------------------------|
| Kalın                                                    | Kalın yazılar, yazılımda geçen terimleri ifade eder. Bu sözcükler veya söz öbekleri, ekranda gösterildiği gibi görünecektir.                                                             |
| Kalın düğme                                              | Düğme, kalın yazılmış seçenek için dokunmatik ekrandaki erişim noktasıdır. Örneğin <b>Review</b> (İncele) düğmesi, ekranda şöyle görünür:                                                |
|                                                          | Review                                                                                                    |
| ÷                                                        | Operatör tarafından art arda seçilen iki ekran menüsü seçeneği arasında<br>bir ok gösterilir.                                                                                            |
| 0                                                        | Simge, gösterilen menü veya gezinme grafiği için dokunmatik ekran erişim<br>noktasıdır. HemoSphere ileri düzey monitörün menü simgelerinin tam<br>listesi için bkz. tablo 2-1, sayfa 28. |
| Oximetry Calibration (Oksimetri<br>Kalibrasyonu) simgesi | Kalın yazılı menü simgesi, ekranda bir yazılım terimiyle eşleştirilmiş<br>simgeyi ifade eder.                                                                                            |

#### Tablo 1-3 Kullanım kılavuzu stil konvansiyonları

# 1.8 Bu Kılavuzda Geçen Kısaltmalar

#### Tablo 1-4 Kısa Adlar, Kısaltmalar

| Kısaltma          | Tanım                                                                                                  |
|-------------------|----------------------------------------------------------------------------------------------------|
| A/D               | analog/dijital                                                                                         |
| BSA               | vücut yüzey alanı                                                                                      |
| BT                | kan sıcaklığı                                                                                          |
| CaO <sub>2</sub>  | arter oksijen içeriği                                                                                  |
| CI                | kardiyak indeks                                                                                        |
| СО                | kalp debisi                                                                                            |
| CCO               | sürekli kalp debisi (belirli Swan-Ganz<br>kateterleri ve hasta CCO kablosunu<br>açıklarken kullanılır) |
| CVP               | santral venöz basınç                                                                                   |
| DO <sub>2</sub>   | oksijen iletimi                                                                                        |
| DO <sub>2</sub> I | oksijen iletim indeksi                                                                                 |
| DPT               | tek kullanımlık basınç transdüseri                                                                     |
| EDV               | uç diyastolik hacim                                                                                    |
| EDVI              | uç diyastolik hacim indeksi                                                                            |
| efu               | ejeksiyon fraksiyonu birimi                                                                            |
| Hct               | hematokrit                                                                                             |
| HIS               | hastane bilgi sistemleri                                                                               |
| HGB               | hemoglobin                                                                                             |

| Kısaltma          | Tanım                                |
|-------------------|--------------------------------------|
| HR                | kalp atış hızı                       |
| HR <sub>avg</sub> | ortalama kalp atış hızı              |
| iCO               | aralıklı kalp debisi                 |
| IEC               | Uluslararası Elektroteknik Komisyonu |
| iSV               | aralıklı atım hacmi                  |
| IT                | enjektat sıcaklığı                   |
| LED               | ışık yayan diyot                     |
| LVSWI             | sol ventrikül atım çalışma indeksi   |
| MAP               | ortalama arter basıncı               |
| MPAP              | ortalama pulmoner arter basıncı      |
| PA                | pulmoner arter                       |
| PaO <sub>2</sub>  | kısmi arteriyel oksijen basıncı      |
| PAWP              | pulmoner arter wedge basıncı         |
| POST              | açılışta kendini sınama              |
| RVEF              | sağ ventrikül ejeksiyon fraksiyonu   |
| RVSWI             | sağ ventrikül atım çalışma indeksi   |
| ScvO <sub>2</sub> | santral venöz oksimetri              |
| SpO <sub>2</sub>  | nabız oksimetri doygunluğu           |
| SQI               | sinyal kalitesi göstergesi           |
| ST                | yüzey sıcaklığı                      |
| SV                | atım hacmi                           |
| SVI               | atım hacmi indeksi                   |

#### Tablo 1-4 Kısa Adlar, Kısaltmalar (devamı)

1 Giriş

| Kısaltma           | Tanım                                                                  |
|--------------------|------------------------------------------------------------------------|
| SvO <sub>2</sub>   | karışık venöz oksijen doygunluğu                                       |
| SVR                | sistemik vasküler direnç                                               |
| SVRI               | sistemik vasküler direnç indeksi                                       |
| Touch<br>(Dokun)   | Ekrana dokunarak HemoSphere ileri<br>düzey monitörle etkileşime geçme. |
| TD                 | termodilüsyon                                                          |
| USB                | Üniversal Seri Veri Yolu                                               |
| VO <sub>2</sub>    | oksijen tüketimi                                                       |
| VO <sub>2</sub> I  | oksijen tüketim indeksi                                                |
| VO <sub>2</sub> e  | tahmini oksijen tüketimi                                               |
| VO <sub>2</sub> le | tahmini oksijen tüketim indeksi                                        |

# 2

# Güvenlik ve Semboller

# İçindekiler

| Güvenlik Sinyali Yazılarının Tanımları           |
|--------------------------------------------------|
| Uyarılar                                         |
| İkazlar                                          |
| Kullanıcı Arayüzü Sembolleri                     |
| Ürün Etiketleri Üzerindeki Semboller             |
| Geçerli Standartlar                              |
| HemoSphere İleri Düzey Monitör Temel Performansı |

# 2.1 Güvenlik Sinyali Yazılarının Tanımları

# 2.1.1 Uyarı

Uyarı, yaralanma veya ölümle sonuçlanabilecek bazı eylem ve durumlara karşı kullanıcıyı uyarır.

| YARI Bu kilavu | tamamında uyarılar böyle görünecektir. |  |
|----------------|----------------------------------------|--|
|----------------|----------------------------------------|--|

## 2.1.2 Dikkat

Dikkat ibaresi, ekipmanların zarar görmesine veya veri ölçüm hatalarına veya bir prosedürün geçersiz olmasına yol açabilecek eylem veya durumlara karşı kullanıcıyı uyarır.

**DİKKAT** Bu kılavuzun tamamında dikkat ibareleri böyle görünecektir.

## 2.1.3 Not

Not, bir işlev veya prosedüre ilişkin faydalı bilgilere dikkat çeker.

**NOT** Bu kılavuzun tamamında notlar böyle görünecektir.

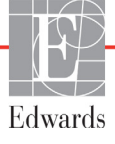

# 2.2 Uyarılar

Aşağıda, HemoSphere ileri düzey monitör kullanım kılavuzunda kullanılan uyarılar verilmiştir. Kılavuzda, açıklanan işlev veya prosedürle ilişkili olduğu yerlerde geçer.

- Edwards Lifesciences HemoSphere ileri düzey monitörü kullanımadan önce bu kullanım kılavuzunu dikkatlice okuyun.
- HemoSphere ileri düzey monitörle kullanmadan önce, her uyumlu aksesuarla verilen kullanım talimatlarını inceleyin.
- Hasta veya kullanıcının yaralanmasını, platformun zarar görmesini ve ölçüm hatalarını önlemek için uyumlu olmayan platform aksesuarlarını, bileşenlerini veya kablolarını kullanmayın.
- HemoSphere ileri düzey monitörün doğru bir biçimde kullanılmaması, hasta için tehlike oluşturur. Platformu kullanmadan önce, bu kılavuzun 2. bölümünde bulunan "uyarılar" bölümünü dikkatlice okuyun. (bölüm 1)
- HemoSphere ileri düzey monitör, yalnızca hasta değerlendirmelerinde kullanılmak üzere tasarlanmıştır. Bu cihaz, yatak başı fizyolojik monitörle ve(ya) hastanın klinik işaret ve semptomlarına göre kullanılmalıdır. Cihazdan alınan hemodinamik değerlerin, hastanın klinik sunumuyla tutarlı olmaması durumunda, tedavi seçeneklerini başlatmadan önce sorun gidermeyi deneyin. (bölüm 1)
- Elektrik şoku tehlikesi: Elleriniz ıslakken sistem kablolarını bağlamaya/çıkarmaya çalışmayın. Sistem kablolarını çıkarmadan önce ellerinizin kuru olduğundan emin olun. (bölüm 3)
- Patlama Tehlikesi! Yanıcı anestezi karışımı ile hava ya da oksijen veya azot oksit bulunan yerlerde HemoSphere ileri düzey monitörü kullanmayın. (bölüm 3)
- Hastaların, kullanıcıların veya ekipmanın zarar görme riskini en aza indirmek için HemoSphere ileri düzey monitörün güvenli bir biçimde konumlandırıldığından ve tüm güç kablosu ve aksesuar kablolarının uygun bir biçimde düzenlendiğinden emin olun. (bölüm 3)
- IPX1 koruması sağlamak için HemoSphere ileri düzey monitörün dik konumda yerleştirilmesi gereklidir. (bölüm 3)
- Monitörü, arka panel portlarına veya güç kablosuna erişimi zorlaştıracak biçimde konumlandırmayın. (bölüm 3)
- Ekipmanlar, elektrocerrahi işlemlerin gerçekleştirildiği ve defibrilatörlerin olduğu yerlerde kullanılabilir. Elektrokoter veya elektrocerrahi ünite girişimi gibi etkenler, yanlış parametre ölçümlerine yol açabilir. (bölüm 3)
- Yazıcılar dahil olmak üzere hiçbir IEC/EN 60950 ekipmanı, hasta yatağına 1,5 metreden yakına koyulmamalıdır. (bölüm 3)
- Pilin tamamının yerleştirildiğinden ve pil kapağının doğru biçimde kilitlendiğinden emin olun. Yerinden düşen piller, hastalara ve klinisyenlere ciddi zararlar verebilir. (bölüm 3)
- HemoSphere ileri düzey monitörde yalnızca Edwards onaylı pilleri kullanın. Pil takımını monitörün dışında şarj etmeyin. Böyle bir işlem, pilin zarar görmesine veya kullanıcının yaralanmasına yol açabilir. (bölüm 3)
- Güç kesintisi sırasında izleme işleminin kesilmesini önlemek için HemoSphere ileri düzey monitörün her zaman pilleri takılı olarak kullanılması önerilir. (bölüm 3)

- Güç kesintisi ve pillerin bitmesi durumunda, monitör kontrollü bir kapanma prosedürüne geçecektir. (bölüm 3)
- HemoSphere gelişmiş izleme platformunu, güç kablosu giriş kapağı takılı olmadan kullanmayın. Aksi takdirde, sıvı girişi meydana gelebilir. (bölüm 3)
- Güç kablosunu takmak için uzatma kablosu veya çoklu priz kullanmayın. Verilen güç kablosu dışında sökülebilir güç kablosu kullanmayın. (bölüm 3)
- Elektrik şoku riskinden kaçınmak için HemoSphere ileri düzey monitör yalnızca topraklamalı (koruyucu topraklama) şehir şebekesi prizine bağlanmalıdır. Üç tırnaklı veya iki tırnaklı güç adaptörü kullanmayın. (bölüm 3)
- Cihazın ancak "yalnızca hastane için", "hastane sınıfı" veya eşdeğeri bir işarete sahip bir prize takılmasıyla güvenilir düzeyde topraklama sağlanabilir. (bölüm 3)
- Güç kablosunu AC Şebeke prizinden çekerek monitörün AC kaynağı bağlantısını kesin. Monitör üzerindeki On/Off (Açma/Kapatma) düğmesi, sistemin AC şehir şebekesi güç kaynağı bağlantısını kesmez. (bölüm 3)
- Yalnızca Edwards'ın tedarik ettiği ve Edwards etiketi taşıyan HemoSphere ileri düzey monitör aksesuarları, kabloları ve(ya) bileşenleri kullanın. Diğer etiketsiz aksesuarların, kablo ve/veya bileşenlerin kullanılması hasta güvenliği ve ölçüm doğruluğunu etkileyebilir. (bölüm 3)
- Yeni bir hasta seansının başlatılmasının ardından, varsayılan yüksek/düşük fizyolojik alarm aralıkları kontrol edilerek, bunların ilgili hasta için uygun olduğundan emin olunmalıdır. (bölüm 6)
- HemoSphere ileri düzey monitöre yeni bir hasta bağlandığında, New Patient (Yeni Hasta) işlemi yapın veya hasta bilgi profilini temizleyin. Bunu yapmamak, geçmiş bilgilerin görüntülenmesinde önceki hasta bilgilerinin görüntülenmesine yol açabilir. (bölüm 6)
- HemoSphere ileri düzey monitörün analog iletişim portları, kateter arayüzü elektronik bileşenlerinden yalıtılmış ortak bir zemin paylaşır. HemoSphere ileri düzey monitöre birden fazla cihaz bağlanırken, bağlı cihazların elektrik yalıtımını bozmamak için tüm cihazların elektrik yalıtımına sahip olması gerekir. (bölüm 6)
- Son sistem yapılandırmasının Risk ve Kaçak akımı, IEC 60601-1:2005/A1:2012 standardına uygun olmalıdır. Bu uygunluğu sağlamaktan kullanıcı sorumludur. (bölüm 6)
- Monitöre bağlanan yardımcı ekipmanlar, veri işleme ekipmanları için IEC/EN 60950 veya elektromedikal ekipmanlar için IEC 60601-1:2005/A1:2012 standardına uygunluk sertifikasına sahip olmalıdır. Tüm ekipman kombinasyonları, IEC 60601-1:2005/A1:2012 sistem gereksinimlerine uygun olmalıdır. (bölüm 6)
- Farklı bir yatak başı monitörüne geçiş yaparken, listelenen varsayılan değerlerin hâlâ geçerli olup olmadığını kontrol edin. Gerekli olması halinde gerilim aralığını ve ilgili parametreyi yeniden yapılandırın veya kalibre edin. (bölüm 6)
- Hasta güvenliğinin tehlikeye girebileceği durumlarda sesli alarmları kapatmayın. (bölüm 7)
- Alarm ses şiddetini, alarmların yeterince izlenmesini önleyecek bir düzeye düşürmeyin. Aksi takdirde, hasta güvenliğini tehlikeye sokan bir durum meydana gelebilir. (bölüm 7)
- Görsel ve işitsel fizyolojik alarmlar, ancak parametrenin ekranlarda kilit parametre (parametre kürelerinde gösterilen 1-4 arası parametre) olarak yapılandırılması durumunda etkinleştirilir. Bir parametrenin kilit parametre olarak seçilmemesi ve gösterilmemesi durumunda, söz konusu parametre için işitsel ve görsel fizyolojik alarmlar başlatılmaz. (bölüm 7)

- Simüle edilen verilerin klinik verilerle karıştırılmaması için Demo Mode (Demo Modu) öğesinin bir klinik ayarda etkinleştirilmediğinden emin olun. (bölüm 7)
- Hasta CCO kablo testinden geçememiş bir kablo kullanmak, hastanın yaralanmasına, platformun zarar görmesine veya yanlış ölçümlere yol açabilir. (bölüm 9)
- Isi filamenti çevresindeki kan akışı durduğunda, CO izleme mutlaka durdurulmalıdır.
   CO izlemenin durdurulmasının gerektiği klinik durumlar aşağıda belirtilmiştir, ancak bunlarla sınırlı değildir:
   Hastanın kardiyopulmoner baypasta olduğu zamanlar,
   Termistörün pulmoner arterde olmaması için kateterin kısmen geri çekilmesi
   Kateterin hastadan çıkarılması (bölüm 9)
- Yalnızca Edwards'ın tedarik ettiği ve Edwards etiketi taşıyan onaylı HemoSphere ileri düzey monitör aksesuarları, kabloları ve(ya) bileşenleri kullanın. Onaylı olmayan aksesuarların, kablo ve/veya bileşenlerin kullanılması hasta güvenliği ve ölçüm doğruluğunu etkileyebilir. (ek B)
- HemoSphere ileri düzey monitör, bakımı kullanıcı tarafından yapılabilecek bir parça içermez. Kapağı yerinden çıkarmak veya herhangi başka bir parçayı sökmek, tehlikeli düzeyde gerilime maruz kalmanıza yol açar. (ek F)
- Elektrik çarpması veya yangın tehlikesi! HemoSphere ileri düzey monitörü, modülleri veya platform kablolarını herhangi bir sıvı çözeltiye batırmayın. Cihaza hiçbir şekilde sıvı girmesine izin vermeyin. (ek F)
- Patlama Tehlikesi! Pili açmayın, ateşe atmayın, yüksek sıcaklıklarda saklamayın veya kısa devre yaptırmayın. Bu durumlarda, pil tutuşabilir, patlayabilir, akabilir veya ısınabilir ve böylece kişisel yaralanma veya ölüme yol açabilir. (ek F)
- Belirtilenlerin dışındaki aksesuar, sensör ve kablo kullanımı elektromanyetik emisyonların artmasına veya elektromanyetik bağışıklığın azalmasına neden olabilir. (ek G)
- HemoSphere ileri düzey monitör üzerinde değişiklik yapılması yasaktır. (ek G)
- Taşınabilir ve hareketli RF haberleşme ekipmanları, HemoSphere ileri düzey monitör dahil olmak üzere her türlü elektronik tıbbi ekipmanı etkileme potansiyeline sahiptir. Haberleşme ekipmanlarıyla HemoSphere ileri düzey monitör arasında uygun bir mesafe bırakılmasına ilişkin bilgiler, tablo G-3'te belirtilmiştir. (ek G)

# 2.3 İkazlar

Aşağıda, HemoSphere ileri düzey monitör kullanım kılavuzunda kullanılan dikkat edilecek konular verilmiştir. Kılavuzda, açıklanan işlev veya prosedürle ilişkili olduğu yerlerde geçer.

- Federal yasalar (ABD), bu cihazın yalnızca bir hekim tarafından ya da bir hekimin talimatıyla satılmasına izin verir.
- HemoSphere ileri düzey monitörle kullanmadan önce, tüm aksesuarların ve ekipmanların herhangi bir hasar görüp görmediğini kontrol edin. Bu hasarlar, çatlak, çizik, çökme, dışarı çıkmış elektrik bağlantıları veya gövdenin zarar gördüğünü belirten her türlü işareti içerir.
- Kabloyu takarken ve çıkarırken kabloyu değil, daima konektörü tutun. Konektörleri dolamayın ve bükmeyin. Kullanmadan önce tüm sensör ve kabloların doğru ve eksiksiz bağlandığından emin olun. (bölüm 3)
- HemoSphere ileri düzey monitörde verilerin bozulmasından kaçınmak için defibrilatör kullanmadan önce hasta CCO kablosunu ve oksimetri kablosunu mutlaka çıkarın. (bölüm 3)
- HemoSphere ileri düzey monitörü aşırı sıcaklıklara maruz bırakmayın. Ek A'da belirtilen çevre koşullarını inceleyin. (bölüm 3)
- HemoSphere ileri düzey monitörü kirli veya tozlu ortamlara maruz bırakmayın. (bölüm 3)
- HemoSphere ileri düzey monitörün havalandırma boşluklarını tıkamayın. (bölüm 3)
- HemoSphere ileri düzey monitörü, güçlü aydınlatmanın LCD ekranı görmeyi zorlaştırdığı ortamlarda kullanmayın. (bölüm 3)
- Monitörü elde tutulan bir cihaz olarak kullanmayın. (bölüm 3)
- Cihazı taşırken, cihazın kapalı olduğundan ve güç kablosunun prizden çekilmiş olduğundan emin olun. (bölüm 3)
- HemoSphere ileri düzey monitörü harici cihazlara bağlarken, talimatların tamamı için harici cihazın talimat kılavuzuna başvurun. Klinik ortamda kullanmadan önce, sistemin doğru bir biçimde çalıştığını doğrulayın. (bölüm 6)
- HemoSphere ileri düzey monitör analog portları yalnızca eğitimli personel tarafından kalibre edilmelidir. (bölüm 6)
- Sürekli SVR'nin doğruluğu, harici monitörlerden iletilen MAP ve CVP verilerinin kalitesine ve doğruluğuna bağlıdır. Harici monitörden gelen MAP ve CVP analog sinyal kalitesi HemoSphere ileri düzey monitör tarafından doğrulanamayacağından, gerçek değerler ve (tüm türetilen parametreler dahil olmak üzere) HemoSphere ileri düzey monitörün gösterdiği değerler tutarlı olmayabilir. Dolayısıyla, sürekli SVR ölçümünün doğruluğu garanti edilemez. Analog sinyallerin kalitesini belirlemek için harici monitörde gösterilen MAP ve CVP değerlerini, HemoSphere ileri düzey monitörün fizyo ilişki ekranında gösterilen değerlerle düzenli olarak karşılaştırın. Harici monitörden gelen analog çıkış sinyalini etkileyebilecek doğruluk, kalibrasyon ve diğer değişkenlere ilişkin ayrıntılı bilgiler için harici giriş cihazının kullanım kılavuzuna başvurun. (bölüm 6)
- Virüs veya kötü amaçlı yazılımların bulaşmasını önlemek için her USB bellekte virüs taraması yapın. (bölüm 8)

- Fabrika Ayarlarına Geri Döndürme, tüm ayarları fabrika çıkışı varsayılan ayarlarla değiştirir. Ayarlarda yapılan her türlü değişiklik veya özelleştirme tamamen kaybedilir. Bir hastada izleme işlemi gerçekleştirirken varsayılan değerleri geri yüklemeyin. (bölüm 8)
- Modülü yuvaya girmesi için zorlamayın. Modülü kaydırarak yerine oturtmak için dengeli bir baskı uygulayın. (bölüm 9)
- Hatalı kalp debisi ölçümlerinin nedeni şunlar olabilir: Kateterin yanlış yerleştirilmesi veya konumlandırılması • Pulmoner arter kan sıcaklığında aşırı değişimler. Kan sıcaklığı değişimlerine yol açan bazı örnekler, sınırlı olmamak üzere şunları içerir: \* kardiyopulmoner baypas ameliyatı sonrası durum \* merkezden uygulanan soğutulmuş veya ısıtılmış kan ürünü çözeltileri \* sıralı kompresyon cihazlarının kullanılması • Termistör üzerinde kan pıhtısı oluşması • Anatomik anormallikler (örneğin kardiyak şant) • Hastanın aşırı hareketliliği • Elektrokoter veya elektrocerrahi ünite etkileşimi • Kalp debisindeki hızlı değişimler (bölüm 9)
- Hesaplama sabitinin kateter prospektüsünde belirtilenle aynı olduğundan emin olmak için Ek E'yi inceleyin. Hesaplama sabiti farklıysa istediğiniz hesaplama sabitini manuel olarak girin. (bölüm 9)
- PA kan basıncında, hasta hareketi veya bolus ilaç uygulanmasından kaynaklananlar gibi ani değişimler, iCO veya iCI değerinin hesaplanmasını sağlayabilir. Eğrilerin hatalı başlatılmasını önlemek için Inject (Enjekte et) mesajı görüldükten mümkün olduğunca kısa bir süre sonra enjeksiyonu gerçekleştirin. (bölüm 9)
- Bağlı kateterin gereksiz hareketlerini önlemek için oksimetri kablosunun güvenli bir biçimde sabitlendiğinden emin olun. (bölüm 10)
- İn vitro kalibrasyonun doğru olması için kateter ve kalibrasyon kabının kuru olması gerekir. Kateter lümenini ancak in vitro kalibrasyon tamamlandıktan sonra yıkayın. (bölüm 10)
- Oksimetri kateterinin hastaya yerleştirilmesinden sonra in vitro kalibrasyon yapılması, kalibrasyon hatasına yol açar. (bölüm 10)
- SQI sinyali bazen elektro cerrahi ünitelerinin kullanılmasından etkilenir. Mümkünse elektrokoter ekipmanlarını ve kablolarını HemoSphere ileri düzey monitörden uzaklaştırmayı ve güç kablolarını ayrı AC devrelerine takmayı deneyin. Sinyal sorunları devam ederse yardım için yerel Edwards temsilcinizi arayın. (bölüm 10)
- Kalibrasyon veya verileri geri çekme işlemi sürerken oksimetri kablosunun bağlantısını kesmeyin. (bölüm 10)
- Oksimetri kablosunun bir HemoSphere ileri düzey monitörden başka bir HemoSphere ileri düzey monitöre aktarılması durumunda, izleme işlemine başlamadan önce hasta boyunun, ağırlığının ve BSA'sının doğru olup olmadığını kontrol edin. Gerekirse hasta verilerini tekrar girin. (bölüm 10)
- Her kullanımdan sonra cihaz ve aksesuarları temizleyin ve saklayın. (ek F)
- HemoSphere ileri düzey monitörün, aksesuarlarının, modüllerinin ve kablolarının hiçbir yerine sıvı dökmeyin ve püskürtmeyin. (ek F)
- Belirtilen türler dışında dezenfekte edici bir çözelti kullanmayın. (ek F)
- ŞUNLARI YAPMAKTAN KAÇININ: Güç konektörü ile herhangi bir sıvının temas etmesi Monitör kasasının veya modüllerinin bağlantılarına veya boşluklarına sıvı sızması Yukarıda belirtilen öğelerin herhangi birine sıvı temas ederse monitörü ÇALIŞTIRMAYIN. Güç bağlantısını derhal kesin ve Biyomedikal Departmanınızı veya yerel Edwards temsilcinizi arayın. (ek F)

- Kablolarda herhangi bir kusur olup olmadığını periyodik olarak kontrol edin. Kabloları saklarken çok sıkı sarmayın. (ek F)
- HemoSphere oksimetri kablosunu buharla, radyasyonla veya EO ile sterilize etmeyin. HemoSphere oksimetri kablosunu suya sokmayın. (ek F)
- Herhangi bir elektroliz çözeltisinin, örneğin Ringer laktat çözeltisinin, kablo bağlantılarına, monitöre bağlı oldukları sırada değmesi ve monitörün açılması durumunda, uyarma gerilimi, elektrolitik korozyona ve elektrik bağlantılarının hızla bozulmasına yol açabilir. (ek F)
- Hiçbir kablo bağlantısını deterjan, izopropil, alkol veya glutaraldehide batırmayın. (ek F)
- Kablo bağlantılarını kurutmak için sıcak hava tabancası kullanmayın. (ek F)
- Lityum iyon pilleri, tüm federal, eyalet ve yerel yasalara uygun olarak atın. (ek F)
- Cihaz test edilmiştir ve IEC 60601-1-2'nin sınırlarına uymaktadır. Bu sınırlar, tipik bir tibbi kurulumda zararlı parazitlere karşı uygun koruma sağlamak üzere tasarlanmıştır. Bu cihaz, radyofrekans enerjisi üretir, kullanır, yayabilir ve talimatlara uygun olarak kurulmadığı ve kullanılmadığı takdirde çevredeki diğer cihazlar için zararlı parazitlere neden olabilir. Ancak, belirli bir çeşit kurulumda parazit oluşmayacağının garantisi yoktur. Bu cihaz, açılıp kapatılarak tespit edilebileceği üzere diğer cihazlara zararlı parazite neden olursa kullanıcının aşağıdaki önlemlerden bir veya birkaçını uygulayarak paraziti gidermeye çalışması önerilir: · Alıcı cihazın yönünü veya yerini değiştirin. · Ekipman ile arasındaki mesafeyi artırın. · Yardım için üreticisine başvurun. (ek G)

# 2.4 Kullanıcı Arayüzü Sembolleri

Aşağıda, HemoSphere ileri düzey monitör ekranında görülen simgeler verilmiştir. Ekran görünümü ve ekranda gezinme hakkında daha fazla bilgi için bkz. bölüm 5, *HemoSphere İleri Düzey Monitörde Gezinme*. Bazı simgeler yalnızca belirli bir hemodinamik teknoloji modülü veya kablosu ile izleme yapılırken görülür.

| Sembol                                                                                                    | Açıklama                                                                                                    |
|----------------------------------------------------------------------------------------------------|----------------------------------------------------------------------------------------------------|
|                                                                                                    | Gezinme Çubuğu Simgeleri                                                                                             |
|                                                                                                    | CO izleme işlemine başla<br>(HemoSphere Swan-Ganz modülü)                                                            |
|                                                                                                    | CO izleme işlemini durdur<br>(HemoSphere Swan-Ganz modülü)                                                           |
|                                                                                                    | monitör ekranı seçimi                                                                                                |
|                                                                                                    | klinik işlemler menüsü                                                                                               |
|                                                                                                    | ayarlar menüsü                                                                                                    |
|                                                                                                    | ekran görüntüsü (ekran yakalama)                                                                                     |
|                                                                                                    | sesli alarmları sessize alma                                                                                         |
| 1:57<br>Alarms<br>Paused                                                                                                    | geri sayım zamanlayıcıyla duraklatılan<br>(sessize alınan) alarmlar (Bkz. Sesli<br>Alarmları Sessize Alma, sayfa 49) |
| 5                                                                                                    | izlemeyi duraklatmadan çıkma                                                                                         |
| klinik işlemler menüsü simgeleri                                                                                                    |                                                                                                    |
| 1 and the second second | iCO (aralıklı kalp debisi)<br>(HemoSphere Swan-Ganz modülü)                                                          |
|                                                                                                    | oximetry calibration (oksimetri kalibrasyonu)<br>(HemoSphere oksimetri kablosu)                                      |
|                                                                                                    | derived value calculator (türetilmiş değer<br>hesaplayıcı)                                                           |
|                                                                                                    | event review (vaka inceleme)                                                                                         |

#### Tablo 2-1 Monitör ekran sembolleri (devamı)

| Sembol       | Açıklama                                                                                                  |
|--------------|----------------------------------------------------------------------------------------------------|
| Y            | patient CCO cable test (hasta CCO kablosu<br>testi) (HemoSphere Swan-Ganz modülü)                         |
|              | Menüde Gezinme Simgeleri                                                                                  |
|              | ana izleme ekranına dön                                                                                   |
| 9            | önceki menüye dön                                                                                         |
| $\mathbf{i}$ | iptal                                                                                                    |
|              | dikey listede öğeyi seçmek için kaydır                                                                    |
|              | sayfayı dikey kaydır                                                                                      |
| 0            | yatay kaydır                                                                                              |
| $\bigcirc$   | enter (giriş)                                                                                             |
|              | tuş takımı enter (giriş) tuşu                                                                             |
| ×            | tuş takımı silme tuşu                                                                                     |
| ↓            | imleci 1 karakter sola kaydır                                                                             |
| 1            | imleci 1 karakter sağa kaydır                                                                             |
| X            | tuş takımı iptal tuşu                                                                                     |
| $\bigcirc$   | öğe etkinleştirildi                                                                                       |
|              | öğe etkinleştirilmedi                                                                                     |
|              | saat/dalga formu - kullanıcının geçmiş<br>verileri veya aralıklı verileri görüntülemesine<br>olanak tanır |

#### Tablo 2-1 Monitör ekran sembolleri (devamı)

| Sembol                     | Açıklama                                                                                                    |
|----------------------------|----------------------------------------------------------------------------------------------------|
| Parametre Küresi Simgeleri |                                                                                                    |
|                            | klinik/alarm göstergeleri:<br>yeşil: hedef aralıkta<br>sarı: hedef aralık dışında<br>kırmızı: kırmızı alarm ve/veya hedef bölge<br>gri: ayarlanan alarm yok |
|                            | Alarmlar / Hedefler açılır penceresi:<br>parametre sesli alarm göstergesi<br>etkinleştirildi                                                                |
|                            | Alarmlar / Hedefler açılır penceresi:<br>parametre sesli alarm göstergesi devre<br>dışı bırakıldı                                                           |
| 1                          | sinyal kalitesi gösterge çubuğu<br>Bkz. <i>Sinyal Kalitesi Göstergesi</i> , sayfa 113<br>(HemoSphere oksimetri kablosu)                                     |
| Bilgi Çubuğu Simgeleri     |                                                                                                    |
|                            | Bilgi çubuğunda HIS etkin simgesi<br>Bkz. tablo 8-2 sayfa 91                                                                                                |
|                            | Bilgi çubuğunda pil ömrü gösterge simgeleri<br>Bkz. tablo 5-5 sayfa 64                                                                                      |
| Ś                          | CO geri sayımı<br>(HemoSphere Swan-Ganz modülü)                                                                                                    |

| Sembol       | Açıklama                                                                  |  |
|--------------|---------------------------------------------------------------------------|--|
| U            | ortalama kalp atış hızı<br>(EKG girişiyle HemoSphere<br>Swan-Ganz modülü) |  |
| (î)          | Wi-Fi sinyali<br>Bkz. tablo 8-1 sayfa 90                                  |  |
|              | Müdahale Analizi Simgesi                                                  |  |
| V            | intervention (müdahale analizi düğmesi)                                   |  |
| $\nabla$     | kişiselleştirilmiş vaka için müdahale analizi<br>tipi göstergesi (gri)    |  |
| $\checkmark$ | konumsal sorgulama için müdahale analizi<br>tipi göstergesi (mor)         |  |
| $\checkmark$ | sıvı sorgulama için müdahale analizi tipi<br>göstergesi (mavi)            |  |
| $\checkmark$ | müdahale için müdahale analizi tipi<br>göstergesi (yeşil)                 |  |
| Ø            | müdahale bilgi balonu üzerindeki<br>düzenle simgesi                       |  |
|              | müdahale düzenleme ekranına notlar girmek<br>için klavye simgesi          |  |

# 2.5 Ürün Etiketleri Üzerindeki Semboller

Bu bölümde, HemoSphere ileri düzey monitör ve mevcut diğer HemoSphere gelişmiş izleme platformu aksesuarları üzerinde bulunan semboller verilmiştir.

| Sembol  | Açıklama                                                                                                    |
|---------|----------------------------------------------------------------------------------------------------|
|         | Üretici                                                                                                    |
| $\sim$  | Üretim tarihi                                                                                                    |
| Rx only | Dikkat: Federal yasalar (ABD), bu cihazın<br>yalnızca bir hekim tarafından ya da bir<br>hekimin talimatıyla satılmasına izin verir. |
| IPX1    | IPX1 standardına uygun olarak dikey düşen<br>suya karşı koruma sağlar                                                               |
| IPX4    | IPX4 standardına uygun olarak herhangi bir<br>yönden su sıçramasına karşı koruma sağlar                                             |

Tablo 2-2 Ürün etiketleri üzerindeki semboller

| Sembol | Açıklama                                                                                                    |
|--------|----------------------------------------------------------------------------------------------------|
| X      | EC direktifi 2002/96/EC uyarınca, elektrikli ve elektronik ekipmanlar için ayrıca toplanmalıdır.                                   |
| 9      | Tehlikeli Maddelerin Sınırlandırılması (RoHS)<br>direktifine uygunluk - Yalnızca Çin için                                          |
| FC     | Federal Haberleşme Komisyonu (FCC)<br>uygunluğu - Yalnızca ABD için                                                                |
| ((·))  | Bu cihaz, yakındaki diğer cihazlarla radyo<br>frekansı parazitine neden olabilecek,<br>iyonizan olmayan radyasyon vericisi içerir. |

Tablo 2-2 Ürün etiketleri üzerindeki semboller (devamı)

#### Tablo 2-2 Ürün etiketleri üzerindeki semboller (devamı)

| Sembol             | Açıklama                                                                                                    |
|--------------------|----------------------------------------------------------------------------------------------------|
| Carlo              | Kullanım talimatlarını inceleyin.                                                                                             |
| c<br>Intertek      | Intertek ETL                                                                                                    |
| REF                | Katalog numarası                                                                                                    |
| SN                 | Seri numarası                                                                                                    |
| EC REP             | Avrupa Topluluğu'ndaki Yetkili temsilci                                                                                       |
|                    | Manyetik rezonans güvenli değil                                                                                               |
| <b>CE</b><br>0123  | Tıbbi cihazlar hakkında 14 Haziran 1993<br>tarihli 93/42/AET sayılı Avrupa Konseyi<br>Direktifi uyarınca CE uygunluk işareti. |
| LOT                | Parti numarası                                                                                                    |
| PN                 | Parça numarası                                                                                                    |
| Pb                 | Kurşunsuz                                                                                                    |
| c <b>AL</b> us     | Underwriters Laboratories ürün<br>sertifikası işareti                                                                         |
| Li-ion             | Geri Dönüşümlü Lityum İyon                                                                                                    |
| $\bigotimes$       | Sökmeyin                                                                                                    |
| X                  | Yakmayın                                                                                                    |
|                    | Bağlantı Tespit Etiketleri                                                                                                    |
| $\bigtriangledown$ | Eşit potansiyelli terminal bağlantısı                                                                                         |
|                    | USB 2.0                                                                                                    |
| SS←                | USB 3.0                                                                                                    |

#### Tablo 2-2 Ürün etiketleri üzerindeki semboller (devamı)

| Sembol     | Açıklama                                                                        |  |
|------------|---------------------------------------------------------------------------------|--|
| 쥼          | Ethernet bağlantısı                                                             |  |
| > 1        | Analog giriş 1                                                                  |  |
| > 2        | Analog giriş 2                                                                  |  |
| $\bigcirc$ | DPT basınç çıkışı                                                               |  |
| ⊣♥⊢        | Defibrilasyondan etkilenmeyen CF tipi<br>hastaya temas eden parça veya bağlantı |  |
| ECG        | Harici monitörden EKG girişi                                                    |  |
| нэті       | Yüksek Çözünürlüklü Multimedya<br>Arayüzü çıkışı                                |  |
|            | Bağlantı: seri COM çıkışı (RS232)                                               |  |
|            | Ek Ambalaj Etiketleri                                                           |  |
|            | Paket içerisindekileri kuru tutun                                               |  |
|            | Kırılabilir. Dikkatli taşıyın                                                   |  |
|            | Bu taraf yukarı                                                                 |  |
|            | Ambalaj zarar görmüşse kullanmayın                                              |  |
| 20         | Geri dönüşümlü kartondan üretilmiş kutu                                         |  |
| ×.         | Doğrudan güneş ışığından koruyun.                                               |  |
| x          | Depo saklama sıcaklığı sınırlamaları<br>(X = alt sınır, Y = üst sınır)          |  |
| x 200 ×    | Depo saklama nemi sınırlamaları<br>(X = alt sınır, Y = üst sınır)               |  |

**NOT** Tüm aksesuar ürün etiketleri için aksesuar kullanım talimatlarında bulunan sembol tablosunu inceleyin.

# 2.6 Geçerli Standartlar

| Standart                   | Başlık                                                                                                    |
|----------------------------|----------------------------------------------------------------------------------------------------|
| IEC 60601-1:2005 / A1:2012 | Tıbbi elektrikli ekipman - Bölüm 1: Temel güvenlik ve esas performans genel gereklilikleri + değişiklik 1 (2012)                                                                                            |
| IEC 60601-1-2: 2014        | Tıbbi elektrikli ekipman - Bölüm 1-2: Temel güvenlik ve gerekli performans<br>için genel şartlar- İkincil standart: Elektromanyetik uyumluluk -<br>Gereksinimler ve testler                                 |
| IEEE 802.11                | Sistemler arası telekomünikasyon ve bilgi alışverişi Yerel ve kent<br>çapındaki ağlar - Özel gereksinimler Kısım 11: Kablosuz LAN Ortam<br>Erişim Kontrolü (MAC) ve Fiziksel Katman (PHY) Spesifikasyonları |

#### Tablo 2-3 Geçerli standartlar

# 2.7 HemoSphere İleri Düzey Monitör Temel Performansı

Platform, ek A'da belirtilen spesifikasyonlara uygun olarak uyumlu bir Swan-Ganz kateteriyle sürekli ve aralıklı CO görüntülemesi sağlar. Platform, ek A'da belirtilen spesifikasyonlara uygun olarak uyumlu bir fiberoptik kablo ile SvO<sub>2</sub>/ScvO<sub>2</sub> görüntülemesi sağlar. Platform, geçerli hemodinamik parametrenin doğru bir ölçümünü sağlayamadığında, alarm, ikaz, gösterge ve(ya) sistem durumu gösterir.

3

# Kurulum ve Yapılandırma

## İçindekiler

| Ambalajdan Çıkarma                               |
|--------------------------------------------------|
| HemoSphere İleri Düzey Monitör Bağlantı Portları |
| HemoSphere İleri Düzey Monitör Kurulumu          |
| İlk Başlatma                                     |

# 3.1 Ambalajdan Çıkarma

Taşıma sırasında oluşmuş olabilecek hasar belirtileri için nakliye konteynerini kontrol edin. Herhangi bir hasar tespit edilirse ambalajın fotoğrafını çekin ve Edwards teknik destek bölümünden yardım isteyin. Ambalajın içindeki ürünlerin hasar görüp görmediğini kontrol edin. Hasarlar, çatlak, çizik, çökme veya monitör, modül veya kablo gövdesinin zarar görmüş olabileceğini gösteren her türlü işareti içerebilir. Her türlü dış hasar göstergesini bildirin.

# 3.1.1 Ambalajın İçindekiler

HemoSphere İleri düzey monitörizasyon platformu modülerdir ve bu nedenle, ambalaj içeriği, sipariş edilen kite göre farklılık gösterir. Temel kit yapılandırması olan HemoSphere İleri düzey monitörizasyon sistemi, HemoSphere ileri düzey monitör, şehir şebekesi elektrik kablosu, güç girişi kapağı, HemoSphere pil takımı, iki uzatma modülü, bir L-Tech uzatma modülü, hızlı başlangıç kılavuzu ve içerisinde bu kullanım kılavuzunun olduğu bir USB bellek içerir. Bkz. tablo 3-1. Diğer kit yapılandırmalarıyla birlikte ambalaja dahil edilip gönderilebilecek ilave öğeler, HemoSphere Swan-Ganz modülünü, hasta CCO kablosunu ve HemoSphere oksimetri kablosunu içerir. Tek kullanımlık ve yan öğeler ayrı olarak teslim edilebilir. Kullanıcının sipariş edilen tüm ekipmanların alındığını doğrulaması önerilir. Mevcut aksesuarların bir listesi için bkz. ek B: *Aksesuarlar*.

| Fablo 3-1 HemoSphere | gelişmiş izleme | bileşenleri |
|----------------------|-----------------|-------------|
|----------------------|-----------------|-------------|

|   | HemoSphere gelişmiş izleme sistemi (temel kit) |
|---|------------------------------------------------|
| • | HemoSphere ileri düzey monitör                 |
| • | HemoSphere batarya paketi                      |
| • | şehir şebekesi güç kablosu                     |
| • | güç girişi kapağı                              |
| • | L-Tech uzatma modülü                           |
| • | uzatma modülü (2)                              |
| • | hızlı başlangıç kılavuzu                       |
| • | kullanım kılavuzu (USB bellekte)               |

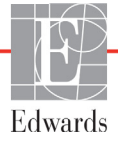

#### 3.1.2 Platform Modülleri ve Kabloları için Gerekli Aksesuarlar

Belirtilen hemodinamik teknoloji modülü veya kablosu için izlenen ve hesaplanan belirli parametreleri göstermek için gereken aksesuarlar aşağıdaki tablolarda belirtilmiştir:

#### Tablo 3-2 HemoSphere Swan-Ganz modülüyle parametreleri izlemek için gerekli aksesuarlar

|                                                          | İzlenen ve hesaplanan parametreler |     |      |     |     |    |
|----------------------------------------------------------|------------------------------------|-----|------|-----|-----|----|
| Gerekli Aksesuar                                         | CO                                 | EDV | RVEF | SVR | iCO | SV |
| hasta CCO kablosu                                        | •                                  | •   | •    | •   | •   | •  |
| EKG kablosu                                              |                                    | •   | •    |     |     | •  |
| analog basınç girişi kablosu/kabloları                   |                                    |     |      | •   |     |    |
| enjektat sıcaklık probu                                  |                                    |     |      |     | •   |    |
| Swan-Ganz termodilüsyon kateteri                         |                                    |     |      |     | •   |    |
| Swan-Ganz CCO kateteri veya<br>Swan-Ganz CCOmbo kateteri | •                                  |     |      | *   |     | *  |
| Swan-Ganz CCOmbo V kateteri                              |                                    | •   | •    |     |     |    |

\* Swan-Ganz CCO, CCOmbo veya CCOmbo V kateterleri, SVR ve SV ölçümü için kullanılabilir.

#### Tablo 3-3 HemoSphere Swan-Ganz oksimetri kablosuyla parametreleri izlemek için gerekli aksesuarlar

|                                                                          | İzlenen ve<br>hesaplanan<br>parametreler |                  |
|--------------------------------------------------------------------------|------------------------------------------|------------------|
| Gerekli Aksesuar                                                         | ScvO <sub>2</sub>                        | SvO <sub>2</sub> |
| PediaSat oksimetri kateteri veya uyumlu santral venöz oksimetri kateteri | •                                        |                  |
| Swan-Ganz oksimetri kateteri                                             |                                          | •                |

# UYARIElektrik şoku tehlikesi: Elleriniz ıslakken sistem kablolarını bağlamaya/çıkarmaya<br/>çalışmayın. Sistem kablolarını çıkarmadan önce ellerinizin kuru olduğundan emin olun.

# **DİKKAT** Kabloyu takarken ve çıkarırken kabloyu değil, daima konektörü tutun. Konektörleri dolamayın ve bükmeyin. Kullanmadan önce tüm sensör ve kabloların doğru ve eksiksiz bağlandığından emin olun.

HemoSphere ileri düzey monitörde verilerin bozulmasından kaçınmak için defibrilatör kullanmadan önce hasta CCO kablosunu ve oksimetri kablosunu mutlaka çıkarın.

# 3.2 HemoSphere İleri Düzey Monitör Bağlantı Portları

Aşağıdaki monitör görünümleri, HemoSphere ileri düzey monitörün ön, arka ve yan panellerinin bağlantı portlarını ve diğer kilit özelliklerini ortaya koymaktadır.

# 3.2.1 Monitörün Ön Tarafı

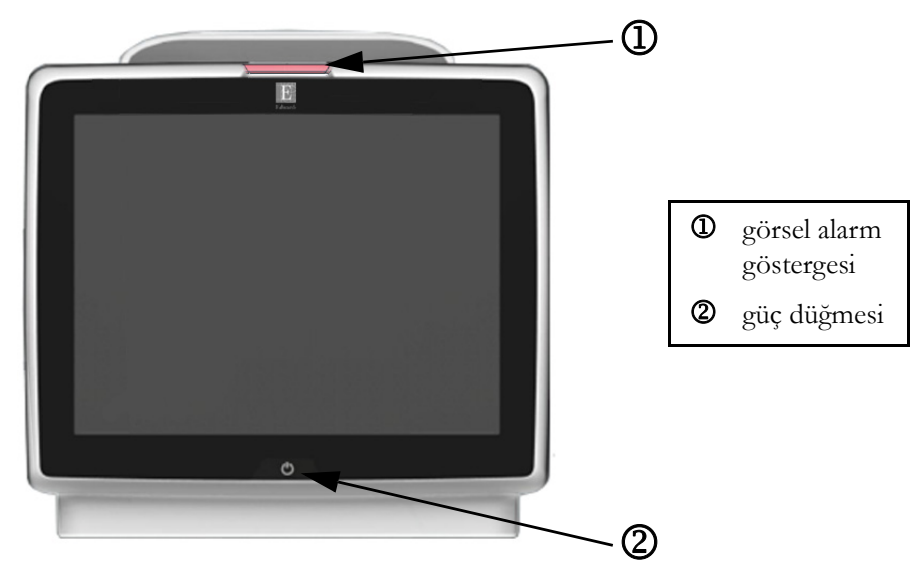

Şekil 3-1 HemoSphere ileri düzey monitörün önden görünümü

## 3.2.2 Monitörün Arka Tarafı

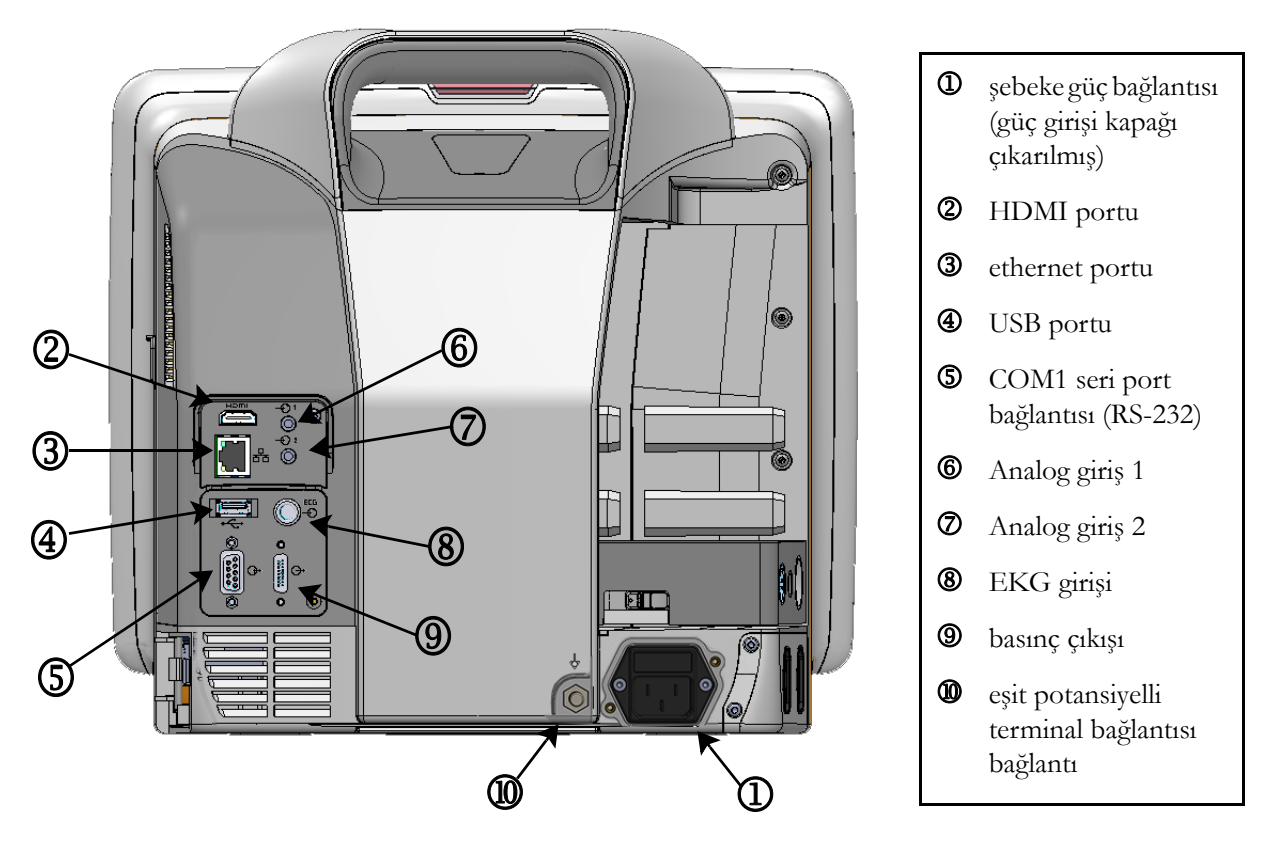

Şekil 3-2 HemoSphere ileri düzey monitörün arkadan görünümü (HemoSphere Swan-Ganz modülüyle birlikte gösterilmiştir)

#### 3.2.3 Monitörün Sağ Paneli

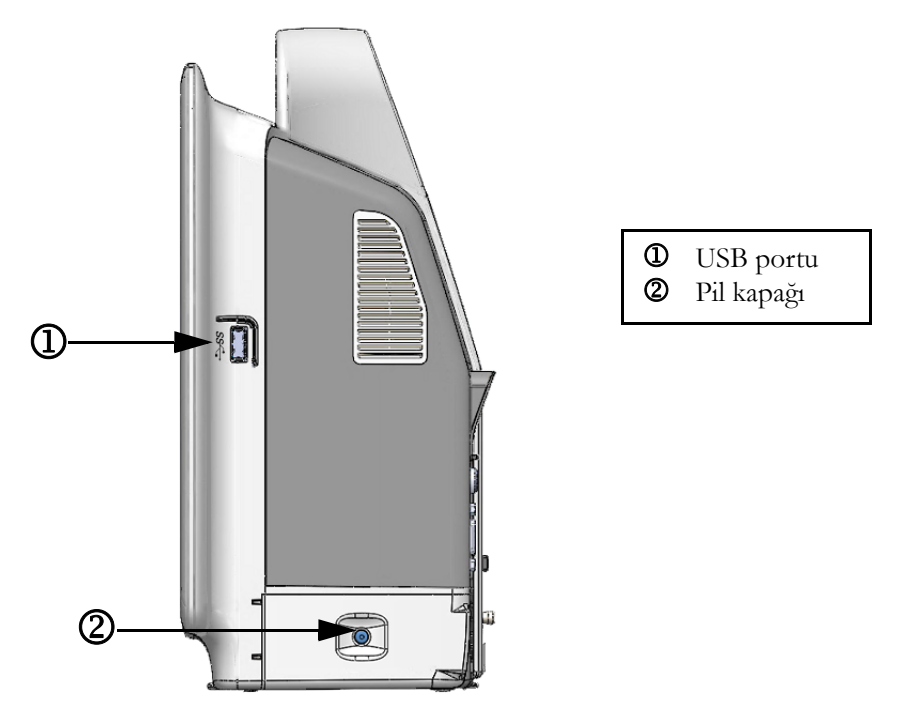

Şekil 3-3 HemoSphere ileri düzey monitör sağ paneli

#### 3.2.4 Monitörün Sol Paneli

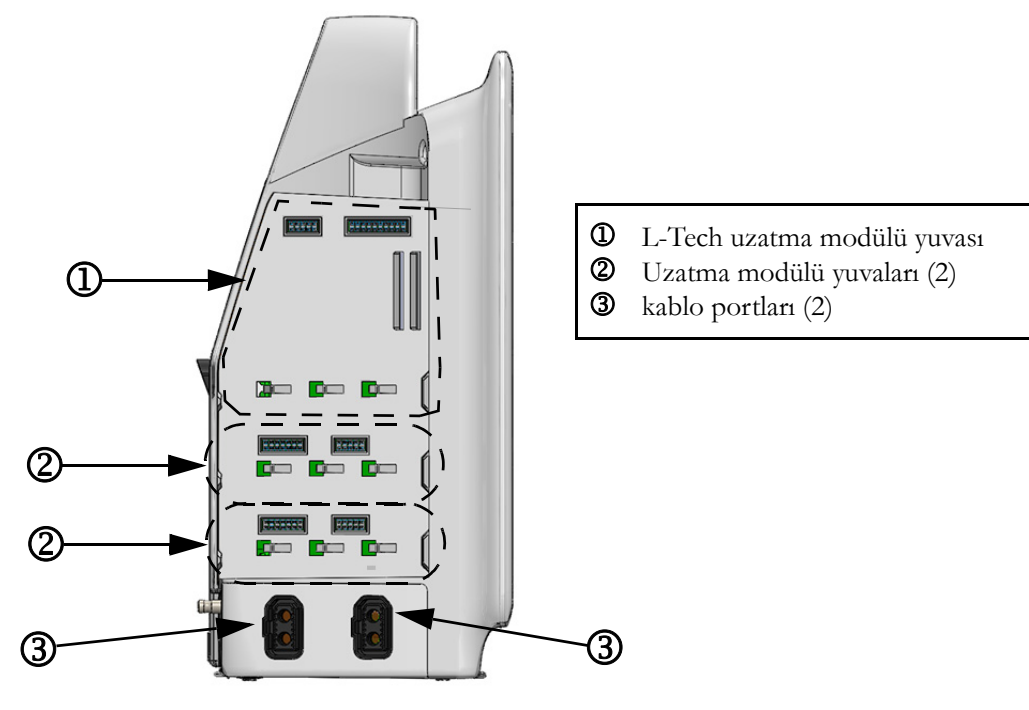

Şekil 3-4 HemoSphere ileri düzey monitör sol paneli (modülsüz olarak gösterilmiştir)

# 3.3 HemoSphere İleri Düzey Monitör Kurulumu

## 3.3.1 Montaj Seçenekleri ve Önerileri

HemoSphere ileri düzey monitör, kurumunuzun uygulamalarına göre dengeli bir düz yüzey üzerine yerleştirilmeli veya uyumlu bir standa güvenli bir biçimde monte edilmelidir. HemoSphere gelişmiş izleme tekerlekli standı, opsiyonel aksesuar olarak mevcuttur. Daha fazla bilgi için bkz. *Ek Aksesuarların Açıklamaları* sayfa 146. Ek montaj seçenekleri hakkında öneriler için yerel Edwards temsilcinizle görüşün.

| UYARI  | <b>Patlama Tehlikesi!</b> Yanıcı anestezi karışımı ile hava ya da oksijen veya azot oksit bulunan yerlerde HemoSphere ileri düzey monitörü kullanmayın.                                                                                                    |  |  |  |  |
|--------|----------------------------------------------------------------------------------------------------|--|--|--|--|
|        | Hastaların, kullanıcıların veya ekipmanın zarar görme riskini en aza indirmek için<br>HemoSphere ileri düzey monitörün güvenli bir biçimde konumlandırıldığından ve tüm<br>güç kablosu ve aksesuar kablolarının uygun bir biçimde düzenlendiğinden emin olun. |  |  |  |  |
|        | IPX1 koruması sağlamak için HemoSphere ileri düzey monitörün dik konumda<br>yerleştirilmesi gereklidir.                                                                                                    |  |  |  |  |
|        | Monitörü, arka panel portlarına veya güç kablosuna erişimi zorlaştıracak biçimde<br>konumlandırmayın.                                                                                                    |  |  |  |  |
|        | Ekipmanlar, elektrocerrahi işlemlerin gerçekleştirildiği ve defibrilatörlerin olduğu<br>yerlerde kullanılabilir. Elektrokoter veya elektrocerrahi ünite girişimi gibi etkenler,<br>yanlış parametre ölçümlerine yol açabilir.                                 |  |  |  |  |
|        | Yazıcılar dahil olmak üzere hiçbir IEC/EN 60950 ekipmanı, hasta yatağına<br>1,5 metreden yakına koyulmamalıdır.                                                                                                    |  |  |  |  |
|        |                                                                                                    |  |  |  |  |
| DİKKAT | HemoSphere ileri düzey monitörü aşırı sıcaklıklara maruz bırakmayın. Ek A'da belirtilen<br>çevre koşullarını inceleyin.                                                                                                    |  |  |  |  |
|        | HemoSphere ileri düzey monitörü kirli veya tozlu ortamlara maruz bırakmayın.                                                                                                    |  |  |  |  |
|        | HemoSphere ileri düzey monitörün havalandırma boşluklarını tıkamayın.                                                                                                    |  |  |  |  |
|        | HemoSphere ileri düzey monitörü, güçlü aydınlatmanın LCD ekranı görmeyi<br>zorlaştırdığı ortamlarda kullanmayın.                                                                                                    |  |  |  |  |
|        | Monitörü elde tutulan bir cihaz olarak kullanmayın.                                                                                                    |  |  |  |  |

#### 3.3.2 Pillerin Takılması

Pil kapağını açın (şekil 3-3) ve pil yuvasına pili yerleştirip pilin tam yerleştiğinden emin olun. Pil kapağını kapatın ve kapağın kilidinin sıkıca kapandığından emin olun. Güç kablosunu bağlayıp pili tamamen şarj etmek için aşağıdaki talimatlara uyun. Yeni bir pil takımını, tamamen şarj olana kadar güç kaynağı olarak kullanmayın.
| NOT   | Monitörde gösterilen pil şarj düzeyinin doğru olmasını sağlamak için ilk kullanımdan<br>önce pili kullanıma uygun hale getirin. Pil bakımı veya pili uygun hale getirme işlemi için<br>bkz. <i>Pil Bakımı</i> sayfa 163.<br>HemoSphere pil takımı, güç kesintisi durumunda yedek güç kaynağı olarak kullanılmak<br>üzere tasarlanmış olup monitörü yalnızca sınırlı bir süreyle destekler. |  |
|-------|----------------------------------------------------------------------------------------------------|--|
|       |                                                                                                    |  |
| UYARI | Pilin tamamının yerleştirildiğinden ve pil kapağının doğru biçimde kilitlendiğinden emin<br>olun. Yerinden düşen piller, hastalara ve klinisyenlere ciddi zararlar verebilir.                                                                                                    |  |
|       | HemoSphere ileri düzey monitörde yalnızca Edwards onaylı pilleri kullanın. Pil takımını<br>monitörün dışında şarj etmeyin. Böyle bir işlem, pilin zarar görmesine veya kullanıcının<br>yaralanmasına yol açabilir.                                                                                                    |  |
|       | Güç kesintisi sırasında izleme işleminin kesilmesini önlemek için HemoSphere ileri<br>düzey monitörün her zaman pilleri takılı olarak kullanılması önerilir.                                                                                                    |  |
|       | Güç kesintisi ve pillerin bitmesi durumunda, monitör kontrollü bir kapanma prosedürüne geçecektir.                                                                                                    |  |

#### 3.3.3 Güç Kablosunun Bağlanması

Güç kaynağını monitörün arka paneline bağlamadan önce güç girişi kapağını çıkarın:

- 1 Güç girişi kapağını, monitörün arka paneline bağlayan iki vidayı (şekil 3-5) sökün.
- 2 Sökülebilir güç kaynağı kablosunu bağlayın. Fişin yerine oturarak sabitlendiğinden emin olun.
- **3** Güç kablosu giriş kapağını, iki vida deliğini hizalayarak ve güç kablosunu, kapağın boşluğundan geçirerek fişin üzerine takın.
- 4 Kapağı monitöre tekrar takmak için vidaları yerleştirin.
- **5** Güç kablosunu hastane sınıfı bir prize bağlayın.

**UYARI** HemoSphere gelişmiş izleme platformunu, güç kablosu giriş kapağı takılı olmadan kullanmayın. Aksi takdirde, sıvı girişi meydana gelebilir.

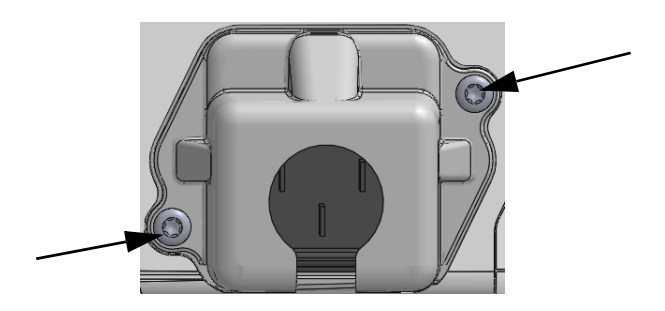

Şekil 3-5 HemoSphere güç girişi kapağı - vida yerleri

#### 3.3.3.1 Eşit Potansiyelli Bağlantı

Bu monitör, çalıştırılması sırasında topraklanmış OLMALIDIR (IEC 60601-1 uyarınca I. Sınıf ekipman). Hastane sınıfı veya üç dişli bir priz mevcut değilse, doğru topraklama için hastane elektrikçisine danışılmalıdır. Monitörün arka panelinde (şekil 3-2) eşit potansiyelli bir topraklama sistemine (eşit potansiyelli kablo) bağlanmak üzere eşit potansiyelli bir terminal mevcuttur.

| UYARI  | Güç kablosunu takmak için uzatma kablosu veya çoklu priz kullanmayın. Verilen güç<br>kablosu dışında sökülebilir güç kablosu kullanmayın.<br>Elektrik şoku riskinden kaçınmak için HemoSphere ileri düzey monitör yalnızca<br>topraklamalı (koruyucu topraklama) şehir şebekesi prizine bağlanmalıdır. Üç tırnaklı<br>veya iki tırnaklı güç adaptörü kullanmayın. |
|--------|----------------------------------------------------------------------------------------------------|
|        | Cihazın ancak "yalnızca hastane için", "hastane sınıfı" veya eşdeğeri bir işarete sahip bir<br>prize takılmasıyla güvenilir düzeyde topraklama sağlanabilir.                                                                                                    |
|        | Güç kablosunu AC Şebeke prizinden çekerek monitörün AC kaynağı bağlantısını kesin.<br>Monitör üzerindeki On/Off (Açma/Kapatma) düğmesi, sistemin AC şehir şebekesi<br>güç kaynağı bağlantısını kesmez.                                                                                                    |
|        |                                                                                                    |
| DİKKAT | Cihazı taşırken, cihazın kapalı olduğundan ve güç kablosunun prizden çekilmiş<br>olduğundan emin olun.                                                                                                    |

#### 3.3.4 Hemodinamik İzleme Modülünü Bağlama ve Sökme

HemoSphere ileri düzey monitör, iki standart uzatma modülü ve bir L-Tech uzatma modülüyle gönderilir. Yeni bir izleme teknolojisi yerleştirmeden önce, kilidi açmak için çıkarma düğmesine basın ve boş modülü kaydırarak dışarı çıkarın.

Yeni modülü takmadan önce, dışında herhangi bir hasar olup olmadığını kontrol edin. Modülü yerine oturtup tıklama sesini duymak için dengeli bir baskı uygulayarak istediğiniz izleme modülünü açık yuvaya yerleştirin.

#### 3.3.5 Hemodinamik İzleme Kablosunu Bağlama ve Sökme

Her iki izleme kablosu portu da manyetik bir kilit mekanizmasına sahiptir. Kabloyu bağlamadan önce, herhangi bir hasarının olup olmadığını kontrol edin. Porta düzgünce yerleştirilen bir izleme kablosu, yerine sorunsuzca geçecektir. Kablonun bağlantısını kesmek için kabloyu bağlantı kısmından tutun ve monitörden çekin.

#### 3.3.6 Harici Cihazlardan Bağlantı Kabloları

HemoSphere ileri düzey monitör, uydu konumundaki izleme verilerini kullanarak belirli hemodinamik parametreleri hesaplar. Bu durum, basınç girişi veri portları ve EKG monitörü giriş portundan gelen veriler için de geçerlidir. Uydu konumundaki tüm kablo bağlantıları, monitörün arka panelinde yer alır (şekil 3-2). Hesaplanan parametreler için gerekli kablo bağlantılarının listesi için bkz. *Platform Modülleri ve Kabloları için Gerekli Aksesuarlar*, sayfa 33. Analog basınç portlarının yapılandırılması hakkında daha fazla bilgi için bkz. *Analog Giriş*, sayfa 74. UYARIYalnızca Edwards'ın tedarik ettiği ve Edwards etiketi taşıyan HemoSphere ileri düzey<br/>monitör aksesuarları, kabloları ve(ya) bileşenleri kullanın. Diğer etiketsiz aksesuarların,<br/>kablo ve/veya bileşenlerin kullanılması hasta güvenliği ve ölçüm doğruluğunu<br/>etkileyebilir.

# 3.4 İlk Başlatma

#### 3.4.1 Başlatma Prosedürü

Monitörü açmak ve kapatmak için ön panelde bulunan güç düğmesine basın. Monitörü açtıktan sonra, Açılışta Kendini Sınama (POST) ekranının ardından Edwards ekranı gösterilir. POST, kritik donanım bileşenlerini kullanarak monitörün temel çalışma gerekliliklerini yerine getirdiğini onaylar ve sistemi her açtığınızda bu sınama gerçekleştirilir. POST durum mesajı, seri numaraları ve yazılım sürümü numaraları gibi sistem bilgileriyle birlikte başlangıç ekranında gösterilir.

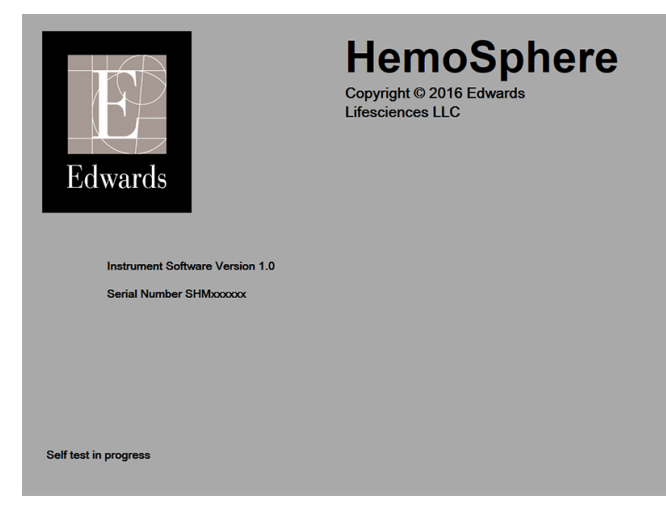

Şekil 3-6 Başlangıç ekranı

NOTTanı testlerinin bir hata durumu tespit etmesi halinde, başlangıç ekranının yerine bir<br/>sistem hatası ekranı görülür. Bkz. bölüm 11: Sorun giderme veya ek F: Sistem Bakımı,<br/>Servis ve Destek. Aksi takdirde, yardım için Edwards Lifesciences temsilcinizi arayın.

#### 3.4.2 Dili Seçme

İlk HemoSphere ileri düzey monitör başlangıcının ardından, ekran dilini, saat ve tarih formatlarını ve ölçü birimlerini etkileyen dil seçenekleri sunulur. Dil seçim ekranı, yazılımın başlatılmasının ve POST işleminin tamamlanmasının ardından çıkar. Dil seçimi, ekran birimleri ile tarih ve saat formatını, ilgili dil için varsayılan ayarlara getirir (bkz. ek D: *Monitör Ayarları ve Varsayılan Ayarlar*).

Dille ilişkili ayarların her biri, **Monitor Settings** (Monitör Ayarları) ekranındaki **Date/Time** (Tarih/Saat) ekranından ve **Monitor Settings** (Monitör Ayarları) → **General** (Genel) seçeneklerinden daha sonra değiştirilebilir.

Dil seçim ekranı açıldığında, istediğiniz kullanım diline dokunun.

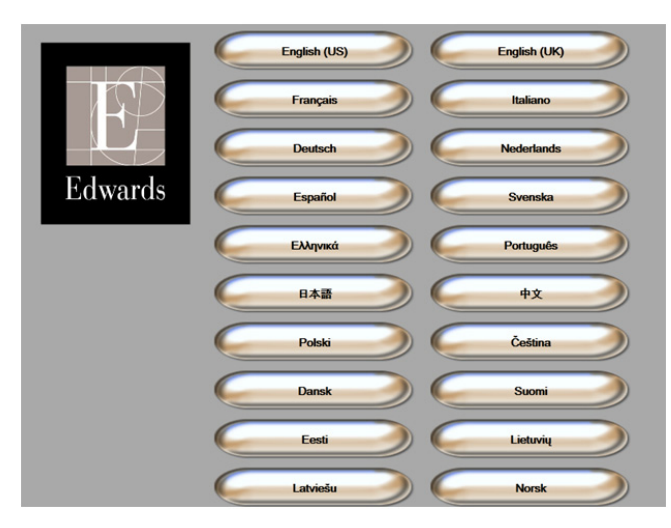

Şekil 3-7 Language (Dil) seçimi ekranı

| NOT | Baslangıc ve dil secimi ekranlarının | örnekleri, sekil 3-6 ve sekil 3-7'da   | a verilmistir.                        |
|-----|--------------------------------------|----------------------------------------|---------------------------------------|
|     |                                      | ······································ | · · · · · · · · · · · · · · · · · · · |

# 4

# HemoSphere İleri Düzey Monitör Hızlı Başlangıç

#### İçindekiler

| HemoSphere Swan-Ganz Modülü Kalp Debisi İzleme | .41 |
|------------------------------------------------|-----|
| HemoSphere Oksimetri Kablosu İzleme            | .44 |

| NOT | Bu bölüm, deneyimli klinisyenlere yöneliktir. HemoSphere ileri düzey monitörün            |
|-----|-------------------------------------------------------------------------------------------|
|     | kullanılmasına ilişkin kısa talimatlar sunar. Daha ayrıntılı bilgiler, uyarılar ve dikkat |
|     | edilmesi gereken konular için kılavuzun bölümlerini inceleyin.                            |

# 4.1 HemoSphere Swan-Ganz Modülü Kalp Debisi İzleme

HemoSphere Swan-Ganz modülü izleme bağlantıları için şekil 4-1'i inceleyin.

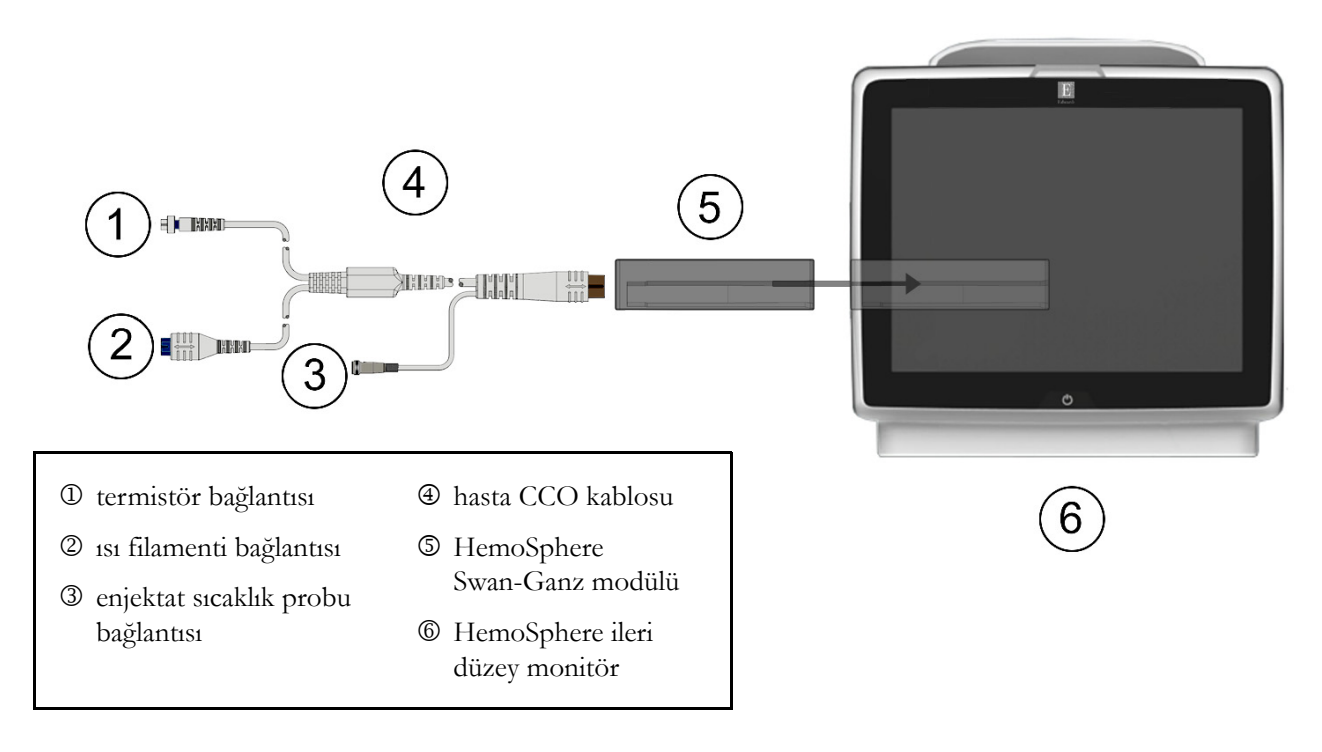

Şekil 4-1 HemoSphere Swan-Ganz modülü izleme bağlantısına genel bakış

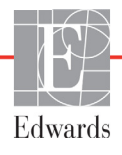

- 1 HemoSphere ileri düzey monitörünün kapalı olduğundan emin olduktan sonra HemoSphere Swan-Ganz modülünü monitöre yerleştirin. Modül doğru bir biçimde takıldığında, tıklama sesi çıkaracaktır.
- 2 HemoSphere ileri düzey monitörü açmak için güç düğmesine basın. Tüm fonksiyonlara dokunmatik ekran üzerinden erişilir.
- **3** Continue Same Patient (Aynı Hastaya Devam) düğmesini seçin veya **New Patient** (Yeni Hasta) düğmesini seçip yeni hasta verilerini girin.
- 4 Hasta CCO kablosunu HemoSphere Swan-Ganz modülüne bağlayın.
- 5 Klinik işlemler simgesi **→** Patient CCO Cable Test (Hasta CCO Kablo Testi)

simgesine 📉 dokunun ve hasta CCO kablo testini gerçekleştirin.

- 6 İstediğiniz izleme ekranı görünümünü seçmek için monitör ekranı seçimi simgesine dokunun.
- 7 Parametre açılır ekranından istediğiniz kilit parametreyi seçmek için parametre küresinin dışına dokunun.
- 8 Alarms / Targets (Alarmları/Hedefleri) ayarlamak için parametre küresinin içine dokunun.
- 9 Kateter tipine bağlı olarak şu bölümlerin birinde 10. adıma geçin:
  - CO izleme için bölüm 4.1.1
  - iCO izleme için bölüm 4.1.2
  - EDV izleme için bölüm 4.1.3

#### 4.1.1 Sürekli Kalp Debisi İzleme

- **10** Termistör D ve 151 filamenti D Swan-Ganz CCO kateter bağlantılarını (şekil 4-1) hasta CCO kablosuna takın.
- 11 Kateterin hastaya doğru bir biçimde yerleştirildiğinden emin olun.
- 12 İzlemeyi başlat simgesine dokunun 📲 . Bilgi çubuğunda, ilk CO değerine kalan zamanı

gösteren bir geri sayım zamanlayıcı görülecektir. Yaklaşık 3 ila 6 dakika sonra, yeterli miktarda veri toplandığında, parametre küresinde bir CO değeri görülecektir.

- **13** Sonraki CO ölçümüne kalan süre, bilgi çubuğunda gösterilir. Hesaplamalar arasında daha uzun zaman aralıkları için, kilit parametre olarak STAT CO (sCO) seçimi yapın. sCO değeri, CO değerinin hızlı bir tahminini verir.
- 14 CO izlemeyi durdurmak için izlemeyi durdur 📑 simgesine dokunun.

#### 4.1.2 Aralıklı Kalp Debisi İzleme

İlerlemeden önce, bölüm 4.1 bölümünün başındaki adım 1-9 arasını izleyin.

- 10 Swan-Ganz kateteri termistör bağlantısını (①, şekil 4-1) hastanın CCO kablosuna takın.
- **11** Enjektat sıcaklık probunu, hasta CCO kablosu ③ üzerindeki enjektat sıcaklık probu bağlantısına bağlayın. Enjektat sistemi türü (sıralı veya banyo) otomatik algılanır.

**12** Klinik işlemler simgesi

→ iCO simgesine dokunun

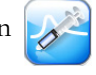

- 13 Yeni set yapılandırma ekranında şu ayarları seçin:
  - Injectate Volume (Enjektat Hacmi): 10 mL, 5 mL veya 3 mL (yalnızca banyo tipi problar)
  - Catheter Size (Kateter Boyutu): 5,5F, 6F, 7F, 7,5F veya 8F
  - Comp Constant: Auto (Hes. Sabiti: Otomatik) veya manuel giriş seçildiğinde tuş takımı görülür

NOT Computation constant (hesaplama sabiti), enjektat sistemi türü, enjektat hacmi ve kateter büyüklüğüne göre otomatik olarak hesaplanır. Hesaplama sabiti manuel olarak girilirse enjektat hacmi ve kateter büyüklüğü seçimi Auto (Otomatik) olacak biçimde ayarlanır.

- Bolus Mode (Bolus Modu): Auto (Otomatik) veva Manual (Manuel)
- 14 Start Set (Seti Başlat) düğmesine dokunun.

15 Otomatik bolus modunda ise 1s1 referans çizgisine ulaşılana kadar Wait (Bekle) mesajı ( wait görülür. Manuel bolus modundaysa, 1sı referans çizgisine ulaşıldığında **Ready** (Hazır) ( işareti yanar. Bolus prosedürünü başlatmak için önce Inject (Enjekte et) düğmesine dokunun.

- 16 Inject (Enjekte et) mesaji ( Inject ) yandığında, bolusu önceden seçilen hacim miktarıyla enjekte etmek için hızlı, düzgün ve sürekli bir yöntem kullanın.
- 17 Computing (Hesaplaniyor) mesaji ( Computing ) yanar ve sonrasında, iCO ölçümü gösterilir.
- 18 15. adım ile -17. adım arasını isteğe göre altı defaya kadar tekrarlayın.
- 19 Review (İncele) düğmesine dokunun ve gerekirse bolus dizisini düzenleyin.
- 20 Accept (Kabul) düğmesine dokunun.

#### 4.1.3 Sürekli Uç Diyastolik Hacim İzleme

İlerlemeden önce, bölüm 4.1 bölümünün başındaki adım 1-9 arasını izleyin.

- 10 Termistör D ve ısı filamenti @ Swan-Ganz volümetrik kateter bağlantılarını (şekil 4-1) hasta CCO kablosuna takın.
- 11 Kateterin hastaya doğru bir biçimde yerleştirildiğinden emin olun.
- 12 EKG arayüzü kablosunun bir ucunu HemoSphere ileri düzey monitörün arka paneline, diğer ucunu da yatak başı monitörünün EKG sinyali çıkışına bağlayın.
- **13** CO/EDV izlemeyi durdurmak için izlemeyi başlat simgesine simgesine dokunun.
- 14 Bilgi çubuğunda, ilk CO/EDV değerine kalan zamanı gösteren bir geri sayım zamanlayıcı görülecektir. Yaklaşık 6 ila 9 dakika sonra, yeterli miktarda veri toplandığında, yapılandırılan parametre küresinde/kürelerinde bir EDV ve(ya) RVEF değeri görülecektir.
- 15 Sonraki CO ölçümüne kalan süre, bilgi çubuğunda gösterilir. Hesaplamalar arasında daha uzun zaman aralıkları için, kilit parametre olarak STAT parametrelerini (sCO, sEDV ve sRVEF) seçin. sCO, sEDV ve sRVEF değerleri, CO, EDV ve RVEF değerlerinin hızlı tahminleridir.

**16** CO/EDV izlemeyi durdurmak için izlemeyi durdur

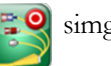

選 🍳 simgesine dokunun.

## 4.2 HemoSphere Oksimetri Kablosu İzleme

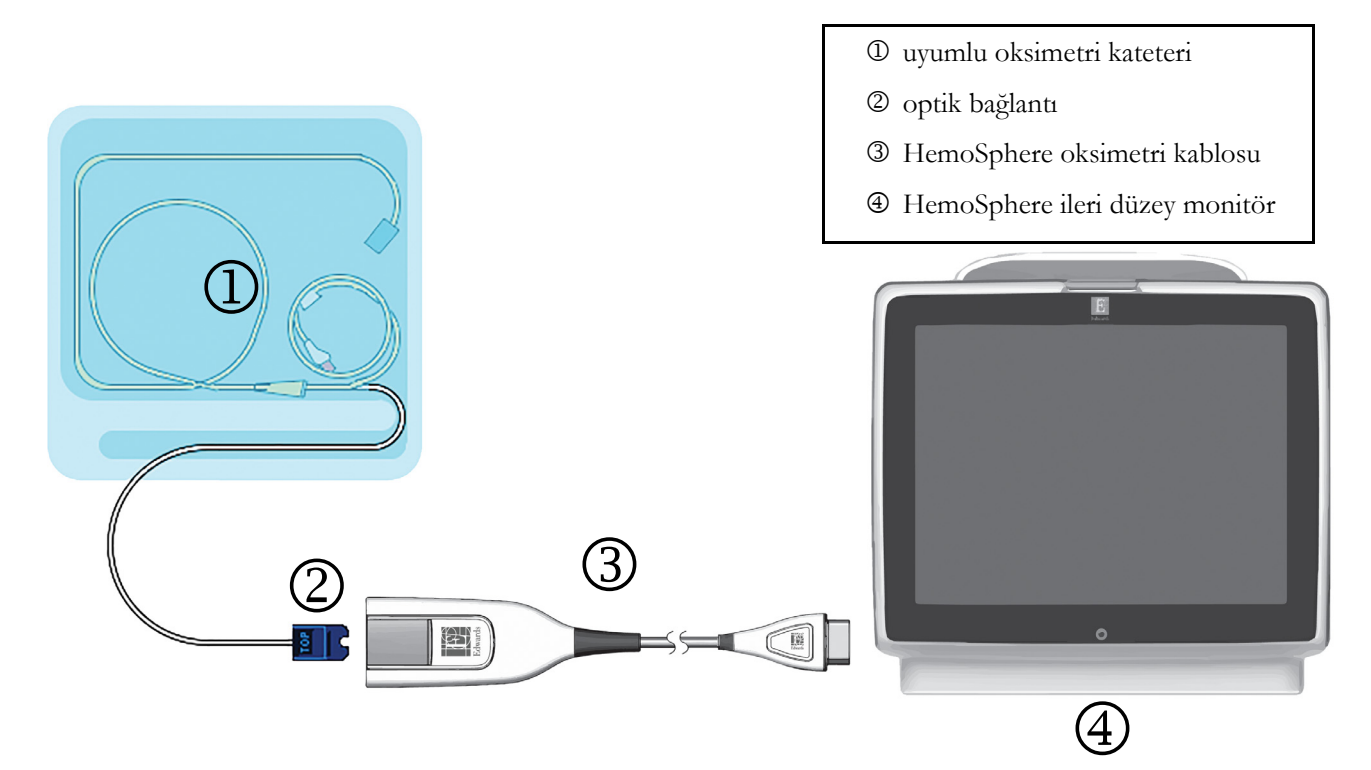

#### Şekil 4-2 Oksimetri bağlantılarının genel görünümü

- 1 HemoSphere oksimetri kablosunu, HemoSphere ileri düzey monitörün sol tarafına bağlayın. Bkz. şekil 4-2.
- 2 HemoSphere ileri düzey monitörü açmak için güç düğmesine basın. Tüm fonksiyonlara dokunmatik ekran üzerinden erişilir.
- **3** Continue Same Patient (Aynı Hastaya Devam) düğmesini seçin veya New Patient (Yeni Hasta) düğmesini seçip yeni hasta verilerini girin.
- **4** Her izleme seansından önce HemoSphere oksimetri kablosu kalibre edilmelidir. İn vitro kalibrasyon talimatları için bölüm 4.2.1 bölümüne, in vivo kalibrasyon talimatları için bölüm 4.2.2 bölümüne geçin.

#### 4.2.1 İn vitro Kalibrasyon

- 1 Optik bağlantıyı ortaya çıkarmak için kateter tepsisi kapağının bir kısmını kaldırın.
- **2** Kateterin "TOP" (ÜST) tarafının optik bağlantısını oksimetri kablosuna yerleştirin ve korumasını kapatın.
- Klinik işlemler simgesi → Oximetry Calibration (Oksimetri Kalibrasyonu) simgesine dokunun
- 4 Oxymetry Type (Oksimetri Tipi) seçin: ScvO<sub>2</sub> veya SvO<sub>2</sub>.
- 5 In vitro Calibration (İn vitro Kalibrasyon) düğmesine dokunun.
- 6 Hastanın hemoglobin (HGB) veya hematokrit (Hct) değerini girin. Hastanın HGB veya Hct değeri mevcut olana kadar varsayılan bir değer kullanılır.

- 7 Calibrate (Kalibre Et) düğmesine dokunun.
- 8 Kalibrasyon başarıyla tamamlandığında, şu mesajlar görülür:

#### In vitro Calibration OK, insert catheter (İn vitro Kalibrasyon tamamlandı, kateteri yerleştirin)

- 9 Kateteri, kateter kullanım talimatlarında belirtildiği gibi yerleştirin.
- 10 Start (Başlat) düğmesine dokunun.
- 11 Mevcut kilit parametreler ScvO<sub>2</sub>/SvO<sub>2</sub> değilse herhangi bir parametre küresinin dışında gösterilen parametre etiketine dokunup parametre açılır ekranından kilit parametre olarak ScvO<sub>2</sub>/SvO<sub>2</sub> parametresini seçin.
- **12 ScvO<sub>2</sub>/SvO<sub>2</sub>** parametre küresinin içine basarak **Alarms/Targets** (Alarmlar/Hedefler) parametrelerini ayarlayın.

#### 4.2.2 İn vivo Kalibrasyon

- 1 Kateteri, kateter kullanım talimatlarında belirtildiği gibi yerleştirin.
- **2** Kateterin "TOP" (ÜST) tarafının optik bağlantısını oksimetri kablosuna yerleştirin ve korumasını kapatın.
- Klinik işlemler simgesi → Oximetry Calibration (Oksimetri Kalibrasyonu) simgesine dokunun .
- 4 Oxymetry Type (Oksimetri Tipi) seçin: ScvO<sub>2</sub> veya SvO<sub>2</sub>.
- 5 In vivo Calibration (İn vivo Kalibrasyon) düğmesine dokunun.

Yapılandırmanın başarılı olması durumunda, şu mesajlardan biri görüntülenir:

Uyarı: Wall Artifact or Wedge Detected (Duvar Artefaktı veya Wedge Algılandı). Reposition catheter (Kateterin konumunu değiştirin). VEYA

#### Uyarı: Unstable Signal (Sinyal Kararsız).

6 "Wall Artifact or Wedge Detected" (Duvar Artefaktı veya Wedge Algılandı) ya da "Unstable Signal" (Sinyal Kararsız) mesajı görülürse *Bölüm 10: Yardım ve Sorun Giderme* bölümünde belirtildiği biçimde sorunu gidermeye çalışın ve referans çizgisi yapılandırmasını yeniden başlatmak için Recalibrate (Yeniden kalibre et) düğmesine dokunun.

VEYA

Kan alma işlemine geçmek için Continue (Devam) düğmesine dokunun.

- 7 Referans çizgisi kalibrasyonu başarılı bir biçimde tamamlandığında, **Draw** (Kan al) düğmesine basıp kan örneği alın ve kan örneğini, kooksimetre ile analiz için laboratuvara gönderin.
- 8 Laboratuvar analizi değerleri alındıktan sonra, HGB veya Hct ve ScvO<sub>2</sub>/SvO<sub>2</sub> değerlerini girin.
- 9 Calibrate (Kalibre Et) düğmesine dokunun.

10 İstediğiniz izleme ekranı görünümünü seçmek 📑 🙀 için monitör ekranı seçimi simgesine dokunun.

- **11** Parametre açılır penceresinden kilit parametre olarak **ScvO**<sub>2</sub>/**SvO**<sub>2</sub> seçmek için herhangi bir parametre küresinin dışında görüntülenen parametre etiketine dokunun.
- **12 ScvO<sub>2</sub>/SvO<sub>2</sub>** parametre küresinin içine basarak **Alarms/Targets** (Alarmlar/Hedefler) parametrelerini ayarlayın.

5

# HemoSphere İleri Düzey Monitörde Gezinme

#### İçindekiler

| HemoSphere İleri Düzey Monitör Ekran Görünümü |
|-----------------------------------------------|
| Gezinme Çubuğu                                |
| Monitör Görünümleri                           |
| Klinik İşlemler                               |
| Information Bar (Bilgi çubuğu)                |
| Durum Çubuğu                                  |
| Monitör Ekranında Gezinme                     |

# 5.1 HemoSphere İleri Düzey Monitör Ekran Görünümü

Tüm izleme işlevleri, dokunmatik ekranda ilgili alana dokunarak başlatılır. Ekranın sol tarafında bulunan gezinme çubuğu, izleme işlemini durdurmak ve başlatmak, ekranları kaydırmak ve seçmek, klinik işlemleri gerçekleştirmek, sistem ayarlarını yapmak, ekran görüntüleri almak ve alarmları susturmak için çeşitli kontroller içerir. HemoSphere ileri düzey monitör ekranının ana bileşenleri, aşağıda şekil 5-1'de görülmektedir. Ana pencerede, mevcut izleme görünümü veya menü ekranı görülür. İzleme görünümü türlerinin ayrıntıları için bkz. *Monitör Görünümleri*, sayfa 50. Diğer ekran özelliklerinin ayrıntıları için şekil 5-1'de belirtilen bölümleri inceleyin.

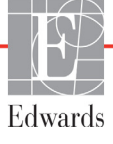

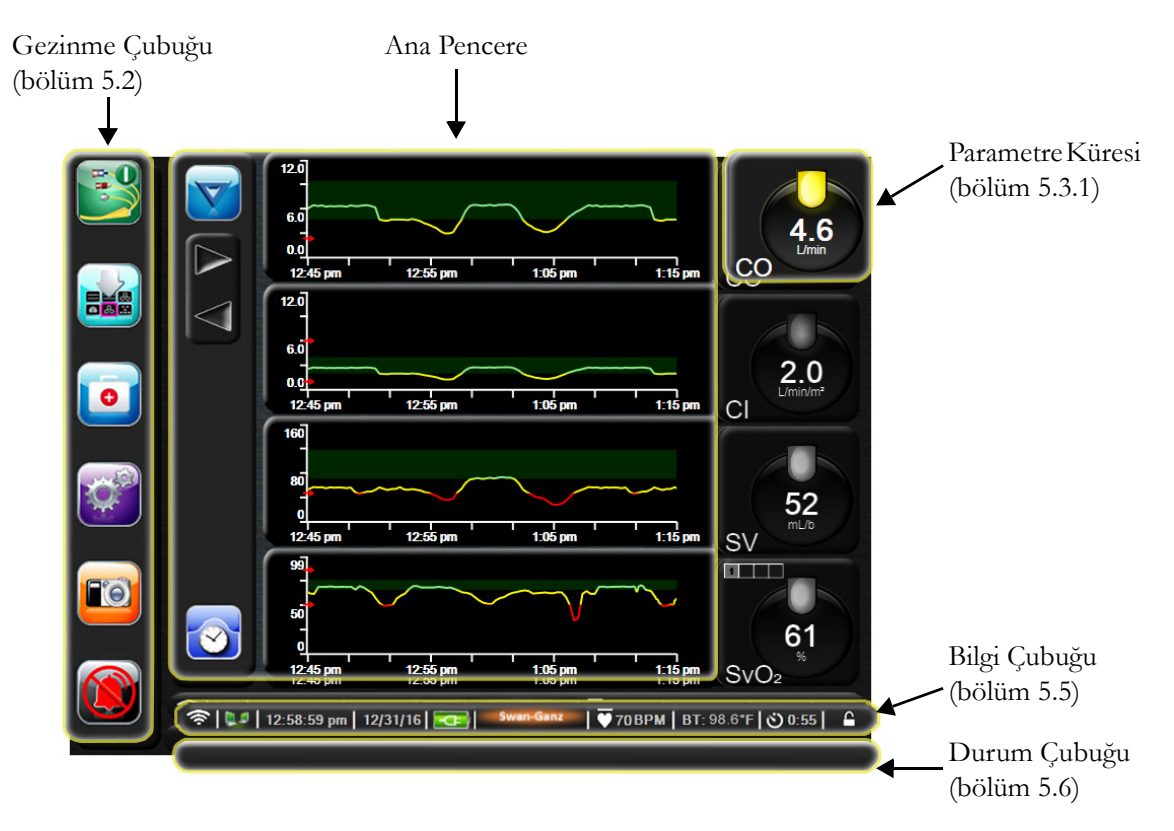

Şekil 5-1 HemoSphere ileri düzey monitör ekranı özellikleri

# 5.2 Gezinme Çubuğu

Gezinme çubuğu, çoğu ekranda mevcuttur. Gezinme çubuğunun olmadığı ekranlar, başlangıç ekranı ve HemoSphere ileri düzey monitörün izleme işlemini durdurduğunu gösteren ekranlardır.

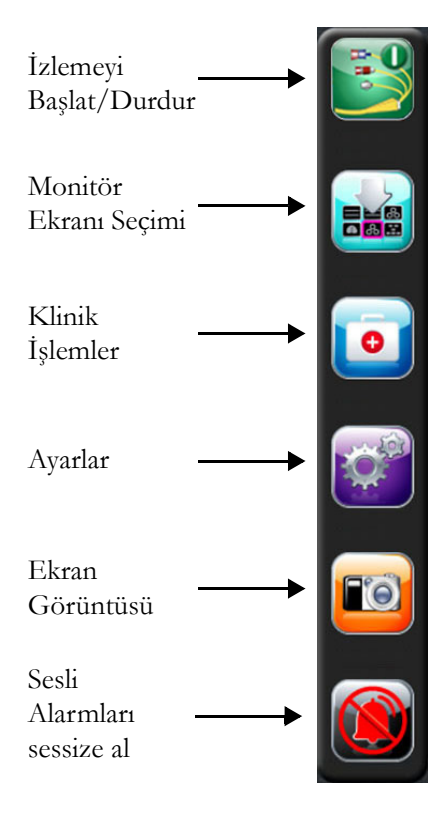

#### Şekil 5-2 Gezinme çubuğu - HemoSphere Swan-Ganz modülüyle izleme

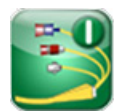

**CO İzlemeyi Başlat.** HemoSphere Swan-Ganz modülüyle izleme işlemi yaparken, CO izlemeyi başlat simgesi, kullanıcının CO izlemeyi doğrudan gezinme çubuğundan başlatmasına olanak tanır. Bkz. *Sürekli Kalp Debisi*, sayfa 97.

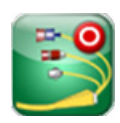

**CO İzlemeyi Durdur.** İzlemeyi durdur simgesi, HemoSphere Swan-Ganz modülü kullanılarak yapılan CO izlemesinin devam ettiğini gösterir. Kullanıcı, bu simgeye dokunarak izlemeyi hemen durdurabilir.

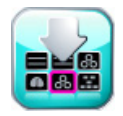

Monitör Ekranı Seçimi. Monitör ekranı seçimi simgesi, kullanıcının görüntülenecek izlenen parametre sayısını ve onları görüntülemek için renkli olarak vurgulanan izleme tipini seçmesini sağlar (bkz. şekil 5-3, "İzleme ekranı seçim penceresi örneği," sayfa 50). Bir izleme görünümü ekranı seçildiğinde, bu izleme modu hemen görüntülenir.

Görüntülenen son izleme ekranına geri dönmek için iptal simgesine dokunun 🅻

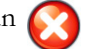

o

- Klinik İşlemler. Klinik işlemler simgesi, şu klinik eylemlere erişim sağlar:
  - Derived Value Calculator (Türetilmiş Değer Hesaplayıcı)
  - Event Review (Vaka İnceleme)

- iCO (HemoSphere Swan-Ganz modülü)
- Patient CCO Cable Test (Hasta CCO Kablosu Testi) (HemoSphere Swan-Ganz modülü)
- Oximetry Calibration (Oksimetri Kalibrasyonu) (HemoSphere oksimetri kablosu)

**Derived Value Calculator (Türetilmiş Değer Hesaplayıcı)** ve **Event Review (Vaka İnceleme)** açıklaması, bu bölümde mevcuttur (bölüm 5.4.1, sayfa 62 ve bölüm 5.4.2, sayfa 63 bölümüne bakın). Diğer klinik işlemlerle ilgili daha fazla bilgi için belirtilen modül veya kabloyla ilgili bölümü inceleyin.

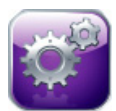

Ayarlar. Ayarlar simgesi, aşağıdakileri içeren yapılandırma ekranlarına erişim sağlar:

- Patient Data (Hasta Verileri): Bkz. bölüm 6: Kullanın Arayüzü Ayarları
- Monitor Settings (Monitör Ayarları): Bkz. bölüm 6: Kullanun Arayüzü Ayarları
- Advanced Setup (Gelişmiş Ayarlar): Bkz. bölüm 7: Alarmlar / Hedefler, bölüm 7: Ölçekleri Ayarlama ve bölüm 8: Verileri Dışarı Aktarma ve Bağlantı Ayarları
- Export Data (Verileri Dışa Aktarma): Bkz. bölüm 8: Verileri Dışarı Aktarma ve Bağlantı Ayarları
- Demo Mode (Demo Modu): Bkz. bölüm 7: Demo Modu
- Engineering (Mühendislik): Bkz. bölüm 7: Mühendislik
- Help (Yardım): Bkz. bölüm 11: Ekran Yardımı

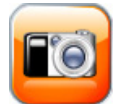

**Ekran Görüntüsü.** Ekran görüntüsü simgesi, mevcut ekranın görüntüsünü alır. Görüntüyü kaydetmek için HemoSphere ileri düzey monitörün (arka ve sağ panellerinde bulunan) USB portlarından birine USB bellek takılması gerekir.

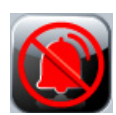

**Sesli Alarmları Sessize Alma.** Bu simge, tüm alarmları iki dakika süre ile susturur. Yeni fizyolojik alarmlar, iki dakikalık süre boyunca susturulabilir. İki dakikalık süre sona erdikten sonra alarmlar çalmayı sürdürür. Hatalar, temizlenip yeniden oluşmasına kadar susturulur. Yeni bir hata oluşursa alarm sesi devam eder.

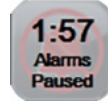

Sesli Alarmlar Sessize Alındı. Alarmların geçici olarak sessize alındığını gösterir. İki dakikalık bir geri sayım zamanlayıcı ve "Alarms Paused" (Alarmlar Duraklatıldı) mesajı görülür.

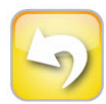

İzlemeyi Duraklatmadan Çıkma. Sesli alarmları sessize al düğmesine arka arkaya 3 saniye boyunca dokunulduğunda, kullanıcının izleme işlemlerini duraklatmayı onaylamasını isteyen bir izlemeyi duraklatma penceresi açılacaktır. Kullanıcı izlemeyi duraklatmak istediğinde fonksiyon kullanılır. Onaydan sonra, gezinme çubuğunda sesli alarmları sessize al düğmesi izlemeyi duraklatmadan çıkma düğmesi ve "Monitoring Pause" (İzlemeyi Duraklatma) başlığı görüntülenir. İzlemeye dönmek için izlemeyi duraklatmadan çıkma düğmesine dokunun.

## 5.3 Monitör Görünümleri

Altı adet monitör görünümü mevcuttur: grafik trendi, tablo trendi, grafik/tablolu trend bölünmüş ekranı, fizyoloji, kokpit ve fizyo ilişki. Bu ekranlarda aynı anda en fazla dört izlenen parametre görüntülenebilir.

Bir izleme görünümü seçmek için:

1 Monitor screen (monitör ekranı) seçimi simgesine dokunun . Monitör ekranı seçimi

menüsü, izleme ekranlarına bağlı olarak belirli simgeler içerir.

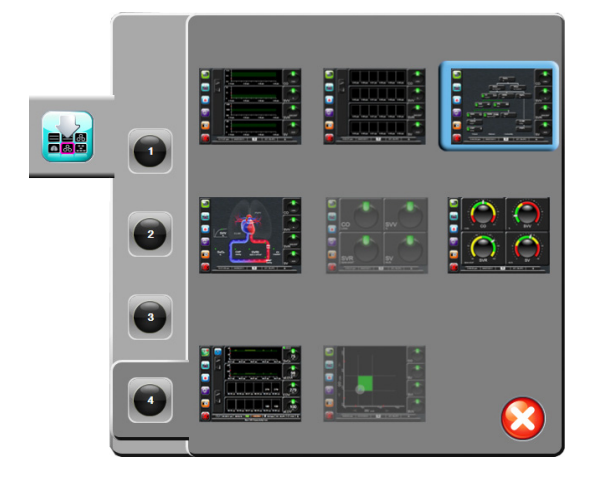

#### Şekil 5-3 İzleme ekranı seçim penceresi örneği

- 2 İzleme ekranlarında görüntülemek istediğiniz anahtar parametre sayısına karşılık gelen, daire içerisindeki 1, 2, 3 veya 4 sayısına dokunun.
- **3** Bu ekran formatında en önemli parametreleri görüntülemek için monitör görünümü düğmesini seçin ve dokunun.

#### 5.3.1 Parametre Küreleri

Parametre küreleri, çoğu izleme ekranının sağ tarafında bulunur. Kokpit izleme ekranı, aşağıda açıklandığı gibi işlev gösteren daha büyük biçimli parametre kürelerinden oluşur.

#### 5.3.1.1 Parametreleri Değiştirme

- 1 Kürenin dışında bulunan parametre etiketine dokunarak farklı bir parametreyle değiştirin.
- 2 Bir açılır pencere, seçilen parametreyi renkli olarak vurgulanmış halde, görüntülenen diğer parametreleri ise çevresi renklendirilmiş halde gösterir. Kullanılabilecek parametreler, ekranda vurgulanmamış olarak görülür. Şekil 5-4'te sürekli parametrelerin seçilmesi ve HemoSphere Swan-Ganz modülüyle izleme yapılması sırasında görülecek açılır pencere gösterilmektedir.

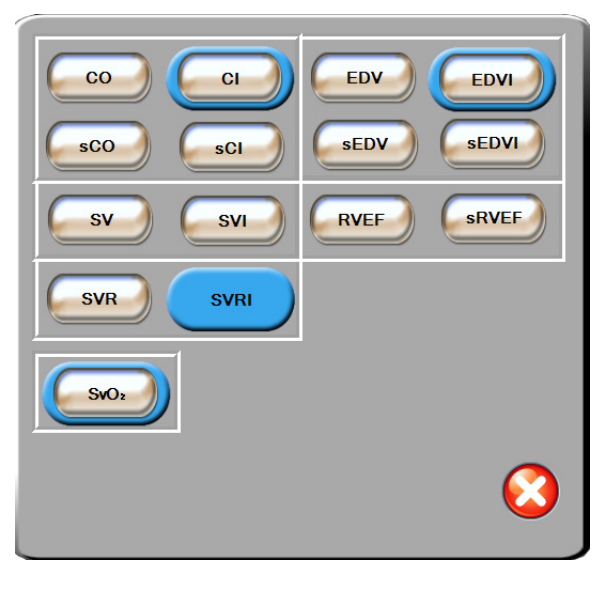

Şekil 5-4 Kilit parametre seçimi açılır penceresi örneği

**3** Parametrenin yerine geçmesi için mevcut parametrelerden birini seçin.

#### 5.3.1.2 Alarm/Hedef Değiştirme

Alarms / Targets (Alarm/Hedef) açılır ekranı, seçilen parametre için alarm ve hedef değerlerini görüntülemenizi ve ayarlamanızı veya sesli alarm ve hedef ayarlarını etkinleştirmenizi/devre dışı bırakmanızı sağlar. Ayrıca, hedef ayarlar, küçük bir ayar gerekli olduğunda numaralı tuş takımı ile veya kaydırma düğmeleri ile ayarlanabilir. Bu açılır ekrana, izlenen parametrenin içinde herhangi bir yere dokunarak veya parametre ayarları ekranından erişilir. Daha fazla bilgi için bkz. *Alarmlar* / *Hedefler* sayfa 78.

**NOT** Açılır ekranın iki dakikalık kullanılmama zamanlayıcısı vardır.

#### 5.3.1.3 Durum göstergeleri

Her parametre küresinin üzerindeki fener, hastanın güncel durumunu gösterir. Hastanın durumu değiştiğinde renk de değişir. Küreler ilave bilgiler gösterebilir:

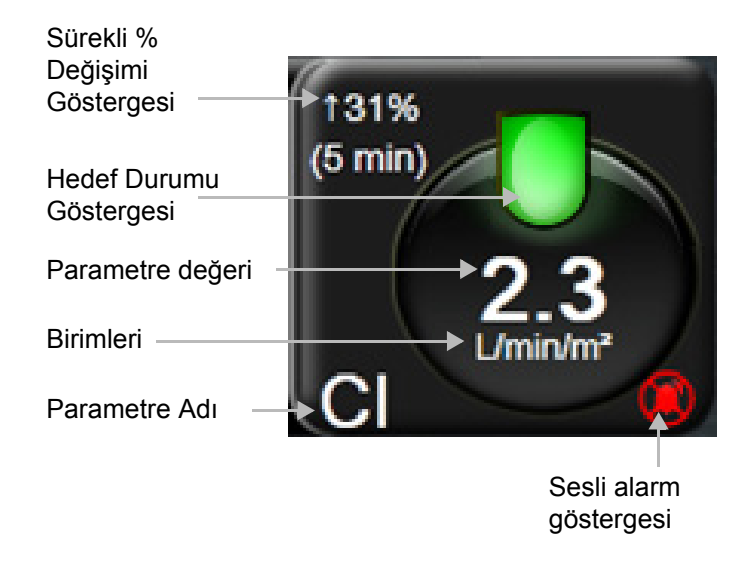

Şekil 5-5 Parametre küresi

Hata. Bir hata durumu oluştuğunda, hata durumu giderilene kadar durum çubuğunda hata mesaj(lar)ı gösterilir. Birden fazla hata, ikaz veya alarm mevcut olduğunda, mesaj iki dakikada bir gösterilir.

Bir hata durumu oluştuğunda, parametre hesaplamaları durdurulur ve etkilenen her bir parametre küresi, son değeri ve parametrenin ölçüldüğü son tarih ve saati gösterir.

Sürekli % Değişim Göstergesi. Bu gösterge, değişim yüzdesini ve ardından, değişimin oluştuğu süreyi gösterir. Yapılandırma seçenekleri için bkz. Zaman Aralıkları / Ortalama Alma, sayfa 74.

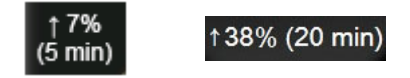

**Hedef Durum Göstergeleri.** Her izleme küresinin üzerindeki renkli gösterge, hastanın klinik durumunu gösterir. Gösterge renkleri ve klinik göstergeleri için bkz. tablo 7-1, "Hedef durum göstergesi renkleri," sayfa 80.

#### 5.3.2 Grafik Eğilimi İzleme Görünümü

Grafik eğilim ekranında, izlenen parametrelerin mevcut ve geçmiş durumu görüntülenir. İzlenen parametreler için gösterilen geçmiş miktarı, zaman ölçeği ayarlanarak yapılandırılabilir.

Parametre için hedef aralık etkinleştirildiğinde, değerin hedef aralık içinde olduğunu göstermek için yeşil, değerin hedef aralık dışında fakat fizyolojik alarm aralığı içinde olduğunu göstermek için sarı, değerin alarm aralığı dışında olduğunu belirtmek içinse kırmızı olmak üzere, grafik çizgilerine renk kodları atanır. Parametre için hedef aralık devre dışı bırakıldığında, grafik çizgisi beyazdır. Hedefler parametre için etkin olduğunda, renkler, grafik eğilimli grafikteki parametre kürelerindeki klinik hedef göstergesi (ışık) renkleriyle uyuşur. Her bir parametrenin alarm sınırları, grafik y ekseninde renkli oklar olarak gösterilir.

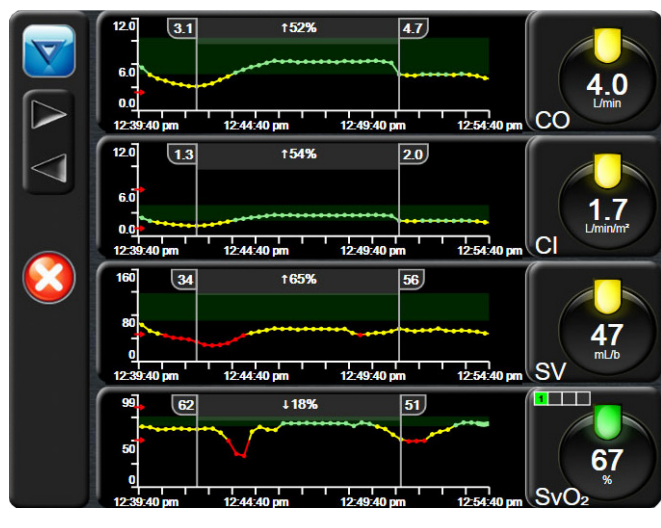

Şekil 5-6 Grafik eğilim ekranı

Gösterilen parametrenin zaman ölçeğini değiştirmek için çizim alanın dışına x veya y ekseni boyunca dokunduğunuzda, ölçek açılır menüsü görülecektir. **Graphical Trend Time** (Grafik Eğilim Zamanı) düğmesinin değer kısmına dokunarak başka bir değer seçin.

#### 5.3.2.1 Grafik Eğilimi Kaydırma Modu

72 saate kadar izlenen parametre verileri geri kaydırma ile görüntülenebilir. Tarih, kaydırma sırasında parametre verilerinin üstünde yer alır. Uygun olduğunda iki tarih görülür. Kaydırmaya başlamak için ilgili kaydırma modu düğmesine dokunun. Kaydırma hızını artırmak için kaydırma modu düğmesine dokunmaya devam edin. Ekran kaydırma düğmesine dokunulduktan iki dakika sonra veya back (geri) düğmesine dokunulduğunda canlı moda geri dönecektir. Kaydırma hızı, kaydırma düğmelerinin altında görülecektir.

| Kaydırma Ayarı | Açıklama                                                                 |
|----------------|--------------------------------------------------------------------------|
| >>>            | Mevcut zaman ölçeğinin iki katı hızda kaydırır                           |
| >>             | Mevcut zaman ölçeği hızında kaydırır<br>(bir grafik genişliği)           |
| >              | Mevcut zaman ölçeğinin yarı hızında kaydırır<br>(yarım grafik genişliği) |

Kaydırma modundayken, kullanıcı, mevcut zaman ölçeği ekranlarından daha eski verilere kaydırabilir.

**NOT** En son veriden sonrasına veya en eski veriden öncesine dokunmak mümkün değildir. Grafik sadece veri mevcut olduğu sürece kaydırılabilir.

#### 5.3.2.2 Müdahale Vakaları

Grafik trendler ekranındayken müdahale simgesini notlar bölümünü içeren bir menü çıkar.

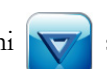

seçtiğinizde müdahale tiplerini, ayrıntılarını ve bir

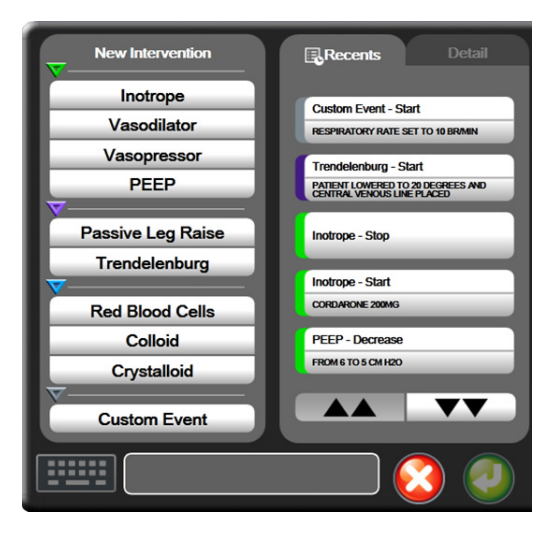

Şekil 5-7 Grafik trend- müdahale penceresi

New Intervention (Yeni Müdahale) oluşturmak için:

- 1 Soldaki **New Intervention** (Yeni Müdahale) menüsünden **Intervention** (Müdahale) Tipi seçeneğini seçin.
- 2 Sağ menü sekmesinden **Detail** (Ayrıntı) seçin. **Unspecified** (Belirtilmemiş) varsayılan olarak ayarlanmıştır.
- **3** Not girmek için klavye simgesini **seçin** (opsiyonel).
- 4 Enter simgesine dokunun 🥖

Daha önce kullanılmış bir Intervention (Müdahale) girmek için:

- 1 Recents (Son Kullanılanlar) liste sekmesinden Intervention (Müdahale) seçin.
- 2 Bir not eklemek, düzenlemek veya kaldırmak için klavye simgesine **E** dokunun.
- 3 Enter simgesine dokunun 🦳

| Intervention (Müdahale) | Göstergesi | Type (Tip)                                                                               |
|-------------------------|------------|------------------------------------------------------------------------------------------|
| Intervention (Müdahale) | (yeşil)    | Inotrope (İnotrop)<br>Vasodilator (Vazodilatör)<br>Vasopressor (Vazopresör)<br>PEEP      |
| Konumsal                | (mor)      | Passive Leg Raise (Pasif Bacak Kaldırma)<br>Trendelenburg                                |
| Sıvılar                 | (mavi)     | Red Blood Cells (Kırmızı Kan Hücreleri)<br>Colloid (Kolloid)<br>Crystalloid (Kristaloid) |
| Özelleştirilmiş         | (gri)      | Custom Event (Özelleştirilmiş Vaka)                                                      |

Table 5.2 Müdabale vakaları

Müdahale tipi seçildikten sonra, müdahaleyi gösteren işaretler tüm grafiklerde görsel olarak gösterilir. Daha fazla bilgi için bu işaretler seçilebilir. İşarete dokunulduktan sonra, bir bilgi balonu görülecektir. Bkz. şekil 5-8: "Grafik Eğilim Ekranı - Müdahale bilgi balonu". Bilgi balonu, belirli bir müdahalenin tarihini, saatini ve müdahaleye ilişkin notları görüntüler. Edit (Düzenle) tuşuna dokunmak, kullanıcının müdahale saati, tarihi ve notlarını düzenlemesini sağlar. Exit (Çıkış) düğmesine dokunulduğunda balon kapanır.

**NOT** Müdahale bilgi balonunun 2 dakikalık bir zaman aşımı vardır.

Müdahale Düzenleme. Her bir müdahalenin saati, tarihi ve notları, ilk girişten sonra düzenlenebilir:

- 1 Düzenlenecek müdahalenin müdahale vakası göstergesine 🤝 dokunun.
- 2 Bilgi balonunun üzerindeki düzenleme simgesine 🕟 dokunun.
- **3** Seçili müdahalenin zamanını değiştirmek için **Time Adjust** (Zaman Ayarla) seçeneğine dokunun ve yeni zamanı tuş takımından girin.
- **4** Tarihi değiştirmek için **Date Adjust** (Tarih Ayarla) seçeneğine dokunun ve yeni tarihi tuş takımından girin.
- 5 Not girmek veya düzenlemek için klavye simgesine dokunun.
- 6 Enter simgesine dokunun 🍙.

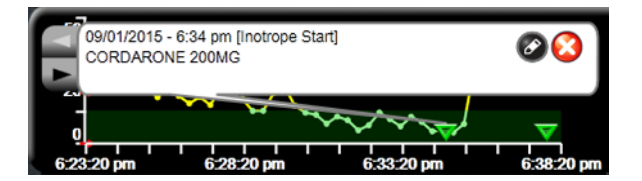

Şekil 5-8 Grafik Eğilim Ekranı - Müdahale bilgi balonu

#### 5.3.3 Tablolu Trendler

Tablolu trend ekranı, seçilen kilit parametreleri ve geçmişini tablo formatında gösterir.

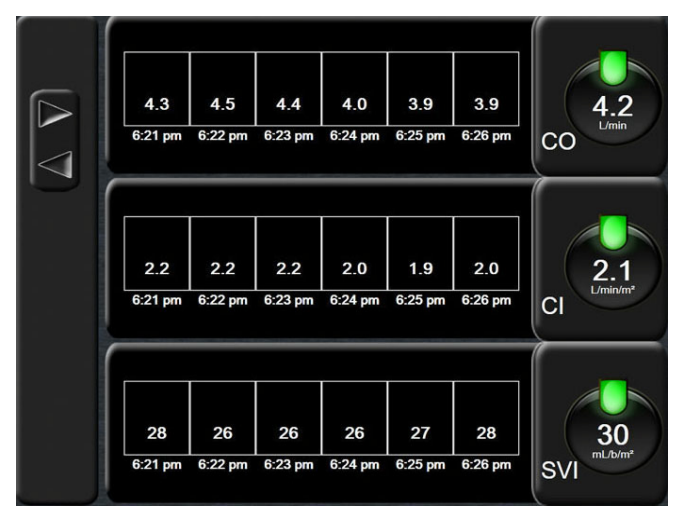

Şekil 5-9 Sekmeli eğilim ekranı

- 1 Değerler arasındaki aralığı değiştirmek için tablonun içine dokunun.
- 2 Açılan Tabular Increment (Sekmeli Artış) penceresinde bir değer seçin.

| Tabular Increment |            |            |
|-------------------|------------|------------|
| $\mathbf{<}$      | 1 Minute   |            |
| $\mathbf{<}$      | 5 Minutes  |            |
| $\mathbf{<}$      | 10 Minutes |            |
| $\mathbf{<}$      | 30 Minutes |            |
| $\mathbf{<}$      | 60 Minutes |            |
|                   |            | $\bigcirc$ |

Şekil 5-10 Sekmeli artış açılır penceresi

#### 5.3.3.1 Sekmeli Eğilim Kaydırma Modu

72 saate kadar öncesine ait veriler, geri kaydırma ile görüntülenebilir. Kaydırma modu, hücre sayısına bağlıdır. Üç kaydırma hızı mevcuttur: 1x, 6x ve 40x. Ekran kaydırılırken, tarih tablonun üzerinde görülür. Eğer bu süre zarfında iki gün kesişiyorsa her ikisi de ekranda görülecektir.

1 Kaydırmayı başlatmak için gri oklardan birini basılı tutun. Kaydırma hızı, kaydırma simgelerinin üstünde görülecektir.

| Ayar | Süre       | Hız   |
|------|------------|-------|
| 1X   | bir hücre  | Yavaş |
| 6X   | altı hücre | Orta  |
| 40X  | kırk hücre | Hızlı |

Tablo 5-3 Sekmeli eğilim kaydırma hızları

2 Kaydırma modundan çıkmak için kaydırma okunu bırakın veya geri dönüş simgesine dokunun 6.

#### 5.3.4 Grafik/Tablolu Trendler Bölünmüş Ekranı

Grafik/tablo trendleri bölünmüş ekranı, grafik trend ve tablolu trend izleme ekranlarının birleşimini gösterir. Bu görünüm, seçilmiş izlenen parametrelerin mevcut durumunu ve geçmişini grafik formda, seçilmiş diğer izlenen parametreleri ise tablo formatında eşzamanlı olarak görüntülemek için kullanılabilir.

İki kilit parametre seçildiyse, birinci kilit parametre grafik trend formatında, ikinci kilit parametre ise tablolu trend formatında gösterilir. Kilit parametreler, parametre küresi üzerindeki parametre etiketine dokunularak değiştirilebilir. İkiden fazla kilit parametrenin seçilmesi durumunda, ilk iki parametre grafik trend ekranında gösterilirken, üçüncü ve - seçilmesi durumunda - dördüncü parametre, tablolu trend formatında gösterilir. Herhangi bir kilit parametre grafik trend görünümünde gösterilen verilerin zaman ölçeği, tablolu trend görünümünde/görünümlerinde gösterilen zaman ölçeğinden bağımsızdır. Grafik trend görünümü hakkında daha fazla bilgi için, *Grafik Eğilimi İzleme Görünümü* sayfa 52 bölümüne bakın. Tablolu trend görünümü hakkında daha fazla bilgi için, *Tablolu Trendler* sayfa 56 bölümüne bakın.

**NOT** Kaydırma oku simgesine son dokunuştan iki dakika sonra veya Return (Geri Dön) simgesine dokunulduğunda canlı moda geri dönecektir.

#### 5.3.5 Fizyoloji Ekranı

Fizyoloji ekranında, kalp, kan ve damar sistemi arasındaki etkileşimi gösteren bir animasyon bulunur. Sürekli ve aralıklı parametre değerleri, bir animasyonla birlikte gösterilir.

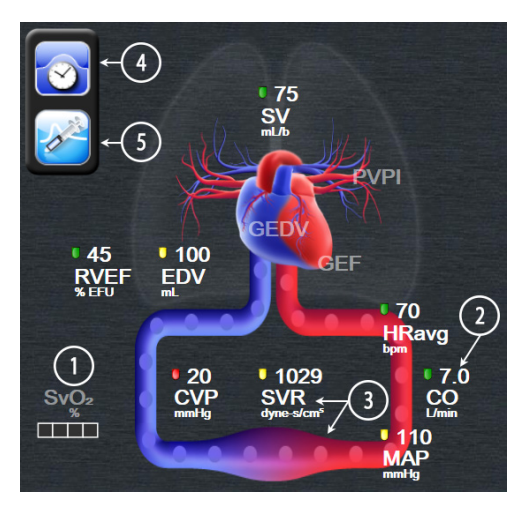

Şekil 5-11 Fizyoloji ekranı

Fizyoloji ekranında atan kalp görüntüsü, kalp atış hızının görsel bir temsili olup, dakikadaki atış sayısını tam olarak ifade etmez. Bu ekranın kilit özellikleri şurada numaralandırılarak gösterilmiştir: şekil 5-11. Bu örnek, HemoSphere Swan-Ganz modülü ve uydu konumundaki EKG, MAP ve CVP sinyalleriyle aktif izleme sırasında sürekli fizyoloji ekranının bir örneğidir.

- 1 HemoSphere oksimetri kablosunun bağlı olduğu ve venöz oksijen doygunluğunu etkin olarak izlediği sırada ScvO<sub>2</sub>/SvO<sub>2</sub> parametresi verileri ve sinyal kalitesi göstergesi (SQI) burada gösterilir
- 2 Kardiyak debisi (CO/CI), vasküler sistem animasyonunun arteriyel tarafında gösterilir. Kan akışı animasyonunun hızı, CO/CI değerine ve bu parametre için seçilen düşük/yüksek aralıklarına göre ayarlanacaktır.
- 3 Vasküler sistem animasyonunun ortasında gösterilen Sistemik Vasküler Direnç, CO/CI izleme ve bağlı bir hasta monitöründen gelen MAP ve CVP analog basınç sinyali girdilerini kullanma sırasında SVR =[(MAP-CVP)/CO]\*80 olarak mevcuttur. Damarda gösterilen sıkılma düzeyi, SVR değerine ve söz konusu parametre için seçilen düşük/yüksek aralıklara göre ayarlanır.
- **NOT** Alarm/hedef ayarları, Alarms / Targets (Alarmlar / Hedefler) ayarlama ekranından (*Alarm / Hedef Yapılandırma Ekranı*, sayfa 80 bölümüne bakın) veya istenen parametrenin kilit parametre olarak seçilmesi ve parametre küresinin içine dokunularak Alarmlar/Hedefler Alarms/Targets (Alarmlar/Hedefler) açılır penceresine erişim yoluyla ayarlanabilir.
  - **4** Aralıklı fizyoloji ekranına gitmek için, sürekli modda ekranın sol üst tarafında bulunan saat/dalga formu simgesine dokunun. Bu düğme, ancak geçmiş aralıklı veriler mevcut olduğunda görülür. Aşağıdaki *5.3.5.1 Geçmiş Fizyoloji Ekranı* bölümüne bakın.
  - 5 Şırıngaya dokunarak, bolus kardiyak debisi uygulamak için iCO ekranına gidin.

#### 5.3.5.1 Geçmiş Fizyoloji Ekranı

Geçmiş fizyoloji ekranı, aralıklı bolus verileri ile kalp ve dolaşım sisteminin görsel bir temsili üzerine eşlenmiş sürekli verilerin görünümünü gösterir. Dolaşım sisteminde, bolus setinin uygulandığı sırada hastanın durumunu - örneğin, damarların kasılmasını - gösteren çeşitli değişiklikler vardır.

Ekranın üst kısmındaki birleşik yatay sekmelerde 36 geçmiş fizyoloji kaydına kadar görüntülenebilir.

#### 5.3.6 Kokpit Ekranı

Şekil 5-12'de gösterilen bu izleme ekranında, izlenmekte olan parametrenin değerlerini içeren büyük parametre küreleri görülür. Kokpit parametre küreleri, alarm/hedef aralıklarını ve değerlerini grafik halinde gösterir ve mevcut parametre değerinin nereye düştüğünü göstermek için iğne göstergelerini kullanır. Standart parametre kürelerine benzer bir biçimde, küre içerisindeki değer, parametre her alarm verdiğinde yanıp söner.

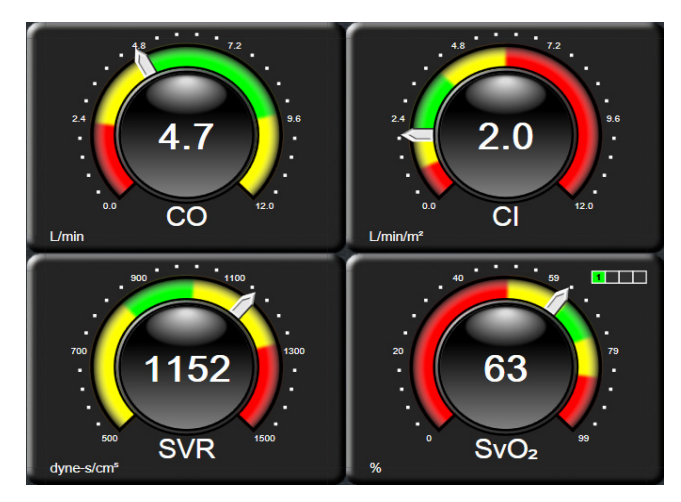

Şekil 5-12 Kokpit izleme ekranı

Kokpit ekranında gösterilen kilit parametre küreleri, standart parametre küresine kıyasla daha karmaşık bir hedef ve alarm göstergesi ortaya koyar. Grafik trendlerin minimumdan maksimuma kadar olan ayarlarından bir ölçek boyutu çıkarmak için parametrenin görüntüleme aralığının tamamı kullanılır. Dairesel ölçek üzerindeki mevcut değeri göstermek için bir iğne kullanılır. Hedef aralıklar etkinleştirildiğinde, dairesel ölçek içerisindeki hedef ve alarm bölgelerini belirtmek için kırmızı (alarm bölgesi), sarı (dikkat edilecek hedef bölge) ve yeşil (kabul edilebilir hedef bölge) kullanılır. Hedef aralıklar etkinleştirilmediğinde, dairesel ölçek alanının rengi tamamen gridir ve hedef veya alarm göstergeleri kaldırılır. Değer gösterge oku değişerek değerlerin ne zaman ölçek sınırlarının dışına çıktığını belirtir.

#### 5.3.7 Fizyo İlişki

Fizyo İlişki ekranında, oksijen iletimi (DO<sub>2</sub>) ile oksijen tüketimi (VO<sub>2</sub>) arasındaki denge gösterilir. Parametre değerlerinin değişmesiyle birlikte güncellendiğinden, değerler her zaman günceldir. Parametrelerin birbirleri ile olan ilişkisi, birbirine bağlanan çizgilerle vurgulanır.

#### 5.3.7.1 Sürekli ve Geçmiş Modları

Fizyo ilişki ekranının iki modu vardır: sürekli ve geçmiş. Sürekli moddayken, aralıklı ve türetilmiş değerler her zaman kullanılamaz olarak gösterilir.

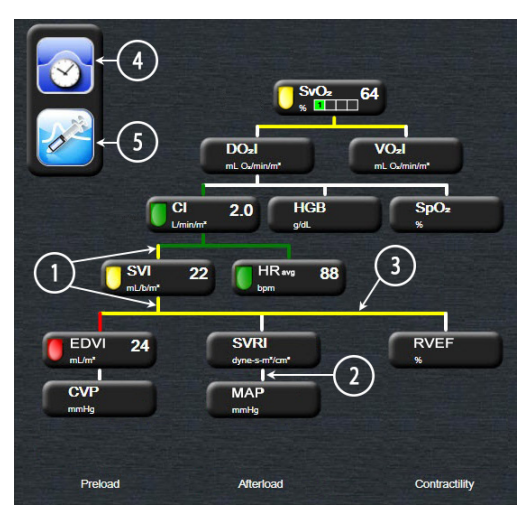

Şekil 5-13 Fizyo ilişki ekranı

- 1 Parametrelerin üstündeki ve altındaki dikey çizgiler, parametre ışığıyla aynı renkte görünür.
- 2 İki parametreyi birbirine doğrudan bağlayan (örneğin SVRI ve MAP arasındaki gibi) dikey çizgiler, alttaki parametre ışığıyla aynı renkte görünür.
- 3 Yatay çizgiler, üstlerindeki çizgiyle aynı renktedir.
- **4** Bir bolus setinin gerçekleştirilmesinin ardından sol çubuk görünür. Geçmiş verileri göstermek için saat/dalga formu simgesine dokunun (bkz. şekil 5-13).
- **5** Termodilüsyon yeni set yapılandırma ekranını açmak için iCO simgesine dokunun.

NOTBir termodilüsyon setinin gerçekleştirilmesi ve değerlerin girilmesinden önce,<br/>(bkz. aşağıda 5.3.7.2 Parametre Kutuları) saat/dalga formu ve iCO simgeleri görünmez.<br/>Yalnızca kullanılabilen sürekli parametreler görüntülenir.

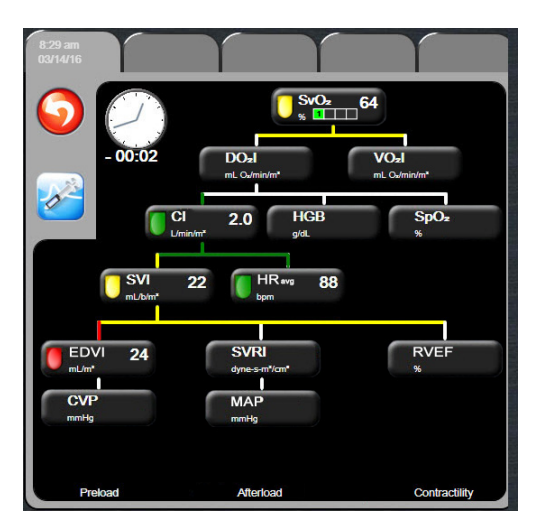

Şekil 5-14 Geçmiş fizyo ilişki veri ekranı

NOT Geçmiş fizyo ilişki ekranında, belirli bir zaman için sistemde bulunan parametrelerin çoğu görüntülenir. Ekranda, parametreleri birbirine bağlayan ve parametrelerin birbirleri ile olan ilişkisini vurgulayan çizgiler görüntülenir. Geçmiş fizyo ilişki ekranının sağ tarafında, yapılandırılan (1-4) kilit parametreler görüntülenir. Üstte, kullanıcının geçmiş kayıtların bulunduğu veritabanında gezinmesini sağlayan yatay bir birleşik sekme vardır. Kayıt zamanları, termodilüsyon bolus setlerine ve türetilmiş değer hesaplamalarına karşılık gelir.

Geçmiş fizyo ilişki ekranı, kullanıcının yalnızca en son kayıtta türetilmiş parametreleri hesaplamak için kullanılan  $\mathbf{DO}_2$  ve  $\mathbf{VO}_2$  parametrelerini girmesine olanak tanır. Girilen değerler, mevcut tarih için değil, kayıt tarihi içindir.

Geçmiş fizyo ilişki ekranına, sürekli fizyo ilişki ekranındaki saat/dalga formu simgesiyle erişilir. Sürekli fizyo ilişki ekranına geri dönmek için geri dönüş Simgesine dokunun. Bu ekranda 2 dakikalık zaman aşımı yoktur.

#### 5.3.7.2 Parametre Kutuları

Her bir küçük parametre kutusu şunları görüntüler:

- Parametre adı
- Parametre birimleri
- Parametre değeri (mevcutsa)
- Klinik hedef durumu göstergesi (bir değer mevcutsa)

Parametre hata durumundaysa değer boş bırakılarak görüntüleme sırasında mevcut olmadığı belirtilir.

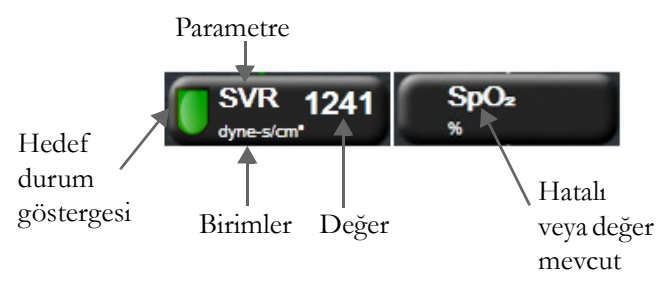

Şekil 5-15 Fizyo ilişki parametre kutuları

#### 5.3.7.3 Hedefleri Ayarlama ve Parametre Değerlerini Girme

Hedef ayarlarını değiştirmek veya yeni bir değer girmek için bir parametreye dokunarak hedef/giriş açılır penceresini getirin. Şu fizyo ilişki parametre kutularına dokunulduğunda, fizyo ilişki hedef/giriş açılır penceresi görüntülenir:

- HGB
- SpO<sub>2</sub>
- SvO<sub>2</sub>/ScvO<sub>2</sub> (mevcut HemoSphere oksimetri kablosu olmadığında)
- **CVP** (yapılandırılmadığında)
- MAP (yapılandırılmadığında)
- **HRavg** (yapılandırılmadığında)

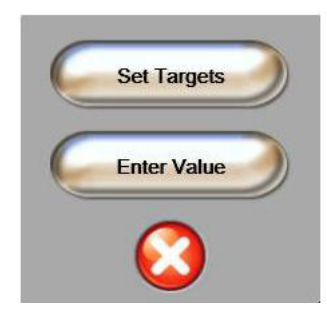

#### Şekil 5-16 Fizyo ilişki hedef/giriş açılır penceresi

Değer kabul edildiğinde, yeni bir zaman damgalı geçmiş fizyo ilişki kaydı oluşturulur. Bu kayıt şunları içerir:

- Mevcut sürekli parametre verileri
- Girilen değer ve türetilen tüm hesaplanmış değerler.

Yeni oluşturulmuş kayıtla birlikte geçmiş fizyo ilişki ekranı gösterilir. Türetilen tüm değerleri hesaplamak için manuel girilen değerlerin geri kalanını buradan girebilirsiniz.

# 5.4 Klinik İşlemler

Klinik işlemler menüsündeki seçeneklerin çoğu, mevcut izleme moduyla (örneğin HemoSphere Swan-Ganz modülüyle izleme yaparken kullanılan mod) ilgilidir. Tüm izleme modlarında şu klinik işlemler mevcuttur.

#### 5.4.1 Derived Value Calculator (Türetilmiş Değer Hesaplayıcı)

**Derived Value Calculator** (Türetilmiş Değer Hesaplayıcı), kullanıcının bazı hemodinamik parametreleri hesaplamasına olanak tanır ve bu parametreleri tek seferlik hesaplama için göstermenin kolay bir yolunu sunar.

Hesaplanan parametreler şunları içerir: DO2, VO2, SVR, LVSWI ve RVSWI.

- Klinik işlemler simgesi → Derived Value Calculator (Türetilmiş Değer Hesaplayıcı)
  simgesine dokunun .
- 2 Gerekli değerleri girdiğinizde, türetilmiş hesaplamalar otomatik olarak yapılacaktır.
- 3 İzleme ekranına geri dönmek için giriş ekranı simgesine 🎧 dokunun.

#### 5.4.2 Event Review (Vaka İnceleme)

İzleme esnasında meydana gelen parametre ile ilgili vakaları ve sistem vakalarını incelemek için **Event Review (Vaka İnceleme)** seçeneğini kullanın. 72 saate kadarki vakalar, son vakalar üstte olmak üzere kaydedilir.

1 Klinik işlemler simgesi **[]** → Event Review (Vaka İnceleme) simgesine dokunun

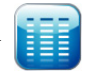

- 2 Yukarı veya aşağı kaydırmak için ok tuşlarına dokunun.
- 3 İzleme ekranına geri dönmek için giriş ekranı simgesine 🎧 dokunun.

Klinik vaka inceleme kaydı şu vakaları içerir.

| Vaka                                                               | Kayıt Zamanı                                                                                                  |
|--------------------------------------------------------------------|----------------------------------------------------------------------------------------------------|
| CO Monitoring Started<br>(CO İzleme Başlatıldı)                    | CO İzlemenin başlatılma zamanı                                                                                |
| CO Monitoring Stopped<br>(CO İzleme Durduruldu)                    | Kullanıcı veya sistemin CO izlemeyi durdurma zamanı                                                           |
| CO Cable Test Passed<br>(CO Kablo Testi Geçildi)                   | Hasta CCO Kablo Testinin gerçekleştirilme ve geçilme<br>zamanı                                                |
| Draw Blood (Kan Alma)                                              | İn vivo Kalibrasyon Kan Alma Ekranında Draw (Kan al)<br>seçeneği seçilir                                      |
| HGB Update<br>(HGB Güncelleme)                                     | HGB güncelleme işleminin ardından oksimetri<br>kablosunun güncellenmesi tamamlanır                            |
| iCO Bolus Performed<br>(iCO Bolus Gerçekleştirildi)                | iCO bolus işleminin gerçekleştirilme zamanı                                                                   |
| In vitro Calibration (In vitro<br>Kalibrasyon)                     | In vitro kalibrasyon işleminin ardından oksimetri kablosu güncellemesinin tamamlanma zamanı                   |
| In vivo Calibration (In vivo<br>Kalibrasyon)                       | In vivo kalibrasyon işleminin ardından oksimetri kablosu güncellemesinin tamamlanma zamanı                    |
| Light Out of Range (Işık Aralık<br>Dışında)                        | Oksimetri Işığı Aralık Hatası gerçekleştiğinde                                                                |
| Monitoring Paused<br>(İzleme Duraklatıldı)                         | Aktif izleme, sesli uyarı ve parametre izlemesini<br>önlemek için duraklatılmıştır                            |
| Monitoring Resumed<br>(İzlemeye Devam Edildi)                      | Normal izlemeye devam edilir. Sesli uyarı ve parametre izlemesi aktif                                         |
| Oximetry Disconnected<br>(Oksimetri Bağlantısı Kesildi)            | Oksimetri kablosu bağlantısının kesildiği algılanmıştır                                                       |
| Recall Oximetry Data<br>(Oksimetri Verilerini Geri<br>Çekme)       | Geri çekilen oksimetri kalibrasyon verileri kullanıcı<br>tarafından kabul edildiğinde                         |
| System Restart Recovery<br>(Sistem Yeniden Başlatma<br>Kurtarması) | Sistemin yeniden başlatılmasının ardından monitör<br>herhangi bir uyarı vermeden çalışmaya devam<br>ettiğinde |
| Time Change (Saat Değişimi)                                        | Sistem saati güncellenmiştir                                                                                  |

#### Tablo 5-4 İncelenmiş Vakalar

# 5.5 Information Bar (Bilgi çubuğu)

Bilgi çubuğu, tüm aktif izleme ekranlarında ve çoğu klinik eylem ekranında görüntülenir. Mevcut saati, tarihi, izleme modunu, batarya durumunu ve ekranı kilitleme simgesini gösterir. HemoSphere Swan-Ganz modülüyle izleme yaparken, CO geri sayımı, kan sıcaklığı ve uydu konumundaki kalp atış hızı da gösterilebilir. Monitörde HIS veya Wi-Fi bağlantısı varsa durum gösterilir. Wi-Fi durumu sembolleri için bkz. tablo 8-1, sayfa 90, HIS bağlantı durumu sembolleri için bkz. tablo 8-2, sayfa 91. Uydu konumundaki EKG kalp atış hızıyla HemoSphere Swan-Ganz modülü kullanılması sırasında bilgi çubuğunun bir örneği, şekil 5-17'de görülmektedir.

| <b>\$</b>       | ` 💵          | 12:58:59   | pm   12/31/ | 16 💽 | Swan-Ganz      | 🟹 70 BPM   BT: 1           | 98.6°F   🕉 0:5   | 5 🔒           |                     |
|-----------------|--------------|------------|-------------|------|----------------|----------------------------|------------------|---------------|---------------------|
| ∕               | 1            | 1          | /           | ↑    | ↑              | 1                          |                  |               | Ekranı<br>Kilitleme |
| Wi-Fi<br>Durumu | HIS<br>Durun | Süre<br>nu | Tarih       | Pil  | İzleme<br>Modu | Ortalama<br>Kalp Atış Hızı | Kan<br>Sıcaklığı | CO<br>Geri Sa | ayımı               |

#### Şekil 5-17 Bilgi Çubuğu - HemoSphere Swan-Ganz Modülü

| NOT | ABD için standart varsayılan ayarların olduğu bilgi çubuğu örneği, şekil 5-17'de<br>görülmektedir. Tüm diller için varsayılanları görmek için bkz. tablo D-6, "Varsayılan |
|-----|----------------------------------------------------------------------------------------------------|
|     | dil ayarları," sayfa 156.                                                                                                    |

#### 5.5.1 Pil

HemoSphere pil takımı takılı olduğunda, HemoSphere ileri düzey monitör, kesintisiz izleme imkanı sağlar. Bilgi çubuğundaki tablo 5-5'te gösterilen semboller, pil durumunu gösterir. Pillerin takılmasıyla ilgili daha fazla bilgi için bkz. *Pillerin Takılması* sayfa 36. Pilin şarj durumunun monitörde doğru bir biçimde gösterilmesini sağlamak için pilin uygun hale getirilmesi yoluyla pilin düzenli aralıklarla kontrol edilmesi önerilir. Pil bakımı veya pili uygun hale getirme işlemi için bkz. *Pil Bakımı* sayfa 163.

| Pil Sembolü | Gösterge                                                  |
|-------------|-----------------------------------------------------------|
| Î           | Pilin şarj durumu %50'nin üstünde.                        |
| <b>T</b>    | Pilin şarj durumu %50'nin altında.                        |
|             | Pilin şarj durumu %20'nin altında.                        |
|             | Pil şarj oluyor ve şebeke<br>gücüne bağlı.                |
| <b>P</b>    | Pil tam olarak şarj edilmiştir<br>ve şebeke gücüne bağlı. |
| X           | Pil takılı değil.                                         |

| Tablo 5-5 Fil Dulullu | Tablo | 5-5 | Pil | Durumu |  |
|-----------------------|-------|-----|-----|--------|--|
|-----------------------|-------|-----|-----|--------|--|

**UYARI** Güç kesintisi sırasında izleme işleminin kesilmesini önlemek için HemoSphere ileri düzey monitörü her zaman pilleri takılı olarak kullanın.

Güç kesintisi ve pillerin bitmesi durumunda, monitör kontrollü bir kapanma prosedürüne geçecektir.

#### 5.5.2 Ekranı Kilitleme

Eğer monitör temizleniyor veya taşınıyorsa ekranı kilitleyin. Temizleme talimatları için bkz. *Monitör ve Modülleri Temizleme* sayfa 160. Dahili zamanlayıcının geri sayımı bittiğinde, ekran otomatik olarak kilitlenecektir.

- 1 Lock Screen (Ekranı Kilitle) simgesine dokunun.
- 2 Lock Screen (Ekranı Kilitle) açılır penceresinde, ekranın kilitli kalacağı süreye dokunun.

|              | Lock Scre | en         |
|--------------|-----------|------------|
| $\mathbf{<}$ | 1 min     |            |
| $\mathbf{<}$ | 10 min    |            |
| $\mathbf{C}$ | 20 min    |            |
|              |           | $\bigcirc$ |

#### Şekil 5-18 Ekranı Kilitleme

- 3 Bilgi ve durum çubuğunun sağında büyük bir kilit simgesi çıkacaktır.
- 4 Ekranın kilidini açmak için büyük kilit simgesini 🌇 basılı tutun.

## 5.6 Durum Çubuğu

Durum çubuğu tüm etkin izleme ekranlarının altında görünür. Bu alanda, hatalar, alarmlar, ikazlar, bazı uyarılar ve bildirimler görülür. Birden fazla hata, ikaz veya alarm mevcut olduğunda, mesaj iki dakikada bir gösterilir.

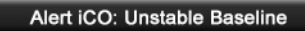

Şekil 5-19 Durum Çubuğu

# 5.7 Monitör Ekranında Gezinme

Ekranda gezinmek için bazı standart prosedürler vardır.

#### 5.7.1 Dikey Kaydırma

Bazı ekranlarda, ekrana bir kerede sığabilecek olandan fazla bilgi vardır. İnceleme listesinde dikey okların görülmesi durumunda, sonraki öğeleri görmek için yukarı veya aşağı oka dokunun.

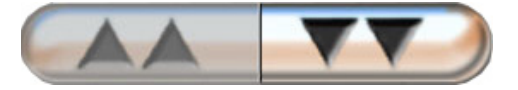

Listeden seçim yapılıyorsa dikey kaydırma okları bir öğe yukarı veya aşağı geçiş yapar.

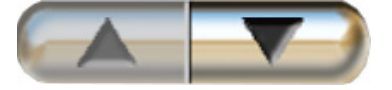

#### 5.7.2 Gezinme Simgeleri

Bazı düğmeler her zaman aynı işlevi gerçekleştirir:

Giriş Ekranı. Giriş ekranı simgesi, sizi son görüntülenen izleme ekranına götürür ve ekrandaki verilerde yapılan her türlü düzenlemeyi kaydeder.

Geri Dönüş. Geri dönüş simgesi, sizi önceki menü ekranına götürür ve ekrandaki verilerde yapılan her türlü düzenlemeyi kaydeder.

 $\bigcirc$ 

İptal. İptal simgesi, herhangi bir girdinin iptal edilmesini sağlar.

Bazı ekranlarda (örneğin Hasta Verileri) iptal düğmesi yoktur. Bir hastanın verileri girildiğinde, bu veriler sistemde depolanır.

Liste düğmeleri. Ekranların bazılarında ikiye bölünmüş gibi görünen düğmeler vardır.

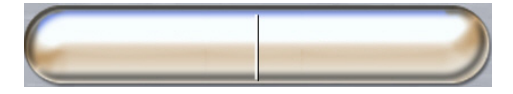

Bu durumlarda, düğmenin herhangi bir yerine dokunduğunuzda seçilebilir öğeleri içeren bir liste açılır. Düğmenin sağ tarafından güncel seçim gösterilir.

**Değer düğmesi.** Bazı ekranlarda aşağıda gösterildiği gibi kare düğmeler bulunur. Tuş takımını görüntülemek için düğmeye dokunun.

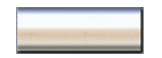

Geçiş düğmesi. İki seçenek arasında, açık/kapalı gibi bir seçim varsa bir geçiş düğmesi görünür.

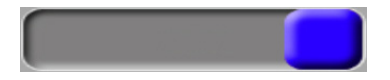

Seçimler arasında geçiş için düğmenin karşı tarafına dokunun.

Tuş Takımı. Sayısal veriler girmek için tuş takımı üzerindeki tuşlara dokunun.

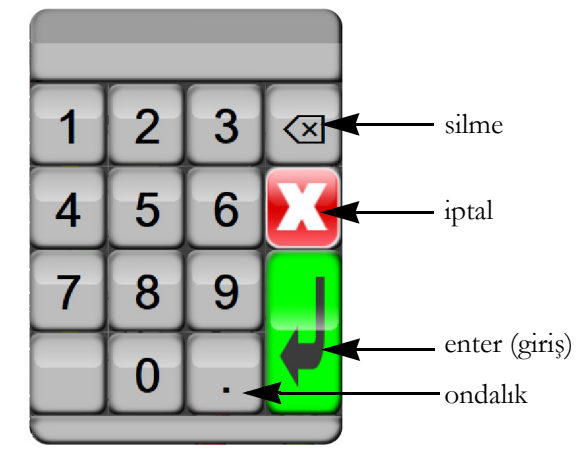

Klavye. Alfanümerik veriler girmek için klavye üzerindeki tuşlara dokunun.

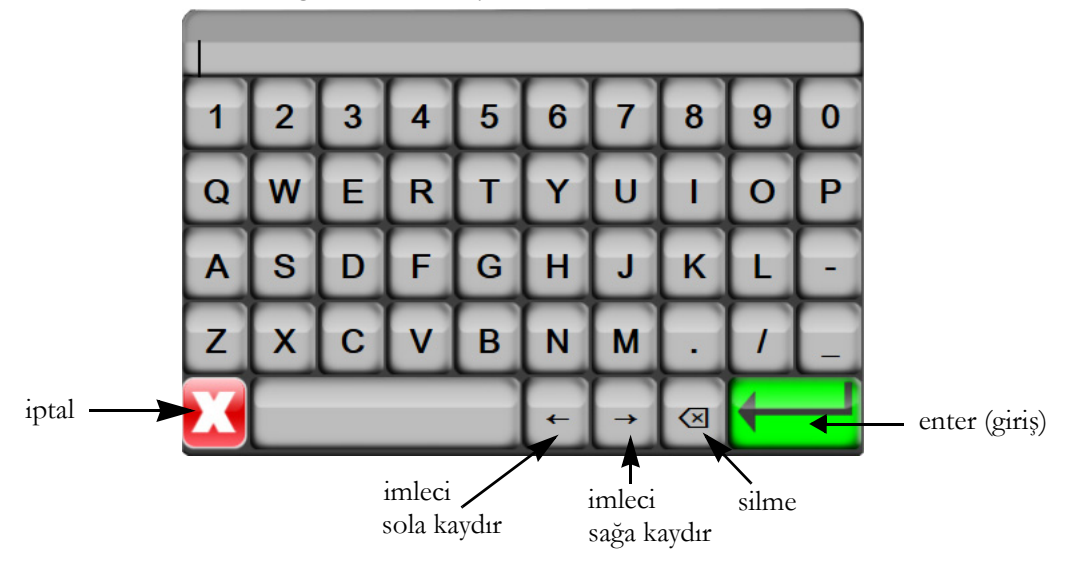

# 6

# Kullanıcı Arayüzü Ayarları

#### İçindekiler

| Iasta verileri   | 3 |
|------------------|---|
| 10nitör Ayarları | l |

# 6.1 Hasta verileri

Sistemi çalıştırdıktan sonra son hastayı izlemeye devam edebilir veya yeni bir hastayı izlemeye başlayabilirsiniz. Bkz. aşağıda şekil 6-1.

**NOT** İzlenen son hastanın verileri 12 saatlik veya daha eskiyse tek seçeneğiniz yeni bir hasta başlatmaktır.

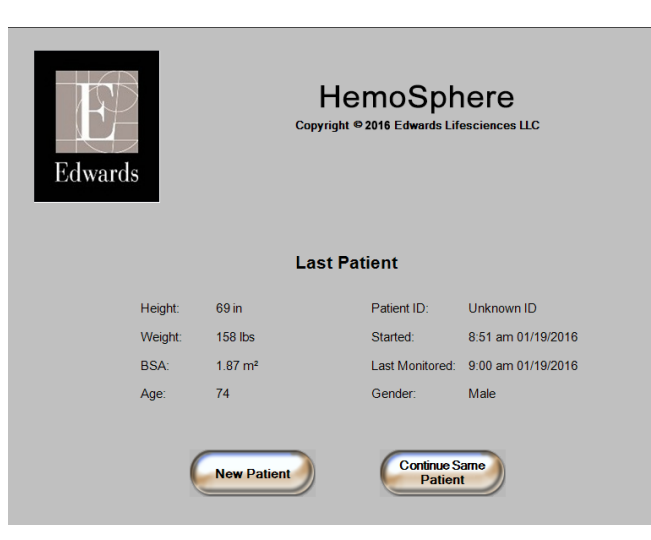

Şekil 6-1 Yeni veya devam eden hasta ekranı

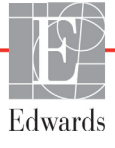

#### 6.1.1 Yeni Hasta

Yeni bir hasta başlatmak, önceki tüm hasta verilerini temizleyecektir. Alarm sınırları ve sürekli parametreler, varsayılan değerlerine ayarlanacaktır.

| UYARI | Yeni bir hasta seansının başlatılmasının ardından, varsayılan yüksek/düşük fizyolojik |
|-------|---------------------------------------------------------------------------------------|
|       | alarm aralıkları kontrol edilerek, bunların ilgili hasta için uygun olduğundan emin   |
|       | olunmalıdır.                                                                          |

Kullanıcı, sistem ilk defa çalıştırılırken veya sistem çalışırken yeni bir hasta girebilir.

UYARIHemoSphere ileri düzey monitöre yeni bir hasta bağlandığında, New Patient (Yeni<br/>Hasta) işlemi yapın veya hasta bilgi profilini temizleyin. Bunu yapmamak, geçmiş bilgilerin<br/>görüntülenmesinde önceki hasta bilgilerinin görüntülenmesine yol açabilir.

1 Monitörü açtıktan sonra, yeni veya devam eden hasta ekranı görülür (şekil 6-1). **New Patient** (Yeni Hasta) düğmesine dokunun ve 6. adıma geçin.

VEYA

Monitör zaten açıksa ayarlar simgesine Korr dokunun ve 2. adım ile devam edin.

- 2 Patient Data (Hasta Verileri) düğmesine dokunun.
- **3** New Patient (Yeni Hasta) düğmesine dokunun.
- 4 Yeni bir hasta başlatmak için onay ekranında Yes (Evet) düğmesine dokunun.
- 5 New Patient Data (Yeni Hasta Verileri) ekranı görüntülenir. Bkz. şekil 6-2.

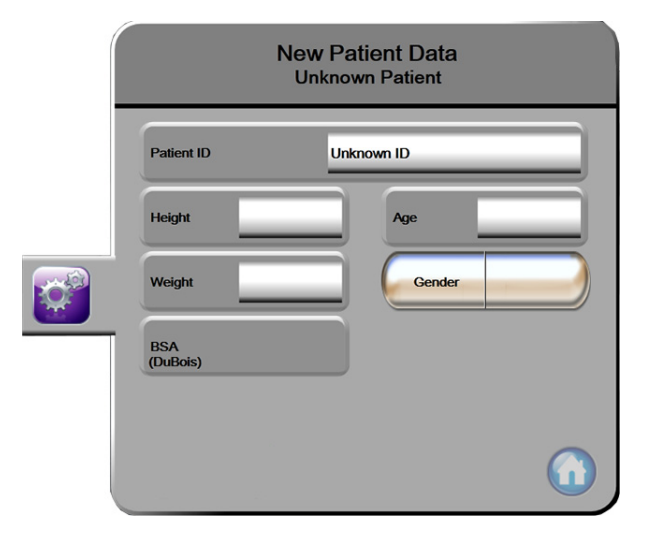

Şekil 6-2 Yeni Hasta Verileri ekranı

6 Her bir hastanın demografik seçim değerini kaydedip hasta veri ekranına geri dönmek için enter

(giriş) tuşuna 🚽 dokunun.

7 Patient ID (Hasta Kimliği) düğmesine dokunun ve hastanın hastane kimliğini girmek için klavyeyi kullanın.

- 8 Height (Boy) düğmesine dokunun ve hastanın boyunu girmek için tuş takımını kullanın. Diliniz için varsayılan birim, tuş takımının sağ üst köşesindedir. Ölçüm birimini değiştirmek için buraya dokunun.
- 9 Age (Yaş) öğesine dokunun ve hastanın yaşını girmek için tuş takımını kullanın.
- **10 Weight** (Ağırlık) öğesine dokunun ve hastanın ağırlığını girmek için tuş takımını kullanın. Diliniz için varsayılan birim, tuş takımının sağ üst köşesindedir. Ölçüm birimini değiştirmek için buraya dokunun.
- 11 Gender (Cinsiyet) öğesine dokunun ve Male (Erkek) veya Female (Kadın) seçimi yapın.
- 12 Boy ve ağırlık ile DuBois formülünü kullanarak BSA hesaplanır.
- **13** Giriş ekranı simgesine (1) dokunun ve istenen hemodinamik izleme teknolojisiyle izleme işlemini başlatma talimatlarını inceleyin.

NOT Giriş ekranı simgesi, tüm hasta verileri girilene dek devre dışıdır.

#### 6.1.2 Hasta İzlemeye Devam

Eğer son hastanın verileri en fazla 12 saatlikse sistem açıldığında hastanın demografik verileri ve hasta kimliği görüntülenir. Son hastanın izlenmesine devam edildiğinde, hastanın verileri yüklenir ve eğilim verileri alınır. En son görüntülenen izleme ekranı gösterilir. **Continue Same Patient** (Aynı Hastaya Devam Et) öğesine dokunun.

#### 6.1.3 Hasta Verilerini Görüntüle

- 1 Ayarlar simgesine dokunun
- 2 Hasta verilerini görmek için **Patient Data** (Hasta Verileri) düğmesine dokunun. Ekranda ayrıca bir **New Patient** (Yeni Hasta) düğmesi bulunur.
- 3 Ayarlar ekranına geri dönmek için geri dönüş simgesine 🌀 dokunun.

### 6.2 Monitör Ayarları

 Monitor Settings

 General
 Date / Time

 Monitoring Screens
 Time Intervals / Averaging

 Monitoring Input
 Image: Comparison of Comparison of Comparison

Monitor Settings (Monitör Ayarları) ekranı, monitör ile ilgili çeşitli ayarları değiştirmenize imkan tanır.

**NOT** İki dakika boyunca hiçbir işlem yapılmazsa ekran izleme görünümüne geri döner.

#### 6.2.1 Genel Monitör Ayarları

Genel Monitör Ayarları, her ekranı etkileyen ayarlardır. Bu ayarlar, ekran dili, kullanılan ölçüm birimleri, alarm sesi şiddeti ve ekran görüntüsü sesidir.

HemoSphere ileri düzey monitör arayüzü, birçok dilde mevcuttur. HemoSphere ileri düzey monitör ilk başlatıldığında, dil seçim ekranı çıkar. Bkz. şekil 3-7, "Language (Dil) seçimi ekranı," sayfa 40. Dil ekranı tekrar görünmez, ancak ekran dili herhangi bir zamanda değiştirilebilir.

Varsayılan saat ve tarih formatı, dil seçimine göre belirlenir. Bu ayarlar, seçilen dilden bağımsız olarak da değiştirilebilir.

**NOT** HemoSphere ileri düzey monitörünün gücü kesilip tekrar geldiğinde, alarm ayarları, alarm ses şiddeti, hedef ayarları, izleme ekranı, parametre yapılandırma, dil ve ölçü birimi seçimi dahil olmak üzere güç kesintisinden önceki sistem ayarları, son yapılandırılan ayarlara otomatik olarak geri döner.

#### 6.2.1.1 Dil Değiştirme

1 Ayarlar simgesine dokunun

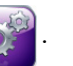

2 Monitor Settings (Monitör Ayarları) düğmesine dokunun.

3 General (Genel) düğmesine dokunun.

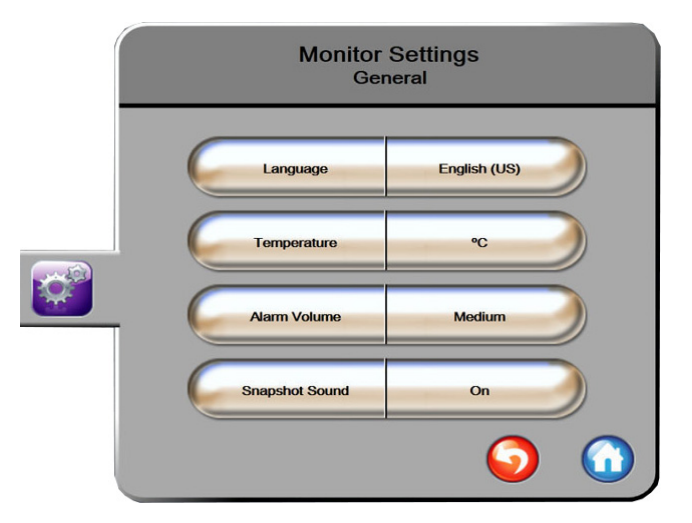

Şekil 6-4 Genel Monitör Ayarları

- 4 Language (Dil) düğmesinin değer seçimine dokunun ve istediğiniz ekran dilini seçin.
- 5 İzleme ekranına geri dönmek için giriş ekranı simgesine 🎧 dokunun.

**NOT** Varsayılan dil ayarları için bkz. ek D.

#### 6.2.2 Tarih ve Saat Ekranını Değiştirme

İngilizce (ABD) dilinin varsayılan tarih formatı **MM/DD/YYYY** (AA/GG/YYYY), varsayılan saat formatı ise **12 Hour** (12 Saat) şeklindedir.

Uluslararası bir dil seçildiğinde, tarih ek D: *Monitör Ayarları ve Varsayılan Ayarlar* bölümünde bulunan şekle, saat ise 24 saat formatına döner.

- 1 Ayarlar simgesine dokunun
- 2 Monitor Settings (Monitör Ayarları) düğmesine dokunun.
**3** Date / Time (Tarih / Saat) düğmesine dokunun.

| Monitor S<br>Date / T  | ettings<br>Time        |
|------------------------|------------------------|
| Date Format MM/DD/YYYY | Date Adjust 04/30/2013 |
| Time Format 12 Hour    | Time Adjust 7:12:19 am |
|                        | <b>o</b>               |

Şekil 6-5 Tarih / Saat Ayarları

- **4 Date Format** (Tarih Formatı) düğmesinin değer bölümüne dokunun ve sonra istenen formata dokunun.
- **5** Time Format (Saat Formati) düğmesinin değer bölümüne dokunun ve sonra istenen formata dokunun.
- 6 İzleme ekranına geri dönmek için giriş ekranı simgesine 🎧 dokunun.

### 6.2.2.1 Tarih veya Saat Ayarlama

Sistem saati, gerektiğinde sıfırlanabilir. Saat veya tarih değiştirildiğinde, trend verileri, bu değişimi yansıtacak biçimde güncellenir. Elde tutulan tüm veriler, zaman değişikliğini yansıtacak biçimde güncellenir.

**NOT** HemoSphere ileri düzey monitörün saati, yaz saati uygulaması (DST) için otomatik ayarlanmaz. Bu ayarlama, aşağıdaki talimatlar kullanılarak yapılmalıdır.

1 Ayarlar simgesine dokunun 👔

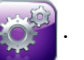

- 2 Monitor Settings (Monitör Ayarları) düğmesine dokunun.
- 3 Date / Time (Tarih / Saat) öğesine dokunun.
- 4 Tarihi değiştirmek için Date Adjust (Tarih Ayarı) düğmesine dokunun ve tuş takımı ile tarihi girin.
- 5 Saati değiştirmek için Time Adjust (Saat Ayarı) düğmesine dokunun ve tuş takımı ile saati girin.
- 6 İzleme ekranına geri dönmek için giriş ekranı simgesine 🎧 dokunun.

### 6.2.3 İzleme Ekranları Ayarları

**Monitoring Screens** (İzleme Ekranları) ayar ekranından, kullanıcı fizyoloji ve fizyo ilişki izleme ekranı seçeneklerini ayarlayabilir.

1 Ayarlar simgesine dokunun 👔

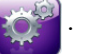

- 2 Monitor Settings (Monitör Ayarları) düğmesine dokunun.
- 3 Monitoring Screens (İzleme Ekranları) düğmesine dokunun.
- **4** Fizyoloji ve fizyo ilişki ekranlarındaki parametreler için **Indexed or Non-Indexed** (İndeksli veya İndekssiz) seçimi yapın.

### 6.2.4 Zaman Aralıkları / Ortalama Alma

Time Intervals / Averaging (Zaman Aralıkları / Ortalama Alma) Ekranı kullanıcının sürekli % değişim zaman aralığını seçmesine olanak sağlar.

**NOT** İki dakika boyunca hiçbir işlem yapılmazsa ekran izleme görünümüne geri döner.

- 1 Ayarlar simgesine dokunun
- 2 Parameter Settings (Parametre Ayarları) düğmesine dokunun.
- **3** Time Intervals / Averaging (Zaman Aralıkları / Ortalama Alma) düğmesine dokunun.
- **4 Continuous % Change Interval** (Sürekli % Değişim Aralığı) değeri düğmesinin sağ tarafına ve ardından aşağıdaki aralık seçeneklerinden birine dokunun:
  - Yok
    5 dk.
    20 dk.
    10 dk.
    30 dk.
- 5 İzleme ekranına geri dönmek için giriş ekranı simgesine 🕜 dokunun.

### 6.2.5 Analog Giriş

CO izleme gerçekleştirirken HemoSphere ileri düzey monitör, bağlı bir hasta monitöründen gelen analog basınç sinyali girdilerini kullanarak SVR değerini de hesaplayabilir.

NOT Harici giriş cihazları bağlamak, ek bilgilerin gösterilmesine olanak tanır. Örneğin bir yatak başı monitöründen MAP ve CVP sürekli görüntülenirken, SVR, parametre küresinde yapılandırılmış olması durumunda görüntülenir. Fizyo ilişki ve fizyoloji izleme ekranlarında MAP ve CVP gösterilir.

| UYARI                           | HemoSphere ileri düzey monitörün analog iletişim portları, kateter arayüzü elektronik<br>bileşenlerinden yalıtılmış ortak bir zemin paylaşır. HemoSphere ileri düzey monitöre<br>birden fazla cihaz bağlanırken, bağlı cihazların elektrik yalıtımını bozmamak için<br>tüm cihazların elektrik yalıtımına sahip olması gerekir. |
|---------------------------------|----------------------------------------------------------------------------------------------------|
|                                 | Son sistem yapılandırmasının Risk ve Kaçak akımı, IEC 60601-1:2005/A1:2012<br>standardına uygun olmalıdır. Bu uygunluğu sağlamaktan kullanıcı sorumludur.                                                                                                    |
|                                 | Monitöre bağlanan yardımcı ekipmanlar, veri işleme ekipmanları için IEC/EN 60950<br>veya elektromedikal ekipmanlar için IEC 60601-1:2005/A1:2012 standardına uygunluk<br>sertifikasına sahip olmalıdır. Tüm ekipman kombinasyonları, IEC 60601-1:2005/A1:2012<br>sistem gereksinimlerine uygun olmalıdır.                       |
|                                 |                                                                                                    |
| DİKKAT                          | HemoSphere ileri düzey monitörü harici cihazlara bağlarken, talimatların tamamı için<br>harici cihazın talimat kılavuzuna başvurun. Klinik ortamda kullanmadan önce, sistemin<br>doğru bir biçimde çalıştığını doğrulayın.                                                                                                    |
| Yatak başı mor<br>HemoSphere il | iitörü istenen parametre çıkışına uygun olarak yapılandırıldıktan sonra, monitörü,<br>eri düzey monitör üzerinde seçilen analog giriş portuna bir arayüz kablosuyla bağlayın.                                                                                                    |

| NOT | Yatak başı monitörünüz için doğru HemoSphere ileri düzey monitör analog giriş arayüz |
|-----|--------------------------------------------------------------------------------------|
|     | kablosunu seçmek için lütfen yerel Edwards temsilcinizle görüşün.                    |

Aşağıdaki prosedürde, HemoSphere ileri düzey monitörün analog giriş portlarının nasıl yapılandırılacağı açıklanmıştır.

- 1 Ayarlar simgesine dokunun
- 2 Monitor Settings (Monitör Ayarları) düğmesine dokunun.
- **3** Analog Input (Analog Giriş) düğmesine dokunun.
- 4 Parameter (Parametre) listesi düğmesinden, MAP'nin bağlandığı analog port numarası için **MAP** seçin (1 veya 2). MAP için varsayılan değerler görüntülenecektir.

NOT Seçilen port üzerinde analog sinyal algılanmadığında Port listesi düğmesinin altında "Not Connected" (Bağlı Değil) ibaresi gösterilir.
 Analog giriş bağlantısının kurulması veya kesilmesi ilk algılandığında, durum çubuğunda kısa bir bildirim mesajı gösterilir.
 5 Parameter (Parametre) listesi düğmesinden, CVP'nin bağlandığı analog port numarası için CVP seçin. CVP için varsayılan değerler görüntülenecektir.
 NOT Aynı parametre, aynı anda birden fazla analog giriş için yapılandırılmayabilir.

Kullanılan yatak başı monitörü için varsayılan değerler doğruysa giriş ekranı simgesine
 dokunun.

Kullanılan yatak başı monitörü için varsayılan değerler doğru değilse (yatak başı monitör kullanım kılavuzunu inceleyin), kullanıcı gerilim aralığını veya tam ölçek aralığını değiştirebilir veya bu bölümün 6.2.5.1. kısmında açıklanan kalibrasyon seçeneklerini uygulayabilir.

Görüntülenen aralığı değiştirmek için **Full Scale Range** (Tam Ölçek Aralığı) değeri düğmesine dokunun. Mevcut parametreler için değiştirilebilir tam ölçek aralığı, aşağıda tablo 6-1'de mevcuttur.

| Parametre | Tam Ölçek Aralığı                            |
|-----------|----------------------------------------------|
| MAP       | 100 ile 510 mmHg (13,3 kPa ile 68 kPa) arası |
| CVP       | 10 ile 110 mmHg (1,3 kPa ile 14,6 kPa) arası |

### Tablo 6-1 Analog giriş parametre aralıkları

Görüntülenen gerilim aralığını değiştirmek için **Voltage Range** (Gerilim Aralığı) liste düğmesine basın. Tüm parametreler için kullanılabilecek seçilebilir gerilim aralıkları şunlardır:

- 0 ile 1 volt arası
- 0 ile 5 volt arası
- 0 ile 10 volt arası
- Özelleştirilmiş (bkz. 6.2.5.1: Kalibrasyon)

UYARIFarklı bir yatak başı monitörüne geçiş yaparken, listelenen varsayılan değerlerin hâlâ<br/>geçerli olup olmadığını kontrol edin. Gerekli olması halinde gerilim aralığını ve ilgili<br/>parametreyi yeniden yapılandırın veya kalibre edin.

### 6.2.5.1 Kalibrasyon

Varsayılan değerlerin yanlış olduğu veya gerilim aralığının bilinmediği durumunda kalibrasyon seçeneği gereklidir. Kalibrasyon işlemi, HemoSphere ileri düzey monitörün yatak başı monitörden alınan analog sinyallerle yapılandırılmasını sağlar.

| NOT    | Varsayılan değerler doğruysa kalibre etmeyin.                                                                |
|--------|----------------------------------------------------------------------------------------------------|
|        |                                                                                                    |
| DİKKAT | HemoSphere ileri düzey monitör analog portları yalnızca eğitimli personel tarafından<br>kalibre edilmelidir. |
| 1      | Ayarlar simgesine dokunun 😿.                                                                                 |
| 2      | Monitor Settings (Monitör Ayarları) düğmesine dokunun.                                                       |
| 3      | Analog Input (Analog Giriş) düğmesine dokunun.                                                               |

- 4 Port liste düğmesinden istediğiniz port numarasını (1 veya 2), Parameter (Parametre) liste düğmesinden de karşılık gelen parametreyi (MAP veya CVP) seçin.
- 5 Değer açılır ekranından Custom (Özelleştirilmiş) seçeneğini seçin. Analog Input Custom Settings (Analog Giriş Özelleştirilmiş Ayarlar) ekranı açılır.
- **6** Yatak başı monitörden HemoSphere ileri düzey monitör üzerindeki seçilen analog giriş portuna tam ölçekli sinyal simülasyonu yapın.
- 7 Maksimum parametre değerini tam ölçekli sinyal değerine eşit olarak ayarlayın.
- 8 Calibrate Maximum (Maksimum Değeri Kalibre Et) düğmesine dokunun. Analog Input Custom Settings (Analog Giriş Özelleştirilmiş Ayarlar) ekranında Maximum A/D değeri görülecektir.

NOTAnalog bir bağlantı algılanmadığında, Calibrate Maximum (Maksimum Kalibre Et)<br/>ve Calibrate Minimum (Minimum Kalibre Et) düğmeleri devre dışı bırakılır<br/>ve Maksimum A/D değeri, Not Connected (Bağlı Değil) olarak gösterilir.

- 9 Minimum parametre değerini kalibre etmek için işlemi tekrarlayın.
- **10** Gösterilen özelleştirilmiş ayarları kabul etmek ve Analog Giriş Ekranına dönmek için **Accept** (Kabul) düğmesine dokunun.
- **11** Gerektiğinde başka bir portu kalibre etmek için 4-10 arası adımları tekrarlayın veya izleme ekranına dönmek için giriş ekranı simgesine 🕜 dokunun.
- **DİKKAT** Sürekli SVR'nin doğruluğu, harici monitörlerden iletilen MAP ve CVP verilerinin kalitesine ve doğruluğuna bağlıdır. Harici monitörden gelen MAP ve CVP analog sinyal kalitesi HemoSphere ileri düzey monitör tarafından doğrulanamayacağından, gerçek değerler ve (tüm türetilen parametreler dahil olmak üzere) HemoSphere ileri düzey monitörün gösterdiği değerler tutarlı olmayabilir. Dolayısıyla, sürekli SVR ölçümünün doğruluğu garanti edilemez. Analog sinyallerin kalitesini belirlemek için harici monitörde gösterilen MAP ve CVP değerlerini, HemoSphere ileri düzey monitörün fizyo ilişki ekranında gösterilen değerlerle düzenli olarak karşılaştırın. Harici monitörden gelen analog çıkış sinyalini etkileyebilecek doğruluk, kalibrasyon ve diğer değişkenlere ilişkin ayrıntılı bilgiler için harici giriş cihazının kullanım kılavuzuna başvurun.

7

# Gelişmiş Ayarlar

### İçindekiler

| Alarmlar / Hedefler                    | 78 |
|----------------------------------------|----|
| Ölçekleri Ayarlama                     | 84 |
| Serial Port Setup (Seri Port Ayarları) | 86 |
| Demo Modu                              | 86 |
| Mühendislik                            | 87 |

# 7.1 Alarmlar / Hedefler

Alarmlar Orta veya Yüksek öncelikle gerçekleşir. Yalnızca gösterilen parametrelerin (kilit parametreler) aktif görsel ve işitsel alarmları olur. **Advanced Setup** (Gelişmiş Ayarlar) ayarları menüsünde bulunan **Alarms/ Targets** (Alarmlar/Hedefler) ekranından, kullanıcı hedefleri ayarlayabilir ve sesli alarmları etkinleştirebilir / devre dışı bırakabilir. **Advanced Setup** (Gelişmiş Ayarlar) ayarları menüsünden erişilen her türlü özellik parola korumalıdır ve yalnızca deneyimli klinisyenler tarafından değiştirilmelidir

CO/CI, sCO/sCI, SV/SVI ve ScvO<sub>2</sub>/SvO<sub>2</sub> fizyolojik parametreleri için üst alarm (kırmızı bölge) önceliği orta, alt alarm (kırmızı bölge) önceliği yüksektir. SVR/SVRI, EDV/sEDV, EDVI/sEDVI ve RVEF/sRVEF fizyolojik parametreleri için alarm önceliği her zaman ortadır.

### 7.1.1 Alarmları Sessize Alma

HemoSphere ileri düzey monitörde iki tür alarm vardır:

- **1** Fizyolojik alarmlar: Bu alarmlar klinisyen tarafından ayarlanır ve yapılandırılan sürekli kilit parametreler için üst ve(ya) alt alarm aralıklarını belirtir.
- 2 Teknik alarmlar: Bu alarm, bir cihaz hatasını veya ikazını belirtir.

Alarmlar doğrudan izleme ekranından, sesli alarmları sustur simgesine 🏠

basılarak susturulabilir.

Fizyolojik alarm ses sinyali, iki dakikalığına susturulur. Orta önceliğe sahipse, görsel alarm göstergesi de (sarı renkte yanıp söner) iki dakikalığına devre dışı bırakılır. Yüksek öncelikli görsel alarm göstergesi (kırmızı renkte yanıp söner) devre dışı bırakılamaz. Fizyolojik alarm öncelikleri hakkındaki bilgiler için, *Alarm Öncelikleri* sayfa 155 bölümüne bakın.

NOT Fizyolojik sesli alarmlar iki dakikalığına susturulabilir, ancak sesli alarmlar devre dışı bırakılmadığı sürece süresiz susturulamaz. Alarmların devre dışı bırakılmasına ilişkin bilgiler, bu bölümün ileriki kısımlarında verilmiştir.

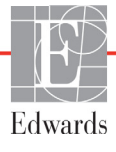

Yeni fizyolojik alarmlar, iki dakikalık süre boyunca susturulabilir. İki dakikalık süre sona erdikten sonra alarmlar çalmayı sürdürür.

Teknik alarmın temizlenmesine ve yeniden oluşmasına kadar, teknik alarmlar susturulur ve görsel alarm göstergesi (orta ve düşük öncelik) devre dışı bırakılır. Başka bir teknik alarm oluşursa, sesli ve görsel alarm göstergesi devam eder.

**UYARI** Hasta güvenliğinin tehlikeye girebileceği durumlarda sesli alarmları kapatmayın.

### 7.1.2 Alarm Ses Şiddetini Ayarlama

Alarm ses seviyesi düşükten yükseğe kadar değişir ve varsayılan ayar, orta seviyedir. Bu durum, alarmlar, hatalar ve ikazlar için geçerlidir. Alarm ses seviyesi herhangi bir zamanda değiştirilebilir.

- 1 Ayarlar simgesine dokunun
  - ın 💽 .
- 2 Monitor Settings (Monitör Ayarları) düğmesine dokunun.
- **3** General (Genel) düğmesine dokunun.
- 4 Alarm Volume (Alarm Ses Şiddeti) liste düğmesine dokunarak istediğiniz ses şiddetini seçin.
- 5 İzleme ekranına geri dönmek için giriş ekranı simgesine 🎧 dokunun

UYARIAlarm ses şiddetini, alarmların yeterince izlenmesini önleyecek bir düzeye düşürmeyin.<br/>Aksi takdirde, hasta güvenliğini tehlikeye sokan bir durum meydana gelebilir.

### 7.1.3 Hedefleri Ayarlama

Hedefler, klinisyen tarafından hastanın ideal hedef bölgede (yeşil), uyarı hedef bölgesinde (sarı) veya alarm bölgesinde (kırmızı) olduğunu belirtmesi için ayarlanan görsel göstergelerdir (ışıklar). Hedef bölge aralıklarının kullanımı klinisyen tarafından etkinleştirilebilir veya devre dışı bırakılabilir. Alarmlar (yüksek / düşük), alarm parametre değerinin yanıp söndüğü hedef alanlardan farklı olabilir ve bir sesli alarmı vardır.

"Alarm" verebilen e parametreler, **Alarms / Targets** (Alarm / Hedef) ayarlama ekranında bir zil simgesi ile gösterilmiştir. Yüksek/düşük alarmlar varsayılan olarak ilgili parametrenin kırmızı ikaz bölgesi için de aralıklar haline gelir. Yüksek / Düşük alarm verme özelliği OLMAYAN parametrelerin ilgili parametre için **Alarms/Targets** (Alarm/Hedef) ayarları ekranında bir Zil simgesi bulunmaz, ancak bu parametrelerin hedef aralıkları ayarlanabilir.

| Renk    | Gösterge                                                                                                    |
|---------|----------------------------------------------------------------------------------------------------|
| Yeşil   | Kabul Edilebilir – Yeşil hedef bölgesi, klinisyenin<br>ayarladığı parametre için ideal bir aralık olarak<br>değerlendirilir.                                                                                                    |
| Sarı    | Sarı hedef bölge, uyarı aralığı olarak<br>değerlendirilir ve hastanın ideal aralıktan<br>çıktığını, ancak klinisyenin belirlediği alarm veya<br>dikkat aralığına girmediğini görsel olarak belirtir.                                                                                                    |
| Kırmızı | Kırmızı alarm ve/veya hedef bölgeleri, <b>Alarms</b> /<br><b>Targets</b> (Alarm / Hedef) ayarları ekranında bir<br>zil simgesi ile gösterilen "Alarm" parametreleridir.<br>Yüksek/düşük alarmlar varsayılan olarak ilgili<br>parametrenin kırmızı ikaz bölgesi için de aralık<br>haline gelir. Yüksek / Düşük alarm verme özelliği<br>OLMAYAN parametrelerin ilgili parametre için<br><b>Alarms/Targets</b> (Alarm/Hedef) ayarları ekranında<br>bir Zil simgesi bulunmaz, ancak bu parametrelerin<br>hedef aralıkları ayarlanabilir. Alarm ve(ya) hedef<br>bölgesi aralıklarını klinisyen ayarlayacaktır. |
| Gri     | Bir hedef ayarlanmadığında, durum göstergesi<br>gri görünür.                                                                                                    |

### Tablo 7-1 Hedef durum göstergesi renkleri

### 7.1.4 Alarm / Hedef Yapılandırma Ekranı

Alarms / Targets (Alarmlar / Hedefler) Yapılandırma Ekranı, klinisyenlerin her anahtar parametre için alarm ve hedefleri görüntülemesini ve ayarlamasını sağlar. Her bir kilit parametrenin ayarları, bir parametre kutusunda gösterilir. Mevcut durumda yapılandırılan kilit parametreler, gösterilen ilk kilit parametrelerdir. Kalan kilit parametreler, tanımlanan bir sırayla gösterilir. Parametreler, hedef aralıkların belirlenmesinde şu ayarlardan hangisinin kullanıldığını da gösterir: Özelleştirilmiş Varsayılan, Edwards Varsayılanları, Değiştirilmiş.

| Varsayılan İsim                             | Açıklama                                                                                                    |
|---------------------------------------------|----------------------------------------------------------------------------------------------------|
| Custom Default (Özelleştirilmiş Varsayılan) | Özelleştirilmiş varsayılan, parametre için ayarlanmıştır<br>ve parametre, bu varsayılan ayardan değiştirilmemiştir. |
| Edwards Default (Edwards Varsayılanları)    | Parametre, ilk ayarlarından değiştirilmemiştir.                                                                     |
| Modified (Değiştirilmiş)                    | Parametre, bu hasta için değiştirilmiştir.                                                                          |

NOT

Görsel ve işitsel alarm ayarları, yalnızca görüntülenen parametreler için geçerlidir.

Alarmları / Hedefleri değiştirmek için:

1 Ayarlar simgesine dokunun 📷

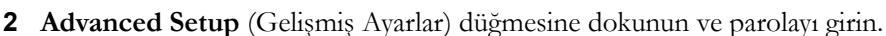

- 3 Parameter Settings (Parametre Ayarları) düğmesi → Alarms / Targets (Alarmlar / Hedefler) düğmesine dokunun.
- **4** Parametrenin **Alarms / Targets** (Alarmlar / Hedefler) açılır penceresini görüntülemek için parametre kutusunun herhangi bir yerine dokunun.

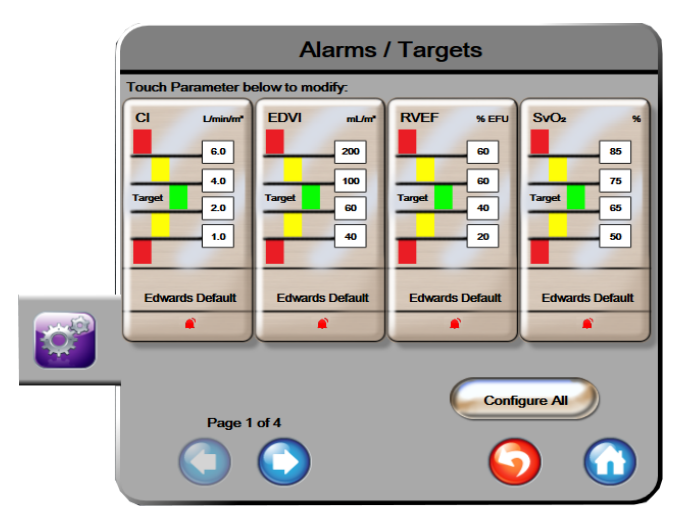

Şekil 7-1 Alarmları / Hedefleri yapılandırma

**NOT** Bu ekranın 2 dakikalık kullanılmama zamanlayıcısı vardır.

Kırmızı, sarı ve yeşil dikdörtgenler sabit şekillerdir ve boyutları / şekilleri değişmez.

### 7.1.5 Tüm Hedefleri Yapılandırma

Hedefler kolayca aynı anda yapılandırılabilir veya değiştirilebilir. Tümünü Yapılandır ekranında şunları gerçekleştirebilirsiniz:

- Tüm parametre alarmları ve hedef ayarları için Özelleştirilmiş Varsayılanları ayarlama.
- Tüm parametre alarmı ve hedef ayarlarını Özelleştirilmiş Varsayılanlara geri döndürme.
- Tüm parametre alarmı ve hedef ayarlarını Edwards Varsayılanlarına geri döndürme.
- Geçerli tüm parametreler için sesli alarmları etkinleştirme ve devre dışı bırakma.
- Tüm parametreler için hedef aralıkları etkinleştirebilir veya devre dışı bırakabilirsiniz.

1 Ayarlar simgesine dokunun 👔

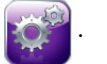

- 2 Advanced Setup (Gelişmiş Ayarlar) düğmesine dokunun ve parolayı girin.
- 3 Parameter Settings (Parametre Ayarları) düğmesi → Alarms / Targets (Alarmlar / Hedefler) düğmesine dokunun.
- 4 Configure All (Tümünü Yapılandır) düğmesine dokunun.

- 5 Tüm parametreler için sesli alarmları etkinleştirmek veya devre dışı bırakmak için Audible Alarm (Sesli Alarm) kutusunda bulunan Disable All (Tümünü Devre Dışı Bırak) veya Enable All (Tümünü Etkinleştir) düğmesine dokunun.
- **6** Hedef aralıkları destekleyen parametreler için tüm hedefleri etkinleştirmek veya devre dışı bırakmak istiyorsanız **Target On/Off** (Hedefi Aç/Kapat) düğmesine dokunun.
- 7 Tüm ayarları özel varsayılan ayarlarınıza geri yüklemek için Restore All to Custom Defaults (Tümünü Özel Varsayılan Değerlere Geri Yükle) öğesine dokunun. "This action will restore ALL Alarms and Targets to the Custom Defaults." (Bu eylem, TÜM Alarmları ve Hedefleri Özel Varsayılan Değerlere Geri Yükler) mesajı görüntülenir.
- **8** Geri yükleme işlemini onaylamak için açılan onay penceresinde **Continue** (Devam) düğmesine dokunun.
- 9 Tüm ayarları Edwards varsayılan ayarlarına geri yüklemek için Restore All to Edwards Defaults (Tümünü Edwards Varsayılan Değerlerine Geri Yükle) düğmesine dokunun. "This action will restore ALL Alarms and Targets to the Edwards' Defaults." ("Bu eylem, TÜM Alarmları ve Hedefleri Edwards Varsayılan Değerlerine Geri Döndürür)" mesajı görüntülenir.
- **10** Geri yükleme işlemini onaylamak için açılan onay penceresinde **Continue** (Devam) düğmesine dokunun.

### 7.1.6 Özelleştirilmiş Varsayılanları Ayarlama

Özel varsayılan ayarlandığında, bunlar Configure All (Tümünü Yapılandır) veya bireysel Alarmlar/Hedefler Ayarları ekranından herhangi bir zamanda devre dışı bırakılabilir ya da etkinleştirilebilir.

- 1 Ayarlar simgesine dokunun
- 2 Advanced Setup (Gelişmiş Ayarlar) düğmesine dokunun ve parolayı girin.
- 3 Parameter Settings (Parametre Ayarları) düğmesi → Alarms / Targets (Alarmlar / Hedefler) düğmesine dokunun.
- 4 Configure All (Tümünü Yapılandır) düğmesine dokunun.
- 5 Set Custom Defaults (Özel Varsayılan Değerleri Ayarla) düğmesine dokunun.

| Se                                                                           | t Custom De                                                                    | efaults Settin                                                             | igs                                                                         |
|------------------------------------------------------------------------------|--------------------------------------------------------------------------------|----------------------------------------------------------------------------|-----------------------------------------------------------------------------|
| Touch Parameter b                                                            | elow to modify:                                                                |                                                                            |                                                                             |
| Cl Umin/m <sup>2</sup><br>6.0<br>4.0<br>Target 2.0<br>1.0<br>Edwards Default | SCI L/min/m <sup>4</sup><br>6.0<br>4.0<br>Target 2.0<br>1.0<br>Edwards Default | SVI mL/Ju/m <sup>2</sup><br>70<br>50<br>Target 30<br>20<br>Edwards Default | SVRI øynesen*/cm*<br>3000<br>2390<br>Target 1970<br>1000<br>Edwards Default |
|                                                                              | s                                                                              | Set all parameters acc                                                     | cording to:                                                                 |
| Page 1                                                                       | of 4                                                                           | ⑧                                                                          | Confirm All                                                                 |

Şekil 7-2 Özel varsayılan Alarmları / Hedefleri ayarlama

- 6 Varsayılan ayarlar Indexed (İndeksli) veya Non-Indexed (İndekssiz) olarak görüntülenebilir. Set all parameters according to: (Tüm parametreleri şuna göre ayarla:) düğmesinin üstündeki ayarlardan istediğiniz formatı seçin.
- 7 İlgili parametreye dokunun.
- 8 Her hedef ayarı için değer düğmesine dokunun ve istediğiniz değeri girin. İlgili parametreye karşılık gelen indeksli veya indekssiz değer otomatik olarak ayarlanacaktır.
- **9** Her bir parametre için 7. ve 8. adımdan devam edin. Sonraki ve önceki parametreleri görüntülemek için ekranın altında bulunan sağ ve sol oklara dokunun.

10 İstenen tüm parametreler değiştirildiğinde, Confirm All (Tümünü Onayla) düğmesine dokunun.

### 7.1.7 Tek Parametre için Hedefleri ve Alarmları Yapılandırma

Alarms/Targets (Alarmlar/Hedefler) açılır ekranı, kullanıcının seçilen parametre için alarm ve hedef değerlerini ayarlamasını sağlar. Sesli alarmı kullanıcı da etkinleştirebilir veya devre dışı bırakabilir. Hedef ayarları, sayısal tuş takımını kullanarak değiştirebilir veya küçük bir değişiklik yapacaksanız kaydırma düğmelerini kullanabilirsiniz.

- 1 Bir parametre için alarmlar/hedefler açılır penceresini açmak için kürenin içine dokunun. Alarmlar/hedefler açılır penceresi, fizyo ilişki ekranında da bir parametre kutusuna dokunularak açılabilir.
- 2 Parametre için sesli ikazı devre dışı bırakmak için açılır menünün sağ üst tarafındaki Audible Alarm (Sesli Alarm) simgesine dokunun.

NOT Yüksek/düşük alarm ayarlaması YAPILAMAYAN parametrelerin Alarms / Targets (Alarmlar / Hedefler) açılır penceresinde Audible Alarm (Sesli Alarm) simgesi bulunmaz.

- 3 Parametre için görsel hedefleri devre dışı bırakmak için açılır pencerenin sol tarafında bulunan Target (Hedef) etkinleştirildi simgesine odokunun. İlgili parametrenin hedef göstergesi gri renkte görünecektir.
- 4 Bölge ayarlarını değiştirmek için okları kullanın veya sayısal tuş takımını açmak için değer düğmesine dokunun.

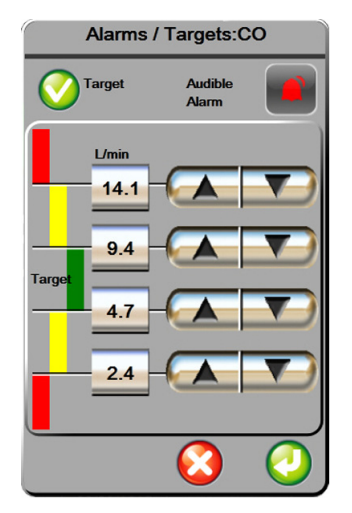

Şekil 7-3 Tekil parametre Alarmlarını ve Hedeflerini ayarlama

- 5 Değerler doğruysa enter (giriş) simgesine dokunun 🅖
- 6 İptal etmek için iptal simgesine dokunun 🌈
- **UYARI** Görsel ve işitsel fizyolojik alarmlar, ancak parametrenin ekranlarda kilit parametre (parametre kürelerinde gösterilen 1-4 arası parametre) olarak yapılandırılması durumunda etkinleştirilir. Bir parametrenin kilit parametre olarak seçilmemesi ve gösterilmemesi durumunda, söz konusu parametre için işitsel ve görsel fizyolojik alarmlar başlatılmaz.

# 7.2 Ölçekleri Ayarlama

Grafik trend verileri, en son veriler sağda olmak üzere, grafiği soldan sağa doldurur. Parametre ölçeği dikey, zaman ölçeği ise yatay eksendedir.

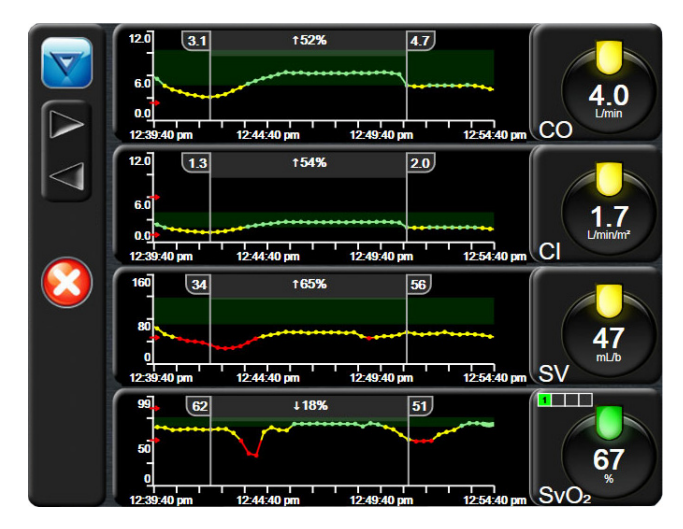

Şekil 7-4 Grafik eğilim ekranı

Ölçek yapılandırma ekranı, kullanıcının hem parametre, hem de zaman ölçeğini yapılandırmasına olanak tanır. Kilit parametreler, listenin üstündedir. Ek parametreleri görüntülemek için yatay kaydırma düğmelerini kullanın.

- 1 Ayarlar simgesine dokunun
- 2 Advanced Setup (Gelişmiş Ayarlar) düğmesine dokunun ve parolayı girin.
- 3 Parameter Settings (Parametre Ayarları) düğmesi → Adjust Scales (Ölçekleri Ayarla) düğmesine dokunun.

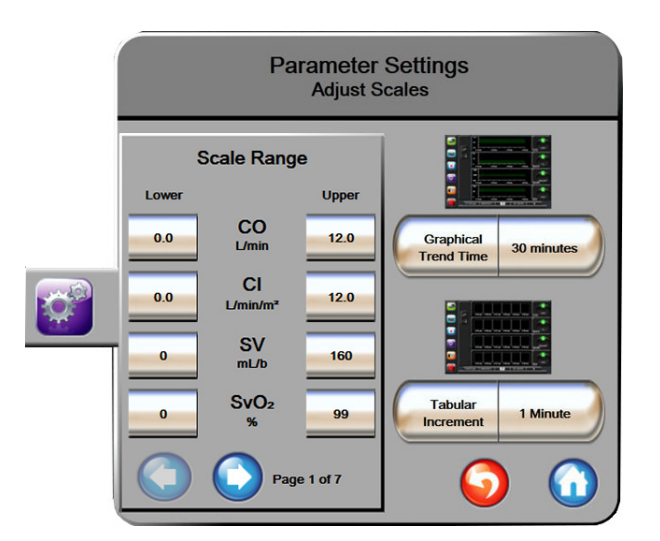

Şekil 7-5 Ölçekleri ayarlama

#### NOT İki dakika boyunca hiçbir işlem yapılmazsa ekran izleme görünümüne geri döner.

- 4 Her bir parametrenin dikey eksende görünecek minimum değerini girmek için Lower (Alt) düğmesine dokunun. En yüksek değeri girmek için Upper (Üst) düğmesine dokunun. Ek parametreleri görüntülemek için yatay kaydırma simgelerini 🕥 🕥 kullanın.
- 5 Grafikte görüntülenen toplam süreyi ayarlamak için Graphical Trend Time (Grafik Eğilim Süresi) değeri düğmesine dokunun. Seçenekler şunlardır:
  - 3 minutes (3 dakika)

•

•

- 1 hour (1 saat)
- 5 minutes (5 dakika) •
- 10 minutes (10 dakika)
  - 4 hours (4 saat) 15 minutes (15 dakika) 6 hours (6 saat) •
- 30 minutes (30 dakika)
- 6 Her tablodaki zaman miktarını ayarlamak için Tabular Increment (Sekmeli Artış) değeri simgelerine dokunun. Seçenekler şunlardır:

2 hours (default) (2 saat (varsayılan))

- 1 minute (default) (1 dakika (varsayılan))
- 30 minutes (30 dakika) 60 minutes (60 dakika)

12 hours (12 saat)

18 hours (18 saat)

24 hours (24 saat)

48 hours (48 saat)

•

- 5 minutes (5 dakika)
- 10 minutes (10 dakika)

| Tabu               | ular Increment |
|--------------------|----------------|
|                    | 1 Minute       |
| $\mathbf{<}$       | 5 Minutes      |
| $\mathbf{<}$       | 10 Minutes     |
| $\mathbf{\subset}$ | 30 Minutes     |
|                    | 60 Minutes     |
|                    | $\mathbf{i}$   |

### Şekil 7-6 Sekmeli artış açılır penceresi

- 7 Sonraki parametrelere geçmek için sol altta bulunan oka dokunun.
- 8 İzleme ekranına geri dönmek için giriş ekranı simgesine 🎧 dokunun.

# 7.3 Serial Port Setup (Seri Port Ayarları)

Serial Port Setup (Seri Port Ayarları) ekranını kullanarak, dijital veri aktarımı için seri portu yapılandırın. Geri dönüş simgesine 🎧 dokunulana kadar bu ekran görüntülenir

- 1 Ayarlar simgesine of dokunun.
- 2 Advanced Setup (Gelişmiş Ayarlar) düğmesine dokunun ve parolayı girin.
- 3 Serial Port Setup (Seri Port Ayarları) düğmesine dokunun.
- **4** Gösterilen varsayılan değeri değiştirmek için herhangi bir seri port ayarları parametresinin liste düğmesine dokunun.
- 5 Seri port ayarlarının yapılandırması tamamlandıktan sonra geri dönüş simgesine 🌀 dokunun.

**NOT** IFMout protokolü üzerinden hasta izleme sistemlerini desteklemek üzere gerçek zamanlı iletişim için 9 pimli bir RS232 seri port kullanılabilir.

### 7.4 Demo Modu

Demo Modu, eğitim ve sunumda yardımcı olması amacıyla simüle edilen hasta verilerini görüntülemek için kullanılır.

Demo modunda, saklanmış bir setteki verileri gösterir ve sürekli önceden tanımlanmış bir veri setinin düz döngüsünü gerçekleştirir. **Demo Mode** (Demo Modunda), HemoSphere gelişmiş izleme platformu kullanıcı arayüzü, tam işlevli platformla aynı işlevlere sahiptir. Swan-Ganz teknolojisi işlevlerini göstermek için, simüle edilen hasta demografik verileri girilmelidir. Bir hasta takip ediliyormuş gibi, kullanıcı kontrollere dokunabilir. **Demo Moduna** girildiğinde, trendli veriler ve vakalar, hastanın izlenmesine dönmek için kaydedilir ve ekrandan silinir.

- **1** Ayarlar simgesine dokunun.
- 2 Demo Mode (Demo Modu) düğmesine dokunun.

| NOT  | HemoSphere gelişmiş izleme platformu <b>Demo Mode</b> (Demo Modunda) çalışırken,<br>tüm sesli alarmlar devre dışı bırakılır                           |  |
|------|----------------------------------------------------------------------------------------------------|--|
|      | <b>B Demo Mode</b> (Demo Modu) doğrulama ekranında <b>Yes</b> (Evet) seçeneğine dokunun.                                                              |  |
|      | HemoSphere Swan-Ganz modülü bilgileri için, Bakın bölüm 9: <i>HemoSphere Swan-Ganz Modülü ile İzleme</i> .                                            |  |
|      | Hastanın izlenmesinden önce HemoSphere gelişmiş izleme platformu yeniden başlatılmalıdır.                                                             |  |
| UYAR | Simüle edilen verilerin klinik verilerle karıştırılmaması için Demo Mode (Demo Modu)<br>öğesinin bir klinik ayarda etkinleştirilmediğinden emin olun. |  |

# 7.5 Mühendislik

Mühendislik menüsü, yalnızca sistem mühendisi tarafından kullanılabilir ve parola korumalıdır. Bir hatayla karşılaşılması durumunda, bölüm 11: *Sorun giderme* bölümünden başlayın.

# 8

# Verileri Dışarı Aktarma ve Bağlantı Ayarları

### İçindekiler

|                            | _ |
|----------------------------|---|
| Verileri Dışarı Aktarma    | 3 |
| Verileri ve Ayarları Silme | ) |
| Kablosuz Bağlantı Ayarları | ) |
| HIS Bağlantısı             | ) |
| Siber Güvenlik             | 2 |

# 8.1 Verileri Dışarı Aktarma

**Export Data** (Verileri Dışarı Aktar) ekranında, HemoSphere ileri düzey monitörün verileri dışarı aktarma seçenekleri listelenir. Bu ekran, parola korumalıdır. Bu ekrandan, klinisyenler teşhis raporlarını dışarı aktarabilir, izleme seanslarını silebilir veya izleme verisi raporlarını dışarı aktarabilir. İzleme verisi raporlarını dışarı aktarmak hakkında daha fazla bilgi için aşağıdaki sayfaları inceleyin.

### 8.1.1 Veri İndirme

Data Download (Veri İndirme) ekranı, izlenen hasta verilerini Windows Excel XML 2003 formatında bir USB cihazına aktarmanızı sağlar.

| NOT              | İki dakika boyunca hiçbir işlem yapılmazsa ekran izleme görünümüne geri döner.                                                                                                    |
|------------------|----------------------------------------------------------------------------------------------------|
| 1<br>2<br>3<br>4 | Ayarlar simgesine dokunun<br><b>Export Data</b> (Verileri Dışarı Aktar) düğmesine dokunun.<br><b>Export Data Password</b> (Verileri Dışarı Aktarma Parolası) açılır penceresinde istendiğinde<br>parolayı girin.<br>Onaylı bir Edwards USB cihazının takıldığından emin olun. |
| DİKKAT           | l' Virüs veya kötü amaçlı yazılımların bulaşmasını önlemek için her USB bellekte virüs taraması yapın.                                                                                                    |
| 5                | Data Download (Verileri İndir) düğmesine dokunun.                                                                                                    |

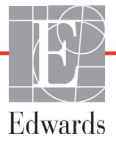

Veri İzleme. İzlenen hasta verileri çizelgesini oluşturmak için:

- 1 Interval (Aralık) düğmesinin değer tarafına dokunun ve veri indirme sıklığını seçin. Sıklık ne kadar az ise veri miktarı da o kadar çoktur. Seçenekler şunlardır:
  - 20 seconds (default) (20 saniye (varsayılan))
  - 1 minute (1 dakika)
  - 5 minutes (5 dakika)
- 2 Start Download (İndirmeyi Başlat) düğmesine dokunun.

| NOT | "Download complete" (İndirme tamamlandı) mesajı çıkana kadar USB cihazını |
|-----|---------------------------------------------------------------------------|
|     | çıkarmayın.                                                               |

Eğer USB aygıtının alan dışında olduğunu belirten bir mesaj görünürse farklı bir USB cihazı takın ve indirmeye yeniden başlayın.

İzlenen tüm hasta verileri kullanıcı tarafından silinebilir. Silmek için **Clear All** (Tümünü Sil) düğmesine dokunun ve onaylayın.

## 8.2 Verileri ve Ayarları Silme

Clear Data and Settings (Verileri ve Ayarları Sil) ekranında, ayarları dışarı/içeri aktarma, tüm hasta verilerini silme ve fabrika ayarlarına döndürme seçenekleri vardır. Fabrika ayarları hakkında daha fazla bilgi için aşağıdaki sayfaları inceleyin.

### 8.2.1 Fabrika Ayarlarına Döndürme

HemoSphere ileri düzey monitör fabrika ayarlarına döndürüldüğünde, cihazın tüm işlevleri durur ve sistem fabrika çıkışı varsayılan ayarlarına döner.

# DİKKATFabrika Ayarlarına Geri Döndürme, tüm ayarları fabrika çıkışı varsayılan ayarlarla<br/>değiştirir. Ayarlarda yapılan her türlü değişiklik veya özelleştirme tamamen kaybedilir.<br/>Bir hastada izleme işlemi gerçekleştirirken varsayılan değerleri geri yüklemeyin.

- 1 Settings (Ayarlar) simgesine dokunun 🎑
- 2 Advanced Setup (Gelişmiş Ayarlar) düğmesine dokunun.
- **3** Advanced Setup Password (Gelişmiş Ayarlar Parolası) girin. Klinisyen parolası için servis kılavuzunu inceleyin.
- 4 Clear Data and Settings (Verileri ve Ayarları Temizle) düğmesine dokunun.
- 5 Restore Factory Defaults (Fabrika Ayarlarına Geri Döndür) düğmesine dokunun.
- 6 Bir doğrulama ekranı çıkacaktır. Devam etmek için Yes (Evet) öğesine dokunun.
- 7 Monitörün gücünü kapatın ve başlatma işlemini takip edin.

## 8.3 Kablosuz Bağlantı Ayarları

HemoSphere ileri düzey monitör, mevcut kablosuz ağlara bağlanabilir.

- **1** Ayarlar simgesine dokunun
- 2 Advanced Setup (Gelişmiş Ayarlar) düğmesine dokunun ve parolayı girin. Klinisyen parolası için servis kılavuzunu inceleyin.
- **3** Wireless (Kablosuz) düğmesine dokunun.
- 4 Mevcut bağlantılar listesinden istediğiniz kablosuz ağı seçin ve gerekirse parolayı girin.

Bilgi çubuğundaki tablo 8-1'de gösterilen semboller, kablosuz bağlantı durumunu gösterir.

| Wi-Fi Sembolü               | Gösterge               |
|-----------------------------|------------------------|
| (((                         | sinyal gücü çok yüksek |
| ((1-                        | sinyal gücü orta       |
| (((+                        | sinyal gücü düşük      |
| (((1                        | sinyal gücü çok düşük  |
| ((1-                        | sinyal gücü yok        |
| <del>{</del> { <del>{</del> | bağlantı yok           |

### Tablo 8-1 Kablosuz bağlantı durumu

### 8.4 HIS Bağlantısı

HemoSphere ileri düzey monitör, Hastane Bilgi Sistemleriyle (HIS) bağlantı kurarak hastaların demografik ve fizyolojik verilerini gönderme ve alma özelliklerine sahiptir. HemoSphere ileri düzey monitör, 7. Seviye Sağlık (HL7) mesajlaşma standardını destekler ve Entegre Sağlık Kuruluşu (IHE) profillerini uygular. HL7'nin 2.6 mesajlaşma standardı, klinik alanlarda en yaygın kullanılan elektronik veri alışverişi yoludur. Bu özelliğe erişim sağlamak için uyumlu bir arayüz kullanın. HemoSphere ileri düzey monitörün, HIS Bağlantısı olarak da bilinen HL7 haberleşme protokolü, HemoSphere ileri düzey monitör ile harici uygulamalar ve cihazlar arasında şu veri alışverişi türlerini kolaylaştırır:

- HemoSphere ileri düzey monitörden HIS cihazlarına ve(ya) tıbbi cihazlara fizyolojik verilerin gönderilmesi
- HemoSphere ileri düzey monitörden HIS'ye fizyolojik alarmların ve cihaz hatalarının gönderilmesi
- HemoSphere ileri düzey monitörün, HIS'den hasta verilerini alması.

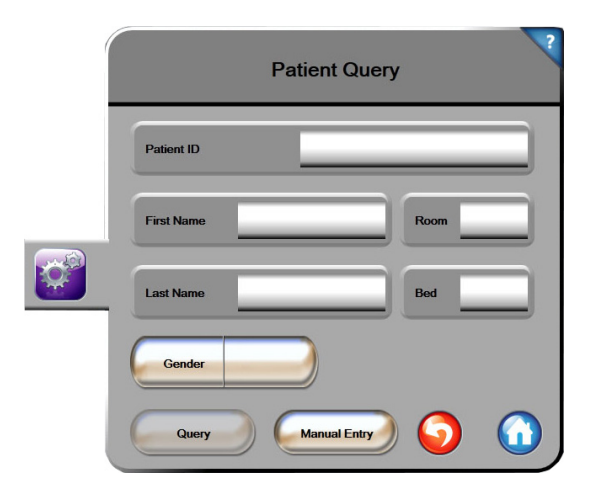

### Şekil 8-1 HIS- Hasta sorgulama ekranı

HIS bağlantı durumu, bilgi çubuğunda tablo 8-2'de belirtilen sembollerle gösterilir.

| HIS Sembolü | Gösterge                                                                                 |
|-------------|------------------------------------------------------------------------------------------|
|             | Yapılandırılmış tüm HIS aktörlerine bağlantı durumu iyi.                                 |
|             | Yapılandırılmış HIS aktörleriyle bağlantı kurulamıyor.                                   |
|             | Tüm giden HIS mesajlarında Hasta ID numarası<br>"Unknown" (Bilinmiyor) olarak ayarlandı. |
|             | Yapılandırılmış HIS aktörleriyle kurulan bağlantılarda aralıklı hatalar meydana geliyor. |
|             | Yapılandırılmış HIS aktörleriyle kurulan bağlantılarda kalıcı hatalar meydana geliyor.   |

### Tablo 8-2 HIS bağlantı Durumu

### 8.4.1 Hasta Demografik Verileri

HIS Bağlantısı etkinleştirildiğinde, HemoSphere ileri düzey monitör, kuruluş uygulamasından hasta demografik verilerini alabilir. HIS Bağlantı özelliği etkinleştirildiğinde, **Query** (Sorgula) düğmesine dokunun. **Patient Query** (Hasta Sorgulama) ekranı, kullanıcının hastaları isim, hasta kimlik numarası ya da oda ve yatak bilgileriyle aramasına olanak tanır. **Patient Query** (Hasta Sorgulama) ekranı, yeni bir hasta oluştururken hasta demografik verilerini almak veya HemoSphere ileri düzey monitörde izlenmekte olan hastanın fizyolojik verilerini HIS'den alınan bir hasta kaydıyla ilişkilendirmek için kullanılabilir.

Sorgulama sonuçlarından bir hasta seçildiğinde, hastanın demografik verileri **New Patient Data** (Yeni Hasta Verileri) ekranında gösterilir.

| New Pat         | tient Data ? |
|-----------------|--------------|
| Patient ID      |              |
| <br>Height      | Age          |
| Weight          | Gender       |
| BSA<br>(DuBois) |              |
| Room            | Bed          |
|                 |              |

Şekil 8-2 HIS- Yeni hasta verileri ekranı

Bu ekranda kullanıcı, hastanın boy, ağırlık, yaş, cinsiyet, oda ve yatak bilgilerini girebilir veya düzenleyebilir. Seçilen veya güncellenen hasta verileri, giriş ekranı simgesine dokunularak kaydedilebilir 🕜. Hasta verileri kaydedildiğinde, HemoSphere ileri düzey monitör, seçilen hasta için eşsiz bir tanımlama bilgileri oluşturur ve bu bilgileri, kuruluş uygulamalarına fizyolojik verilerle birlikte giden mesajların içinde gönderir.

### 8.4.2 Hasta Fizyolojik Verileri

HemoSphere ileri düzey monitör, giden mesajlarda izlenen ve hesaplanan fizyolojik parametreleri gönderebilir. Giden mesajlar, bir ya da daha fazla yapılandırılmış kuruluş uygulamasına gönderilebilir. HemoSphere ileri düzey monitörle sürekli izlenen ve hesaplanan parametreler, kuruluş uygulamasına gönderilebilir.

### 8.4.3 Fizyolojik Alarmlar ve Cihaz Hataları

HemoSphere ileri düzey monitör, HIS'yi yapılandırmak için fizyolojik alarmlar ve cihaz hataları gönderebilir. Alarmlar ve hatalar bir veya daha fazla yapılandırılmış HIS'ye gönderilebilir. Durum değişiklikleri dahil olmak üzere tekil alarmların durumları, kuruluş uygulamasına gönderilir.

HIS Bağlantısına nasıl erişim sağlanacağı hakkında daha fazla bilgi için yerel Edwards temsilcinizle veya Edwards Teknik Destek bölümüyle iletişime geçin.

# 8.5 Siber Güvenlik

Bu bölümde, HemoSphere ileri düzey monitöre ve HemoSphere ileri düzey monitörden hasta verilerini aktarma yolları özetlenmektedir. HemoSphere ileri düzey monitörü kullanan her türlü tesisin, hastaların kişisel bilgilerini, tesisin bulunduğu ülkenin özel yönetmeliklerine ve tesisin söz konusu bilgileri yönetme politikalarına uygun olarak gizli tutmak için gerekli önlemleri alması gerektiği göz önünde bulundurulmalıdır. Bu bilgileri korumak ve HemoSphere ileri düzey monitörün genel güvenliğini sağlamak için alınacak önlemler, şunları içerir:

**Fiziksel Erişim**: HemoSphere ileri düzey monitörün kullanımını yetkilendirilmiş kullanıcılarla sınırlayın.

- Aktif Kullanım: Monitörün kullanıcıları, hasta verilerinin depolanmasını sınırlamak için gerekli önlemleri almalıdır. Bir hasta taburcu edildikten ve hastanın izlenmesi bittikten sonra, hasta verileri monitörden silinmelidir.
- Ağ Güvenliği: Tesis, monitörün bağlanabileceği her türlü paylaşımlı ağın güvenliğini sağlamak için gerekli önlemleri almalıdır.
- **Cihaz Güvenliği**: Kullanıcılar, yalnızca Edwards onaylı aksesuarları kullanmalıdır. Bunun yanında, bağlanan her türlü cihazın kötü amaçlı yazılım içermediğinden emin olunmalıdır.

Herhangi bir HemoSphere ileri düzey monitör arayüzünün, kullanım amacı dışında kullanılması, siber güvenlik riskleri doğurabilir. HemoSphere ileri düzey monitör bağlantılarının hiçbirinin amacı, başka bir cihazın işletimini denetlemek değildir. Mevcut tüm arayüzler, *HemoSphere İleri Düzey Monitör Bağlantı Portları* sayfa 33 bölümünde gösterilmiş olup bu arayüzlerin spesifikasyonları, tablo A-3, "HemoSphere ileri düzey monitör teknik spesifikasyonları," sayfa 142 tablosunda listelenmiştir.

### 8.5.1 HIPAA

ABD Sağlık ve İnsani Hizmetler Bakanlığı tarafından 1996 yılında çıkarılan Sağlık Sigortası Taşınabilirlik ve Sorumluluk Yasası (HIPAA) kapsamında, tanımlayıcı kişisel sağlık bilgilerini korumaya yönelik önemli standartlar belirtilmiştir. Geçerli olduğu durumlarda, monitör kullanımı sırasında bu standartlara uyulmalıdır.

9

# HemoSphere Swan-Ganz Modülü ile İzleme

### İçindekiler

| HemoSphere Swan-Ganz Modülünü Bağlama | 94   |
|---------------------------------------|------|
| Sürekli Kalp Debisi                   | 97   |
| Aralıklı Kardiyak Debisi              | .100 |
| EDV/RVEF İzleme                       | .105 |
| SVR                                   | .108 |

# 9.1 HemoSphere Swan-Ganz Modülünü Bağlama

HemoSphere Swan-Ganz modülü, tüm onaylı Edwards Swan-Ganz pulmoner arter kateterleriyle uyumludur. HemoSphere Swan-Ganz modülü, CO, iCO ve EDV/RVEF izleme işlemleri için uyumlu bir Edwards Swan-Ganz kateterinden gelen ve kateterine giden sinyalleri alıp işler. Bu bölümde, HemoSphere Swan-Ganz modülü bağlantılarının genel görünümü verilmiştir. Bkz. şekil 9-1.

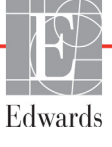

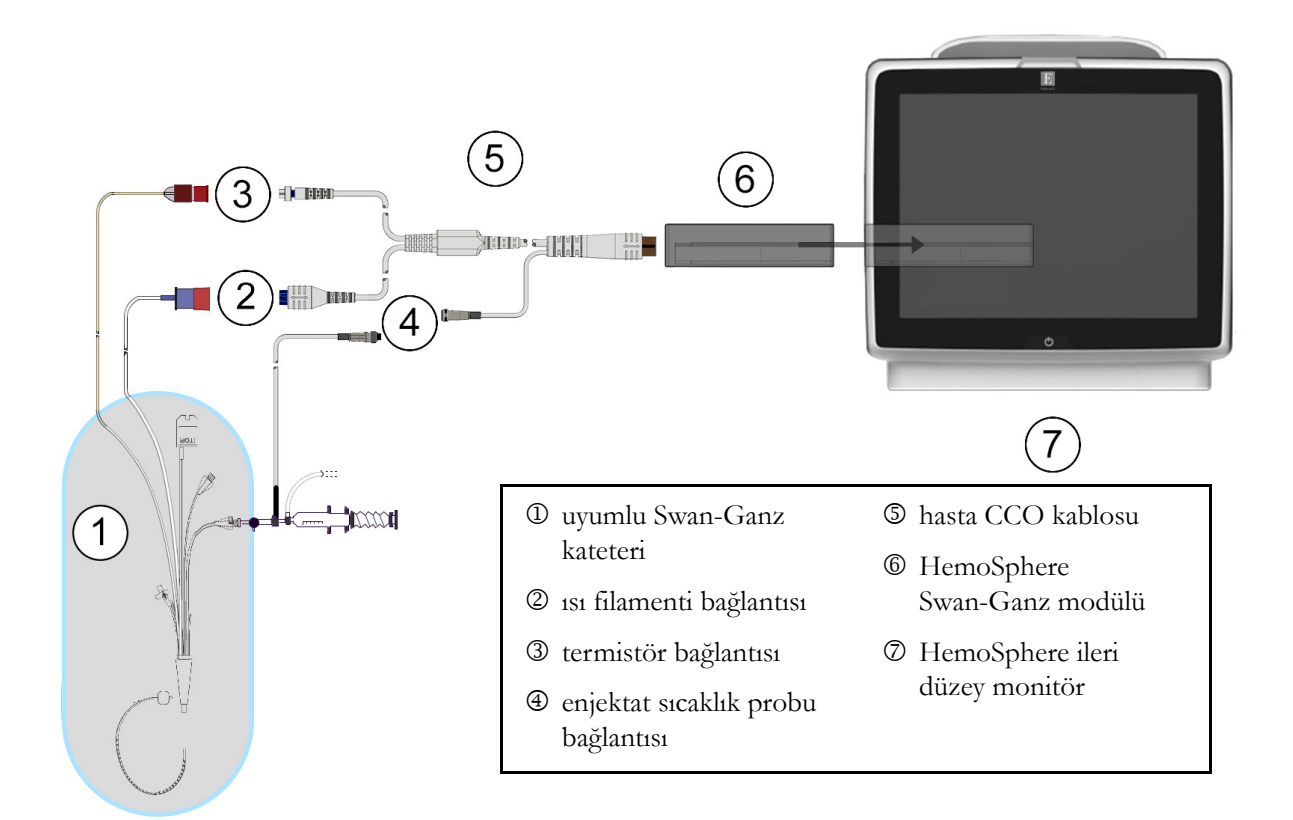

### Şekil 9-1 HemoSphere Swan-Ganz modülü bağlantısına genel bakış

| NOT                                                                                                    | Bu bölümde gösterilen kateterlerin ve enjektat sistemlerinin görüntüsü yalnızca örnek<br>olarak verilmiştir. Gerçek görüntü, kateter ve enjektat sistemi modellerine göre değişebilir.                               |  |  |
|----------------------------------------------------------------------------------------------------|----------------------------------------------------------------------------------------------------|--|--|
|                                                                                                    | Hasta CCO kablosu ve bağlı olan her türlü uyumlu kateter, HASTA TEMASLI<br>PARÇADIR.                                                                                                    |  |  |
| 1                                                                                                    | HemoSphere Swan-Ganz modülünü yerleştirmeden önce, HemoSphere ileri düzey monitörünün kapalı olduğundan emin olun.                                                                                                   |  |  |
| 2 HemoSphere Swan-Ganz modülünü HemoSphere ileri düzey monitöre yerleştirin.<br>bir biçimde takıldığında, tıklama sesi çıkaracaktır. |                                                                                                    |  |  |
| DİKKAT                                                                                                    | Modülü yuvaya girmesi için zorlamayın. Modülü kaydırarak yerine oturtmak için dengeli<br>bir baskı uygulayın.                                                                                                    |  |  |
| 3                                                                                                    | HemoSphere ileri düzey monitörü çalıştırmak için güç düğmesine basın ve hasta bilgilerini girme adımlarını izleyin. Bkz. <i>Hasta verileri</i> sayfa 68. Hasta CCO kablosunu HemoSphere Swan-Ganz modülüne bağlayın. |  |  |
| 4                                                                                                    | Hasta CCO kablo testi gerçekleştirin. Bkz. Hasta CCO Kablo Testi sayfa 96.                                                                                                    |  |  |

5 Uyumlu Swan-Ganz kateteri, hasta CCO kablosuna bağlayın. Mevcut parametreler ve gerekli bağlantılar için bkz. aşağıda tablo 9-1.

Tablo 9-1 Mevcut HemoSphere Swan-Ganz modülü parametreleri ve gerekli bağlantılar

| Parametre        | Gerekli Bağlantı                                                                                                    | Bkz.                               |
|------------------|----------------------------------------------------------------------------------------------------|------------------------------------|
| CO               | termistör ve ısı filamenti bağlantısı                                                                                  | Sürekli Kalp Debisi sayfa 97       |
| iCO              | termistör ve enjektat (banyo veya sıralı) probu                                                                        | Aralıklı Kardiyak Debisi sayfa 100 |
| EDV/RVEF<br>(SV) | termistör ve ısı filamenti bağlantısı<br>*HR HemoSphere ileri düzey monitörüyle uydu konumuna<br>getirilmiştir         | EDV/RVEF İzleme sayfa 105          |
| SVR              | termistör ve ısı filamenti bağlantısı<br>*MAP ve CVP HemoSphere ileri düzey monitörüyle uydu<br>konumuna getirilmiştir | SVR sayfa 108                      |

<sup>6</sup> Takip için gereken talimatlara uyun. Bkz. *Sürekli Kalp Debisi* sayfa 97, *Aralıklı Kardiyak Debisi* sayfa 100 veya *EDV*/RVEF İzleme sayfa 105.

### 9.1.1 Hasta CCO Kablo Testi

Edwards hasta CCO kablosunun sağlamlığını test etmek için kablo sağlamlık testi yapın. Her yeni hasta izleme seansı öncesinde veya sorun giderme sürecinin bir parçası olarak kablonun sağlamlığının test edilmesi önerilir. Bu testte, kablonun enjektat sıcaklık probu bağlantısı test edilmez.

Hasta CCO kablo testi penceresine erişmek için, klinik işlemler simgesi **o** → **Patient CCO Cable Test** 

Numaralandırılmış bağlantılar için şekil 9-2'yi inceleyin.

(Hasta CCO Kablo Testi) simgesine dokunun

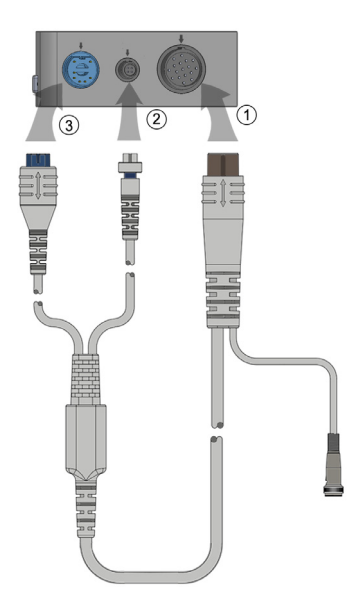

Şekil 9-2 Hasta CCO kablo testi bağlantıları

UYARIHasta CCO kablo testinden geçememiş bir kablo kullanmak, hastanın yaralanmasına,<br/>platformun zarar görmesine veya yanlış ölçümlere yol açabilir.

- 1 Hasta CCO kablosunu, yerleştirilmiş HemoSphere Swan-Ganz modülüne bağlayın D.
- 2 Hasta CCO kablosu ısı filamenti bağlantısını <sup>(2)</sup> ve termistör bağlantısını <sup>(3)</sup> HemoSphere Swan-Ganz modülü üzerindeki eşleşen test portlarına bağlayın.
- 3 Kablo testine başlamak için Start (başlat) düğmesine dokunun. Bir ilerleme çubuğu görülecektir.
- 4 Testi geçemezse hasta CCO kablosunu değiştirin.
- Kablo testi geçtiğinde, enter (giriş) simgesine O basın. Hasta kablosu ısı filamenti bağlantısını ve termistör bağlantısını HemoSphere Swan-Ganz modülünden çıkarın.

# 9.2 Sürekli Kalp Debisi

HemoSphere ileri düzey monitör, kan dolaşımına küçük enerji darbeleri vererek ve bir pulmoner arter kateterle kan sıcaklığını ölçerek kalp debisini sürekli olarak ölçer. Kanın içine bu enerji darbelerinin salınması için kullanılan ısı filamentinin maksimum yüzey sıcaklığı 48°C'dir. Kalp debisi, ısının korunumu ilkelerinden elde edilen kanıtlanmış algoritmalar ve enerji girişi ile kan sıcaklığı dalga formlarının çapraz korelasyonuyla elde edilen gösterge dilüsyon eğrileri kullanılarak hesaplanır. Başlatıldıktan sonra, HemoSphere ileri düzey monitör, operatör kalibrasyonu veya müdahalesi olmaksızın, kalp debisini litre/dakika cinsinden sürekli olarak ölçer.

### 9.2.1 Hasta Kablolarının Bağlanması

- 1 Hasta CCO kablosunu, yerleştirilmiş HemoSphere Swan-Ganz modülüne bölüm 9.1'de daha önce açıklandığı biçimde bağlayın.
- 2 Hasta kablosunun kateter ucunu, Swan-Ganz CCO kateterinin termistör ve ısı filamenti bağlantı noktalarına takın. Bu bağlantılar, şekil 9-3, sayfa 98'da k ve l olarak numaralandırılmıştır.
- 3 CCO kateterinin hastaya doğru bir biçimde yerleştirildiğinden emin olun.

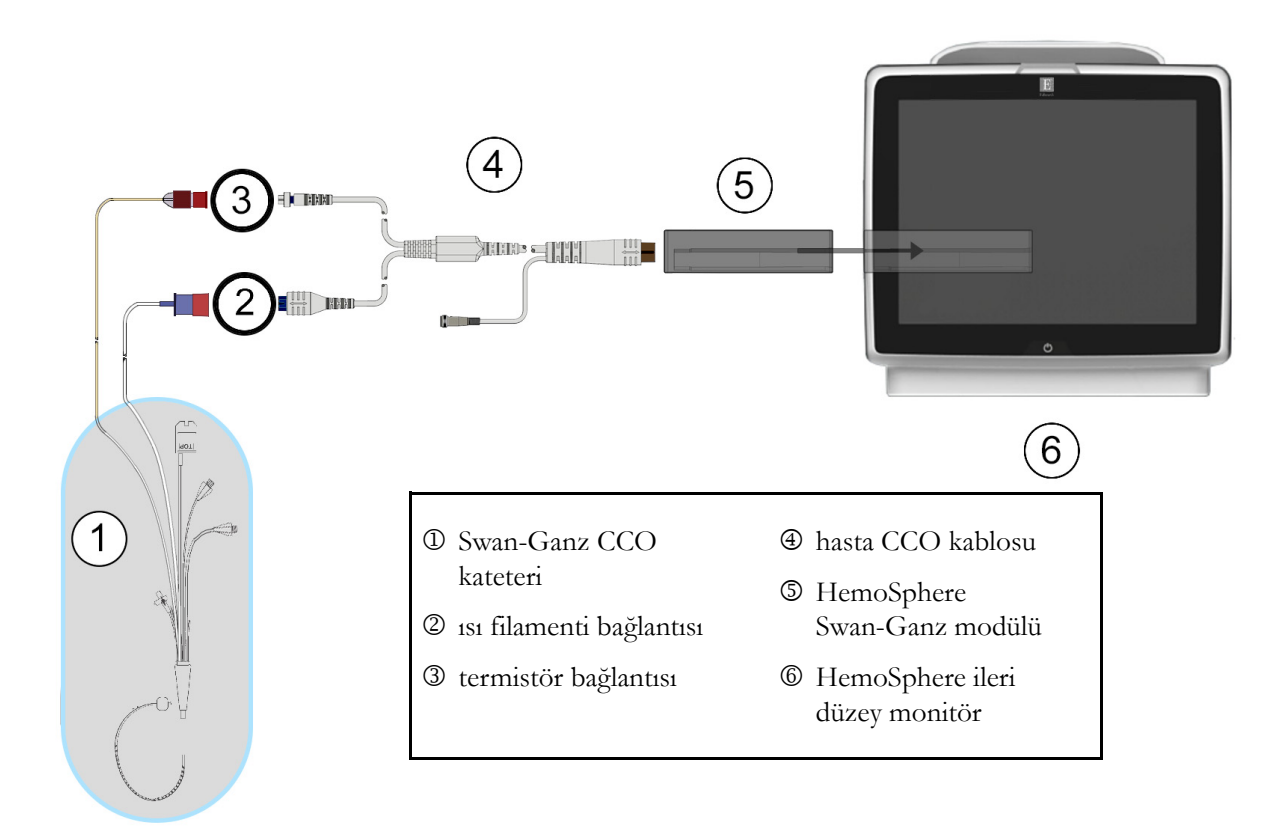

### Şekil 9-3 CO bağlantılarının genel görünümü

### 9.2.2 İzlemenin Başlatılması

# UYARI Isı filamenti çevresindeki kan akışı durduğunda, CO izleme mutlaka durdurulmalıdır. CO izlemenin durdurulmasının gerektiği klinik durumlar aşağıda belirtilmiştir, ancak bunlarla sınırlı değildir: Hastanın kardiyopulmoner baypasta olduğu zamanlar,

- Termistörün pulmoner arterde olmaması için kateterin kısmen geri çekilmesi
- Kateterin hastadan çıkarılması

Sistem bağlantısı doğru bir biçimde yapıldığında, CO izleme işlemini başlatmak için izlemeyi başlatma

simgesine 📲 dokunun. Bilgi çubuğunda CO geri sayımı görülecektir. Yaklaşık 3 ila 6 dakika sonra, yeterli

miktarda veri toplandığında, parametre küresinde bir CO değeri görülecektir. Ekranda görülen CO değeri, yaklaşık olarak 60 saniyede bir güncellenecektir.

**NOT** Zaman ortalaması alınmış yeterli miktarda veri mevcut olana kadar CO değeri gösterilmez.

### 9.2.3 Isı Sinyali Koşulları

Hasta koşullarının birkaç dakika içerisinde pulmoner arter kan sıcaklığında büyük değişimler oluşturduğu bazı durumlarda, monitörün ilk CO ölçümünü elde etmesi 6 dakikadan uzun sürebilir. CO izleme işlemi sürerken, pulmoner arter kan sıcaklığının kararsız olması nedeniyle CO ölçümünün güncellenmesi de gecikebilir. Güncellenmiş CO değeri yerine son CO değeri ve ölçüm süresi gösterilir. Sinyalin kararlı hale geldiği farklı zamanlarda ekranda görülen ikaz/hata mesajları, tablo 9-2'de gösterilmektedir. CO hata ve ikazları hakkında daha fazla bilgi için bkz. tablo 11-6, "HemoSphere Swan-Ganz modülü CO hataları/ ikazları," sayfa 125.

|                                                                           | CO İkaz                                                              |                                                                               | CO Hata                                       |
|---------------------------------------------------------------------------|----------------------------------------------------------------------|-------------------------------------------------------------------------------|-----------------------------------------------|
| Durum                                                                     | Signal Adapting<br>— Continuing<br>(Sinyal<br>Uyarlama —<br>Sürekli) | Unstable Blood<br>Temp. — Continuing<br>(Kararsız Kan<br>Sıcaklığı — Sürekli) | Thermal Signal<br>Loss (Isı Sinyali<br>Kaybı) |
| <b>İzleme Başlangıcı</b> : CO ölçümü olmadan başlangıçtan itibaren dakika | 6                                                                    | 15                                                                            | 30                                            |
| <b>İzleme Süreci</b> : son CO ölçümünden itibaren geçen dakika            | yok                                                                  | 6                                                                             | 20                                            |

Tablo 9-2 CO İkaz ve hata mesajları için kararsız ısı sinyali zaman aşımı

Hata durumu, izleme işlemini sonlandırır. Kateter ucunun küçük bir damardan taşınmasıyla, termistörün ısı sinyalini doğru bir biçimde algılamasını önlemesi, hata durumuna yol açabilir. Kateter konumunu kontrol edin ve gerekirse kateterin konumunu değiştirin. Hasta durumunun ve kateter konumunun doğrulanmasının ardından izlemeyi başlatma düğmesine dokunularak CO izleme işlemi sürdürülebilir **[20]**.

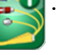

### 9.2.4 CO Geri Sayım Zamanlayıcısı ve STAT CO

CO geri sayım zamanlayıcısı, bilgi çubuğunda yer alır. Bu geri sayım zamanlayıcısı, sonraki CO ölçümünün ne zaman gerçekleşeceği konusunda kullanıcıyı uyarır. Sonraki CO ölçümüne kalan süre, 60 saniye ile 3 dakika veya daha fazlası arasında değişir. Hemodinamik yönden kararsız bir ısı sinyali, CO hesaplamalarının gecikmesine yol açabilir. CO ölçümleri arasında daha uzun zaman aralıkları için STAT CO kullanılabilir. STAT CO (sCO), CO değerinin hızlı bir tahminidir ve 60 saniyede bir güncellenir. STAT CO değerlerini görüntülemek için kilit parametre olarak sCO'yu seçin. Grafik/tablolu trend bölünmüş ekranını görüntülerken kilit parametre olarak CO ve sCO'yu seçtiğinizde, CO izleme verileri, sCO STAT değerlerinin tablolu/sayısal verilerinin yanında grafik olarak gösterilir. Bkz. *Grafik/Tablolu Trendler Bölünmüş Ekranı*, sayfa 57.

| DİKKAT | <ul> <li>Hatalı kalp debisi ölçümlerinin nedeni şunlar olabilir:</li> <li>Kateterin yanlış yerleştirilmesi veya konumlandırılması</li> <li>Pulmoner arter kan sıcaklığında aşırı değişimler. Kan sıcaklığı<br/>değişimlerine yol açan bazı örnekler, sınırlı olmamak üzere şunları içerir:</li> <li>* kardiyopulmoner baypas ameliyatı sonrası durum</li> <li>* merkezden uygulanan soğutulmuş veya ısıtılmış kan ürünü çözeltileri</li> <li>* sıralı kompresyon cibazlarının kullanılması</li> </ul> |
|--------|----------------------------------------------------------------------------------------------------|
|        | Termistör üzerinde kan pıhtısı oluşması                                                                                                    |
|        | Anatomik anormallikler (örneğin kardiyak şant)                                                                                                    |
|        | Hastanın aşırı hareketliliği                                                                                                    |
|        | Elektrokoter veya elektrocerrahi ünite etkileşimi                                                                                                    |
|        | Kalp debisindeki hızlı değişimler                                                                                                    |

# 9.3 Aralıklı Kardiyak Debisi

HemoSphere Swan-Ganz modülü, bolus termodilüsyon tekniği kullanarak aralıklı kardiyak debisi ölçümü yapar. Bu teknikle, hacmi ve - kanın sıcaklığından daha düşük olmak üzere - sıcaklığı bilinen az miktarda steril fizyolojik solüsyon (örneğin, salin veya dekstroz), kateter enjektat portundan enjekte edilir ve bunun sonucunda kan sıcaklığında oluşan düşüş, pulmoner arterde (PA) termistör ile ölçülür. Bir dizi içerisinde altı bolus enjeksiyonuna kadar gerçekleştirilebilir. Dizi içerisindeki enjeksiyonların ortalama değeri gösterilir. Herhangi bir dizinin sonuçları gözden geçirilebilir ve kullanıcı, (örneğin hasta hareketi, ısı geçirgenliği veya operatör hatası nedeniyle) hatalı yapılmış olabilecek iCO (bolus) ölçümlerini, diziden ayrı ayrı çıkarabilir.

### 9.3.1 Hasta Kablolarının Bağlanması

- 1 Hasta CCO kablosunu, yerleştirilmiş HemoSphere Swan-Ganz modülüne bölüm 9.1'de daha önce açıklandığı biçimde bağlayın.
- **2** CCO kablosunun kateter ucunu, şekil 9-4'de k ile gösterildiği gibi Swan-Ganz iCO kateteri üzerindeki termistör bağlantısına takın.
- 3 Kateterin hastaya doğru bir biçimde yerleştirildiğinden emin olun.

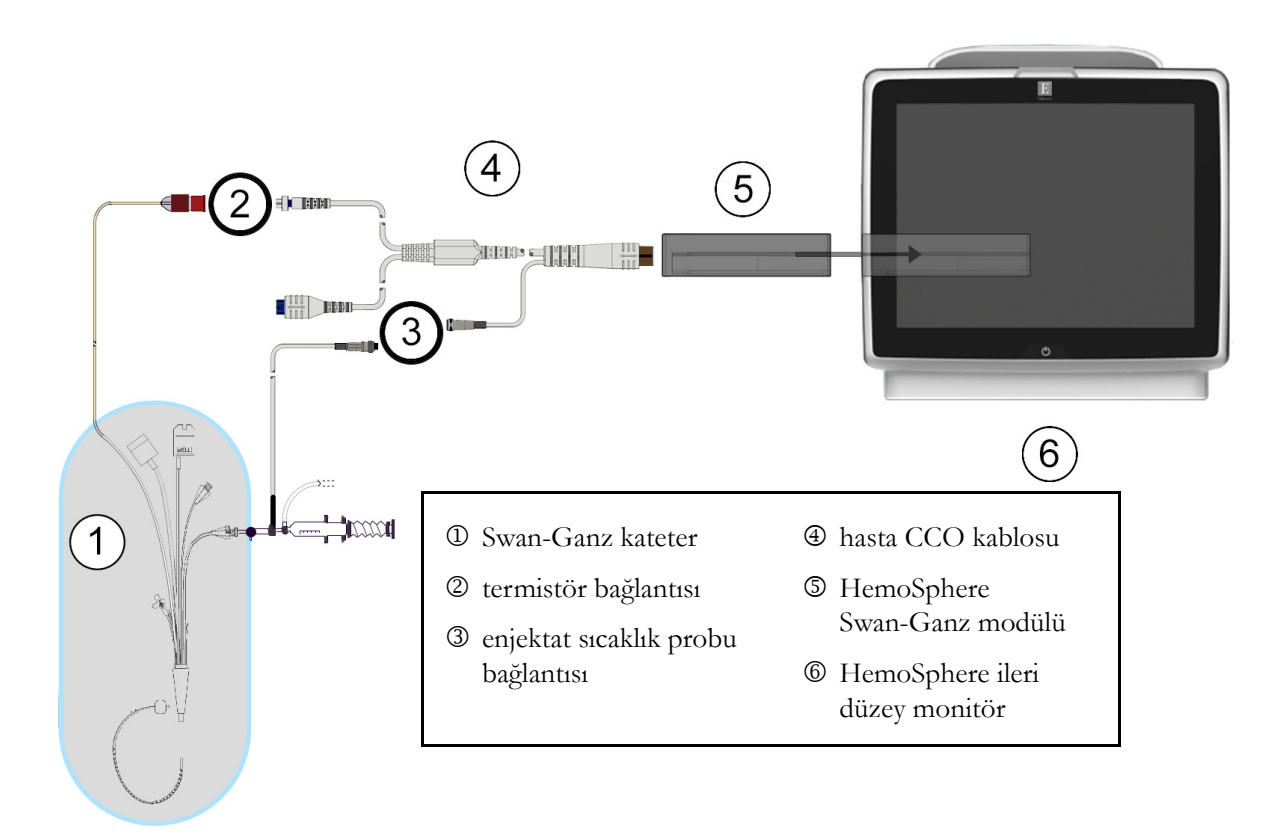

Şekil 9-4 iCO Bağlantılarının genel görünümü

### 9.3.1.1 Prob Seçimi

Enjektat sıcaklık probu, enjektat sıcaklığını algılar. Seçilen prob, hastanın CCO kablosuna bağlanır (şekil 9-4). Şu iki probun herhangi biri kullanılabilir:

- CO-Set/CO-Set+ enjektat iletim sisteminin devridaim gövdesine sıralı prob bağlanır.
- Bir banyo probu, enjektat çözeltisinin sıcaklığını ölçer. Banyo probları, bolus kalp debisi hesaplanırken enjektat için kullanılan steril çözeltiyle aynı sıcaklıkta tutulan örnek bir çözeltinin sıcaklığını ölçmeyi amaçlar.

Enjektat sıcaklık probunu (sıralı veya banyo), hasta şekil 9-4'te l ile gösterilen hasta CCO kablosu üzerindeki enjektat sıcaklık probu bağlantısına bağlayın.

### 9.3.2 Yapılandırma Ayarları

HemoSphere ileri düzey monitör, operatöre belirli bir hesaplama sabiti girme veya HemoSphere Swan-Ganz modülünü, enjektat hacmi ve kateter boyutunun seçilmesiyle hesaplama sabitini otomatik olarak belirlemeye izin verecek biçimde yapılandırma seçeneği sunar. Operatör, parametre gösterme türünü ve bolus modunu da seçebilir.

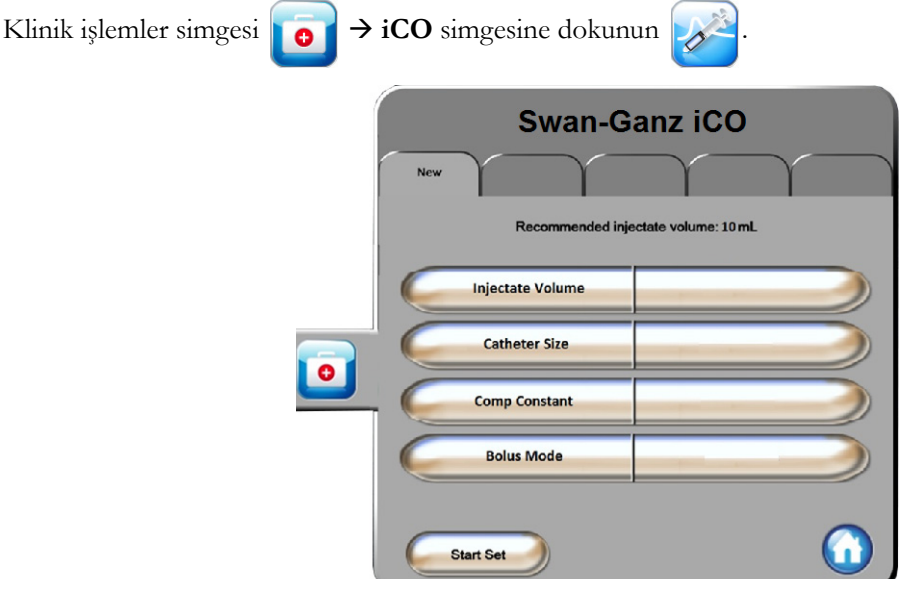

Şekil 9-5 iCO Yeni set yapılandırma ekranı

| DİKKAT | Hesaplama sabitinin kateter prospektüsünde belirtilenle aynı olduğundan emin olmak<br>için Ek E'yi inceleyin. Hesaplama sabiti farklıysa istediğiniz hesaplama sabitini manuel<br>olarak girin.       |
|--------|----------------------------------------------------------------------------------------------------|
|        |                                                                                                    |
| NOT    | HemoSphere Swan-Ganz modülü, kullanılan sıcaklık probunun türünü otomatik olarak<br>algılar (buz banyosu veya sıralı). Modül, bu bilgiyi kullanarak hesaplama sabitini belirler.                      |
|        | Enjektat sıcaklık (IT) probu monitör tarafından algılanmadığında, " <b>Connect injectate</b><br><b>probe for iCO monitoring</b> " (iCO izlemesi için enjektat probu bağlayın) mesajı<br>görüntülenir. |

### 9.3.2.1 Enjektat Hacmini Seçme

Injectate Volume (enjektat hacmi) liste düğmesinden bir değer seçin. Mevcut seçenekler şunlardır:

- 10 mL
- 5 mL
- **3 mL** (yalnızca banyo tipi prob)

Bir değer seçildiğinde, hesaplama sabiti otomatik olarak ayarlanır.

### 9.3.2.2 Kateter Boyutunu Seçme

Catheter Size (Kateter Boyutu) liste düğmesinden bir kateter boyutu seçin. Mevcut seçenekler şunlardır:

- 5,5 F
- 6 F
- 7 F
- 7,5 F
- 8 F

Bir değer seçildiğinde, hesaplama sabiti otomatik olarak ayarlanır.

### 9.3.2.3 Hesaplama Sabitini Seçme

Manuel olarak bir hesaplama sabiti girmek için **Comp Constant** (Hesaplama Sabiti) değer düğmesine dokunun ve tuş takımından bir değer girin. Hesaplama sabitinin manuel olarak girilmesi durumunda, enjektat hacmi ve kateter boyutu otomatik olarak ayarlanır ve değer girişi **Auto** (Otomatik) olarak ayarlanır.

### 9.3.2.4 Mod Seçimi

**Mode** (Mod) liste düğmesinden **Auto** (Otomatik) veya **Manual** (Manuel) seçeneğini seçin. Varsayılan mod, **Auto** (Otomatik) moddur. **Auto** (Otomatik) modda, referans çizgisi kan sıcaklığına ulaşıldıktan sonra, HemoSphere ileri düzey monitör otomatik olarak **Inject** (Enjekte et) mesajı gösterir. **Manual** (Manuel) modda çalıştırma, kullanıcının her enjeksiyondan önce **Inject** (Enjekte et) düğmesine basması dışında **Auto** (Otomatik) moda benzer. Aşağıda, bu bolus modlarının her ikisi için talimatlar verilmiştir.

### 9.3.3 Bolus Ölçüm Modları için Talimatlar

HemoSphere Swan-Ganz modülünün bolus ölçümü için varsayılan fabrika ayarı **Auto** (Otomatik) moddur. Bu modda, referans çizgisi kan sıcaklığına ulaşıldıktan sonra, HemoSphere ileri düzey monitör **Inject** (Enjekte et) mesajı gösterir. **Manual** (Manuel) modda, operatör enjekte edeceği zaman işlemi başlatmak için **Inject** (Enjekte et) düğmesine dokunmalıdır. Enjeksiyon tamamlandıktan sonra, modül bir değer hesaplar ve başka bir bolus enjeksiyonunu işlemeye hazır hale gelir. Bir dizi içerisinde altı bolus enjeksiyonuna kadar gerçekleştirilebilir.

iCO yeni set yapılandırma ekranından başlayarak bolus kardiyak ölçümlerini gerçekleştirmek için adım adım talimatlar aşağıda verilmiştir.

**1** Termodilüsyon yapılandırma ayarlarını seçtikten sonraki iCO yeni set yapılandırma ekranının alt kısmında bulunan **Start Set** (Seti Başlat) düğmesine dokunun.

Şu durumlarda, düğme devre dışıdır:

- Enjektat hacminin geçersiz veya seçilmemiş olması
- Enjektat sıcaklığının (Ti) bağlanmamış olması
- Kan sıcaklığının (Tb) bağlanmamış olması
- Etkin bir iCO hatasının olması
- **2** iCO yeni set ekranında **Wait** (Bekle) aydınlatılmış olarak görülür (**Wait**).
- **3** Termal referans çizgisi oluşturulduğunda, ekranda **Inject** (Enjekte et) yanarak (**Inject**), bolus enjeksiyon dizisine ne zaman başlanması gerektiğini belirtir.

#### VEYA

Manuel modda ise, termal referans çizgisi oluşturulduğunda, ekranda **Ready** (**Ready**) (Hazır) işareti yanacaktır. Enjekte etmeye hazır olunduğunda, **Inject** (Enjekte et) düğmesine bastıktan sonra; ekranda **Inject** (Enjekte et) işareti yanacaktır.

**4** Bolusu önceden seçilen hacim miktarıyla enjekte etmek için hızlı, düzgün ve sürekli bir yöntem kullanın.

DİKKAT PA kan basıncında, hasta hareketi veya bolus ilaç uygulanmasından kaynaklananlar gibi ani değişimler, iCO veya iCI değerinin hesaplanmasını sağlayabilir. Eğrilerin hatalı başlatılmasını önlemek için **Inject** (Enjekte et) mesajı görüldükten mümkün olduğunca kısa bir süre sonra enjeksiyonu gerçekleştirin.

Bolus enjekte edildikten sonra, ekranda termodilüsyon yıkama eğrisi görülür, **Computing** (Hesaplanıyor) işareti belirir ( **Computing** ) ve bunun sonucundaki iCO ölçümü gösterilir.

5 Normal yıkama eğrisi tamamlandığında, HemoSphere ileri düzey monitörde Wait (Bekle) işareti ve sonrasında, ısı referans çizgisine tekrar ulaşıldığında Inject (Enjekte et) - veya manuel modda ise Ready (Hazır) işareti - yanar. 2. adım ile 4. adım arasını isteğe göre altı defaya kadar tekrarlayın. Ekranda çıkan mesajlar şöyle tekrarlanır:

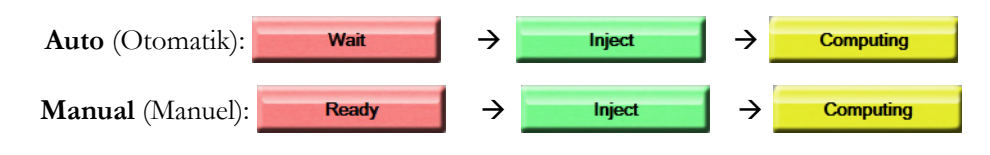

NOT Bolus modu Auto (Otomatik) olarak ayarlandığında, Inject (Enjekte et) mesajının görülmesiyle bolus enjeksiyonu arasında izin verilen maksimum süre dört dakikadır. Bu zaman aralığında herhangi bir enjeksiyonun algılanmaması durumunda, Inject (Enjekte et) mesajı silinir ve Wait (Bekle) mesajı tekrar görülür.

**Manuel** bolus modundayken, operatörün **Inject** (Enjekte et) düğmesine dokunduktan sonra bolus enjeksiyonu yapmak için en fazla 30 saniyesi vardır. Bu zaman aralığında herhangi bir enjeksiyonun algılanmaması durumunda, **Inject** (Enjekte et) düğmesi tekrar etkinleşir ve **Inject** (Enjekte et) mesajı silinir. Bolus ölçümünün hatalı olması durumunda, ekranda gösterilen CO/CI değerinin yerine, ikaz mesajında görüldüğü gibi bir **e**çıkacaktır.

iCO (bolus) ölçümlerini durdurmak için iptal simgesine 🙆 dokunun.

- 6 İstenen sayıda bolus enjeksiyonu gerçekleştirildikten sonra, **Review** (İncele) düğmesine dokunarak yıkama eğrisi setini gözden geçirin.
- 7 İnceleme ekranında setteki altı enjeksiyonun herhangi birine dokunarak ilgili enjeksiyonu kaldırın.

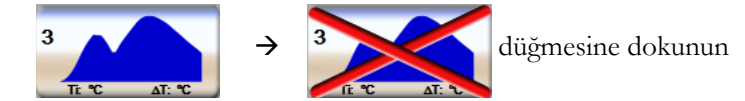

Dalga formu üzerinde çıkan kırmızı bir "X" işareti, ilgili dalga formunu CO/CI değeri ortalamasından çıkaracaktır.

Düzensiz veya doğruluğu kesin olmayan dalga formlarında, dalga formu veri setinin yanında () işareti olacaktır. İstediğinizde, bolus setini silmek için iptal simgesine 🔇 dokunun. Onaylamak için Yes (Evet) düğmesine dokunun.

8 Bolus enjeksiyonlarını incelemeyi tamamladıktan sonra CO/CI değeri ortalamasını kullanmak için Accept (Kabul) düğmesine veya diziyi sürdürmek ve ortalamaya (altı adede kadar) ilave bolus enjeksiyonları katmak için geri dönüş simgesine 🌀 dokunun.

### 9.3.4 Termodilüsyon Özet Ekranı

Set kabul edildikten sonra, set özeti, termodilüsyon özet ekranında zaman damgalı bir sekme olarak gösterilir.

Bu ekrana, belirli izleme ekranlarından geçmiş termodilüsyon simgesine 👩 dokunularak veya klinik

işlemler ikonu 👩  $\rightarrow$  iCO ikonuna 📈 dokunularak her zaman erişilebilir.

Termodilüsyon özet ekranında operatörün kullanabileceği işlemler şunlardır:

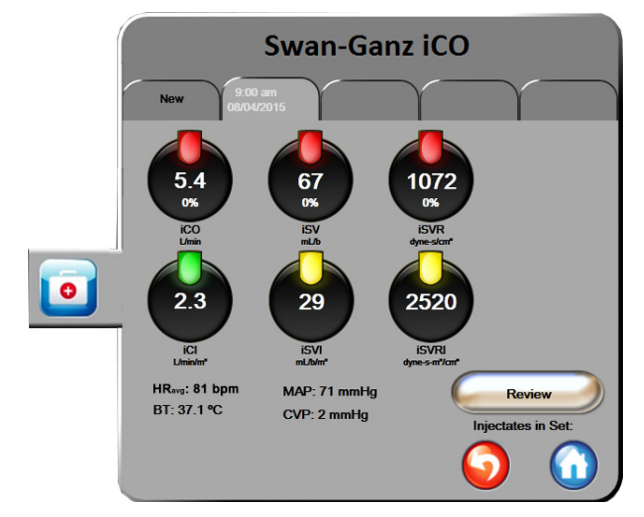

Şekil 9-6 Termodilüsyon Özet Ekranı

**New Set (Yeni Set).** Başka bir termodilüsyon seti yapmak için geri dönüş simgesine **S** veya **New** (Yeni) sekmesine dokunun. Önceki CO/CI ortalama değeri ve ilişkili yıkama eğrileri, termodilüsyon özet ekranında bir sekme olarak kaydedilir.

**Review (İnceleme).** Bolus setinin termal yıkama eğrilerini inceleyebilirsiniz. Herhangi bir sekmeye dokunarak diğer bolus setlerinin termal yıkama eğrilerini inceleyebilirsiniz.

CO İzleme. Sistem bağlantısı, CO izleme için doğru bir biçimde yapıldığında, CO izleme işlemini başlatmak

için herhangi bir zaman izlemeyi başlatma simgesine 📑

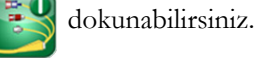

# 9.4 EDV/RVEF İzleme

Sağ ventriküler uç diyastolik hacim (EDV) izlem, Swan-Ganz CCOmbo V kateter ve EKG sinyal girişi kullanılırken CO izleme moduyla birlikte kullanılabilir. EDV izleme sırasında, HemoSphere ileri düzey monitör, EDV ve sağ ventriküler ejeksiyon fraksiyonu (RVEF) ölçümlerini sürekli olarak gösterir. EDV ve RVEF, parametre kürelerinde sayısal olarak gösterilebilen ve grafik trend görünümünde zaman içindeki grafik trendi oluşturulan zaman ortalaması alınmış değerlerdir.

Bunun yanında, yaklaşık 60 saniye aralıklarla belirlenen EDV ve RVEF değerleri, kilit parametreler olarak sEDV ve sRVEF seçilerek hesaplanır ve görüntülenir.

### 9.4.1 Hasta Kablolarının Bağlanması

- 1 Hasta CCO kablosunu, yerleştirilmiş HemoSphere Swan-Ganz modülüne bölüm 9.1'de daha önce açıklandığı biçimde bağlayın.
- 2 Hasta kablosunun kateter ucunu, Swan-Ganz CCOmbo V kateterinin termistör ve 1s1 filamenti bağlantı noktalarına takın. Bu bağlantılar, şekil 9-7'de k ve l olarak belirtilmiştir.

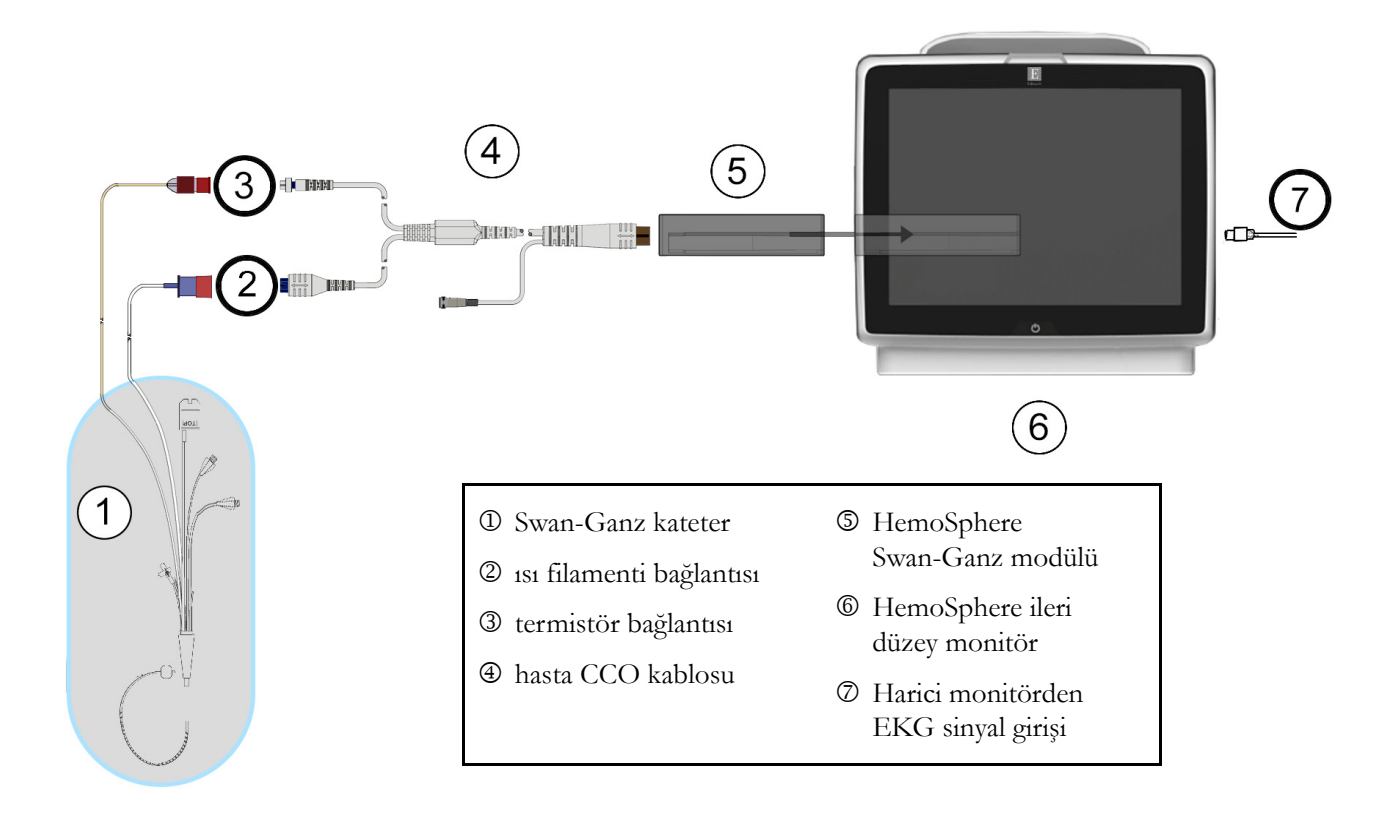

3 Kateterin hastaya doğru bir biçimde yerleştirildiğinden emin olun.

### Şekil 9-7 EDV/RVEF bağlantılarının genel görünümü

### 9.4.2 EKG Arayüz Kablosunun Bağlanması

EKG arayüzü kablosunun 1/4 inç minyatür telefon ucunu, HemoSphere ileri düzey monitörünün arka panelindeki EKG monitörü girişine bağlayın ECG.

Arayüz kablosunun diğer ucunu, yatak başı monitörü EKG sinyal çıkışına bağlayın. Bu işlem, HemoSphere ileri düzey monitöre EDV ve RVEF ölçümleri için ortalama bir kalp atışı (HR<sub>avg</sub>) ölçümü sağlar. Uyumlu EKG kabloları için yerel Edwards temsilcinizle görüşün.

**NOT** EKG girişi bağlantısının kurulduğu veya kesildiği ilk algılandığında, durum çubuğunda kısa bir bildirim mesajı görüntülenir.

### 9.4.3 Ölçümün Başlatılması

- UYARI Isı filamenti çevresindeki kan akışı durduğunda, CO izleme mutlaka durdurulmalıdır. CO izlemenin durdurulmasının gerektiği klinik durumlar aşağıda belirtilmiştir, ancak bunlarla sınırlı değildir:
   Hastanın kardiyopulmoner baypasta olduğu zamanlar,
   Termistörün pulmoner arterde olmaması için kateterin kısmen geri çekilmesi
  - Kateterin hastadan çıkarılması

Sistem bağlantısı doğru bir biçimde yapıldığında, CO izleme işlemini başlatmak için izlemeyi başlatma

simgesine 📲 dokunun. Bilgi çubuğunda CO geri sayımı görülecektir. Yaklaşık 6 ila 9 dakika sonra,

yeterli miktarda veri toplandığında, yapılandırılan parametre kürelerinde bir EDV ve(ya) RVEF değeri görülecektir. Ekranda görülen EDV ve RVEF değeri, yaklaşık olarak 60 saniyede bir güncellenecektir.

**NOT** Zaman ortalaması alınmış yeterli miktarda veri mevcut olana kadar EDV veya RVEF değeri gösterilmez.

Hasta koşullarının birkaç dakika içerisinde pulmoner arter kan sıcaklığında büyük değişimler oluşturduğu bazı durumlarda, monitörün ilk EDV veya RVEF ölçümünü elde etmesi 9 dakikadan uzun sürebilir. Bu durumlarda, izleme işlemi başladıktan 9 dakika sonra şu hata mesajları görülür:

#### Alert: EDV - Signal Adapting - Continuing (İkaz: EDV - Sinyal Uyarlama - Sürekli)

Monitör çalışmaya devam eder ve herhangi bir kullanıcı müdahalesi gerekmez. Sürekli EDV ve RVEF ölçümleri elde edilirken ikaz mesajı kaldırılır ve mevcut değerler gösterilip grafiği oluşturulur.

**NOT** EDV ve RVEF mevcut değilken dahi CO değerleri mevcut olabilir.

### 9.4.4 Aktif EDV İzleme

EDV izleme işlemi sürerken, pulmoner arter kan sıcaklığının kararsız olması nedeniyle sürekli EDV ve RVEF ölçümünün güncellenmesi de gecikebilir. Değerlerin 8 dakika boyunca güncellenmemesi durumunda, şu mesaj görülecektir:

### Alert: EDV - Signal Adapting - Continuing (İkaz: EDV - Sinyal Uyarlama - Sürekli)

Ortalama kalp atış hızının, aralığın dışına çıkması (yani 30 atım/dk.'dan düşük veya 200 atım/dk.'dan yüksek olması) veya kalp atış hızının algılanmaması durumunda, şu mesaj görülecektir:

#### Alert: EDV - Heart Rate Signal Loss (İkaz: EDV - Kalp Atış Hızı Sinyal Kaybı)

Sürekli EDV ve RVEF izleme değerleri artık gösterilmez. Bu durum, hastanın durumundaki fizyolojik değişimlerden veya EKG uydu sinyali kaybından kaynaklanabilir. EKG arayüzü kablolarını kontrol edin ve gerekirse tekrar bağlayın. Hasta durumunu ve kablo bağlantılarını doğruladıktan sonra, EDV ve RVEF izleme işlemi otomatik olarak sürdürülecektir.

**NOT** EDV ve RVEF değerleri, doğru kalp atış hızı hesaplamalarına bağlıdır. Özellikle AV pacing yapılırken, doğru kalp atış hızlarının gösterilmesine dikkat edilmeli ve çifte sayımdan kaçınılmalıdır.

Hastada atriyal veya atriyal ventriküler (AV) pacer varsa kullanıcı çift algılama olup olmadığını değerlendirmelidir (doğru HR tespiti için döngü başına bir pacer yükselmesi veya bir kasılma algılanmalıdır). Çift algılama durumunda, kullanıcı:

- Atriyal yükselme algılamasını en aza indirmek için referans elektrodu yeniden konumlandırmalı
- HR tetikleyicilerini en yüksek düzeye çıkarmak ve atriyal yükselme algılamalarını en aza indirmek için uygun elektrot yapılandırmasını seçmeli ve
- Miliamper (mA) pacing düzeylerinin uygunluğunu değerlendirmelidir.

Sürekli EDV ve RVEF tespitlerinin doğruluğu, yatak başı monitöründen sürekli EKG sinyali gelmesine bağlıdır. Ek sorun giderme bilgileri için bkz. tablo 11-7, "HemoSphere Swan-Ganz Modülü EDV ve SV hataları," sayfa 128 ve tablo 11-10, "HemoSphere Swan-Ganz modülü genel sorun giderme," sayfa 133.

İzlemeyi durdurma simgesine 📴 🖓 basılarak EDV izleme durdurulursa EDV ve(ya) RVEF için parametre

küresi hedef göstergesi gri olacak ve son değerin ölçüldüğü zamanı gösteren zaman damgası, değerin altına yerleştirilecektir.

| NOT | İzlemeyi durdurma simgesine 🛐 basıldığında, EDV, RVEF ve CO izleme işlemi |
|-----|---------------------------------------------------------------------------|
|     | duracaktır.                                                               |

EDV izlemenin sürdürülmesi durumunda, trend grafiğinde, sürekli izlemenin kesildiği zamanı gösteren bir boşluk görülecektir.

### 9.4.5 STAT EDV ve RVEF

Hemodinamik olarak kararsız bir ısı sinyali, HemoSphere ileri düzey monitörün başlatılmasının ardından EDV, EDVI ve(ya) RVEF değerini göstermesini geciktirebilir. Klinisyen, yaklaşık 60 saniyede bir güncellenen EDV veya EDVI ve RVEF değerlerini sunan STAT değerlerini kullanabilir. STAT değerlerini görüntülemek için kilit parametre olarak sEDV, sEDVI, veya sRVEF seçin. Grafik/tablolu trend bölünmüş ekran izleme görünümü kullanılarak, zaman içinde sEDV, sEDVI ve sRVEF sayısal değerlerinin yanında EDV, EDVI ve RVEF değerlerinin grafik trendleri oluşturulabilir. Bu ekranda iki parametreye kadar tablo formatında görüntülenebilir. Bkz. *Grafik/Tablolu Trendler Bölünmüş Ekranı*, sayfa 57.

### 9.5 SVR

CO izleme gerçekleştirirken HemoSphere ileri düzey monitör, bağlı bir hasta monitöründen gelen MAP ve CVP analog basınç sinyali girdilerini kullanarak SVR değerini de hesaplayabilir. Bkz. *Analog Giriş*, sayfa 74.
# 10

# Oksimetri İzleme

### İçindekiler

| Oksimetri Yapılandırma                                 |  |
|--------------------------------------------------------|--|
| İn Vitro Kalibrasyon                                   |  |
| İn Vivo Kalibrasyon                                    |  |
| Sinyal Kalitesi Göstergesi                             |  |
| Recall Oximetry Data (Oksimetri Verilerini Geri Çekme) |  |
| HGB Güncelleme                                         |  |
| HemoSphere Oksimetri Kablosunu Sıfırlama               |  |
| Yeni Kateter                                           |  |

# 10.1 Oksimetri Yapılandırma

Kateterin yerleştirilmesi, kullanımı ve ilgili uyarılar, dikkat edilecek konular ve notlar hakkında özel talimatlar için her bir kateterle birlikte verilen talimatlara başvurun. İzleme işleminden önce HemoSphere oksimetri kablosu kalibre edilmelidir.

1 HemoSphere oksimetri kablosunu, HemoSphere ileri düzey monitöre bağlayın. Şu mesaj görülecektir:

#### Oximetry Initializing, Please Wait (Oksimetri Başlatılıyor, Lütfen Bekleyin)

- 2 HemoSphere ileri düzey monitör açık değilse güç anahtarını açık konuma getirin ve hasta verilerini girmek için gereken adımları izleyin. Bkz. *Hasta verileri* sayfa 68.
- 3 Optik bağlantıyı ortaya çıkarmak için kateter tepsisi kapağının bir kısmını kaldırın.
- 4 Kateterin "ÜST" tarafının optik bağlantısını oksimetri kablosuna yerleştirin ve korumasını kapatın.

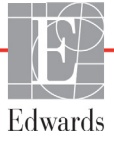

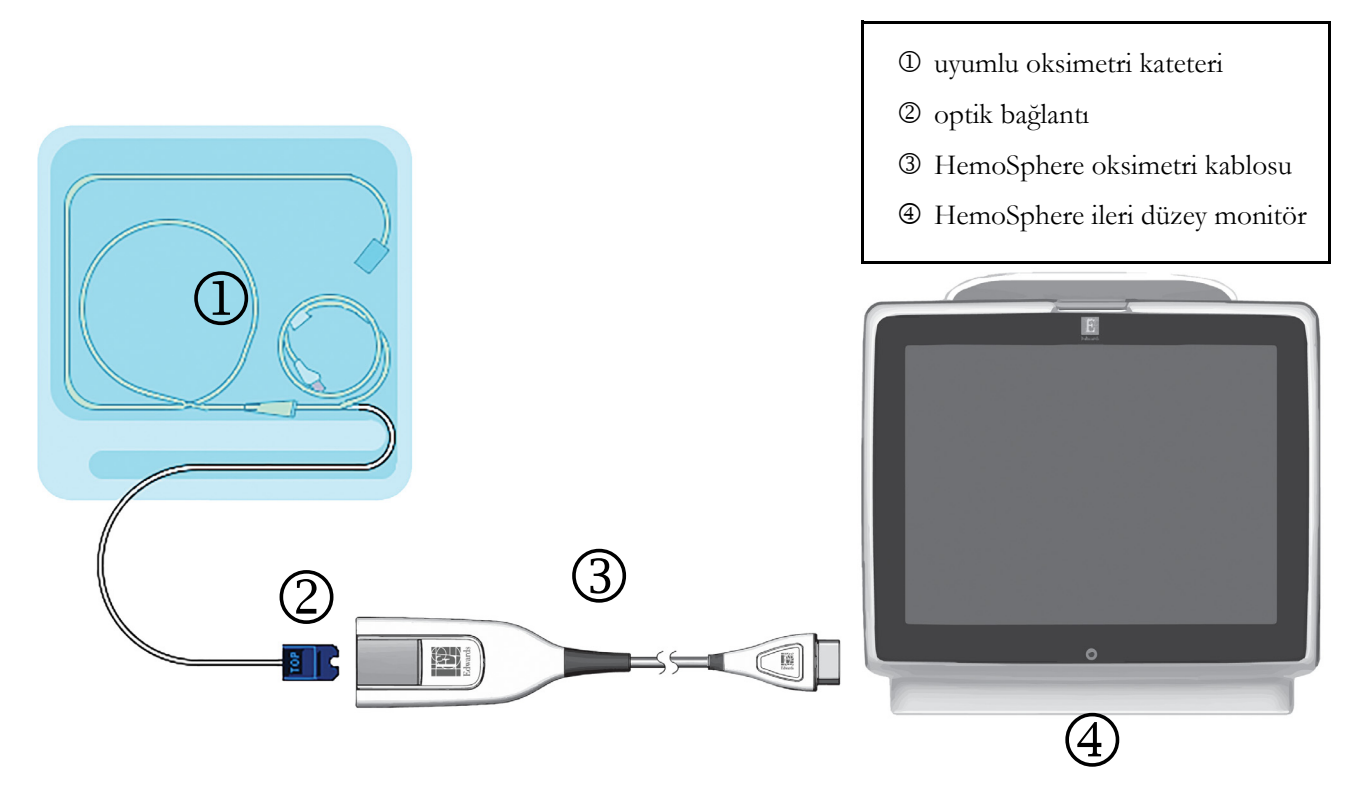

#### Şekil 10-1 Oksimetri bağlantılarının genel görünümü

| NOT    | Şekil 10-1'de gösterilen kateter görünümü, yalnızca örnek olarak verilmiştir. Gerçek<br>görüntü, kateter modeline göre değişebilir. |
|--------|----------------------------------------------------------------------------------------------------|
|        | HemoSphere oksimetri kablosu ve herhangi bir bağlı uyumlu kateter, STANDARDA<br>UYGUN PARÇADIR.                                     |
|        |                                                                                                    |
| DİKKAT | Bağlı kateterin gereksiz hareketlerini önlemek için oksimetri kablosunun güvenli bir<br>biçimde sabitlendiğinden emin olun.         |

# 10.2 İn Vitro Kalibrasyon

İn vitro kalibrasyon, kateterin hastaya takılmasından önce, kateter ambalajında verilen kalibrasyon kabı kullanılarak yapılır.

DİKKATİn vitro kalibrasyonun doğru olması için kateter ve kalibrasyon kabının kuru olması<br/>gerekir. Kateter lümenini ancak in vitro kalibrasyon tamamlandıktan sonra yıkayın.<br/>Oksimetri kateterinin hastaya yerleştirilmesinden sonra in vitro kalibrasyon yapılması,<br/>kalibrasyon hatasına yol açar.

dokunun 🌠

- 2 Oximetry Calibration (Oksimetri Kalibrasyonu) ekranının üst kısmından, Oximetry Type (Oksimetri Tipi) seçimi yapın: ScvO<sub>2</sub> veya SvO<sub>2</sub>.
- 3 In vitro Calibration (İn vitro Kalibrasyon) düğmesine dokunun.
- **4** In vitro Calibration (İn vitro Kalibrasyon) ekranında, hastanın hemoglobin (**HGB**) veya hematokrit (**Hct**) değerini seçin. Hemoglobin, tuş takımından g/dl veya mmol/l cinsinden girilebilir. Kabul edilebilir aralıklar için bkz. tablo 10-1.

| Seçenek      | Açıklama   | Seçim aralığı      |
|--------------|------------|--------------------|
| HGB (g/dl)   | Hemoglobin | 4,0 ile 20,0 arası |
| HGB (mmol/l) |            | 2,5 ile 12,4 arası |
| Hct (%)      | Hematokrit | 12 ile 60 arası    |

#### Tablo 10-1 İn vitro Kalibrasyon Seçenekleri

- 5 Kalibrasyon işlemini başlatmak için Calibrate (Kalibre et) düğmesine dokunun.
- 6 Kalibrasyon başarıyla tamamlandığında, şu mesajlar görülür:

#### In vitro Calibration OK, insert catheter

#### (İn vitro Kalibrasyon tamamlandı, kateteri yerleştirin)

- 7 Kateteri, kateter kullanım talimatlarında belirtildiği gibi yerleştirin.
- 8 Start (Başlat) düğmesine dokunun.

#### 10.2.1 İn Vitro Kalibrasyon Hatası

HemoSphere ileri düzey monitörün in vitro kalibrasyon gerçekleştirememesi durumunda, bir hata açılır penceresi görülür.

Oksimetri kalibrasyon işlemini tekrarlamak için **In vitro Calibration** (İn vitro Kalibrasyon) düğmesine dokunun.

VEYA

Oksimetri Kalibrasyon menüsüne dönmek için Cancel (İptal) düğmesine dokunun.

# 10.3 İn Vivo Kalibrasyon

Kateterin hastaya yerleştirilmesinden sonra kalibrasyon yapmak için in vivo kalibrasyon kullanın.

**NOT** Bu işlemde, onaylı bir personelin laboratuvarda işlenmek üzere atık kan (temizleme hacmi) ve kan numunesi alması gerekir. Kooksimetreden ölçülen oksimetri değeri alınmalıdır.

Optimal düzeyde doğruluk için en az 24 saatte bir in vivo kalibrasyon yapılmalıdır.

İn vivo kalibrasyon sırasında sinyal kalitesi gösterilir. Kalibrasyonun ancak SQI düzeyi 1 veya 2 olduğunda gerçekleştirilmesi önerilir. Bkz. *Sinyal Kalitesi Göstergesi* sayfa 113. 1 Klinik işlemler simgesi **○** → **Oximetry Calibration** (Oksimetri Kalibrasyonu) simgesine

dokunun 🏹

- 2 Oximetry Calibration (Oksimetri Kalibrasyonu) ekranının üst kısmından, Oximetry Type (Oksimetri Tipi) seçimi yapın: ScvO<sub>2</sub> veya SvO<sub>2</sub>.
- 3 In vivo Calibration (İn vivo Kalibrasyon) düğmesine dokunun.

Yapılandırmanın başarılı olması durumunda, şu mesajlardan biri görüntülenir:

# Warning: Wall Artifact or Wedge Detected. Reposition catheter.

(Uyarı: Duvar Artefaktı veya Wedge Algılandı. Kateterin konumunu değiştirin.)

VEYA

#### Warning: Unstable Signal. (Uyarı: Sinyal Kararsız.)

4 "Duvar Artefaktı veya Wedge Algılandı" ya da "Sinyal Kararsız" mesajı görülürse tablo 11-12, "Oksimetri Uyarıları," sayfa 139'te belirtildiği biçimde sorunu gidermeye çalışın ve referans çizgisi yapılandırmasını yeniden başlatmak için **Recalibrate** (Yeniden kalibre et) düğmesine dokunun. VEYA

Kan alma işlemine geçmek için Continue (Devam) düğmesine dokunun.

- **5** Referans çizgisi kalibrasyonu başarıyla yapıldıktan sonra, **Draw** (Kan al) düğmesine dokunun ve kan örneği alın.
- **6** Kan örneğini yavaşça (30 saniyede 2 ml veya 2 cc) alıp kooksimetreyle ölçüm analizi için laboratuvara gönderin.
- 7 Laboratuvar analiz değerleri alındığında, hastanın hemoglobin değerini girmek için **HGB** düğmesine ve hastanın hematokrit değerini girmek için g/dl veya mmol/l ya da **Hct** düğmesine dokunun. Kabul edilebilir aralıklar için bkz. tablo 10-2.

| Seçenek      | Açıklama   | Seçim aralığı      |
|--------------|------------|--------------------|
| HGB (g/dl)   | Hemoglobin | 4,0 ile 20,0 arası |
| HGB (mmol/l) |            | 2,5 ile 12,4 arası |
| Hct (%)      | Hematokrit | 12 ile 60 arası    |

Tablo 10-2 İn vivo kalibrasyon seçenekleri

- **NOT** HGB veya Hct değeri girildiğinde, sistem diğer değeri otomatik hesaplar. Her iki değer de seçilirse girilen son değer kabul edilir.
  - 8 Laboratuvar oksimetri değerini girin (ScvO<sub>2</sub> veya SvO<sub>2</sub>).
  - 9 Calibrate (Kalibre Et) düğmesine dokunun.

# 10.4 Sinyal Kalitesi Göstergesi

1

Sinyal kalitesi göstergesi (SQI), kateterin damar içerisindeki durumu ve konumuna göre sinyal kalitesini yansıtır. SQI çubuğundaki kutular, sol çubuk kutusunda görülen düzey sayısıyla birlikte oksimetri sinyal kalitesine göre dolar. SQI değeri, oksimetri kalibrasyonunun tamamlanmasından sonra her iki saniyede bir güncellenir ve tablo 10-3'te açıklanan dört sinyal düzeyinden birini gösterir.

| Düzey                 | Renk    | Açıklama                                                                                       |
|-----------------------|---------|------------------------------------------------------------------------------------------------|
| 1 - Normal            | Yeşil   | Sinyalin tüm özellikleri optimal düzeyde                                                       |
| 2 - Orta              | Yeşil   | Sinyal kalitesinin biraz düşük olduğunu gösterir                                               |
| 3 - Düşük             | Sarı    | Sinyal kalitesinin düşük olduğunu gösterir                                                     |
| 4 - Kabul<br>edilemez | Kırmızı | Sinyal kalitesinin bir veya daha fazla özelliğiyle<br>ilgili ciddi bir sorun olduğunu gösterir |

| Tablo | 10-3 | Sinval | kalitesi | aösterae | düzevleri |
|-------|------|--------|----------|----------|-----------|
| IUDIO | 10-0 | Omyai  | Numeon   | 90310190 | auzeyieri |

Sinyal kalitesinin düşük olmasının nedeni şunlar olabilir:

- Pulsatilite (örneğin kateter ucunun wedge konumunda olması)
- Sinyal Yoğunluğu (örneğin kateterin dolaşmış olması, kan pıhtısı veya hemodilüsyon)
- Kateterin aralıklı damar duvarı teması

İn vivo kalibrasyon ve HGB güncelleme işlevleri sırasında sinyal kalitesi gösterilir. Kalibrasyonun yalnızca SQI düzeyi 1 veya 2 olduğunda gerçekleştirilmesi önerilir. SQI düzeyinin 3 veya 4 olduğu durumlarda sorunu tespit etmek ve çözmek için bkz. *Oksimetri Hata Mesajları* sayfa 136.

#### **DİKKAT** SQI sinyali bazen elektro cerrahi ünitelerinin kullanılmasından etkilenir. Mümkünse elektrokoter ekipmanlarını ve kablolarını HemoSphere ileri düzey monitörden uzaklaştırmayı ve güç kablolarını ayrı AC devrelerine takmayı deneyin. Sinyal sorunları devam ederse yardım için yerel Edwards temsilcinizi arayın.

# 10.5 Recall Oximetry Data (Oksimetri Verilerini Geri Çekme)

**Recall Oximetry Data** (Oksimetri Verilerini Geri Çekme), bir hastanın HemoSphere ileri düzey monitörden uzaklaştırılması durumunda verileri oksimetri kablosundan geri çekmek için kullanılabilir. Bu işlem, oksimetri işleminin hemen yapılması için hastaların son kalibrasyonu ile demografik verilerinin geri çekilmesine olanak tanır. Bu işlevin kullanılması için oksimetri kablosu içerisindeki kalibrasyon verileri 24 saatten eski olmalıdır.

| NOT | Hasta verilerinin HemoSphere ileri düzey monitöre halihazırda girilmiş olması durumunda, |
|-----|------------------------------------------------------------------------------------------|
|     | yalnızca sistem kalibrasyon bilgileri geri çekilir. HemoSphere oksimetri kablosu, mevcut |
|     | hasta verileriyle güncellenir.                                                           |

- 1 Kateter HemoSphere oksimetri kablosuna bağlıyken, kabloyu HemoSphere ileri düzey monitörden çekin ve hastayla birlikte taşıyın. Kateterin oksimetri kablosundan çıkarılmaması gerekir.
- **2** Oksimetri kablosu başka bir HemoSphere ileri düzey monitöre bağlıysa önceki hasta verilerinin silindiğinden emin olun.

| Klinik işlemler simgesi <b>o &gt; Oximetry Calibration</b> (Oksimetri Kalibrasyonu) simgesine                                                                                                    |
|----------------------------------------------------------------------------------------------------|
| dokunun 📷.                                                                                                    |
| Recall Oximetry Data (Oksimetri Verilerini Geri Çek) düğmesine dokunun.                                                                                                    |
| Oksimetri kablosu verileri 24 saatten eskiyse <b>Yes</b> (Evet) düğmesine dokunarak geri çekilen<br>kalibrasyon bilgilerini kullanarak oksimetri izleme işlemini başlatın.<br>VEYA                                                                                                    |
| No (Hayır) düğmesine basın ve in vivo kalibrasyon gerçekleştirin.                                                                                                    |
| Kalibrasyon veya verileri geri çekme işlemi sürerken oksimetri kablosunun bağlantısını kesmeyin.                                                                                                    |
| Kabloyu yeniden kalibre etmek için oksimetri kalibrasyonu menüsünden In vivo Calibration                                                                                                    |
| (İn vivo Kalibrasyon) düğmesine dokunun.                                                                                                    |
| Oksimetri kablosuyla taşınan hasta verilerini incelemek için ayarlar simgesine dokunun                                                                                                    |
| Patient Data (Hasta Verileri) düğmesine dokunun.                                                                                                    |
| C Oksimetri kablosunun bir HemoSphere ileri düzey monitörden başka bir HemoSphere<br>ileri düzey monitöre aktarılması durumunda, izleme işlemine başlamadan önce hasta<br>boyunun, ağırlığının ve BSA'sının doğru olup olmadığını kontrol edin. Gerekirse hasta<br>verilerini tekrar girin.                                                                                                    |
|                                                                                                    |
| Tüm HemoSphere ileri düzey monitörlerin tarih ve saatini güncel tutun. "Kaynak"<br>HemoSphere ileri düzey monitörün tarih ve(ya) saatinin "hedef" HemoSphere ileri<br>düzey monitörünkinden farklı olması durumunda, şu mesaj görülebilir:<br><b>"Patient data in oximetry cable more than 24 hours old - Recalibrate."</b><br><b>(Oksimetri kablosundaki Hasta Verileri 24 saatten eski - Tekrar kalibre edin.)</b><br>Sistemin yeniden kalibre edilmesi gerekirse oksimetri kablosu için 10 dakikalık bir ısınma |
|                                                                                                    |

# 10.6 HGB Güncelleme

Önceki kalibrasyonun HGB veya Hct değerini ayarlamak için **HGB Update** (HGB Güncelleme) seçeneğini kullanın. Güncelleme işlevi, ancak daha önce bir kalibrasyon işleminin gerçekleştirilmesi veya oksimetri kablosundan kalibrasyon verilerinin geri çekilmesi durumunda kullanılabilir.

1 Klinik işlemler simgesi **o** → **Oximetry Calibration** (Oksimetri Kalibrasyonu) simgesine

dokunun 📝

2 HGB Update (HGB Güncelleme) düğmesine dokunun.

- **3** Görüntülenen HGB ve Hct değerlerini kullanabilir veya **HGB** ya da **Hct** düğmelerine basarak yeni bir değer girebilirsiniz.
- 4 Calibrate (Kalibre Et) düğmesine dokunun.
- 5 Kalibrasyon işlemini durdurmak için iptal simgesine dokunun 🌔
- NOTOptimal doğruluk düzeyine ulaşmak için Hct değerinde %6 veya daha fazla değişim<br/>veya HGB değerinde 1,8 g/dl (1,1 mmol/l) veya daha fazla değişim olduğunda, HGB ve<br/>Hct değerlerini güncellemenizi öneririz. Hemoglobin değerindeki bir değişim de SQI'yi<br/>etkileyebilir. Sinyal kalitesi sorunlarını çözmek için HGB Güncelleme işlevini kullanın.

# 10.7 HemoSphere Oksimetri Kablosunu Sıfırlama

SQI düzeyi sürekli yüksek olduğunda HemoSphere oksimetri kablosunu sıfırlama işlevini kullanın. Oksimetri kablosunu sıfırlama, sinyal kalitesini kararlı bir hale getirebilir. Sıfırlama işlemi, yüksek SQI sorununu çözmek için Sorun giderme bölümünde açıklanan diğer işlemler denendikten sonra yapılmalıdır.

- **NOT** HemoSphere ileri düzey monitör, kalibrasyon gerçekleştirilirken veya oksimetri kablosundan kalibrasyon verileri geri çekilirken oksimetri kablosunun sıfırlanmasına izin vermez.
  - 1 Klinik işlemler simgesi **[0]** → Oximetry Calibration (Oksimetri Kalibrasyonu) simgesine

dokunun

- 2 Oximetry Cable Reset (Oksimetri Kablosunu Sıfırla) düğmesine dokunun.
- 3 Bir ilerleme çubuğu görülecektir. Oksimetri kablosunun bağlantısını kesmeyin.

# 10.8 Yeni Kateter

Bir hasta için yeni bir kateterin kullanıldığı her durumda **New Catheter** (Yeni Kateter) seçeneğini kullanın. **New Catheter** (Yeni Kateter) onaylandıktan sonra, oksimetrinin yeniden kalibre edilmesi gerekir.

- Klinik işlemler simgesi → Oximetry Calibration (Oksimetri Kalibrasyonu) simgesine dokunun
- 2 New Catheter (Yeni Kateter) düğmesine dokunun.
- **3** Yes (Evet) düğmesine dokunun.

# 11

# Sorun giderme

#### İçindekiler

| Ekran Yardımı                                 |  |
|-----------------------------------------------|--|
| Monitör Durum Işıkları                        |  |
| HemoSphere İleri Düzey Monitör Hata Mesajları |  |
| HemoSphere Swan-Ganz Modülü Hata Mesajları    |  |
| Oksimetri Hata Mesajları                      |  |

# 11.1 Ekran Yardımı

Ana yardım ekranı, kullanıcının HemoSphere gelişmiş izleme platformu sorunlarıyla ilgili olarak belirli bir yardım konusuna gitmesine olanak tanır. Hatalar, ikazlar ve uyarılar, parametre ölçümlerini etkileyen arıza durumlarını kullanıcıya bildirir. Hatalar, parametre ölçümünü durduran teknik alarm durumlarıdır. Kategori yardım ekranı, hatalar, uyarılar, ikazlar ve sorun giderme için konuya özel yardım sunar.

1 Ayarlar simgesine dokunun

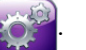

- 2 Ana yardım ekranına erişmek için Help (Yardım) düğmesine dokunun.
- **3** Yardıma ihtiyaç duyulan teknolojiyle ilişkili kategori yardımı düğmesine dokunun: **Monitor** (Monitör), **Swan-Ganz Module** (Swan-Ganz Modülü) veya **Oximetry** (Oksimetri).
- Mesaj türüne göre ihtiyaç duyulan yardım türüne dokunun: Faults (Hatalar), Alerts (İkazlar),
   Warnings (Uyarılar) veya Troubleshooting (Sorun Giderme).
- 5 Seçilen mesajların listesinin olduğu bir ekran açılır.
- 6 Listeden bir mesaja veya sorun giderme öğesine ve ardından Select (Seç) düğmesine dokunarak, ilgili mesajın veya sorun giderme öğesinin bilgilerine erişin. Tam listeyi görmek için, seçim vurgulamayı listede aşağı ve yukarı taşımak için aşağı veya yukarı ok düğmelerini kullanın. Sonraki ekranda, olası nedenler ve önerilen işlemlerle birlikte mesaj gösterilir.

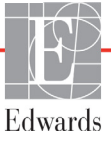

# 11.2 Monitör Durum Işıkları

HemoSphere ileri düzey monitör, kullanıcıyı alarm koşullarına uyarmak için görsel bir alarm göstergesine sahiptir. Orta ve yüksek öncelikli fizyolojik alarm koşulları hakkında daha fazla bilgi için *Alarm Öncelikleri* sayfa 155 bölümüne bakın. Monitörün güç düğmesinin, her zaman güç durumunu gösteren dahili bir LED göstergesi vardır.

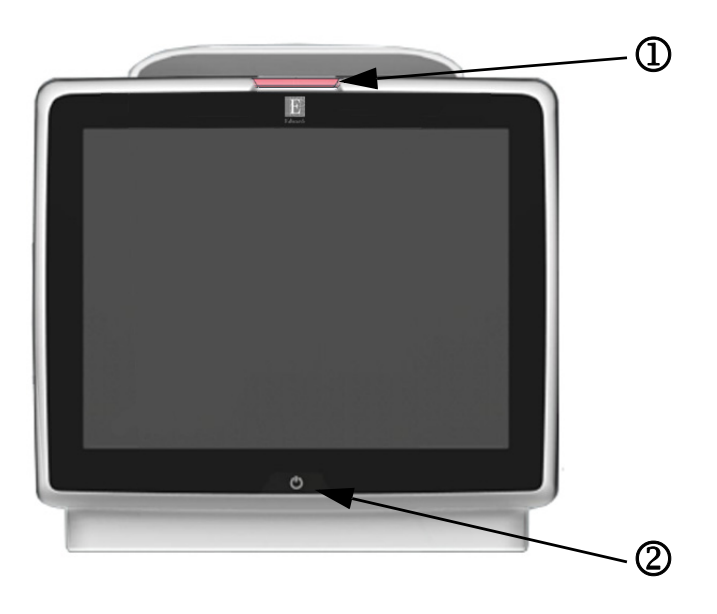

#### Şekil 11-1 HemoSphere ileri düzey monitör LED göstergeleri

1 görsel alarm göstergesi

2 monitör güç durumu

Tablo 11-1 HemoSphere ileri düzey monitör görsel alarm göstergesi

| Alarm durumu                             | Renk    | lşık şekli                   | Önerilen işlem                                                                                                    |
|------------------------------------------|---------|------------------------------|----------------------------------------------------------------------------------------------------|
| Yüksek öncelikli fizyolojik alarm        | Kırmızı | AÇMA/KAPAMA<br>Yanıp Sönüyor | Bu fizyolojik alarm durumuyla hemen ilgilenilmesi<br>gereklidir<br>İlgili alarm durumunun durum çubuğunu inceleyin   |
| Yüksek öncelikli teknik hata ve ikazlar  | Kırmızı | AÇMA/KAPAMA                  | Bu alarm durumuyla hemen ilgilenilmesi gereklidir                                                                    |
|                                          |         | Yanıp Sönüyor                | Belirli bir teknik alarm durumunun giderilememesi<br>durumunda, sistemi yeniden başlatın                             |
|                                          |         |                              | Sorun devam ederse, Edwards Teknik Destek birimiyle<br>iletişime geçin                                               |
| Orta öncelikli teknik hatalar ve ikazlar | Sarı    | AÇMA/KAPAMA<br>Yanıp Sönüyor | Bu alarm durumuyla hemen ilgilenilmesi gereklidir<br>Özel alarm durumu ile ilgili olarak durum çubuğunu<br>inceleyin |
| Orta öncelikli fizyolojik alarm          | Sarı    | AÇMA/KAPAMA<br>Yanıp Sönüyor | Bu alarm durumuyla hemen ilgilenilmesi gereklidir<br>Özel alarm durumu ile ilgili olarak durum çubuğunu<br>inceleyin |
| Düşük öncelikli teknik hata              | Sarı    | Aralıksız AÇIK               | Bu alarm durumuyla acilen ilgilenilmesi gerekmez<br>İlgili alarm durumunun durum çubuğunu inceleyin                  |

| Monitör durumu                                                                 | Renk     | lşık şekli                   | Önerilen işlem                                                               |
|--------------------------------------------------------------------------------|----------|------------------------------|------------------------------------------------------------------------------|
| Monitör gücü AÇIK                                                              | Yeşil    | Aralıksız AÇIK               | Yok                                                                          |
| Monitörün gücü KAPALI<br>Monitör AC şehir şebekesine bağlı<br>Pil şarj oluyor  | Sarı     | AÇMA/KAPAMA<br>Yanıp Sönüyor | AC şehir şebekesi prizinden çıkarmadan önce pilin şarj<br>olmasını bekleyin. |
| Monitörün gücü KAPALI<br>Monitör AC şehir şebekesine bağlı<br>Pil şarj olmuyor | Sarı     | Aralıksız AÇIK               | Yok                                                                          |
| Monitör gücü KAPALI                                                            | lşık yok | Aralıksız KAPALI             | Yok                                                                          |

#### Tablo 11-2 HemoSphere ileri düzey monitör güç ışığı

# 11.3 HemoSphere İleri Düzey Monitör Hata Mesajları

# 11.3.1 Sistem Hataları/İkazları

#### Tablo 11-3 Sistem hataları/ikazları

| Mesaj                   | Olası nedenler                                                 | Önerilen işlemler                                                    |
|-------------------------|----------------------------------------------------------------|----------------------------------------------------------------------|
| Fault: Module Slot 1 –  | Module 1 is not inserted properly                              | Reinsert the module                                                  |
| Hardware Failure        | Connection points on slot or module                            | Check for bent or broken pins                                        |
|                         | are damaged                                                    | Try switching to module slot 2                                       |
| (Hata: Modül Yuvası 1 – |                                                                | If problem persists, contact Edwards Technical Support               |
| Donanim Arizasi)        | (Modül 1 düzgün yerleştirilmemiş                               |                                                                      |
|                         | Yuva veya modül üzerindeki bağlantı                            | (Modülü yeniden yerleştirin                                          |
|                         | noktaları nasal görmüş)                                        | Bükülmüş veya kırılmış pimleri kontrol edin                          |
|                         |                                                                | Modül yuvası 2'ye geçirmeyi deneyin                                  |
|                         |                                                                | Sorun devam ederse, Edwards Teknik Destek birimiyle iletişime geçin) |
| Fault: Module Slot 2 –  | Module 2 is not inserted properly                              | Reinsert the module                                                  |
| Hardware Failure        | Connection points on slot or module are                        | Check for bent or broken pins                                        |
|                         | damaged                                                        | Try switching to module slot 1                                       |
| (Hata: Modül Yuvası 2 – |                                                                | If problem persists, contact Edwards Technical Support               |
| Donanim Arizasi)        | (Modül 2 düzgün yerleştirilmemiş                               |                                                                      |
|                         | Yuva veya modül üzerindeki bağlantı<br>noktaları hasar görmüş) | (Modülü yeniden yerleştirin                                          |
|                         |                                                                | Bükülmüş veya kırılmış pimleri kontrol edin                          |
|                         |                                                                | Modül yuvası 1'e geçirmeyi deneyin                                   |
|                         |                                                                | Sorun devam ederse, Edwards Teknik Destek birimiyle iletişime geçin) |
| Fault: Cable Port 1 –   | Cable is not inserted properly                                 | Reinsert the cable                                                   |
| Hardware Failure        | Connection points on cable or port are                         | Check for bent or broken pins                                        |
|                         | damaged                                                        | Try switching to cable port 2                                        |
| (Hata: Kablo Portu 1 –  |                                                                | If problem persists, contact Edwards Technical Support               |
| Donanim Arizasi)        | (Kablo düzgün takılmamış                                       |                                                                      |
|                         | Kablo veya port üzerindeki bağlantı                            | (Kabloyu yeniden takın                                               |
|                         | noktaları hasar gormuş)                                        | Bükülmüş veya kırılmış pimleri kontrol edin                          |
|                         |                                                                | Kablo portu 2'ye geçmeyi deneyin                                     |
|                         |                                                                | Sorun devam ederse, Edwards Teknik Destek birimiyle iletişime geçin) |

| Mesaj                                       | Olası nedenler                                                      | Önerilen işlemler                                                       |
|---------------------------------------------|---------------------------------------------------------------------|-------------------------------------------------------------------------|
| Fault: Cable Port 2 –                       | Cable is not inserted properly                                      | Re-insert the cable                                                     |
| Hardware Failure                            | Connection points on cable or port are                              | Check for bent or broken pins                                           |
|                                             | damaged                                                             | Try switching to cable port 1                                           |
| (Hata: Kablo Portu 2 –                      |                                                                     | If problem persists, contact Edwards Technical Support                  |
| Donanim Arizasi)                            | (Kablo düzgün takılmamış                                            |                                                                         |
|                                             | Kablo veya port üzerindeki bağlantı                                 | (Kabloyu yeniden takın                                                  |
|                                             | noktaları nasar görmüş)                                             | Bükülmüş veya kırılmış pimleri kontrol edin                             |
|                                             |                                                                     | Kablo portu 1'e geçmeyi deneyin                                         |
|                                             |                                                                     | Sorun devam ederse, Edwards Teknik Destek birimiyle iletişime geçin)    |
| Fault: Module Slot 1 –<br>Software Failure  | There is a software error with the module inserted in module slot 1 | Contact Edwards Technical Support                                       |
|                                             |                                                                     | (Edwards Teknik Destek ile irtibata geçin)                              |
| (Hata: Modül Yuvası 1 –<br>Yazılım Arızası) | (Modül yuvası 1'e yerleştirilen modülde<br>yazılım hatası var)      |                                                                         |
| Fault: Module Slot 2 –<br>Software Failure  | There is a software error with the module inserted in module slot 2 | Contact Edwards Technical Support                                       |
|                                             |                                                                     | (Edwards Teknik Destek ile irtibata gecin)                              |
| (Hata: Modül Yuvası 2 –                     | (Modül yuvası 2'ye yerleştirilen modülde                            | (                                                                       |
| Yazılım Arızası)                            | yazılım hatası var)                                                 |                                                                         |
| Fault: Cable Port 1 –<br>Software Failure   | There is a software error with the cable inserted in cable port 1   | Contact Edwards Technical Support                                       |
|                                             |                                                                     | (Edwards Teknik Destek ile irtibata geçin)                              |
| (Hata: Kablo Portu 1 –<br>Yazılım Arızası)  | (Kablo portu 1'e takılan kabloda yazılım hatası var)                |                                                                         |
| Fault: Cable Port 2 –<br>Software Failure   | There is a software error with the cable inserted in cable port 2   | Contact Edwards Technical Support                                       |
|                                             |                                                                     | (Edwards Teknik Destek ile irtibata geçin)                              |
| (Hata: Kablo Portu 2 –<br>Yazılım Arızası)  | (Kablo portu 2'ye takılan kabloda yazılım hatası var)               |                                                                         |
| Fault: Module Slot 1 –                      | Module 1 is not inserted properly                                   | Reinsert the module                                                     |
| Communication Error                         | Connection points on slot or module                                 | Check for bent or broken pins                                           |
|                                             | are damaged                                                         | Try switching to module slot 2                                          |
| (Hata: Modül Yuvası 1 –                     |                                                                     | If problem persists, contact Edwards Technical Support                  |
| neuşini hatası)                             | (Modül 1 düzgün yerleştirilmemiş                                    |                                                                         |
|                                             | Yuva veya modül üzerindeki bağlantı<br>noktaları başar görmüş)      | (Modülü yeniden yerleştirin                                             |
|                                             | nokaları nasar görnüş)                                              | Bükülmüş veya kırılmış pimleri kontrol edin                             |
|                                             |                                                                     | Modül yuvası 2'ye geçirmeyi deneyin                                     |
|                                             |                                                                     | Sorun devam ederse, Edwards Teknik Destek birimiyle<br>iletişime geçin) |
| Fault: Module Slot 2 -                      | Module 2 is not inserted properly                                   | Reinsert the module                                                     |
| Communication Error                         | Connection points on slot or module                                 | Check for bent or broken pins                                           |
|                                             | are damaged                                                         | Try switching to module slot 1                                          |
| (Hata: Modül Yuvası 2 –                     |                                                                     | If problem persists, contact Edwards Technical Support                  |
|                                             | (Modül 2 düzgün yerleştirilmemiş                                    |                                                                         |
|                                             | Yuva veya modül üzerindeki bağlantı<br>noktaları hasar görmüs)      | (Modülü yeniden yerleştirin                                             |
|                                             | noncalar naoar gornitig)                                            | Bükülmüş veya kırılmış pimleri kontrol edin                             |
|                                             |                                                                     | Modül yuvası 1'e geçirmeyi deneyin                                      |
|                                             |                                                                     | Sorun devam ederse, Edwards Teknik Destek birimiyle iletişime geçin)    |

| Mesaj                                                  | Olası nedenler                                                 | Önerilen işlemler                                                       |
|--------------------------------------------------------|----------------------------------------------------------------|-------------------------------------------------------------------------|
| Fault: Cable Port 1 –                                  | Cable is not inserted properly                                 | Reinsert the cable                                                      |
| Communication Error                                    | Connection points on cable or port                             | Check for bent or broken pins                                           |
|                                                        | are damaged                                                    | Try switching to cable port 2                                           |
| (Hata: Kablo Portu 1 –<br>İletisim Hatası)             |                                                                | If problem persists, contact Edwards Technical Support                  |
| neuşini natası)                                        | (Kablo düzgün takılmamış                                       |                                                                         |
|                                                        | Kablo veya port üzerindeki bağlantı<br>noktaları hasar görmüs) | (Kabloyu yeniden takın                                                  |
|                                                        | noktaları nasar görmüşy                                        | Bükülmüş veya kırılmış pimleri kontrol edin                             |
|                                                        |                                                                | Kablo portu 2'ye geçmeyi deneyin                                        |
|                                                        |                                                                | Sorun devam ederse, Edwards Teknik Destek birimiyle<br>iletişime geçin) |
| Fault: Cable Port 2 –                                  | Cable is not inserted properly                                 | Reinsert the cable                                                      |
| Communication Error                                    | Connection points on cable or port                             | Check for bent or broken pins                                           |
|                                                        | are damaged                                                    | Try switching to cable port 2                                           |
| (Hata: Kablo Portu 2 –                                 |                                                                | If problem persists, contact Edwards Technical Support                  |
| neuşim Hatası)                                         | (Kablo düzgün takılmamış                                       |                                                                         |
|                                                        | Kablo veya port üzerindeki bağlantı                            | (Kabloyu yeniden takın                                                  |
|                                                        | noktaları hasar görmüş)                                        | Bükülmüş veya kırılmış pimleri kontrol edin                             |
|                                                        |                                                                | Kablo portu 1'e geçmeyi deneyin                                         |
|                                                        |                                                                | Sorun devam ederse, Edwards Teknik Destek birimiyle<br>iletişime geçin) |
| Fault: Monitor – Incompatible                          | Unsuccessful software upgrade or                               | Contact Edwards Technical Support                                       |
| Software Version                                       | incompatible software version detected                         |                                                                         |
|                                                        |                                                                | (Edwards Teknik Destek ile irtibata gecin)                              |
| (Hata: Monitör – Yazılım                               | (Başarısız yazılım yükseltme veya                              |                                                                         |
| Sürümü Uyumlu Değil)                                   | uyumsuz yazılım sürümü algılandı)                              |                                                                         |
| Fault: Module Slot 1 -                                 | Unsuccessful software upgrade or                               | Contact Edwards Technical Support                                       |
| Incompatible Software version                          | Incompatible software version detected                         |                                                                         |
| (Hata: Madül Yuwaa) 1                                  | (Papariaiz vazilim vükaaltma vava                              | (Edwards Teknik Destek ile irtibata geçin)                              |
| Yazılım Sürümü Uyumlu Değil)                           | uyumsuz yazılım sürümü algılandı)                              |                                                                         |
| Fault: Module Slot 2 -                                 | Unsuccessful software upgrade or                               | Contact Edwards Technical Support                                       |
| Incompatible Software Version                          | incompatible software version detected                         |                                                                         |
|                                                        |                                                                | (Edwards Teknik Destek ile irtibata gecin)                              |
| (Hata: Modül Yuvası 2 -                                | (Başarısız yazılım yükseltme veya                              | (                                                                       |
| Yazılım Sürümü Uyumlu Değil)                           | uyumsuz yazılım sürümü algılandı)                              |                                                                         |
| Fault: Cable Port 1 -                                  | Unsuccessful software upgrade or                               | Contact Edwards Technical Support                                       |
| Incompatible Software Version                          | incompatible software version detected                         |                                                                         |
|                                                        |                                                                | (Edwards Teknik Destek ile irtibata geçin)                              |
| (Hata: Kablo Portu 1 - Yazılım<br>Sürümü Uyumlu Değil) | (Başarısız yazılım yükseltme veya                              |                                                                         |
| Equil: Coble Port 2                                    |                                                                | Contact Edwards Technical Support                                       |
| Incompatible Software Version                          | incompatible software version detected                         |                                                                         |
|                                                        |                                                                | (Edwards Teknik Destek ile irtibata gecin)                              |
| (Hata: Kablo Portu 2 - Yazılım                         | (Başarısız yazılım yükseltme veya                              | (Editardo Teknik Destek ne intibata geçin)                              |
| Sürümü Uyumlu Değil)                                   | uyumsuz yazılım sürümü algılandı)                              |                                                                         |
| Fault: Second Swan-Ganz                                | Multiple Swan-Ganz module connections                          | Disconnect one of the Swan-Ganz modules                                 |
| Module Detected                                        | detected                                                       |                                                                         |
|                                                        |                                                                | (Swan-Ganz modüllerinden birinin bağlantısını kesin)                    |
| (Hata: İkinci Swan-Ganz                                | (Birden fazla Swan-Ganz modülü                                 |                                                                         |
|                                                        | bayıalılısı alylialıdı)                                        |                                                                         |

| Mesaj                                             | Olası nedenler                                                                      | Önerilen işlemler                                                                                             |  |
|---------------------------------------------------|-------------------------------------------------------------------------------------|----------------------------------------------------------------------------------------------------|--|
| Fault: Swan-Ganz Module                           | HemoSphere Swan-Ganz module                                                         | Confirm that module is properly inserted                                                                      |  |
| Disconnected                                      | removed during monitoring                                                           | Remove and re-insert the module                                                                               |  |
|                                                   | HemoSphere Swan-Ganz module not                                                     | Check module for bent or broken pins                                                                          |  |
| (Hata: Swan-Ganz Modülünün<br>Bağlantışı Keşildi) | Connection points on slot or module                                                 | Try switching to other module slot                                                                            |  |
| Dagiantisi Kesilui)                               | are damaged                                                                         | If problem persists, contact Edwards Technical Support                                                        |  |
|                                                   |                                                                                     |                                                                                                    |  |
|                                                   | (HemoSphere Swan-Ganz modülü, izleme                                                | (Modülün düzgün yerleştirildiğini doğrulayın                                                                  |  |
|                                                   | sırasında çıkarıldı                                                                 | Modülü çıkarıp yeniden takın                                                                                  |  |
|                                                   | HemoSphere Swan-Ganz modülü<br>algılanmadı                                          | Modülde bükülmüş veya kırılmış pimlerin olup olmadığını<br>kontrol edin                                       |  |
|                                                   | Yuva veya modül üzerindeki bağlantı                                                 | Diğer modül yuvasına geçmeyi deneyin                                                                          |  |
|                                                   | noktaları hasar görmüş)                                                             | Sorun devam ederse, Edwards Teknik Destek birimiyle<br>iletişime geçin)                                       |  |
| Fault: Second Oximetry Cable                      | Multiple oximetry cable connections                                                 | Disconnect one of the oximetry cables                                                                         |  |
| Delected                                          | delected                                                                            |                                                                                                    |  |
| (Hata: İkinci Oksimetri Kablosu                   | (Birden fazla oksimetri kahlosu haŭlantisu                                          | (Oksimetri kablolarından birini çıkarın)                                                                      |  |
| Algılandı)                                        | algılandı)                                                                          |                                                                                                    |  |
| Fault: Oximetry Cable                             | Oximetry cable connection at HemoSphere                                             | Verify secure oximetry cable /catheter connection.                                                            |  |
| Disconnected                                      | monitoring platform not detected.                                                   | Check oximetry cable connector for bent/missing pins.                                                         |  |
|                                                   | Bent or missing oximetry cable connector                                            |                                                                                                    |  |
| (Hata: Uksimetri Kablosu<br>Bağlantışı Keşildi)   | pilo.                                                                               | (Oksimetri kablosunun /kateter bağlantısının sıkıca                                                           |  |
| Daglantion recently                               | (HemoSphere izleme platformunda                                                     | takildigini dogrulayin.<br>Oksimatri kablasu kanakti ründa bükülmüs (aksik nimlarin                           |  |
|                                                   | oksimetri kablosu bağlantısının                                                     | olup olmadığını kontrol edin.)                                                                                |  |
|                                                   | algılanmaması.                                                                      |                                                                                                    |  |
|                                                   | Oksimetri kablosu konektör pimleri<br>bükülmüş veya eksik.)                         |                                                                                                    |  |
| Fault: Internal System Failure                    | Internal system malfunction                                                         | Power cycle the system                                                                                        |  |
|                                                   |                                                                                     | If problem persists, contact Edwards Technical Support                                                        |  |
| (Hata: Dahili Sistem Arızası)                     | (Dahili sistem arızası)                                                             |                                                                                                    |  |
|                                                   |                                                                                     | (Sistemi yeniden başlatın                                                                                     |  |
|                                                   |                                                                                     | Sorun devam ederse, Edwards Teknik Destek birimiyle                                                           |  |
|                                                   |                                                                                     | iletişime geçin)                                                                                              |  |
| Fault: Battery Depleted                           | The battery is depleted and the system will shut down in 1 minute if not plugged in | Connect the HemoSphere advanced monitor to an<br>alternate source of power to avoid loss of power and         |  |
|                                                   | and down in Thinkite in hot plugged in                                              | resume monitoring                                                                                             |  |
| (Hata: Pil Bitti)                                 | (Pil hitmistir ve sistem prize takılmazsa                                           |                                                                                                    |  |
|                                                   | 1 dakika sonra kapanacaktır)                                                        | (Güç kesintisinden kaçınmak ve izleme işlemine devam                                                          |  |
|                                                   |                                                                                     | etmek için HemoSphere ileri düzey monitörü farklı bir güç                                                     |  |
|                                                   |                                                                                     |                                                                                                    |  |
| Too High - Shutdown Imminent                      | is at a critically high level                                                       | Ensure that the monitor ventilation openings are                                                              |  |
|                                                   | Monitor ventilation openings are                                                    | unobstructed and clear of dust                                                                                |  |
| (Hata: Sistem Sıcaklığı Çok                       | obstructed                                                                          | If problem persists, contact Edwards Technical Support                                                        |  |
| Yüksek - Monitör Kapanabilir)                     |                                                                                     |                                                                                                    |  |
|                                                   | (Monitörün iç sıcaklığı, kritik düzeyde<br>vüksektir                                | (Monitörü ısı kaynaklarından uzağa yerleştirin                                                                |  |
|                                                   | Monitör havalandırma delikleri tıkanmış)                                            | Monitör havalandırma deliklerinin önünde bir engel<br>olmadığından ve içinde toz barındırmadığından emin olun |  |
|                                                   |                                                                                     | Sorun devam ederse, Edwards Teknik Destek birimiyle                                                           |  |
|                                                   |                                                                                     | iletişime geçin)                                                                                              |  |

| Mesaj                                  | Olası nedenler                                                                 | Önerilen işlemler                                                                                          |
|----------------------------------------|--------------------------------------------------------------------------------|----------------------------------------------------------------------------------------------------|
| Alert: System Temperature              | The internal temperature of the monitor                                        | Reposition the monitor away from any heat sources                                                          |
| Too High                               | is reaching a critically high level<br>Monitor ventilation openings are        | Ensure that the monitor ventilation openings are<br>unobstructed and clear of dust                         |
| (İkaz: Sistem Sıcaklığı<br>Çok Yüksek) | obstructed                                                                     | If problem persists, contact Edwards Technical Support                                                     |
|                                        | (Monitörün iç sıcaklığı, kritik düzeyde                                        | (Monitörü ısı kaynaklarından uzağa yerleştirin                                                             |
|                                        | yüksek bir seviyeye yaklaşmaktadır<br>Monitör havalandırma delikleri tıkanmış) | Monitör havalandırma deliklerinin önünde bir engel olmadığından ve içinde toz barındırmadığından emin olun |
|                                        |                                                                                | Sorun devam ederse, Edwards Teknik Destek birimiyle iletişime geçin)                                       |
| Alert: System LED Indicators           | Visual alarm indicator hardware                                                | Power cycle the system                                                                                     |
| Inoperable                             | or communication error<br>Visual alarm indicator malfunction                   | If problem persists, contact Edwards Technical Support                                                     |
| (İkaz: Sistem LED Göstergeleri         |                                                                                | (Sistemi yeniden başlatın                                                                                  |
| Çalışmıyor)                            | (Görsel alarm göstergesi donanım veya<br>iletişim hatası                       | Sorun devam ederse, Edwards Teknik Destek birimiyle iletişime geçin)                                       |
|                                        | Görsel alarm göstergesi arızası)                                               |                                                                                                    |
| Alert: System Buzzer<br>Inoperable     | Speaker hardware or software<br>communication error                            | Power cycle the system                                                                                     |
|                                        | Mainboard speaker malfunction                                                  |                                                                                                    |
| (İkaz: Sistem Zili Çalışmıyor)         |                                                                                | (Sistemi yeniden başlatın                                                                                  |
|                                        | (Hoparlör donanım veya yazılım                                                 | Sorun devam ederse, Edwards Teknik Destek birimiyle                                                        |
|                                        | lietişimi natası<br>Anakart bonarlör arızası)                                  | iletişime geçin)                                                                                           |
| Alert: Low Battery                     |                                                                                |                                                                                                    |
| Acri. Low Dattery                      | remaining or will be depleted within                                           | alternate source of power to avoid loss of power and                                                       |
| (İkaz: Düşük Pil)                      | 8 minutes                                                                      | continue monitoring                                                                                        |
|                                        | (Pilin sari düzeyi %20'nin altında veya                                        | (Güc kesintisinden kacınmak ve izleme işlemine devam                                                       |
|                                        | 8 dakika içinde bitecek)                                                       | etmek için HemoSphere ileri düzey monitörü farklı bir güç                                                  |
|                                        |                                                                                | kaynağına takın)                                                                                           |
| Alert: Battery Disconnected            | Previously inserted battery not detected                                       | Confirm battery is properly seated in the battery bay                                                      |
| (İkazı Dil Cıkarıldı)                  | Poor battery connection                                                        | Remove and re-insert the battery pack                                                                      |
| (ikaz: Pil Çikarildi)                  | (Daha önce verlestirilen nil algılanmadı                                       | If problem persists, contact Edwards Technical Support                                                     |
|                                        | Pil bağlantısı kötü)                                                           | in problem persists, contact Edwards recimical Support                                                     |
|                                        |                                                                                | (Pilin pil haznesine düzgün yerleştirildiğini doğrulayın                                                   |
|                                        |                                                                                | Pil takımını çıkarın ve yeniden takın                                                                      |
|                                        |                                                                                | HemoSphere pil takımını değiştirin                                                                         |
|                                        |                                                                                | iletişime geçin)                                                                                           |
| Alert: Wireless Module Failure         | There was an internal hardware failure in the wireless module                  | Disable and re-enable wireless connection.                                                                 |
| (İkaz: Kablosuz Bağlantı               |                                                                                | (Kablosuz bağlantıyı devre dışı bırakıp yeniden                                                            |
| Modülü Arızası)                        | (Kablosuz bağlantı modülünde dahili<br>donanım arızası gerçekleşmiştir)        | etkinleştirin.)                                                                                            |
| Alert: HIS Connectivity Loss           | There was a loss in HL7 communication                                          | Check Ethernet connection                                                                                  |
|                                        | Poor Ethernet connection                                                       | Check Wi-Fi connection                                                                                     |
| (İkaz: HIS Bağlantısı Kaybı)           | Poor Wi-Fi connection                                                          | If problem persists, contact Edwards Technical Support                                                     |
|                                        | (HL7 iletişiminde kayıp gerçekleşmiştir                                        | (Ethernet bağlantısını kontrol edin                                                                        |
|                                        | Ethernet bağlantısı kötü                                                       | Wi-Fi bağlantısını kontrol edin                                                                            |
|                                        | Wi-Fi bağlantısı kötü)                                                         | Sorun devam ederse, Edwards Teknik Destek birimiyle iletişime geçin)                                       |

#### 11.3.2 Sistem Uyarıları

| Mesaj                                       | Olası nedenler                                                                      | Önerilen işlemler                                                                                                    |
|---------------------------------------------|-------------------------------------------------------------------------------------|----------------------------------------------------------------------------------------------------|
| Battery Needs Conditioning                  | Battery full charge capacity has dropped<br>below recommended level                 | To ensure uninterrupted measurement, make certain the<br>HemoSphere advanced monitor is connected to electrical<br>outlet.                                                                                                    |
| (Pilin Uygun Hale Getirilmesi<br>Gerekiyor) | (Pilin tam doluluk kapasitesi, önerilen<br>düzeyin altına düşmüştür<br>Pil arızası) | <ul> <li>Condition the battery (ensure a measurement is not active):</li> <li>Connect monitor to an electrical outlet to fully charge battery</li> <li>Allow the battery to rest in fully charged state for at least two hours</li> <li>Disconnect the monitor from electrical outlet and continue to run the system on battery power.</li> <li>The HemoSphere advanced monitor will power down automatically when the battery is fully depleted.</li> <li>Allow the battery to rest in fully depleted state for five hours or more.</li> <li>Connect monitor to an electrical outlet to fully charge battery.</li> </ul>                                                                                                    |
| Alarm Volume Setting Might                  | The alarm volume is not set to Med-High                                             | <ul> <li>(Kesintisiz ölçüm sağlamak için, HemoSphere ileri düzey monitörün elektrik kaynağına bağlı olduğundan emin olun.</li> <li>Pili uygun duruma getirin (etkin bir ölçümün olmadığından emin olun): <ul> <li>Pili tamamen şarj etmek için monitörü bir elektrik kaynağına bağlayın</li> <li>Pilin en az iki saat boyunca tam dolu durumda kalmasını bekleyin</li> <li>Monitörün elektrik çıkışı bağlantısını çıkarın ve sistemi pil gücüyle çalıştırmaya devam edin.</li> <li>Pil tamamen boşaldığında, HemoSphere ileri düzey monitör otomatik olarak kapanır.</li> <li>Pili tamamen boş durumda beş saat veya daha fazla bekletin.</li> <li>Pili tamamen şarj etmek için monitörü bir elektrik kaynağına bağlayın.</li> </ul> </li> <li>Condition battery (Pili uygun hale getirin) mesajı ekranda kalmaya devam ederse, pil takımını değiştirin.)</li> <li>Set the alarm volume to Med-High or High to ensure that</li> </ul> |
| be Inaudible                                | or High                                                                             | alarms are adequately monitored.                                                                                                    |
| Olabilir)                                   | Yüksek olarak ayarlanmamıştır)                                                      | ayarlayarak alarmların yeterince izlenebilir olduğundan emin olun.)                                                                                                    |

#### Tablo 11-4 HemoSphere ileri düzey monitör uyarıları

#### 11.3.3 Nümerik Tuş Takımı Hataları

| Mesaj                                                                         | Olası nedenler                                                                                                    | Önerilen işlemler                                                                                                    |  |
|-------------------------------------------------------------------------------|----------------------------------------------------------------------------------------------------|----------------------------------------------------------------------------------------------------|--|
| Value out of range (xx-yy)                                                    | The entered value is either higher or lower than the allowed range.                                                                 | Displayed when the user enters a value that is out of range. The range is displayed as part of the notification replacing the xx and yy. |  |
| (Deger, aralık dışırıda (xx-yy))                                              | (Girilen değer, izin verilen aralıktan yüksek veya düşük.)                                                                          | (Kullanıcı, aralık dışında bir değer girdiğinde gösterilir.<br>Aralık, bildirim içerisinde xx ve yy yerine gösterilir.)                  |  |
| Value must be $\leq xx$                                                       | The entered value is in range, but is higher<br>than the high value setting such as the                                             | Enter a lower value.                                                                                                    |  |
| (Değer şöyle olmalıdır: xx ≤)                                                 | high scale setting. xx is the associated value.                                                                                     | (Daha düşük bir değer girin.)                                                                                                    |  |
|                                                                               | (Girilen değer aralık içerisinde, ancak<br>yüksek ölçek ayarı gibi bir yüksek değer<br>ayarından daha yüksek. İlgili değer xx'dir.) |                                                                                                    |  |
| Value must be $\ge xx$                                                        | The entered value is in range, but is lower than the low value setting such as the low                                              | Enter a higher value.                                                                                                    |  |
| (Değer şöyle olmalıdır: $\ge xx$ ) scale setting. xx is the associated value. |                                                                                                    | (Daha yüksek bir değer girin.)                                                                                                    |  |
|                                                                               | (Girilen değer aralık içerisinde, ancak<br>düşük ölçek ayarı gibi bir düşük değer<br>ayarından daha düşük. İlgili değer xx'dir.)    |                                                                                                    |  |
| Incorrect password entered                                                    | The password entered is incorrect.                                                                                                  | Enter the correct password.                                                                                                    |  |
| (Yanlış şifre girildi)                                                        | (Girilen şifre yanlış.)                                                                                                    | (Doğru şifreyi girin.)                                                                                                    |  |
| Please enter valid time                                                       | The time entered is invalid, i.e. 25:70.                                                                                            | Enter the correct time in 12- or 24-hour format.                                                                                         |  |
| (Lütfen geçerli bir saat girin)                                               | (Girilen saat geçersiz, ör. 25:70.)                                                                                                 | (Doğru saati 12 veya 24 saat formatında girin.)                                                                                          |  |
| Please enter valid date                                                       | The date entered is invalid, i.e. 33.13.009.                                                                                        | Enter the correct date.                                                                                                    |  |
| (Lütfen geçerli bir tarih girin)                                              | (Girilen tarih yanlış, ör. 33.13.009.)                                                                                              | (Doğru tarihi girin.)                                                                                                    |  |

#### Tablo 11-5 Nümerik tuş takımı hataları

# 11.4 HemoSphere Swan-Ganz Modülü Hata Mesajları

# 11.4.1 CO Hataları / İkazları

| Tablo 11-6 | HemoSphere  | Swan-Ganz | modülü CC | ) hataları/ikazları  |
|------------|-------------|-----------|-----------|----------------------|
|            | riemosphere | Swan-Ganz | mouulu CC | / IIalaiaii/ikaziaii |

| Mesaj                                                           | Olası nedenler                                              | Önerilen işlemler                                                                                                    |
|-----------------------------------------------------------------|-------------------------------------------------------------|----------------------------------------------------------------------------------------------------|
| Fault: CO – Blood Temp out of                                   | Monitored blood temperature is < 31 °C or                   | Verify proper catheter position in the pulmonary artery:                                                                                                    |
| Range (< 31 °C or > 41 °C)                                      | > 41 °C                                                     | <ul> <li>Confirm wedge pressure balloon inflation volume of<br/>1.25 - 1.50 mL</li> </ul>                                                                                                    |
| (Hata: CO – Kan Sıcaklığı Aralık<br>Dışında (31 °C veya 41 °C)) | (İzlenen kan sıcaklığı < 31 °C veya >41 °C<br>düzeyindedir) | <ul> <li>Confirm appropriate catheter placement for patient's height, weight, and insertion site</li> <li>Consider chest x-ray for evaluation of proper placement</li> <li>Resume CO monitoring when blood temperature is within range</li> </ul> |
|                                                                 |                                                             | (Pulmoner arterde kateter konumunu doğrulayın:                                                                                                    |
|                                                                 |                                                             | Wedge basıncı balon şişirme hacminin 1,25 ile                                                                                                    |
|                                                                 |                                                             | 1,50 mL arası olduğunu doğrulayın                                                                                                    |
|                                                                 |                                                             | <ul> <li>Hastanın boyu, kilosu ve yerleştirme bölgesine göre<br/>kateterin doğru bir biçimde yerleştirildiğini doğrulayın</li> <li>Doğru yerleştirmeyi değerlendirmek için göğüs<br/>röntgen filmini incelevin</li> </ul>                         |
|                                                                 |                                                             | Kan sıcaklığı gerekli aralıktayken CO izlemeyi sürdürün)                                                                                                    |
| Fault: CO – Cardiac Output                                      | Measured CO < 1.0 L/min                                     | Follow hospital protocol to increase CO                                                                                                    |
| <1.0 L/min                                                      |                                                             | Resume CO monitoring                                                                                                    |
|                                                                 | (Ölçülen CO < 1,0 L/dk)                                     |                                                                                                    |
| (Hata: CO – Kardiyak Debisi                                     |                                                             | (CO'yu artırmak için hastane protokolünü izleyin                                                                                                    |
|                                                                 |                                                             | CO izlemeyi sürdürün)                                                                                                    |
| Fault: CO – Catheter Memory,                                    | Poor catheter thermal filament connection                   | Verify secure thermal filament connection.                                                                                                    |
| Use Boius Mode                                                  | Patient CCO cable malfunction                               | Check catheter/ patient CCO cable thermal filament                                                                                                    |
| (Hata: CO Katatar Ballaăi                                       | Catheter CO error                                           | Porform patient CCO cable test                                                                                                    |
| Bolus Modunu Kullanın)                                          | Patient CCO cable is connected to cable                     | Change nation: CCO cable                                                                                                    |
|                                                                 |                                                             | Use Bolus CO mode                                                                                                    |
|                                                                 | (Kateter ısı filamenti bağlantısının kötü<br>vanılması      | Replace catheter for CO measurement                                                                                                    |
|                                                                 | Hasta CCO kablosu arizasi                                   | (las filomanti hačlantuanun dačru kuruldučundan                                                                                                    |
|                                                                 | Kateter CO hatası                                           | emin olun.                                                                                                    |
|                                                                 | Hasta CCO kablosu, kablo test<br>portlarına bağlı)          | Kateter / hasta CCO kablosu ısı filamenti bağlantılarında<br>bükülmüş/eksik pim olup olmadığını kontrol edin                                                                                                    |
|                                                                 |                                                             | Hasta CCO kablosu testi gerçekleştirin                                                                                                    |
|                                                                 |                                                             | Hasta CCO kablosunu değiştirin                                                                                                    |
|                                                                 |                                                             | Bolus CO modunu kullanın                                                                                                    |
|                                                                 |                                                             | CO ölçümü için kateteri değiştirin)                                                                                                    |
| Fault: CO – Catheter                                            | Patient CCO cable malfunction                               | Perform patient CCO cable test                                                                                                    |
| Verification, Use Bolus Mode                                    | Catheter CO error                                           | Change patient CCO cable                                                                                                    |
|                                                                 | Catheter connected is not an Edwards                        | Use Bolus CO mode                                                                                                    |
| (Hata: CO – Kateter Doğrulama,<br>Bolus Modunu Kullanın)        | CCO catheter                                                | Verify catheter is an Edwards CCO catheter                                                                                                    |
|                                                                 | (Hasta CCO kablosu arızası                                  | (Hasta CCO kablosu testi gerçekleştirin.                                                                                                    |
|                                                                 | Kateter CO hatası                                           | Hasta CCO kablosunu değiştirin                                                                                                    |
|                                                                 | Bağlı kateter Edwards CCO kateteri değil)                   | Bolus CO modunu kullanın                                                                                                    |
|                                                                 |                                                             | Kateterin Edwards CCO kateteri olduğunu doğrulayın)                                                                                                    |

| Mesaj                                                         | Olası nedenler                                                       | Önerilen işlemler                                                                                               |
|---------------------------------------------------------------|----------------------------------------------------------------------|----------------------------------------------------------------------------------------------------|
| Fault: CO – Check Catheter and                                | Catheter thermal filament and thermistor                             | Verify patient CCO cable and catheter connections                                                               |
| Cable Connections                                             | connections not detected                                             | Disconnect thermistor and thermal filament connections                                                          |
|                                                               | Patient CCO cable malfunction                                        | and check for bent/missing pins                                                                                 |
| (Hata: CO – Kateteri ve Kablo<br>Bağlantılarını Kontrol Edin) |                                                                      | Perform patient CCO cable test                                                                                  |
| Dagiantianin Kontor Lainy                                     | (Kateter ısı filamenti ve termistör<br>bağlantılarının algılanmaması | Change patient CCO cable                                                                                        |
|                                                               | Hasta CCO kablosu arızası)                                           | (Hasta CCO kablosu ve kateter bağlantılarını doğrulayın                                                         |
|                                                               |                                                                      | Termistör ve ısı filamenti bağlantılarını kesin ve bükülmüs/                                                    |
|                                                               |                                                                      | eksik pim olup olmadığını kontrol edin                                                                          |
|                                                               |                                                                      | Hasta CCO kablosu testi gerçekleştirin.                                                                         |
|                                                               |                                                                      | Hasta CCO kablosunu değiştirin)                                                                                 |
| Fault: CO – Check Thermal<br>Filament Connection              | Catheter thermal filament connection not<br>detected                 | Verify that catheter thermal filament is connected securely to patient CCO cable                                |
|                                                               | Patient CCO cable malfunction                                        | Disconnect thermal filament connection and check for                                                            |
| (Hata: CO – Isı Filamenti                                     | Catheter connected is not an Edwards                                 | bent/missing pins                                                                                               |
| Bağlantısını Kontrol Edin)                                    | CCO catheter                                                         | Perform patient CCO cable test                                                                                  |
|                                                               |                                                                      | Change patient CCO cable                                                                                        |
|                                                               | (Kateter ısı filamenti bağlantısının<br>alqılanmaması                | Verify catheter is an Edwards CCO catheter                                                                      |
|                                                               | Hasta CCO kablosu arizasi                                            | Use Bolus CO mode                                                                                               |
|                                                               | Bağlı kateter Edwards CCO kateteri değil)                            | (Kateterin ısı filamenti bağlantısının hasta CCO<br>kablosuna düzgün bağlandığını doğrulayın                    |
|                                                               |                                                                      | lsı filamenti bağlantısını kesin ve bükülmüş/eksik pim olup olmadığını kontrol edin                             |
|                                                               |                                                                      | Hasta CCO kablosu testi gerçekleştirin.                                                                         |
|                                                               |                                                                      | Hasta CCO kablosunu değiştirin                                                                                  |
|                                                               |                                                                      | Kateterin Edwards CCO kateteri olduğunu doğrulayın                                                              |
|                                                               |                                                                      | Bolus CO modunu kullanın)                                                                                       |
| Fault: CO – Check Thermal                                     | Flow around thermal filament may                                     | Flush catheter lumens                                                                                           |
| Filament Position                                             | be reduced                                                           | Verify proper catheter positions in the pulmonary artery:                                                       |
| (Hata: CO – Isı Filamenti                                     | Thermal filament may be against vessel wall                          | Confirm wedge pressure balloon inflation volume<br>of 1.25 - 1.50 mL                                            |
| Konumunu Kontrol Edin)                                        | Catheter not in patient                                              | <ul> <li>Confirm appropriate catheter placement for patient's<br/>height, weight, and insertion site</li> </ul> |
|                                                               | (Isı filamenti çevresindeki akış                                     | Consider chest x-ray for evaluation of proper placement                                                         |
|                                                               | Isı filamenti damar duvarına                                         | Resume CO monitoring                                                                                            |
|                                                               | Kateterin hastada olmaması)                                          | (Kateter lümenlerini vikavın                                                                                    |
|                                                               |                                                                      | Pulmoner arterde kateterin konumunun doğru                                                                      |
|                                                               |                                                                      | • Wedge basing balon sisirma basminin 1.25 ila                                                                  |
|                                                               |                                                                      | <ul> <li>Vecuge basinci balon şişirme nachılını 1,20 ile</li> <li>1,50 mL arası olduğunu doğrulayın</li> </ul>  |
|                                                               |                                                                      | Hastanın boyu, kılosu ve yerleştirme bölgesine göre<br>kateterin doğru bir biçimde yerleştirildiğini doğrulayın |
|                                                               |                                                                      | <ul> <li>Doğru yerleştirmeyi değerlendirmek için göğüs<br/>röntgen filmini inceleyin</li> </ul>                 |
|                                                               |                                                                      | CO izlemeyi sürdürün)                                                                                           |

Tablo 11-6 HemoSphere Swan-Ganz modülü CO hataları/ikazları (devamı)

| Mesaj                                               | Olası nedenler                                                           | Önerilen işlemler                                                                                                    |  |
|-----------------------------------------------------|--------------------------------------------------------------------------|----------------------------------------------------------------------------------------------------|--|
| Fault: CO – Check Thermistor<br>Connection          | Catheter thermistor connection not detected                              | Verify that catheter thermistor is connected securely to patient CCO cable                                                           |  |
|                                                     | Monitored blood temperature is < 15 °C                                   | Verify that blood temperature is between 15 - 45 $^\circ\text{C}$                                                                    |  |
| (Hata: CO – Termistör<br>Bağlantısını Kontrol Edin) | or > 45 °C<br>Patient CCO cable malfunction                              | Disconnect thermistor connection and check for bent/<br>missing pins                                                                 |  |
|                                                     |                                                                          | Perform patient CCO cable test                                                                                                    |  |
|                                                     | (Kateter termistör bağlantısının<br>algılanmaması                        | Change patient CCO cable                                                                                                    |  |
|                                                     | İzlenen kan sıcaklığı <15 °C veya >45 °C<br>düzeyindedir                 | (Kateter termistörünün hasta CCO kablosuna düzgün<br>bağlandığını doğrulayın                                                         |  |
|                                                     | Hasta CCO kablosu arızası)                                               | Kan sıcaklığının 15 - 45 °C arasında olduğunu doğrulayın                                                                             |  |
|                                                     |                                                                          | Termistör bağlantısını kesin ve bükülmüş/eksik pim olup<br>olmadığını kontrol edin                                                   |  |
|                                                     |                                                                          | Hasta CCO kablosu testi gerçekleştirin.                                                                                              |  |
|                                                     |                                                                          | Hasta CCO kablosunu değiştirin)                                                                                                    |  |
| Fault: CO – Signal Processor,                       | Data processing error                                                    | Resume CO monitoring                                                                                                    |  |
| Use Bolus Mode                                      |                                                                          | Power monitor off and on to restore system                                                                                           |  |
| (Hata: CO – Sinyal İşleyici,                        | (Veri işleme hatası)                                                     | Use Bolus CO mode                                                                                                    |  |
| Bolus Modunu Kullanın)                              |                                                                          | (CO izlemeyi sürdürün                                                                                                    |  |
|                                                     |                                                                          | Sistemi eski haline getirmek icin monitörü kapatıp acın                                                                              |  |
|                                                     |                                                                          | Bolus CO modunu kullanın)                                                                                                    |  |
| Fault: CO – Thermal Signal Loss                     | Thermal signal detected by monitor is too                                | Verify proper catheter position in the pulmonary artery:                                                                             |  |
| 6                                                   | small to process                                                         | Confirm wedge pressure balloon inflation volume of                                                                                   |  |
| (Hata: CO – Isı Sinyali Kaybı)                      | Sequential compression device                                            | 1.25 - 1.50 mL                                                                                                    |  |
|                                                     | Interference                                                             | Confirm appropriate catheter placement for patient's<br>height, weight, and insertion site                                           |  |
|                                                     | (Monitörün algıladığı ısı sinyalinin<br>işlenemeyecek kadar küçük olması | Consider chest x-ray for evaluation of proper<br>placement                                                                           |  |
|                                                     | Sıralı kompresyon cihazı girişimi)                                       | Temporarily turn off sequential compression device per<br>hospital procedure                                                         |  |
|                                                     |                                                                          | Resume CO monitoring                                                                                                    |  |
|                                                     |                                                                          | (Pulmoner arterde kateter konumunu doğrulayın:                                                                                       |  |
|                                                     |                                                                          | Wedge basıncı balon şişirme hacminin 1,25 ile     1 50 ml. arası olduğunu doğrulayın                                                 |  |
|                                                     |                                                                          | <ul> <li>Hastanın boyu, kilosu ve yerleştirme bölgesine göre<br/>kateterin doğru bir birimde verleştirildiğini doğrulayın</li> </ul> |  |
|                                                     |                                                                          | Doğru yerleştirmeyi değerlendirmek için göğüs<br>röntgen filmini incelevin                                                           |  |
|                                                     |                                                                          | Sıralı kompresyon cihazını hastane prosedürüne uygun<br>bir bicimde geçiri olarak kanatın                                            |  |
|                                                     |                                                                          | CO izlemeyi sürdürün)                                                                                                    |  |
| Fault: Swan-Ganz Module                             | Electrocautery interference                                              | Disconnect patient CCO cable during electrocautery use                                                                               |  |
|                                                     | Internal system malfunction                                              | Remove and reinsert module to reset                                                                                                  |  |
| (Hata: Swan-Ganz Modülü)                            |                                                                          | If problem persists, contact Edwards Technical Support                                                                               |  |
|                                                     | (Elektrokoter girişim                                                    |                                                                                                    |  |
|                                                     | Dahili sistem arızası)                                                   | (Elektrokoter kullanımı sırasında hasta CCO kablosunu<br>çıkarın                                                                     |  |
|                                                     |                                                                          | Sıfırlamak için modülü çıkarın ve geri takın                                                                                         |  |
|                                                     |                                                                          | Sorun devam ederse, Edwards Teknik Destek birimiyle iletişime geçin)                                                                 |  |

| Tablo 11-6 HemoSphere Swan-Ganz modülü CO hataları/ikazları (devamı) |
|----------------------------------------------------------------------|
|----------------------------------------------------------------------|

| Mesaj                                                                        | Olası nedenler                                                                                                    | Önerilen işlemler                                                                                                    |
|------------------------------------------------------------------------------|----------------------------------------------------------------------------------------------------|----------------------------------------------------------------------------------------------------|
| Alert: CO – Signal Adapting -<br>Continuing<br>(İkaz: CO – Sinyal Uyarlama - | Large pulmonary artery blood temperature<br>variations detected<br>Sequential compression device<br>interference                                                                                                    | <ul> <li>Allow more time for monitor to measure and display CO Verify proper catheter position in the pulmonary artery:</li> <li>Confirm wedge pressure balloon inflation volume of 1.25 - 1.50 mL</li> </ul>                                                                                                    |
| Devam Ediyor)                                                                | Catheter thermal filament not properly<br>positioned<br>(Pulmoner arter kan sıcaklığında büyük<br>değişimlerin algılanması<br>Sıralı kompresyon cihazı girişimi<br>Kateter ısı filamentinin düzgün<br>konumlandırılmaması) | <ul> <li>Confirm appropriate catheter placement for patient's height, weight, and insertion site</li> <li>Consider chest x-ray for evaluation of proper placement</li> <li>Minimizing patient discomfort may reduce temperature variations</li> <li>Temporarily turn off sequential compression device per hospital procedure</li> <li>(Monitörün CO ölçmesi ve göstermesi için daha fazla zaman verin</li> <li>Pulmoner arterde kateter konumunu doğrulayın:</li> <li>Wedge basıncı balon şişirme hacminin 1,25 ile 1,50 mL arası olduğunu doğrulayın</li> <li>Hastanın boyu, kilosu ve yerleştirme bölgesine göre kateterin doğru bir biçimde yerleştirildiğini doğrulayın</li> <li>Doğru yerleştirmeyi değerlendirmek için göğüs röntgen filmini inceleyin</li> <li>Hastanın rahatsızlığını en aza indirmek, sıcaklık değişimlerini azaltabilir</li> </ul> |
|                                                                              |                                                                                                    | Sıralı kompresyon cihazını hastane prosedürüne uygun<br>bir biçimde geçici olarak kapatın)                                                                                                    |
| Alert: CO – Unstable Blood<br>Temp Continuing                                | Large pulmonary artery blood temperature variations detected                                                                                                    | Wait for CO measurement to be updated                                                                                                    |
| (İkaz: CO – Kan Sıcaklığı Stabil<br>Değil - Devam Ediyor)                    |                                                                                                    | Variations<br>Temporarily turn off sequential compression device per<br>hospital procedure                                                                                                    |
|                                                                              | (Pulmoner arter kan sıcaklığında büyük<br>değişimlerin algılanması<br>Sıralı kompresyon cihazı girişimi)                                                                                                    | (CO ölçümünün güncellenmesini bekleyin<br>Hastanın rahatsızlığını en aza indirmek, sıcaklık<br>değişimlerini azaltabilir<br>Sıralı kompresyon cihazını hastane prosedürüne uygun<br>bir biçimde geçici olarak kapatın)                                                                                                    |

Tablo 11-6 HemoSphere Swan-Ganz modülü CO hataları/ikazları (devamı)

## 11.4.2 EDV ve SV Hataları / İkazları

| Tablo 11-7 HemoSphere Swan-Ganz Modülü EDV ve SV hataları/ikazları |
|--------------------------------------------------------------------|
|--------------------------------------------------------------------|

| Mesaj                                        | Olası nedenler                                                                                                    | Önerilen işlemler                                                                                                    |
|----------------------------------------------|----------------------------------------------------------------------------------------------------|----------------------------------------------------------------------------------------------------|
| Alert: EDV – Heart Rate Signal               | Patient's time-averaged heart rate out of                                                                                                    | Wait until average heart rate is within range                                                                                                    |
| Loss                                         | range (HR <sub>avg</sub> <30 or >200 bpm)                                                                                                    | Select appropriate lead configuration to maximize heart                                                                                                    |
|                                              | No heart rate detected                                                                                                    | rate triggers                                                                                                    |
| (İkaz: EDV – Kalp Atış Hızı<br>Sinyal Kaybı) | ECG interface cable connection not<br>detected                                                                                                    | Verify cable connection between the HemoSphere<br>advanced monitor and bedside monitor is secure                                                                                                    |
|                                              |                                                                                                    | Change ECG interface cable                                                                                                    |
|                                              | (Hastanın zamana göre ortalaması<br>alınmış kalp atış hızının aralık dışında<br>olması (HR <sub>avg</sub> <30 veya >200 bpm)<br>Kalp atışı algılanmaması<br>EKG arayüz kablosu bağlantısının<br>algılanmaması) | (Ortalama kalp atış hızı, aralık içine girene kadar bekleyin<br>Kalp atışı tetikleyicilerini maksimum düzeye getirmek için<br>uygun uç yapılandırmasını seçin<br>HemoSphere ileri düzey monitör ile yatak başı monitör<br>arasındaki kablo bağlantısının sıkı olduğundan emin olun<br>EKG arayüzü kablosunu değiştirin) |

| Mesaj                                    | Olası nedenler                                                                                                    | Önerilen işlemler                                                                                                    |  |  |
|------------------------------------------|----------------------------------------------------------------------------------------------------|----------------------------------------------------------------------------------------------------|--|--|
| Alert: EDV – Exceeding HR                | Patient's time-averaged heart rate out of                                                                                                    | Wait until average heart rate is within range                                                                                                    |  |  |
| Threshold Limit                          | range (HR <sub>avg</sub> <30 or >200 bpm)                                                                                                    | Select appropriate lead configuration to maximize heart rate triggers                                                                                                    |  |  |
| (İkaz: EDV – HR Eşik Değeri<br>Aşılıyor) | (Hastanın zamana göre ortalaması<br>alınmış kalp atış hızının aralık dışında                                                                                                    | Verify cable connection between the HemoSphere<br>advanced monitor and bedside monitor is secure                                                                                                    |  |  |
|                                          | olmasi (HR <sub>avg</sub> <30 veya >200 bpm))                                                                                                    | Change ECG interface cable                                                                                                    |  |  |
|                                          |                                                                                                    | (Ortalama kalp atış hızı, aralık içine girene kadar bekleyin                                                                                                    |  |  |
|                                          |                                                                                                    | Kalp atışı tetikleyicilerini maksimum düzeye getirmek için<br>uygun uç yapılandırmasını seçin                                                                                                    |  |  |
|                                          |                                                                                                    | HemoSphere ileri düzey monitör ile yatak başı monitör<br>arasındaki kablo bağlantısının sıkı olduğundan emin olun                                                                                                    |  |  |
|                                          |                                                                                                    | EKG arayüzü kablosunu değiştirin)                                                                                                    |  |  |
| Alert: EDV – Signal Adapting -           | Patient's respiratory pattern may have                                                                                                    | Allow more time for monitor to measure and display EDV                                                                                                    |  |  |
| Continuing                               | changed<br>Sequential compression device                                                                                                    | Temporarily turn off sequential compression device per<br>hospital procedure                                                                                                    |  |  |
| (İkaz: EDV – Sinyal Uyarlama -           | interference                                                                                                    | Verify proper catheter position in the pulmonary artery:                                                                                                    |  |  |
| Sürekli)                                 | Catheter thermal filament not properly positioned                                                                                                    | Confirm wedge pressure balloon inflation volume of<br>1.25 - 1.50 mL                                                                                                    |  |  |
|                                          | (Hastanın solunum düzeni değişmiş olabilir<br>Sıralı kompresyon cihazı girişimi<br>Kateter ısı filamentinin düzgün<br>konumlandırılmaması)                                                                     | <ul> <li>Confirm appropriate catheter placement for patient's height, weight, and insertion site</li> <li>Consider chest x-ray for evaluation of proper placement</li> </ul>                                                                                                    |  |  |
|                                          |                                                                                                    | (Monitorun EDV degerini olçmesi ve göstermesi için dana<br>fazla zaman verin                                                                                                    |  |  |
|                                          |                                                                                                    | Sıralı kompresyon cihazını hastane prosedürüne uygun bir biçimde geçici olarak kapatın                                                                                                    |  |  |
|                                          |                                                                                                    | Pulmoner arterde kateter konumunu doğrulayın:                                                                                                    |  |  |
|                                          |                                                                                                    | <ul> <li>Wedge basıncı balon şişirme hacminin 1,25 ile</li> <li>1,50 mL arası olduğunu doğrulayın</li> </ul>                                                                                                    |  |  |
|                                          |                                                                                                    | <ul> <li>Hastanın boyu, kilosu ve yerleştirme bölgesine göre<br/>kateterin doğru bir biçimde yerleştirildiğini doğrulayın</li> <li>Doğru yerleştirmeyi değerlendirmek için göğüs<br/>röntgen filmini inceleyin)</li> </ul>                                                         |  |  |
| Alert: SV – Heart Rate Signal<br>Loss    | Patient's time-averaged heart rate out of range (HR <sub>avg</sub> < 30 or > 200 bpm)                                                                                                    | Wait until average heart rate is within range<br>Select appropriate lead configuration to maximize heart                                                                                                    |  |  |
| (İkaz: SV – Kaln Atıs Hızı Sinval        | No heart rate detected                                                                                                    | Verify cable connection between HemoSphere advanced                                                                                                    |  |  |
| Kaybı)                                   | detected                                                                                                    | monitor and bedside monitor is secure                                                                                                    |  |  |
|                                          | (Hastanın zamana göre ortalaması<br>alınmış kalp atış hızının aralık dışında<br>olması (HR <sub>avg</sub> <30 veya >200 bpm)<br>Kalp atışı algılanmaması<br>EKG arayüz kablosu bağlantısının<br>algılanmaması) | (Ortalama kalp atış hızı, aralık içine girene kadar bekleyin<br>Kalp atışı tetikleyicilerini maksimum düzeye getirmek için<br>uygun uç yapılandırmasını seçin<br>HemoSphere ileri düzey monitör ile yatak başı monitör<br>arasındaki kablo bağlantısının sıkı olduğundan emin olun |  |  |

Tablo 11-7 HemoSphere Swan-Ganz Modülü EDV ve SV hataları/ikazları (devamı)

# 11.4.3 iCO Hataları / İkazları

| Mesaj                                                     | Olası nedenler                                                                                 | Önerilen işlemler                                                                                         |
|-----------------------------------------------------------|------------------------------------------------------------------------------------------------|----------------------------------------------------------------------------------------------------|
| Fault: iCO – Check Injectate                              | Injectate temperature probe not detected                                                       | Verify connection between patient CCO cable and                                                           |
| Probe Connection                                          | Injectate temperature probe malfunction                                                        | injectate temperature probe                                                                               |
|                                                           | Patient CCO cable malfunction                                                                  | Change injectate temperature probe                                                                        |
| (Hata: ICO – Enjektat Probu<br>Bağlantışını Kontrol Edin) |                                                                                                | Change patient CCO cable                                                                                  |
|                                                           | (Enjektat sıcaklık probu algılanmadı                                                           |                                                                                                    |
|                                                           | Enjektat sıcaklık probu arızası                                                                | (Hasta CCO kablosu ve enjektat sicaklik probu arasindaki<br>bağlantıvı kontrol edin                       |
|                                                           | Hasta CCO kablosu arızası)                                                                     | Enjektat sıcaklık probunu değiştirin                                                                      |
|                                                           |                                                                                                | Hasta CCO kablosunu değiştirin)                                                                           |
| Fault: iCO – Check Thermistor<br>Connection               | Catheter thermistor connection not detected                                                    | Verify that catheter thermistor is connected securely to<br>patient CCO cable                             |
|                                                           | Monitored blood temperature is < 15 °C or                                                      | Verify that blood temperature is between $15 - 45$ °C                                                     |
| (Hata: iCO – Termistör<br>Bağlantısını Kontrol Edin)      | > 45 °C<br>Patient CCO cable malfunction                                                       | Disconnect thermistor connection and check for bent/<br>missing pins                                      |
|                                                           |                                                                                                | Change patient CCO cable                                                                                  |
|                                                           | (Kateter termistör bağlantısının<br>algılanmaması<br>İzlenen kan sıcaklığı < 15 °C veya >45 °C | (Kateter termistörünün hasta CCO kablosuna düzgün<br>bağlandığını doğrulayın                              |
|                                                           | düzeyindedir                                                                                   | Kan sıcaklığının 15 - 45 °C arasında olduğunu doğrulayın                                                  |
|                                                           | Hasta CCO kablosu arızası)                                                                     | Termistör bağlantısını kesin ve bükülmüş/eksik pim olup<br>olmadığını kontrol edin                        |
|                                                           |                                                                                                | Hasta CCO kablosunu değiştirin)                                                                           |
| Fault: iCO – Injectate Volume                             | In-line probe injectate volume must be                                                         | Change injectate volume to 5 mL or 10 mL                                                                  |
| Not Valid                                                 | 5 mL or 10 mL                                                                                  | Use a bath type probe for an injectate volume of 3 mL                                                     |
| (Hata: iCO – Enjektat Hacmi<br>Geçersiz)                  | (Sıralı prob enjektat hacmi 5 mL veya<br>10 mL olmalıdır)                                      | (Enjektat hacmini 5 mL veya 10 mL olarak değiştirin<br>3 mL enjektat hacmi için banyo tipi prob kullanın) |
| Fault: iCO – Injectate                                    | Injectate temperature < 0 °C, > 30 °C                                                          | Verify injectate fluid temperature                                                                        |
| Check Probe                                               | OF > B I                                                                                       | Check injectate probe connections for bent/missing pins                                                   |
|                                                           | Retient CCO apple malfunction                                                                  | Change injectate temperature probe                                                                        |
| (Hata: iCO – Enjektat Sıcaklığı                           |                                                                                                | Change patient CCO cable                                                                                  |
| Aralık Dışında, Probu                                     | (Enjektat sıcaklığının < 0 °C. >30 °C                                                          | (Enjoktat euvre eleakliğini doğrulayın                                                                    |
| Konuol Edin)                                              | veya > BT olması                                                                               | Enjoktat probu bačlantilarinda vamuk/okcik nim olun                                                       |
|                                                           | Enjektat sıcaklık probu arızası                                                                | olmadığını kontrol edin                                                                                   |
|                                                           | Hasta CCO kablosu arızası)                                                                     | Enjektat sıcaklık probunu değiştirin                                                                      |
|                                                           |                                                                                                | Hasta CCO kablosunu değiştirin)                                                                           |

Tablo 11-8 HemoSphere Swan-Ganz Modülü iCO hataları/ikazları

| Mesaj                                         | Olası nedenler                                                                                       | Önerilen işlemler                                                                                                    |
|-----------------------------------------------|----------------------------------------------------------------------------------------------------|----------------------------------------------------------------------------------------------------|
| Fault: iCO – Blood Temperature                | Monitored blood temperature is < 31 °C                                                               | Verify proper catheter position in the pulmonary artery:                                                                                                    |
| Out of Range                                  | or > 41 °C                                                                                           | <ul> <li>confirm wedge pressure balloon inflation volume<br/>of 1.25 - 1.50 mL</li> </ul>                                                                                                   |
| (Hata: iCO – Kan Sıcaklığı<br>Aralık Dışında) | (İzlenen kan sıcaklığı <31 °C veya<br>>41 °C düzeyindedir)                                           | <ul> <li>confirm appropriate catheter placement for patient's<br/>height, weight, and insertion site</li> </ul>                                                                             |
|                                               |                                                                                                    | <ul> <li>consider chest x-ray for evaluation of proper<br/>placement</li> </ul>                                                                                                    |
|                                               |                                                                                                    | Resume bolus injections when blood temperature is within range                                                                                                    |
|                                               |                                                                                                    |                                                                                                    |
|                                               |                                                                                                    | (Pulmoner arterde kateter konumunu doğrulayın:                                                                                                    |
|                                               |                                                                                                    | <ul> <li>wedge basıncı balon şişirme hacminin 1,25<br/>ile 1,50 mL arası olduğunu doğrulayın</li> </ul>                                                                                     |
|                                               |                                                                                                    | <ul> <li>hastanın boyu, kilosu ve yerleştirme bölgesine göre<br/>kateterin doğru bir biçimde yerleştirildiğini doğrulayın</li> <li>doğru verleştirmeyi değerlendirmek icin göğüs</li> </ul> |
|                                               |                                                                                                    | röntgen filmini inceleyin                                                                                                    |
|                                               |                                                                                                    | Kan sıcaklığı gerekli aralık içindeyken bolus<br>enjeksiyonlarını sürdürün)                                                                                                    |
| Alert: iCO – Unstable Baseline                | Large pulmonary artery blood temperature                                                             | Allow time for blood temperature baseline to stabilize                                                                                                    |
| (İkaz: iCO – Referans Cizqisi                 |                                                                                                    | Use Manual mode                                                                                                    |
| Stabil Değil)                                 | (Pulmoner arter kan sıcaklığında büyük<br>değişimlerin algılanması)                                  | (Kan sıcaklığı referans çizgisinin stabil hale<br>gelmesini bekleyin                                                                                                    |
|                                               |                                                                                                    | Manuel modu kullanın)                                                                                                    |
| Alert: iCO – Curve Not Detected               | No bolus injection detected for >4 minutes<br>(Automatic mode) or 30 seconds                         | Restart Bolus CO monitoring and proceed with injections                                                                                                    |
| (İkaz: iCO – Eğri Algılanmadı)                |                                                                                                    | (Bolus CO izlemeyi yeniden başlatın ve<br>enjeksiyonlara geçin)                                                                                                    |
|                                               | (>4 dakika (Otomatik mod) veya 30 saniye<br>(Manuel mod) boyunca bolus enjeksiyonu<br>algılanmaması) |                                                                                                    |
| Alert: iCO – Extended Curve                   | Thermodilution curve slow to return to baseline                                                      | Verify correct injection technique                                                                                                    |
| (İkaz: iCO Eğrida Uzama)                      | Injectate port in introducer sheath                                                                  | Verify proper catheter position in the pulmonary artery:                                                                                                    |
| (ikaz. iCO – Egilde Ozama)                    | Possible cardiac shunt                                                                               | of 1.25 - 1.50 mL                                                                                                    |
|                                               | (Termodilüsvon eðrisinin referans                                                                    | <ul> <li>Confirm appropriate catheter placement for patient's<br/>height, weight and insertion site</li> </ul>                                                                              |
|                                               | çizgisine dönmesinde yavaşlama                                                                       | Consider chest x-ray for evaluation of proper<br>placement                                                                                                    |
|                                               | Enjektat portunun introdüser kilifinda<br>olması                                                     | Ensure injectate port location is outside of the<br>introducer sheath                                                                                                    |
|                                               | Olası kardiyak şant)                                                                                 | Use "iced" injectate and/or 10 mL injectate volume to create a large thermal signal                                                                                                    |
|                                               |                                                                                                    | (Doğru enjeksiyon tekniği uygulandığından emin olun                                                                                                    |
|                                               |                                                                                                    | Pulmoner arterde kateter konumunu doğrulavın:                                                                                                    |
|                                               |                                                                                                    | Wedge basıncı balon şişirme hacminin 1,25 ile                                                                                                    |
|                                               |                                                                                                    | <ul> <li>1,50 mL arası olduğunu doğrulayın</li> <li>Hastanın boyu, kilosu ve yerleştirme bölgesine göre</li> </ul>                                                                          |
|                                               |                                                                                                    | kateterin doğru bir biçimde yerleştirildiğini doğrulayın                                                                                                    |
|                                               |                                                                                                    | röntgen filmini inceleyin                                                                                                    |
|                                               |                                                                                                    | Enjektat portu konumunun, introdüser kılıfının dışında<br>olduğundan emin olun                                                                                                    |
|                                               |                                                                                                    | Büyük bir ısı sinyali oluşturmak için "dondurulmuş"<br>enjektat ve(ya) 10 mL enjektat hacmi kullanın)                                                                                       |

Tablo 11-8 HemoSphere Swan-Ganz Modülü iCO hataları/ikazları (devamı)

| Mesaj                        | Olası nedenler                                                             | Önerilen işlemler                                                                                               |
|------------------------------|----------------------------------------------------------------------------|----------------------------------------------------------------------------------------------------|
| Alert: iCO – Irregular Curve | Thermodilution curve has multiple peaks                                    | Verify correct injection technique                                                                              |
|                              |                                                                            | Verify proper catheter position in the pulmonary artery:                                                        |
| (İkaz: iCO – Düzensiz Eğri)  | (Termodilüsyon eğrisinin birden fazla pik<br>noktasının olması)            | <ul> <li>Confirm wedge pressure balloon inflation volume of<br/>1.25 - 1.50 mL</li> </ul>                       |
|                              |                                                                            | <ul> <li>Confirm appropriate catheter placement for patient's<br/>height, weight, and insertion site</li> </ul> |
|                              |                                                                            | <ul> <li>Consider chest x-ray for evaluation of proper<br/>placement</li> </ul>                                 |
|                              |                                                                            | Use "iced" injectate and/or 10 mL injectate volume to<br>create a large thermal signal                          |
|                              |                                                                            | (Doğru enjeksiyon tekniği uygulandığından emin olun                                                             |
|                              |                                                                            | Pulmoner arterde kateter konumunu doğrulayın:                                                                   |
|                              |                                                                            | Wedge basıncı balon şişirme hacminin 1,25 ile                                                                   |
|                              |                                                                            | <ul> <li>Hastanın boyu, kilosu ve verleştirme bölgeşine göre</li> </ul>                                         |
|                              |                                                                            | kateterin doğru bir biçimde yerleştirildiğini doğrulayın                                                        |
|                              |                                                                            | <ul> <li>Doğru yerleştirmeyi değerlendirmek için göğüs<br/>röntgen filmini inceleyin</li> </ul>                 |
|                              |                                                                            | Büyük bir ısı sinyali oluşturmak için "dondurulmuş"<br>enjektat ve(ya) 10 mL enjektat hacmi kullanın)           |
| Alert: iCO – Warm Injectate  | Injectate temperature within 8 °C of blood                                 | Use cooler injectate fluid                                                                                      |
|                              | temperature                                                                | Change injectate temperature probe                                                                              |
| (İkaz: iCO – Enjektat Sıcak) | Injectate temperature probe malfunction                                    | Change patient CCO cable                                                                                        |
|                              | Patient CCO cable malfunction                                              |                                                                                                    |
|                              |                                                                            | (Soğutucu enjektat sıvısı kullanın                                                                              |
|                              | (Enjektat sıcaklığının, kan sıcaklığından<br>farkının en fazla 8 °C olması | Enjektat sıcaklık probunu değiştirin                                                                            |
|                              | Enjektat sicaklik probu arizasi                                            | Hasta CCO kablosunu değiştirin)                                                                                 |
|                              | Hasta CCO kablosu arizası)                                                 |                                                                                                    |

Tablo 11-8 HemoSphere Swan-Ganz Modülü iCO hataları/ikazları (devamı)

# 11.4.4 SVR Hataları / İkazları

| Mesaj                                                          | Olası nedenler                                                                                                    | Önerilen işlemler                                                                                                    |
|----------------------------------------------------------------|----------------------------------------------------------------------------------------------------|----------------------------------------------------------------------------------------------------|
| Alert: SVR – Slaved-In<br>Pressures Signal Loss                | HemoSphere advanced monitor analog<br>input port not configured to accept MAP<br>and CVP                                    | Verify correct voltage range and low/high voltage values<br>on the HemoSphere advanced monitor for external<br>monitor                              |
| (İkaz: SVR – Uydu<br>Konumundaki Basınc                        | Analog input interface cable connections<br>not detected                                                                    | Verify cable connection between the monitoring platform<br>and bedside monitor is secure                                                            |
| Sinyali Kaybı)                                                 | Inaccurate input signal<br>External monitor malfunction                                                                     | Verify correct height/weight entries and units of measure for patient's BSA                                                                         |
|                                                                |                                                                                                    | Check for signal at external monitor's analog output device                                                                                         |
|                                                                | (HemoSphere ileri duzey monitor analog<br>giriş portunun MAP ve CVP kabul edecek<br>biçimde yapılandırılmaması              | Change external device module, if used                                                                                                    |
|                                                                | Analog giriş arayüz kablosu bağlantıları<br>algılanmadı                                                                     | (HemoSphere ileri düzey monitör üzerinde harici monitör<br>için doğru gerilim aralığı ve düşük/yüksek gerilim<br>de seririn aldu sundan amin alvır. |
|                                                                | Yanlış giriş sinyali<br>Harici monitör arızası)                                                                             | İzleme platformu ile yatak başı monitör arasındaki kablo                                                                                            |
|                                                                |                                                                                                    | Hastanın BSA'sı için doğru ağırlık/boy ölçüm birimlerinin girildiğinden emin olun                                                                   |
|                                                                |                                                                                                    | Harici monitörün analog çıkış aygıtında sinyal olup<br>olmadığını kontrol edin                                                                      |
|                                                                |                                                                                                    | Kullanılıyorsa, harici cihaz modülünü değiştirin)                                                                                                   |
| Alert: SVR – Configure Analog<br>Inputs for SVR Monitoring     | HemoSphere advanced monitor analog<br>input ports not configured to accept MAP<br>and CVP signals                           | Use the analog input settings screen to configure analog input ports 1 and 2 for external monitor MAP and CVP signal output                         |
| (İkaz: SVR – SVR İzleme için<br>Analog Girişleri Yapılandırın) | (HemoSphere ileri düzey monitör analog<br>giriş portları MAP ve CVP sinyallerini<br>kabul edecek biçimde yapılandırılmamış) | (Harici monitör MAP ve CVP sinyal çıkışı için analog giriş<br>portları 1 ve 2'yi yapılandırmak üzere analog giriş ayarları<br>ekranını kullanın)    |

#### Tablo 11-9 HemoSphere Swan-Ganz Modülü SVR hataları/ikazları

## 11.4.5 Genel Sorun Giderme

| Tahlo | 11_10 | Homos    | nhoro | Swan- | Ganz | modülü | lanan | sorun  | aidormo  |
|-------|-------|----------|-------|-------|------|--------|-------|--------|----------|
| IUDIO | 11-10 | 11011100 |       | owan- | Ounz | mouulu | gener | 301011 | gracinic |

| Mesaj                                          | Olası nedenler                                                            | Önerilen işlemler                                                                                     |
|------------------------------------------------|---------------------------------------------------------------------------|----------------------------------------------------------------------------------------------------|
| Connect Swan-Ganz module for<br>CO monitoring  | Connection to the HemoSphere<br>Swan-Ganz module has not been             | Insert the HemoSphere Swan-Ganz module into slot 1 or slot 2 of the monitor                           |
|                                                | detected                                                                  | Remove and re-insert module                                                                           |
| (CO izleme için Swan-Ganz                      |                                                                           |                                                                                                    |
| modülünü takın)                                | (HemoSphere Swan-Ganz modülü<br>ile bağlantı algılanamadı)                | (HemoSphere Swan-Ganz modülünü monitörün 1.<br>yuvasına veya 2. yuvasına takın                        |
|                                                |                                                                           | Modülü çıkarıp yeniden takın)                                                                         |
| Connect patient CCO cable for<br>CO monitoring | Connection between the HemoSphere<br>Swan-Ganz module and patient CCO     | Verify connection between patient CCO cable and the<br>inserted HemoSphere Swan-Ganz module           |
| (CO izleme icin hasta CCO                      | cable has not been detected                                               | Disconnect patient CCO cable and check for<br>bent/missing pins                                       |
| kablosunu takın)                               | (HemoSphere Swan-Ganz modülü ile<br>hasta CCO kablosu arasındaki bağlantı | Change patient CCO cable                                                                              |
|                                                | algılanamadı)                                                             | (Hasta CCO kablosu ile yerleştirilmiş HemoSphere<br>Swan-Ganz modülü arasındaki bağlantıyı doğrulayın |
|                                                |                                                                           | Hasta CCO kablosu bağlantısını kesin ve bükülmüş/eksik<br>pim olup olmadığını kontrol edin            |
|                                                |                                                                           | Hasta CCO kablosunu değiştirin)                                                                       |

| Mesaj                                              | Olası nedenler                                                                                                    | Önerilen işlemler                                                                                                    |
|----------------------------------------------------|----------------------------------------------------------------------------------------------------|----------------------------------------------------------------------------------------------------|
| Connect thermistor for CO                          | Connection between patient CCO cable                                                                                        | Verify that catheter thermistor is connected securely                                                                                            |
| monitoring                                         | detected                                                                                                    | to patient CCO cable Disconnect thermistor connection and check for bent/                                                                        |
| (CO izleme icin termistör takın)                   | Patient CCO cable malfunction                                                                                               | missing pins                                                                                                    |
| (,                                                 |                                                                                                    | Perform patient CCO cable test                                                                                                    |
|                                                    | (Hasta CCO kablosu ile kateter termistörü<br>arasındaki bağlantının algılanmaması                                           | Change patient CCO cable                                                                                                    |
|                                                    | Hasta CCO kablosu arızası)                                                                                                  | (Kateter termistörünün hasta CCO kablosuna düzgün<br>bağlandığını doğrulayın                                                                     |
|                                                    |                                                                                                    | Termistör bağlantısını kesin ve bükülmüş/eksik pim olup olmadığını kontrol edin                                                                  |
|                                                    |                                                                                                    | Hasta CCO kablosu testi gerçekleştirin.                                                                                                    |
|                                                    |                                                                                                    | Hasta CCO kablosunu değiştirin)                                                                                                    |
| Connect thermal filament for CO monitoring         | Connection between patient CCO cable<br>and catheter thermal filament has not                                               | Verify that catheter thermal filament is connected securely to patient CCO cable                                                                 |
| (CO izleme icin ısı filamenti takın)               | been detected Patient CCO cable malfunction                                                                                 | Disconnect thermal filament connection and check<br>for bent/missing pins                                                                        |
| (,                                                 | Catheter connected is not an Edwards                                                                                        | Perform patient CCO cable test                                                                                                    |
|                                                    | CCO catheter                                                                                                    | Change patient CCO cable                                                                                                    |
|                                                    | (Leste CCO kehleeu ile keteter jej                                                                                          | Verify catheter is an Edwards CCO catheter                                                                                                    |
|                                                    | filamenti arasındaki bağlantı algılanmadı                                                                                   |                                                                                                    |
|                                                    | Hasta CCO kablosu arızası                                                                                                   | (Kateterin ısı filamenti bağlantısının hasta CCO                                                                                                 |
|                                                    | Bağlı kateter Edwards CCO kateteri değil)                                                                                   | lsı filamenti bağlantısını kesin ve bükülmüş/eksik pim olup<br>olmadığını kontrol edin                                                           |
|                                                    |                                                                                                    | Hasta CCO kablosu testi gerçekleştirin.                                                                                                    |
|                                                    |                                                                                                    | Hasta CCO kablosunu değiştirin                                                                                                    |
|                                                    |                                                                                                    | Kateterin Edwards CCO kateteri olduğunu doğrulayın)                                                                                              |
| Connect injectate probe for iCO monitoring         | Connection between patient CCO cable<br>and injectate temperature probe not                                                 | Verify connection between patient CCO cable and<br>injectate temperature probe                                                                   |
|                                                    | detected                                                                                                    | Change injectate temperature probe                                                                                                    |
| (iCO izleme için enjektat                          | Injectate temperature probe malfunction                                                                                     | Change patient CCO cable                                                                                                    |
| produ takin)                                       | (Lisete CCC) kehlesu ile enjektet sueskilk                                                                                  | (Hasta CCO kablosu ve enjektat sıcaklık probu arasındaki                                                                                         |
|                                                    | probu arasındaki bağlantı algılanmadı                                                                                       | Enjektat sicaklik probunu değiştirin                                                                                                    |
|                                                    | Enjektat sıcaklık probu arızası                                                                                             | Hasta CCO kablosunu dečistirin)                                                                                                    |
|                                                    | Hasta CCO kablosu arızası)                                                                                                  |                                                                                                    |
| Connect analog inputs for SVR monitoring           | Analog input interface cable connections not detected                                                                       | Verify cable connection between the monitoring platform<br>and bedside monitor is secure                                                         |
| (SVR izleme için analog<br>girişleri takın)        | (Analog giriş arayüz kablosu bağlantıları<br>alqılanmadı)                                                                   | Check for signal at external monitor's analog<br>output device                                                                                   |
| 5 <u>3</u>                                         |                                                                                                    | (İzleme platformu ile yatak başı monitör arasındaki kablo<br>bağlantısının sıkı olduğundan emin olun                                             |
|                                                    |                                                                                                    | Harici monitörün analog çıkış aygıtında sinyal olup olmadığını kontrol edin)                                                                     |
| Configure analog inputs for SVR monitoring         | HemoSphere advanced monitor analog<br>input ports not configured to accept MAP<br>and CVP signals                           | Use the analog input settings screen to configure analog input ports 1 and 2 for external monitor MAP and CVP signal output                      |
| (SVR izleme için analog girişleri<br>yapılandırın) | (HemoSphere ileri düzey monitör analog<br>giriş portları MAP ve CVP sinyallerini<br>kabul edecek biçimde yapılandırılmamış) | (Harici monitör MAP ve CVP sinyal çıkışı için analog giriş<br>portları 1 ve 2'yi yapılandırmak üzere analog giriş ayarları<br>ekranını kullanın) |

#### Tablo 11-10 HemoSphere Swan-Ganz modülü genel sorun giderme (devamı)

| Mesaj                                                      | Olası nedenler                                                                                                    | Önerilen işlemler                                                                                                    |
|------------------------------------------------------------|----------------------------------------------------------------------------------------------------|----------------------------------------------------------------------------------------------------|
| Connect ECG Input for EDV<br>or SV monitoring              | ECG interface cable connection not<br>detected                                                                                         | Verify cable connection between the HemoSphere<br>advanced monitor and bedside monitor is secure                                 |
| , , , , , , , , , , , , , , , , , , ,                      |                                                                                                    | Change ECG interface cable                                                                                                    |
| (EDV veya SV izleme için EKG<br>Girişini Takın)            | (EKG arayüz kablosu bağlantısının<br>algılanmaması)                                                                                    | (HemoSphere ileri düzey monitör ile yatak başı monitör<br>arasındaki kablo bağlantısının sıkı olduğundan emin olun               |
|                                                            |                                                                                                    | EKG arayüzü kablosunu değiştirin)                                                                                                |
| CI > CO                                                    | Incorrect patient BSA<br>BSA <1                                                                                                    | Verify units of measure and values for patient's height and weight.                                                              |
|                                                            | (Hasta BSA'sının yanlış olması<br>BSA <1)                                                                                              | (Hastanın boyu ve kilosu için ölçüm birimlerini<br>ve değerlerini doğrulayın.)                                                   |
| CO ≠ iCO                                                   | Incorrectly configured bolus information                                                                                               | Verify that computation constant, injectate volume, and catheter size have been correctly selected                               |
|                                                            | Unstable baseline temperature affecting<br>bolus CO measurements                                                                       | Use "iced" injectate and/or 10 mL injectate volume to<br>create a large thermal signal                                           |
|                                                            |                                                                                                    | Verify correct injection technique                                                                                               |
|                                                            | (Bolus bilgilerinin vanlıs vapılandırılmıs                                                                                             | Change injectate temperature probe                                                                                               |
|                                                            | Termistör veya enjektat probunun<br>arızalı olması<br>Bolus CO ölçümlerini etkileyen referans<br>çizgisi sıcaklığının stabil olmaması) | (Hesaplama sabitinin, enjektat hacminin ve kateter<br>boyutunun doğru seçildiğinden emin olun                                    |
|                                                            |                                                                                                    | Büyük bir ısı sinyali oluşturmak için "dondurulmuş"<br>enjektat ve(ya) 10 mL enjektat hacmi kullanın                             |
|                                                            |                                                                                                    | Doğru enjeksiyon tekniği uygulandığından emin olun                                                                               |
|                                                            |                                                                                                    | Enjektat sıcaklık probunu değiştirin)                                                                                            |
| SVR > SVRI                                                 | Incorrect patient BSA<br>BSA <1                                                                                                    | Verify units of measure and values for patient's height and weight                                                               |
|                                                            | (Hasta BSA'sının yanlış olması<br>BSA <1)                                                                                              | (Hastanın boyu ve kilosu için ölçüm birimlerini<br>ve değerlerini doğrulayın)                                                    |
| HemoSphere Advanced Monitor<br>HRavg ≠ External Monitor HR | External monitor not optimally configured<br>for ECG signal output                                                                     | Stop CO monitoring and verify heart rate is the same for the HemoSphere advanced monitor and external monitor                    |
| (HemoSphere ileri düzev monitör                            | External monitor malfunction<br>ECG interface cable malfunction                                                                        | Select appropriate lead configuration to maximize heart rate triggers and minimize atrial spike sensing                          |
| HRavg ≠ Harici Monitör HR)                                 | Elevated patient heart rate                                                                                                    | Verify signal output from external monitoring device                                                                             |
|                                                            | The HemoSphere advanced monitor uses                                                                                                   | Wait for patient's HR to stabilize                                                                                               |
|                                                            | up to 3 minutes of HR data to calculate<br>HRavg                                                                                       | Change ECG interface cable                                                                                                    |
|                                                            | (Harici monitörün EKG sinyali çıkışı için<br>optimal bir biçimde yapılandırılmış                                                       | (CO izlemeyi durdurun ve kalp atış hızının, HemoSphere<br>ileri düzey monitör ve harici monitör için aynı olduğunu<br>doğrulayın |
|                                                            | Harici monitör arızası                                                                                                    | Kalp atış hızı tetikleyicilerini en yüksek düzeye çıkarmak                                                                       |
|                                                            | FKG aravüz kablosu arızası                                                                                                    | uygun elektrot yapılandırmasını seçin                                                                                            |
|                                                            | Hastanın kalp atış hızının vükselmesi                                                                                                  | Harici izleme cihazından sinyal çıkışını doğrulayın                                                                              |
|                                                            | HemoSphere ileri düzey monitör, HRavg<br>hesaplaması yapmak için 3 dakikaya<br>kadar HR verisi kullanır)                               | Hastanın HR değerinin stabil hale gelmesini bekleyin<br>EKG arayüzü kablosunu değiştirin)                                        |

#### Tablo 11-10 HemoSphere Swan-Ganz modülü genel sorun giderme (devamı)

| Mesaj                                                                                                    | Olası nedenler                                                                                                    | Önerilen işlemler                                                                                                |
|----------------------------------------------------------------------------------------------------|----------------------------------------------------------------------------------------------------|----------------------------------------------------------------------------------------------------|
| HemoSphere Advanced Monitor<br>Display of MAP and CVP ≠<br>External Monitor<br>(HemoSphere ileri düzey<br>monitör MAP ve CVP Gösterimi | HemoSphere advanced monitoring<br>platform configured incorrectly                                                                                    | Verify correct voltage range and low/high voltage values<br>on monitoring platform for external monitor          |
|                                                                                                    | üzey<br>P Gösterimi<br>(HemoSphere gelişmiş izleme platformunun<br>doğru yapılandırılmamış olması<br>Yanlış giriş sinyali<br>Harici monitör arızası) | Confirm correct units of measure for analog input port voltage values (mmHg or kPa)                              |
|                                                                                                    |                                                                                                    | Verify correct height/weight entries and units of measure for patient's BSA                                      |
| ≠ Harici Monitör)                                                                                                    |                                                                                                    | Check for signal at external monitor's analog output device                                                      |
|                                                                                                    |                                                                                                    | Change analog input interface cable                                                                              |
|                                                                                                    |                                                                                                    | (Harici monitör için doğru gerilim aralığı ve düşük/yüksek gerilim değerlerini doğrulayın                        |
|                                                                                                    |                                                                                                    | Analog giriş portu gerilim değerleri için doğru ölçüm<br>birimlerinin kullanıldığından emin olun (mmHg veya kPa) |
|                                                                                                    |                                                                                                    | Hastanın BSA'sı için doğru ağırlık/boy ölçüm birimlerinin girildiğinden emin olun                                |
|                                                                                                    |                                                                                                    | Harici monitörün analog çıkış aygıtında sinyal olup olmadığını kontrol edin                                      |
|                                                                                                    |                                                                                                    | Analog giriş arayüz kablosunu değiştirin)                                                                        |

Tablo 11-10 HemoSphere Swan-Ganz modülü genel sorun giderme (devamı)

# 11.5 Oksimetri Hata Mesajları

# 11.5.1 Oksimetri Hataları/İkazları

#### Tablo 11-11 Oksimetri hataları/ikazları

| Mesaj                                | Olası nedenler                                                                                                    | Önerilen işlemler                                                                                                    |
|--------------------------------------|----------------------------------------------------------------------------------------------------|----------------------------------------------------------------------------------------------------|
| Fault: Oximetry – Light Range        | Poor oximetry cable/catheter connection                                                                                                    | Verify secure oximetry cable /catheter connection                                                                                                    |
| (Hata: Oksimetri – Isık Aralığı)     | Debris or film obstructing oximetry cable/<br>catheter connector lens                                                                                                    | Clean oximetry cable /catheter connectors with 70% isopropyl alcohol and swab, let air-dry and recalibrate                                                                                                    |
| (                                    | Oximetry cable malfunction                                                                                                    | Change oximetry cable and recalibrate                                                                                                    |
|                                      | Catheter kinked or damaged                                                                                                    | Replace catheter if damage is suspected and recalibrate                                                                                                    |
|                                      | (Oksimetri kablosu/kateter bağlantısı kötü<br>Oksimetri kablosu/kateter konektör lensi<br>kalıntı veya film tarafından engelleniyor<br>Oksimetri kablosu arızası<br>Kateter eğilmiş veya hasar görmüş) | (Oksimetri kablosunun /kateter bağlantısının sıkıca<br>takıldığını doğrulayın<br>Oksimetri kablosu /kateter konektörlerini %70 izopropil<br>alkol ve pamuklu çubuk kullanarak temizleyip hava ile<br>kurumasını sağlayın ve yeniden kalibre edin<br>Oksimetri kablosunu değiştirin ve yeniden kalibre edin<br>Hasardan şüpheleniyorsanız, kateteri değiştirin<br>ve yeniden kalibre edin) |
| Fault: Oximetry – Red/IR<br>Transmit | Debris or film obstructing oximetry cable / catheter connector lens                                                                                                    | Clean oximetry cable / catheter connectors with 70% isopropyl alcohol and swab, let air dry and recalibrate                                                                                                    |
|                                      | Oximetry cable malfunction                                                                                                    | Power monitor off and on to restore platform                                                                                                    |
| (Hata: Oksimetri – Kızıl/            |                                                                                                    | Change oximetry cable and recalibrate                                                                                                    |
| Kızılötesi lletim)                   | (Oksimetri kablosu/kateter konektör lensi<br>kalıntı veya film tarafından engelleniyor<br>Oksimetri kablosu arızası)                                                                                   | (Oksimetri kablosu /kateter konektörlerini %70 izopropil<br>alkol ve pamuklu çubuk kullanarak temizleyip hava ile<br>kurumasını sağlayın ve yeniden kalibre edin<br>Platformu eski haline getirmek için monitörü kapatıp açın<br>Oksimetri kablosunu değiştirin ve yeniden kalibre edin)                                                                                                  |

| Mesaj                                       | Olası nedenler                                                                                | Önerilen işlemler                                                                                          |
|---------------------------------------------|-----------------------------------------------------------------------------------------------|----------------------------------------------------------------------------------------------------|
| Fault: Oximetry – Value Out<br>of Range     | Incorrectly entered ScvO <sub>2</sub> /SvO <sub>2</sub> ,<br>HGB or Hct values.               | Verify correctly entered ScvO <sub>2</sub> /SvO <sub>2</sub> , HGB, and Hct values.                        |
|                                             | Incorrect HGB units of measure.                                                               | Verify correct HGB units of measure.                                                                       |
| (Hata: Oksimetri – Değer Aralık<br>Dışında) | Calculated ScvO <sub>2</sub> /SvO <sub>2</sub> value is outside of the 0-99% range.           | Obtain updated ScvO <sub>2</sub> /SvO <sub>2</sub> lab values and recalibrate.                             |
|                                             | (ScvO <sub>2</sub> /SvO <sub>2</sub> , HGB veya Hct değerlerinin                              | (ScvO <sub>2</sub> /SvO <sub>2</sub> , HGB ve Hct değerlerinin doğru<br>girildiğinden emin olun.           |
|                                             | HGB ölcüm birimlerinin vanlıs olması                                                          | HGB ölçüm birimlerinin doğru girildiğinden emin olun.                                                      |
|                                             | Hesaplanan ScvO <sub>2</sub> /SvO <sub>2</sub> değerinin %0-99<br>aralığının dışında olması.) | ve yeniden kalibre edin.)                                                                                  |
| Fault: Oximetry – Input Signal              | Poor oximetry cable/catheter connection                                                       | Verify secure oximetry cable /catheter connection                                                          |
| Unstable                                    | Debris or film obstructing oximetry cable/<br>catheter connector lens                         | Clean oximetry cable /catheter connectors with 70% isopropyl alcohol and swab, let air-dry and recalibrate |
| (Hata: Oksimetri – Giriş Sinyali            | Oximetry cable malfunction                                                                    | Change oximetry cable and recalibrate                                                                      |
| Stabil Değil)                               | Catheter kinked or damaged                                                                    | Replace catheter if damage is suspected and recalibrate                                                    |
|                                             | (Oksimetri kablosu/kateter bağlantısı kötü                                                    | (Oksimetri kablosunun /kateter bağlantısının sıkıca                                                        |
|                                             | Oksimetri kablosu/kateter konektör lensi<br>kalıntı veya film tarafından engelleniyor         | Oksimetri kablosu /kateter konektörlerini %70 izopropil                                                    |
|                                             | Oksimetri kablosu arızası                                                                     | alkol ve pamuklu çubuk kullanarak temizleyip hava<br>ile kurumasını sağlayın ve yeniden kalibre edin       |
|                                             | Kateter eğilmiş veya hasar görmüş)                                                            | Oksimetri kablosunu değiştirin ve yeniden kalibre edin                                                     |
|                                             |                                                                                               | Hasardan şüpheleniyorsanız, kateteri değiştirin<br>ve yeniden kalibre edin)                                |
| Fault: Oximetry – Signal                    | Oximetry cable malfunction                                                                    | Power monitor off and on to restore platform                                                               |
| Processing Malfunction                      |                                                                                               | Change oximetry cable and recalibrate                                                                      |
| (Hata: Oksimetri – Sinyal İşleme<br>Hataşı) | (Oksimetri kablosu arızası)                                                                   | If problem persists, contact Edwards Technical Support                                                     |
|                                             |                                                                                               | (Platformu eski haline getirmek için monitörü kapatıp açın                                                 |
|                                             |                                                                                               | Oksimetri kablosunu değiştirin ve yeniden kalibre edin                                                     |
|                                             |                                                                                               | Sorun devam ederse, Edwards Teknik Destek birimiyle<br>iletişime geçin)                                    |
| Fault: Oximetry Cable Memory                | Oximetry cable memory malfunction                                                             | Disconnect and then reconnect the oximetry cable                                                           |
|                                             |                                                                                               | Change oximetry cable and recalibrate                                                                      |
| (Hata: Oksimetri Kablosu Belleği)           | (Oksimetri kablosu bellek arızası)                                                            |                                                                                                    |
|                                             |                                                                                               | Oksimetri kablosunu sokup yeniden baglayin<br>Oksimetri kablosunu değistirin ve veniden kalibre edin)      |
| Fault: Oximotry Cable                       | Ovimotry cable malfunction                                                                    | Power monitor off and on to restore platform                                                               |
| Temperature                                 |                                                                                               | Change oximetry cable and recalibrate                                                                      |
|                                             | (Oksimetri kablosu arızası.)                                                                  | If problem persists, contact Edwards Technical Support.                                                    |
| (Hata: Oksimetri Kablosu                    | · · · · · · · · · · · · · · · · · · ·                                                         | · · · · · · · · · · · · · · · · · · ·                                                                      |
| Sıcaklığı)                                  |                                                                                               | (Platformu eski haline getirmek için monitörü kapatıp açın.                                                |
|                                             |                                                                                               | Oksimetri kablosunu değiştirin ve yeniden kalibre edin.                                                    |
|                                             |                                                                                               | Sorun devam ederse, Edwards Teknik Destek birimiyle iletişime geçin.)                                      |

#### Tablo 11-11 Oksimetri hataları/ikazları (devamı)

| Mesaj                             | Olası nedenler                                                     | Önerilen işlemler                                                                                                    |
|-----------------------------------|--------------------------------------------------------------------|----------------------------------------------------------------------------------------------------|
| Fault: Oximetry Cable             | Internal system malfunction                                        | Power monitor off and on to restore platform                                                                                                    |
| Malfunction                       |                                                                    | If problem persists, contact Edwards Technical Support                                                                                                    |
|                                   | (Dahili sistem arızası)                                            |                                                                                                    |
| (Hata: Oksimetri Kabiosu Arizasi) |                                                                    | (Platformu eski haline getirmek için monitörü kapatıp açın                                                                                                    |
|                                   |                                                                    | Sorun devam ederse, Edwards Teknik Destek birimiyle<br>iletişime geçin)                                                                                                    |
| Alert: Oximetry – SQI = 4         | Low blood flow at catheter tip or catheter tip against vessel wall | Verify proper catheter position (for SvO <sub>2</sub> , verify proper catheter position in the pulmonary artery):                                                                         |
| (İkaz: Oksimetri – SQI = 4)       | Significant change in HGB/Hct values                               | Confirm wedge pressure balloon inflation volume                                                                                                    |
|                                   | Catheter tip clotted                                               | of 1.25-1.50 ml (for SvO <sub>2</sub> only)                                                                                                    |
|                                   | Catheter kinked or damaged                                         | Confirm appropriate catheter placement for patient's<br>height, weight, and insertion site                                                                                                |
|                                   | (Kateter ucunda düşük kan akışı veya                               | Consider chest x-ray evaluation of proper placement     Aspirate then flush distal lumen per hospital protocol                                                                            |
|                                   | kateter ucunun damar duvarina<br>davanmasi                         | Update HGB/Hct values using update function.                                                                                                    |
|                                   | HGB/Hct değerlerinde önemli değisiklik                             | Check catheter for kinking and recalibrate.                                                                                                    |
|                                   | Kateter ucunda pihtilasma                                          | Replace catheter if damage is suspected and recalibrate.                                                                                                    |
|                                   | Kateter eğilmiş veya hasar görmüş)                                 |                                                                                                    |
|                                   |                                                                    | (Kateter konumunu doğrulayın (SvO <sub>2</sub> için, pulmoner arterdeki kateter konumunu doğrulayın):                                                                                     |
|                                   |                                                                    | <ul> <li>Wedge basıncı balon şişme hacminin 1,25 ile 1,50 ml<br/>arasında (yalnızca SvO<sub>2</sub> için)</li> </ul>                                                                      |
|                                   |                                                                    | <ul> <li>Hastanın boyu, kilosu ve yerleştirme bölgesine göre<br/>kateterin doğru bir biçimde yerleştirildiğini doğrulayın</li> <li>Doğru yerleştirmek için göğüs röntgen filmi</li> </ul> |
|                                   |                                                                    | değerlendirmesini inceleyin<br>Distal lümeni hastane protokolüne uygun olarak aspire<br>edin ve sonra yıkayın.                                                                            |
|                                   |                                                                    | Güncelleme işlevini kullanarak HGB/Hct değerlerini<br>güncelleyin.                                                                                                    |
|                                   |                                                                    | Kateterde eğilme olup olmadığını kontrol edin ve yeniden kalibre edin.                                                                                                    |
|                                   |                                                                    | Hasardan şüpheleniyorsanız, kateteri değiştirin ve yeniden kalibre edin.)                                                                                                    |

#### Tablo 11-11 Oksimetri hataları/ikazları (devamı)

### 11.5.2 Oksimetri Uyarıları

| Mesaj                                            | Olası nedenler                                                                                                   | Önerilen işlemler                                                                                                    |
|--------------------------------------------------|----------------------------------------------------------------------------------------------------|----------------------------------------------------------------------------------------------------|
| In vitro Calibration Error                       | Poor oximetry cable and catheter ScvO <sub>2</sub> /                                                             | Verify secure oximetry cable /catheter connection                                                                                                    |
|                                                  | SvO <sub>2</sub> connection                                                                                      | Straighten any visible kinks; replace catheter if damage                                                                                                    |
| (İn Vitro Kalibrasyon Hatası)                    | Calibration cup wet                                                                                              | Is suspected                                                                                                    |
|                                                  | Catheter kinked or damaged                                                                                       | Verify eatheter tip is accurate accted in celibration our                                                                                                    |
|                                                  | Oximetry cable malfunction                                                                                       | Perform in vivo calibration                                                                                                    |
|                                                  | Catheter tip is not in catheter calibration cup                                                                  |                                                                                                    |
|                                                  | (Oksimetri kablosu ve kateteri ScvO <sub>2</sub> /<br>SvO <sub>2</sub> bağlantışının kötü olması                 | (Oksimetri kablosunun /kateter bağlantısının sıkıca takıldığını doğrulayın                                                                                                    |
|                                                  | Kalibrasyon kabi islak                                                                                           | Gözle görülür eğilmeleri düzeltin ve kateterin hasar                                                                                                    |
|                                                  | Kateter eğilmiş yeva başar görmüş                                                                                | gördüğünden şüpheleniliyorsa kateteri değiştirin                                                                                                    |
|                                                  | Oksimetri kablosu arızası                                                                                        | Oksimetri kablosunu değiştirin ve yeniden kalibre edin                                                                                                    |
|                                                  | Kateter ucu kateter kalibrasyon                                                                                  | Kateter ucunun kalıbrasyon kabına düzgün bir biçimde<br>yerleştirildiğinden emin olun                                                                                                    |
|                                                  | kabında değil)                                                                                                   | In vivo kalibrasyon gerçekleştirin)                                                                                                    |
| Warning: Unstable Signal                         | Changing ScvO <sub>2</sub> /SvO <sub>2</sub> , HGB/Hct,<br>or unusual hemodynamic values                         | Stabilize patient per hospital protocol and perform in vivo calibration                                                                                                    |
| (Uyarı: Sinyal Kararsız)                         |                                                                                                    |                                                                                                    |
|                                                  | (ScvO <sub>2</sub> /SvO <sub>2</sub> , HGB/Hct değerlerinde<br>değişme veya olağan dışı hemodinamik<br>değerler) | (Hastayı hastane protokollerine uygun olarak stabilleştirin ve in vivo kalibrasyon gerçekleştirin)                                                                                                    |
| Warning: Wall Artifact or Wedge                  | Low blood flow at catheter tip.                                                                                  | Aspirate then flush distal lumen per hospital protocol.                                                                                                    |
| Detected                                         | Catheter tip clotted.                                                                                            | Verify proper catheter position (for SvO <sub>2</sub> , verify proper                                                                                                    |
|                                                  | Catheter tip wedged in vessel or against                                                                         | catheter position in the pulmonary artery):                                                                                                    |
| (Uyarı: Duvar Artefakti veya<br>Wedge Algılandı) | vessel wall.                                                                                                    | Confirm wedge pressure balloon inflation volume<br>of 1.25-1.50 ml (For SvO <sub>2</sub> only)                                                                                                    |
|                                                  | (Kateter ucunda düşük kan akışı.                                                                                 | <ul> <li>Confirm appropriate catheter placement for patient's<br/>bailed unright and incention pite</li> </ul>                                                                                                    |
|                                                  | Kateter ucunda pıhtılaşma.                                                                                       | <ul> <li>neight, weight, and insertion site</li> <li>Consider chest x-ray for evaluation of proper</li> </ul>                                                                                                    |
|                                                  | Kateter ucunun damarda wedge<br>konumuna gelmesi veya damar duvarına<br>dayanması.)                              | placement<br>Perform in vivo calibration.                                                                                                    |
|                                                  |                                                                                                    | (Distal lümeni hastane protokolüne uygun olarak aspire edin ve sonra yıkayın.                                                                                                    |
|                                                  |                                                                                                    | Kateter konumunu doğrulayın (SvO <sub>2</sub> için, pulmoner<br>arterdeki kateter konumunu doğrulayın):                                                                                                    |
|                                                  |                                                                                                    | <ul> <li>Wedge basıncı balon şişme hacminin 1,25 ile 1,50 ml<br/>arasında (yalnızca SvO<sub>2</sub> için)</li> </ul>                                                                                                    |
|                                                  |                                                                                                    | <ul> <li>Hastanın boyu, kilosu ve yerleştirme bölgesine göre<br/>kateterin doğru bir biçimde yerleştirildiğini doğrulayın</li> <li>Doğru yerleştirmeyi değerlendirmek için göğüs<br/>röntgen filmini inceleyin</li> <li>In vivo kalibrasyon gerçekleştirin.)</li> </ul> |

#### Tablo 11-12Oksimetri Uyarıları

#### 11.5.3 Oksimetri Genel Sorun Giderme

| Mesaj                                                | Olası nedenler                                                                      | Önerilen işlemler                                                                       |
|------------------------------------------------------|-------------------------------------------------------------------------------------|-----------------------------------------------------------------------------------------|
| Oximetry Cable Not Calibrated                        | Oximetry cable has not been calibrated (in                                          | Run in-vitro calibration.                                                               |
| — Select Oximetry to Calibrate                       | vivo or in vitro)                                                                   | Run in-vivo calibration.                                                                |
| (Oksimetri Kablosu Kalibre                           | Recall oximetry cable data function has not been performed                          | Recall calibration values.                                                              |
| Edilmemiş — Kalibre Edilecek<br>Oksimetri Seçin)     | Oximetry cable malfunction                                                          | (In vitro kalibrasyon gerçekleştirin.                                                   |
|                                                      | (Oksimetri kablosunun kalibre edilmemiş<br>olması (in vivo veya in vitro)           | In vivo kalibrasyon gerçekleştirin.<br>Kalibrasyon değerlerini geri çekin.)             |
|                                                      | Oksimetri kablosu verilerini geri çekme<br>işlevinin gerçekleştirilmemiş olması     |                                                                                         |
|                                                      | Oksimetri kablosu arızası)                                                          |                                                                                         |
| Patient data in oximetry cable                       | Last oximetry cable calibration                                                     | Perform in vivo calibration.                                                            |
| more than 24 hours old -                             | >24 hours old.                                                                      | Synchronize date and time on all Edwards' monitors                                      |
| Trecalibrate                                         | Date and time on Edwards' monitors at facility differ.                              | at facility.                                                                            |
| (Oksimetri kablosundaki Hasta                        |                                                                                     | (In vivo kalibrasyon gerçekleştirin.                                                    |
| Verlieri 24 saatten eski - Tekrar<br>kalibre edin)   | (Oksimetri kablosunun son<br>kalibrasyonunun üstünden >24 saat<br>geçmesi.          | Tesisteki tüm Edwards monitörlerinin tarih ve saatini senkronize edin.)                 |
|                                                      | Tesisteki Edwards monitörlerindeki tarih ve saatin farklı olması.)                  |                                                                                         |
| Connect oximetry cable for                           | Oximetry cable connection at                                                        | Verify secure oximetry cable connection                                                 |
| oximetry monitoring                                  | HemoSphere monitoring platform not<br>detected                                      | Check oximetry cable connector for bent/missing pins                                    |
| (Oksimetri izleme için oksimetri<br>kablosunu takın) | Bent or missing oximetry cable connector pins                                       | (Oksimetri kablosu bağlantısının sıkıca takıldığını<br>doğrulayın                       |
|                                                      | (HemoSphere izleme platformunda<br>oksimetri kablosu bağlantısının<br>algılanmaması | Oksimetri kablosu konektöründe bükülmüş/eksik pimlerin<br>olup olmadığını kontrol edin) |
|                                                      | Oksimetri kablosu konektör pimleri<br>bükülmüş veya eksik)                          |                                                                                         |

Tablo 11-13 Oksimetri genel sorun giderme

# Ek A

# Spesifikasyonlar

## İçindekiler

| HemoSphere İleri Düzey Monitör Spesifikasyonları1 | 41 |
|---------------------------------------------------|----|
| HemoSphere Pil Takımı Spesifikasyonları1          | 42 |
| HemoSphere Swan-Ganz Modülü Spesifikasyonları     | 43 |
| HemoSphere Oksimetri Kablosu Spesifikasyonları1   | 44 |

# A.1 HemoSphere İleri Düzey Monitör Spesifikasyonları

| HemoSphere ileri düzey monitör |                             |                   |
|--------------------------------|-----------------------------|-------------------|
| Ağırlık                        | 4,5 kg (10 lbs)             |                   |
| Boyutlar                       | Yükseklik 297 mm (11,7 inç) |                   |
|                                | Genişlik                    | 315 mm (12,4 inç) |
|                                | Derinlik                    | 141 mm (5,56 inç) |
| Ayak İzi                       | Genişlik                    | 269 mm (10,6 inç) |
|                                | Derinlik                    | 122 mm (4,8 inç)  |
| Görüntü                        | Aktif Alan                  | 307 mm (12,1 inç) |
|                                | Çözünürlük                  | 1024 x 768 LCD    |
| İşletim sistemi                | Cihaza gömülü Windows 7     |                   |
| Hoparlör sayısı                | 1                           |                   |

Tablo A-1 HemoSphere ileri düzey monitör fiziksel ve mekanik spesifikasyonları

Tablo A-2 HemoSphere ileri düzey monitör çevresel spesifikasyonları

| Çevresel spesifikasyon |                         | Değer                                           |
|------------------------|-------------------------|-------------------------------------------------|
| Sıcaklık               | Çalışır durumda         | 10 ile 37 °C arası                              |
|                        | Çalışır durumda olmadan | 0 ile 45 °C arası                               |
| Bağıl nem              | Çalışır durumda         | 37 °C sıcaklıkta yoğunlaşmasız %20 ile 90 arası |
|                        | Çalışır durumda olmadan | 45 °C sıcaklıkta yoğunlaşmasız %20 ile 90 arası |
| Dokum                  | Çalışır durumda         | 0 ile 3.048 m (10.000 fit) arası                |
| Nakilli                | Çalışır durumda olmadan | 0 ile 6.096 m (20.000 fit) arası                |

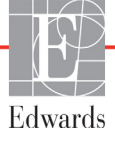

| Giriş/Çıkış                                                                                                 |                                                                                                    |
|----------------------------------------------------------------------------------------------------|----------------------------------------------------------------------------------------------------|
| Dokunmatik ekran                                                                                            | Projektif kapasitif dokunmatik                                                                                                    |
| RS-232 seri port (1)                                                                                        | Edwards özel protokolü; Maksimum veri hızı = 57,6 kilo baud                                                                                                    |
| USB portları (2)                                                                                            | bir USB 2.0 (arka) ve bir USB 3.0 (yan)                                                                                                    |
| RJ-45 Ethernet portu                                                                                        | Bir                                                                                                    |
| HDMI portu                                                                                                  | Bir                                                                                                    |
| Analog girişler (2)                                                                                         | Seçilebilir tam ölçek: 0 ile 1V, 0 ile 5V, 0 ile 10V arası; >100 kΩ giriş<br>empedansı; 1/8 in. stereo jakı; Bant genişliği = 5 Hz; Çözünürlük:<br>12 bit ±1 tam ölçek LSB                                            |
| DPT basınç çıkışı (1)                                                                                       | DPT basınç çıkışı                                                                                                    |
| EKG monitör girişi                                                                                          | Giriş gerilimi aralığı 0 ile 10 V arası tam ölçek; Kanal bant genişliği<br>= 0,5 ile 40 Hz; Çözünürlük = ±1 atım/dk.; Doğruluk = ±1 atım/dk.;<br>Aralık = 30 ile 250 atım/dk. arası; 1/4 inç stereo jak; analog kablo |
| Elektrik                                                                                                    |                                                                                                    |
| Anma besleme gerilimi                                                                                       | 100 ile 240 Vac arası; 50/60 Hz                                                                                                    |
| Anma girişi                                                                                                 | 1,5 ile 2,0 Amp arası                                                                                                    |
| Sigortalar                                                                                                  | T 2,5AH, 250V; Yüksek kesme kapasitesi; Seramik                                                                                                    |
| Alarm                                                                                                    |                                                                                                    |
| Ses basıncı düzeyi                                                                                          | 45 ile 85 dB(A)                                                                                                    |
| Alarm durumunun<br>başlangıcından alarm<br>durumunun HIS'e gönderildiği<br>noktaya kadar alarm<br>gecikmesi | 5 saniye içinde. Alarm durumu tespit edildiğinde, alarm durumları<br>eşzamanlı olmadan gönderilir                                                                                                    |
| Kablosuz                                                                                                    |                                                                                                    |
| Тір                                                                                                    | minimum 802.11b/g/n ile uyumlu Wi-Fi ağlarına bağlantı                                                                                                    |

|--|

# A.2 HemoSphere Pil Takımı Spesifikasyonları

Tablo A-4 HemoSphere pil takımı fiziksel spesifikasyonları

| HemoSphere pil takımı |                           |                 |
|-----------------------|---------------------------|-----------------|
| Ağırlık               | 0,4 kg (0,9 lbs)          |                 |
| Boyutlar              | Yükseklik 35 mm (1,38 in) |                 |
|                       | Genişlik                  | 80 mm (3,15 in) |
|                       | Derinlik                  | 126 mm (5,0 in) |

#### Tablo A-5 HemoSphere pil takımı çevresel spesifikasyonları

| Çevresel spesifikasyon |                                           | Değer                                          |
|------------------------|-------------------------------------------|------------------------------------------------|
|                        | Çalışır durumda                           | 10 ile 37 °C arası                             |
| Sıcaklık               | Önerilen saklama sıcaklığı                | 21 °C                                          |
|                        | Maksimum uzun süreli<br>saklama sıcaklığı | 35 °C                                          |
| Bağıl nem              | Çalışır durumda                           | 40 °C sıcaklıkta yoğunlaşmasız %5 ile 95 arası |

| Spesifikasyon            | Değer                                         |  |  |
|--------------------------|-----------------------------------------------|--|--|
| Çıkış gerilimi (nominal) | 12,8 V                                        |  |  |
| Maksimum boşalım akımı   | 5 A                                           |  |  |
| Hücreler                 | 4 x LiFePO <sub>4</sub> (lityum demir fosfat) |  |  |
| Kapasite                 | 3150 mAh                                      |  |  |

#### Tablo A-6 HemoSphere pil takımı teknik spesifikasyonları

# A.3 HemoSphere Swan-Ganz Modülü Spesifikasyonları

Tablo A-7 HemoSphere Swan-Ganz modülü fiziksel spesifikasyonları

| HemoSphere Swan-Ganz modülü |                   |                   |  |
|-----------------------------|-------------------|-------------------|--|
| Ağırlık                     | 0,45 kg (1,0 lbs) |                   |  |
| Boyutlar                    | Yükseklik         | 3,45 cm (1,36 in) |  |
|                             | Genişlik          | 8,96 cm (3,53 in) |  |
|                             | Derinlik          | 13,6 cm (5,36 in) |  |

Tablo A-8 HemoSphere Swan-Ganz modülü parametre ölçüm spesifikasyonları

| Parametre                                            | Spesifikasyon                   |                                                  |
|------------------------------------------------------|---------------------------------|--------------------------------------------------|
| Sürekli Kardiyak Debisi (CO)                         | Aralık                          | 1 ile 20 l/dk. arası                             |
|                                                      | Tekrarlanabilirlik <sup>1</sup> | ± %6 veya 0,1 l/dk. hangi değer daha<br>yüksekse |
|                                                      | Tepki Süresi <sup>2</sup>       | 3 ile 9 dakika arası                             |
| Aralıklı (Bolus) Kardiyak<br>Debisi (iCO)            | Aralık                          | 1 ile 20 l/dk. arası                             |
|                                                      | Tekrarlanabilirlik <sup>1</sup> | ± %3 veya 0,1 l/dk. hangi değer daha<br>yüksekse |
| Kan Sıcaklığı (BT)                                   | Aralık                          | 15 ile 45 °C<br>(59 ile 113 °F) arası            |
|                                                      | Doğruluk                        | ±0,3 °C                                          |
| Enjektat Sıcaklığı (IT)                              | Aralık                          | 0 ile 30 °C<br>(32 ile 86 °F) arası              |
|                                                      | Doğruluk                        | ±1 °C                                            |
| RVEF Tespiti için Ortalama<br>Kalp Atış Hızı (HRavg) | Kabul edilebilir giriş aralığı  | 30 ile 250 atım/dk. arası                        |
| Sürekli Sağ Ventrikül<br>Ejeksiyon Fraksiyonu (RVEF) | Aralık                          | %10 ile %60 arası                                |
|                                                      | Tekrarlanabilirlik <sup>1</sup> | ± %6 veya 3 efu, hangi değer daha<br>yüksekse    |
|                                                      |                                 |                                                  |

<sup>1</sup> Değişim katsayısı — elektronik ortamda oluşturulmuş veriler kullanılarak ölçülür

<sup>2</sup> Stabil kan sıcaklığı durumunda %10 ile 90 arası değişim

# A.4 HemoSphere Oksimetri Kablosu Spesifikasyonları

Tablo A-9 HemoSphere oksimetri kablosu spesifikasyonları

| HemoSphere oksimetri kablosu |                   |                |
|------------------------------|-------------------|----------------|
| Ağırlık                      | 0,45 kg (1,0 lbs) |                |
| Boyutlar                     | Uzunluk           | 2,9 m (9,6 ft) |

#### Tablo A-10 HemoSphere oksimetri kablosu parametre ölçüm spesifikasyonları

| Parametre                                                               | Spesifikasyon          |                          |
|-------------------------------------------------------------------------|------------------------|--------------------------|
| ScvO <sub>2</sub> /SvO <sub>2</sub> Oksimetrisi<br>(Oksijen Doygunluğu) | Aralık                 | %0 ile %99 arası         |
|                                                                         | Hassaslık <sup>1</sup> | ±%30 ile %99 arasında %2 |
|                                                                         | Güncelleme hızı        | 2 saniye                 |
|                                                                         |                        |                          |

<sup>1</sup> Laboratuvar koşullarında test edilen hassaslık.
# Ek **B**

# Aksesuarlar

#### İçindekiler

| Aksesuar Listesi              | -5 |
|-------------------------------|----|
| Ek Aksesuarların Açıklamaları | -6 |

## **B.1 Aksesuar Listesi**

UYARI

Yalnızca Edwards'ın tedarik ettiği ve Edwards etiketi taşıyan onaylı HemoSphere ileri düzey monitör aksesuarları, kabloları ve(ya) bileşenleri kullanın. Onaylı olmayan aksesuarların, kablo ve/veya bileşenlerin kullanılması hasta güvenliği ve ölçüm doğruluğunu etkileyebilir.

#### Tablo B-1 HemoSphere ileri düzey monitör bileşenleri

| Açıklama                                                       | Model numarası |  |
|----------------------------------------------------------------|----------------|--|
| HemoSphere ileri düzey monitör                                 |                |  |
| HemoSphere ileri düzey monitör                                 | HEM1           |  |
| HemoSphere pil takımı                                          | HEMBAT10       |  |
| HemoSphere uzatma modülü                                       | HEMEXPM10      |  |
| HemoSphere L-Tech<br>uzatma modülü                             | HEMLTECHM10    |  |
| HemoSphere ileri düzey monitör<br>tekerlekli standı            | HEMRLSTD1000   |  |
| HemoSphere gelişmiş izleme<br>sistemi (temel kit)              | HEMKITBASE2    |  |
| HemoSphere Swan-Ganz modüllü<br>HemoSphere ileri düzey monitör | HEMKITSG2      |  |
| HemoSphere Oksimetri kablolu<br>HemoSphere ileri düzey monitör | HEMKITOX2      |  |
| HemoSphere gelişmiş izleme<br>platformu                        | HEMKITSGOX2    |  |

#### Tablo B-1 HemoSphere ileri düzey monitör bileşenleri (devamı)

| Açıklama                                                          | Model numarası |  |  |
|-------------------------------------------------------------------|----------------|--|--|
| HemoSphere Swan-Ganz izleme                                       |                |  |  |
| HemoSphere Swan-Ganz modülü                                       | HEMSGM10       |  |  |
| Hasta CCO kablosu                                                 | 70CC2          |  |  |
| Edwards Swan-Ganz kateterleri                                     | *              |  |  |
| Sıralı sıcaklık probu (CO-SET+<br>kapalı enjektat iletim sistemi) | 93522          |  |  |
| Banyo sıcaklık enjektat probu                                     | 9850A          |  |  |
| HemoSphere oksimetri izleme                                       |                |  |  |
| HemoSphere oksimetri kablosu                                      | HEMOXSC100     |  |  |
| Edwards oksimetri kateteri                                        | *              |  |  |
| HemoSphere ileri düzey monitör kabloları                          |                |  |  |
| Uydu konumundaki basınç kablosu                                   | **             |  |  |
| EKG monitörü uydu kabloları                                       | **             |  |  |

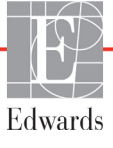

#### Tablo B-1 HemoSphere ileri düzey monitör bileşenleri (devamı)

| Açıklama                                                                                                    | Model numarası |  |
|----------------------------------------------------------------------------------------------------|----------------|--|
| HemoSphere Ek Aksesuarları                                                                                                    |                |  |
| HemoSphere ileri düzey monitör<br>kullanım kılavuzu                                                                                                    | ***            |  |
| HemoSphere ileri düzey monitör *** servis kılavuzu                                                                                                    |                |  |
| HemoSphere ileri düzey monitör<br>hızlı başlangıç kılavuzu<br>HemoSphere ileri düzey monitör<br>kullanım kılavuzunu içerirHEMQG1000                                                                                                    |                |  |
| <ul> <li>Model ve sipariş bilgileri için lütfen Edwards<br/>temsilcinizle görüşün.</li> <li>Edwards Lifesciences uydu cihaz kabloları, yatak<br/>başı monitörlerine göre birbirinden farklı olup Philips<br/>(Agilent), GE (Marquette) ve Spacelabs (OSI Systems)<br/>gibi çeşitli yatak başı monitör markaları için mevcuttur.<br/>Özel model ve sipariş bilgileri için lütfen Edwards<br/>temsilcinizle görüşün.</li> <li>En güncel sürüm için lütfen Edwards temsilcinizle<br/>görüşün</li> </ul> |                |  |

## B.2 Ek Aksesuarların Açıklamaları

#### B.2.1 HemoSphere İleri Düzey Monitör Tekerlekli Standı

HemoSphere ileri düzey monitör tekerlekli standı, HemoSphere ileri düzey monitörle kullanılmak üzere tasarlanmıştır. HemoSphere ileri düzey monitör tekerlekli standının montajı ve uyarılar için bu belgede verilen talimatları izleyin. Monte edilmiş tekerlekli standı, tüm tekerleklerinin zemine değmesini sağlayacak biçimde yere koyun ve monitörü, talimatlarda belirtildiği gibi tekerlekli standın üstüne sıkıca monte edin.

# Ek C

# Hesaplanan Hasta Parametreleri için Denklemler

Bu bölümde, HemoSphere ileri düzey monitörde gösterilen sürekli ve aralıklı hasta parametrelerini hesaplamak için kullanılan denklemler açıklanmaktadır.

NOT Hasta parametreleri, ekranda gösterilenden fazla ondalık basamak kullanılacak biçimde hesaplanır. Örneğin ekranda 2,4 olarak gösterilen bir CO değeri aslında 2,4492 olabilir. Dolayısıyla, aşağıdaki denklemleri kullanarak monitör ekranındaki sonucun sağlamasını yapmak, monitörün hesapladığı verilerden biraz farklı sonuçların elde edilmesine yol açabilir.

 ${\rm SvO}_2$ içeren tüm hesaplamalarda, kullanıcı  ${\rm ScvO}_2$ seçtiğinde,  ${\rm ScvO}_2$  kullanılacaktır.

Alt Karakter SI = Standart Uluslararası Birimler

| Parametre        | Açıklama ve Formül                                                                                                    | Birimler       |
|------------------|----------------------------------------------------------------------------------------------------|----------------|
| BSA              | Vücut Yüzey Alanı (DuBois formülü)                                                                                           |                |
|                  | BSA = 71,84 x (WT <sup>0,425</sup> ) x (HT <sup>0,725</sup> ) / 10,000                                                       | m <sup>2</sup> |
|                  | denkleminde:                                                                                                    |                |
|                  | WT – Hastanın Ağırlığı, kg                                                                                                   |                |
|                  | HT – Hastanın Boyu, cm                                                                                                    |                |
| CaO <sub>2</sub> | Arter Oksijen İçeriği                                                                                                    |                |
|                  | CaO <sub>2</sub> = (0,0138 x HGB x SpO <sub>2</sub> ) + (0.0031 x PaO <sub>2</sub> ) (ml/dl)                                 | ml/dl          |
|                  | CaO <sub>2</sub> = [0,0138 x (HGB <sub>SI</sub> x 1,611) x SpO <sub>2</sub> ] + [0,0031 x (PaO <sub>2SI</sub> x7,5)] (ml/dl) |                |
|                  | denkleminde:                                                                                                    |                |
|                  | HGB – Toplam Hemoglobin, g/dl                                                                                                |                |
|                  | HGB <sub>SI</sub> – Toplam Hemoglobin, mmol/l                                                                                |                |
|                  | SpO <sub>2</sub> – Arter O2 Doygunluğu, %                                                                                    |                |
|                  | PaO <sub>2</sub> – Kısmi Arter Oksijen Basıncı, mmHg                                                                         |                |
|                  | PaO <sub>2SI</sub> – Kısmi Arter Oksijen Basıncı, kPa                                                                        |                |

#### Tablo C-1 Kardiyak ve Oksijenasyon Profili Denklemleri

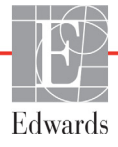

| Parametre          | Açıklama ve Formül                                                                                                    | Birimler                   |
|--------------------|----------------------------------------------------------------------------------------------------|----------------------------|
| CvO <sub>2</sub>   | Venöz Oksijen İçeriği                                                                                                    |                            |
|                    | $CvO_2 = (0,0138 \text{ x HGB x } SvO_2) + (0,0031 \text{ x } PvO_2) \text{ (ml/dl)}$                                         | ml/dl                      |
|                    | CvO <sub>2</sub> = [0,0138 x (HGB <sub>SI</sub> x 1,611) x SvO <sub>2</sub> ] + [0,0031 x (PvO <sub>2SI</sub> x 7,5)] (ml/dl) |                            |
|                    | denkleminde:                                                                                                    |                            |
|                    | HGB – Toplam Hemoglobin, g/dl                                                                                                 |                            |
|                    |                                                                                                    |                            |
|                    | $SVO_2 = Venoz O_2 Doyguniugu, %$                                                                                             |                            |
|                    | $PVO_2 = Kisini Venoz Oksijen Basinci, mining$                                                                                |                            |
|                    |                                                                                                    |                            |
|                    |                                                                                                    |                            |
| Ca-vO <sub>2</sub> | Arteriyovenöz Oksijen lçeriği Farkı                                                                                           |                            |
|                    | $Ca-vO_2 = CaO_2 - CvO_2 (ml/dl)$                                                                                             | ml/dl                      |
|                    | denkleminde:                                                                                                    |                            |
|                    | $CaO_2 - Arter Oksijen içerigi (m/di)$                                                                                        |                            |
|                    |                                                                                                    |                            |
| CI                 | Kardiyak Indeks                                                                                                    | 2                          |
|                    | CI = CO/BSA                                                                                                    | l/dk./m <sup>2</sup>       |
|                    | CO – Kaln Debisi I/dk                                                                                                    |                            |
|                    | BSA = Vijcut Vijcev Alanu m2                                                                                                  |                            |
|                    |                                                                                                    |                            |
| 002                | $DO_{0} = CaO_{0} \times CO \times 10$                                                                                        | ml O <sub>o</sub> /dk      |
|                    | denkleminde.                                                                                                    |                            |
|                    | CaO <sub>2</sub> – Arter Oksijen İceriği, ml/dl                                                                               |                            |
|                    | CO – Kalp Debisi, I/dk.                                                                                                    |                            |
| DOal               | Oksiien İletim İndeksi                                                                                                    |                            |
| 2                  | $DO_2I = CaO_2 \times CI \times 10$                                                                                           | ml $\Omega_{\rm o}/dk/m^2$ |
|                    | denkleminde:                                                                                                    |                            |
|                    | CaO <sub>2</sub> – Arter Oksijen İçeriği, ml/dl                                                                               |                            |
|                    | CI – Kalp Debisi, I/dk./m²                                                                                                    |                            |
| EDV                | Uç Diyastolik Hacim                                                                                                    | ml                         |
|                    | EDV = SV/EF                                                                                                    |                            |
|                    | denkleminde:                                                                                                    |                            |
|                    | SV – Atım Hacmi (ml)                                                                                                    |                            |
|                    | EF – Ejeksiyon Fraksiyonu, % (efu)                                                                                            |                            |
| EDVI               | Uç Diyastolik Hacim İndeksi                                                                                                   | ml/m <sup>2</sup>          |
|                    | EDVI = SVI/EF                                                                                                    |                            |
|                    |                                                                                                    |                            |
|                    | SVI – AIIM Hacmi Indeksi (mi/m <sup>-</sup> )                                                                                 |                            |
|                    | Li – Ljeksiyoli Flaksiyoliu, /0 (čiu)                                                                                         | ml                         |
| E2V                | UÇ SISIOIIK HACIM<br>FSV = FDV - SV                                                                                           | (T)I                       |
|                    | denkleminde.                                                                                                    |                            |
|                    | EDV – Uç Diyastolik Hacim (ml)                                                                                                |                            |
|                    | SV – Atım Hacmi (ml)                                                                                                    |                            |

| Parametre         | Açıklama ve Formül                                                                                                    | Birimler                              |
|-------------------|----------------------------------------------------------------------------------------------------|---------------------------------------|
| ESVI              | Uç Sistolik Hacim İndeksi<br>ESVI = EDVI – SVI<br>denkleminde:                                                                                                    | ml/m <sup>2</sup>                     |
|                   | EDVI – Uç Diyastolik Hacim İndeksi(ml/m <sup>2</sup> )<br>SVI – Atım Hacmi İndeksi (ml/m <sup>2</sup> )                                                                                                    |                                       |
| LVSWI             | Sol Ventrikül Atım Çalışma İndeksi<br>LVSWI = SVI x (MAP – PAWP) x 0,0136<br>LVSWI = SVI x (MAP <sub>SI</sub> – PAWP <sub>SI</sub> ) x 0,0136 x 7,5<br>denkleminde:<br>SVI – Atım Hacmi İndeksi, ml/beat/m <sup>2</sup><br>MAP – Ortalama Arter Basıncı, mmHg<br>MAP <sub>SI</sub> – Ortalama Arter Basıncı, kPa<br>PAWP – Pulmoner Arter Wedge Basıncı, mHg<br>PAWP <sub>SI</sub> – Pulmoner Arter Wedge Basıncı, kPa | g-m/m <sup>2</sup> /atım              |
| O <sub>2</sub> EI | Oksijen Ekstraksiyon İndeksi<br>O <sub>2</sub> EI = {(SaO <sub>2</sub> – SvO <sub>2</sub> ) / SaO <sub>2</sub> } x100 (%)<br>denkleminde:<br>SaO <sub>2</sub> – Arter O2 Doygunluğu, %<br>SvO <sub>2</sub> – Karışık Venöz O <sub>2</sub> Doygunluğu, %                                                                                                    | %                                     |
| O <sub>2</sub> ER | Oksijen Ekstraksiyon Oranı<br>O <sub>2</sub> ER = (Ca-vO2 / CaO2) x 100 (%)<br>denkleminde:<br>CaO <sub>2</sub> – Arter Oksijen İçeriği, ml/dl<br>Ca-vO <sub>2</sub> – Arteriyovenöz Oksijen İçeriği Farkı, ml/dl                                                                                                    | %                                     |
| PVR               | Pulmoner Vasküler Direnç<br>PVR = {(MPAP – PAWP) x 80} /CO<br>PVR = {(MPAPSI – PAWPSI) x 60} /CO<br>denkleminde:<br>MPAP – Ortalama Pulmoner Arter Basıncı, mmHg<br>MPAP <sub>SI</sub> – Ortalama Pulmoner Arter Basıncı, kPa<br>PAWP – Pulmoner Arter Wedge Basıncı, mmHg<br>PAWP <sub>SI</sub> – Pulmoner Arter Wedge Basıncı, kPa<br>CO – Kalp Debisi, I/dk.                                                        | dn-s/cm <sup>5</sup><br>kPa-s/l       |
| PVRI              | Pulmoner Vasküler Direnç İndeksi<br>PVRI = {(MPAP – PAWP) x 80} /CI<br>PVRI = {(MPAP <sub>SI</sub> – PAWP <sub>SI</sub> ) x 60} /CI<br>denkleminde:<br>MPAP – Ortalama Pulmoner Arter Basıncı, mmHg<br>MPAP <sub>SI</sub> – Ortalama Pulmoner Arter Basıncı, kPa<br>PAWP – Pulmoner Arter Wedge Basıncı, mmHg<br>PAWP <sub>SI</sub> – Pulmoner Arter Wedge Basıncı, kPa<br>CO – Kardiyak İndeks, I/dk./m <sup>2</sup>  | dn-s-m²/cm <sup>5</sup><br>kPa-s-m²/l |

Tablo C-1 Kardiyak ve Oksijenasyon Profili Denklemleri (devamı)

| Parametre         | Açıklama ve Formül                                                                                                    | Birimler                                                            |
|-------------------|----------------------------------------------------------------------------------------------------|---------------------------------------------------------------------|
| RVSWI             | Sağ Ventrikül Atım Çalışma İndeksi<br>RVSWI = SVI x (MPAP – CVP) x 0,0136<br>RVSWI = SVI x (MPAP <sub>SI</sub> – CVP <sub>SI</sub> ) x 0,0136 x 7,5                                                                                                    | g-m/m <sup>2</sup> /atım                                            |
|                   | denkleminde:<br>SVI – Atım Hacmi İndeksi, ml/beat/m <sup>2</sup><br>MPAP – Ortalama Pulmoner Arter Basıncı, mmHg<br>MPAP <sub>SI</sub> – Ortalama Pulmoner Arter Basıncı, kPa<br>CVP – Santral Venöz Basınç, mmHg<br>CVP <sub>SI</sub> – Santral Venöz Basınç, kPa                                                                              |                                                                     |
| SV                | Atım Hacmi<br>SV = (CO/PR) x 1000<br>denkleminde:<br>CO – Kalp Debisi, I/dk.<br>PR – Nabız hızı, atış/dakika                                                                                                    | ml/atış                                                             |
| SVI               | Atım Hacmi İndeksi<br>SVI = (CI/PR) x 1000<br>denkleminde:<br>CI – Kardiyak İndeks, I/dk./m <sup>2</sup><br>PR – Nabız hızı, atış/dakika                                                                                                    | ml/atış/m <sup>2</sup>                                              |
| SVR               | Sistemik Vasküler Direnç<br>$SVR = \{(MAP - CVP) \times 80\} /CO (dyne-sec/cm^5)$<br>$SVR = \{(MAP_{SI} - CVP_{SI}) \times 60\} /CO$<br>denkleminde:<br>MAP - Ortalama Arter Basıncı, mmHg<br>$MAP_{SI} - Ortalama Arter Basıncı, kPa$<br>CVP - Santral Venöz Basınç, mmHg<br>$CVP_{SI} - Santral Venöz Basınç, kPa$<br>CO - Kalp Debisi, I/dk. | dyne-s/cm <sup>5</sup><br>(kPa-s/I) <sub>SI</sub>                   |
| SVRI              | Sistemik Vasküler Direnç İndeksi<br>SVRI = {(MAP – CVP) x 80} /CI<br>denkleminde:<br>MAP – Ortalama Arter Basıncı, mmHg<br>MAP <sub>SI</sub> – Ortalama Arter Basıncı, kPa<br>CVP – Santral Venöz Basınç, mmHg<br>CVPS <sub>SI</sub> I – Santral Venöz Basınç, kPa<br>CI – Kardiyak İndeks, I/dk./m <sup>2</sup>                                | din-s-m <sup>2</sup> /cm <sup>5</sup><br>(kPa-s-m2/I) <sub>SI</sub> |
| VO <sub>2</sub>   | Oksijen Tüketimi<br>VO <sub>2</sub> = Ca-vO <sub>2</sub> x CO x 10 (ml O <sub>2</sub> /dk.)<br>denkleminde:<br>Ca-vO <sub>2</sub> – Arteriyovenöz Oksijen İçeriği Farkı, ml/dl<br>CO – Kalp Debisi, I/dk.                                                                                                    | ml O <sub>2</sub> /dk.                                              |
| VO <sub>2</sub> e | ScvO <sub>2</sub> izlenmesi sırasında Tahmini Oksijen Tüketim İndeksi<br>VO <sub>2</sub> e = Ca-vO <sub>2</sub> x CO x 10 (ml O <sub>2</sub> /dk.)<br>denkleminde:<br>Ca-vO <sub>2</sub> – Arteriyovenöz Oksijen İçeriği Farkı, ml/dl<br>CO – Kalp Debisi, I/dk.                                                                                | ml O <sub>2</sub> /dk.                                              |
| VO <sub>2</sub> I | Oksijen Tüketim İndeksi<br>VO <sub>2</sub> / BSA                                                                                                    | ml O <sub>2</sub> /dk./m <sup>2</sup>                               |

| Parametre          | Açıklama ve Formül                                                                                                    | Birimler                              |
|--------------------|----------------------------------------------------------------------------------------------------|---------------------------------------|
| VO <sub>2</sub> le | Tahmini Oksijen Tüketim İndeksi                                                                                          |                                       |
|                    | VO <sub>2</sub> e / BSA                                                                                                  | ml O <sub>2</sub> /dk./m <sup>2</sup> |
|                    | Martilesser Definesse indelse:                                                                                           | 0/                                    |
| VQI                |                                                                                                    | %                                     |
|                    | $\{1,38 \times \text{HGB} \times (1,0 - (\text{SaO}_2/100)) + (0,0031 \times \text{PAO}_2)\}$<br>VOI =                   |                                       |
|                    | {1,38 x HGB x (1,0 – (SvO <sub>2</sub> /100)) + (0,0031 x PAO <sub>2</sub> )}                                            |                                       |
|                    | {1,38 x HGB <sub>SI</sub> x 1,611344 x (1,0 – (SaO <sub>2</sub> /100)) + (0,0031 x PAO <sub>2</sub> )}                   |                                       |
|                    | $VQI = \frac{1}{\{1,38 \times HGB_{SI} \times 1,611344 \times (1,0 - (SvO_2/100)) + (0,0031 \times PAO_2)\}} \times 100$ |                                       |
|                    | denkleminde:                                                                                                    |                                       |
|                    | HGB – Toplam Hemoglobin, g/dl                                                                                            |                                       |
|                    | HGB <sub>SI</sub> – Toplam Hemoglobin, mmol/l                                                                            |                                       |
|                    | SaO <sub>2</sub> – Arter O <sub>2</sub> Doygunluğu, %                                                                    |                                       |
|                    | SvO <sub>2</sub> – Karışık Venöz O <sub>2</sub> Doygunluğu, %                                                            |                                       |
|                    | PAO <sub>2</sub> – Alveoler O <sub>2</sub> Gerilimi, mmHg                                                                |                                       |
|                    | ve                                                                                                    |                                       |
|                    | $PAO_2 = ((PBAR - PH_20) \times FiO_2) - PaCO_2 \times (FiO_2 + (1,0 - FiO_2)/0,8)$                                      |                                       |
|                    | denkleminde:                                                                                                    |                                       |
|                    | FiO <sub>2</sub> – Solunan Oksijen Fraksiyonu                                                                            |                                       |
|                    | PBAR – 760 mmHg                                                                                                    |                                       |
|                    | $PH_2O - 47 mmHg$                                                                                                    |                                       |
|                    | PaCO <sub>2</sub> – 40 mmHg                                                                                              |                                       |

| Tablo C-1 Kardiyak ve Ok | siienasvon Profil   | i Denklemleri (devamı) |
|--------------------------|---------------------|------------------------|
| Tablo 0-1 Marulyak ve Or | (Sijena Syon i Toni | Denkiennen (devann)    |

# Ek D

# Monitör Ayarları ve Varsayılan Ayarlar

# D.1 Hasta Verileri Giriş Aralığı

| Parametre | Minimum               | Maksimum             | Kullanılan birimler |  |  |  |
|-----------|-----------------------|----------------------|---------------------|--|--|--|
| Cinsiyet  | E (Erkek) / K (Kadın) | Yok                  | Yok                 |  |  |  |
| Yaş       | 2                     | 120                  | yıl                 |  |  |  |
| Yükseklik | 30 cm / 12 inç        | 250 cm / 98 inç      | cm veya inç         |  |  |  |
| Ağırlık   | 2 libre / 1,0 kg      | 880 libre / 400,0 kg | kg veya lbs         |  |  |  |
| BSA       | 0,08                  | 5,02                 | m <sup>2</sup>      |  |  |  |
| Kimliği   | 0 basamaklı           | 12 basamaklı         | Yok                 |  |  |  |

#### Tablo D-1 Hasta bilgileri

# D.2 Trend Ölçeği Varsayılan Sınırları

| -                                   |                                       |                                |                                 |                |  |  |  |
|-------------------------------------|---------------------------------------|--------------------------------|---------------------------------|----------------|--|--|--|
| Parametre                           | Birimleri                             | Varsayılan<br>minimum<br>değer | Varsayılan<br>maksimum<br>değer | Sekme<br>ayarı |  |  |  |
| CO/iCO/sCO                          | L/dk.                                 | 0.0                            | 12.0                            | 1.0            |  |  |  |
| CI/iCI/sCI                          | L/dk./m <sup>2</sup>                  | 0.0                            | 12.0                            | 1.0            |  |  |  |
| SV/iSV                              | mL/b                                  | 0                              | 160                             | 20             |  |  |  |
| SVI/iSVI                            | mL/b/m <sup>2</sup>                   | 0                              | 80                              | 20             |  |  |  |
| ScvO <sub>2</sub> /SvO <sub>2</sub> | %                                     | 0                              | 100                             | 10             |  |  |  |
| SVR/iSVR                            | din-s/cm <sup>5</sup>                 | 500                            | 1500                            | 100            |  |  |  |
| SVRI/iSVRI                          | din-s-m <sup>2</sup> /cm <sup>5</sup> | 500                            | 3000                            | 200            |  |  |  |
| EDV/sEDV                            | ml                                    | 80                             | 300                             | 20             |  |  |  |
| EDVI/sEDVI                          | mL/m <sup>2</sup>                     | 40                             | 200                             | 20             |  |  |  |
| RVEF/sRVEF                          | %                                     | 0                              | 100                             | 10             |  |  |  |
|                                     |                                       |                                |                                 |                |  |  |  |

Tablo D-2 Grafik trend parametresi ölçek varsayılanları

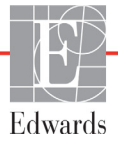

**NOT** HemoSphere ileri düzey monitör, alt ölçek ayarından düşük bir üst ölçek ayarının girilmesini kabul etmez. Üst ölçek ayarından yüksek bir alt ölçek ayarını da kabul etmez.

### D.3 Parametre Ekranı ve Ayarlanabilir Alarm/Hedef Aralıkları

| Parametre Birimleri            |                                       | Aralık             |
|--------------------------------|---------------------------------------|--------------------|
| СО                             | L/dk.                                 | 1,0 ile 20,0 arası |
| iCO                            | L/dk.                                 | 1,0 ile 20,0 arası |
| sCO                            | L/dk.                                 | 1,0 ile 20,0 arası |
| CI                             | L/dk./m <sup>2</sup>                  | 0,0 ile 20,0 arası |
| iCl                            | L/dk./m <sup>2</sup>                  | 0,0 ile 20,0 arası |
| sCl                            | L/dk./m <sup>2</sup>                  | 0,0 ile 20,0 arası |
| SV                             | mL/b                                  | 0 ile 300 arası    |
| SVI                            | mL/b/m <sup>2</sup>                   | 0 ile 200 arası    |
| iSV                            | mL/b                                  | 0 ile 300 arası    |
| iSVI                           | mL/b/m <sup>2</sup>                   | 0 ile 200 arası    |
| SVR                            | din-s/cm <sup>5</sup>                 | 0 ile 5000 arası   |
| SVRI                           | din-s-m <sup>2</sup> /cm <sup>5</sup> | 0 ile 9950 arası   |
| iSVR                           | din-s/cm <sup>5</sup>                 | 0 ile 5000 arası   |
| iSVRI                          | din-s-m <sup>2</sup> /cm <sup>5</sup> | 0 ile 9950 arası   |
| Oksimetri (ScvO <sub>2</sub> / | %                                     | 0 ile 99 arası     |
| SvO <sub>2</sub> )             |                                       |                    |
| EDV                            | ml                                    | 0 ile 800 arası    |
| sEDV                           | ml                                    | 0 ile 800 arası    |
| EDVI                           | mL/m <sup>2</sup>                     | 0 ile 400 arası    |
| sEDVI                          | mL/m <sup>2</sup>                     | 0 ile 400 arası    |
| RVEF                           | %                                     | 0 ile 100 arası    |
| sRVEF                          | %                                     | 0 ile 100 arası    |
| CVP                            | mmHg                                  | 0 ile 50 arası     |
| MAP                            | mmHg                                  | 0 ile 300 arası    |
| HRavg                          | atım/dk.                              | 30 ile 250 arası   |

#### Tablo D-3 Yapılandırılabilir parametre alarmı ve gösterim aralıkları

## D.4 Alarm ve Hedef Varsayılan Ayarları

| lablo D-4 Parametre | alarmı kırmızı | bölae ve | hedef varsav | ılan avarları |
|---------------------|----------------|----------|--------------|---------------|
|                     |                | No.90 .0 | nousi fuisa  | finani ayanan |

| Parametre                            | Birimleri                                | EW varsayılan<br>alt alarm<br>(kırmızı bölge)<br>ayarı | EW varsayılan<br>alt hedef ayarı | EW varsayılan<br>ayarıüst hedef<br>ayarı | EW varsayılan<br>üst alarm<br>(kırmızı bölge)<br>ayarı |
|--------------------------------------|------------------------------------------|--------------------------------------------------------|----------------------------------|------------------------------------------|--------------------------------------------------------|
| CI/iCI/sCI                           | L/dk./m <sup>2</sup>                     | 1.0                                                    | 2.0                              | 4.0                                      | 6.0                                                    |
| SVI/iSVI                             | mL/b/m <sup>2</sup>                      | 20                                                     | 30                               | 50                                       | 70                                                     |
| SVRI/iSVRI                           | din-s-m <sup>2</sup> /cm <sup>5</sup>    | 1000                                                   | 1970                             | 2390                                     | 3000                                                   |
| ScvO <sub>2</sub> /SvO <sub>2</sub>  | %                                        | 50                                                     | 65                               | 75                                       | 85                                                     |
| EDVI/sEDVI                           | mL/m <sup>2</sup>                        | 40                                                     | 60                               | 100                                      | 200                                                    |
| RVEF/sRVEF                           | %                                        | 20                                                     | 40                               | 60                                       | 60                                                     |
| DO <sub>2</sub> I                    | ml<br>O <sub>2</sub> /dk./m <sup>2</sup> | 300                                                    | 500                              | 600                                      | 800                                                    |
| VO <sub>2</sub> I/VO <sub>2</sub> Ie | ml<br>O <sub>2</sub> /dk./m <sup>2</sup> | 80                                                     | 120                              | 160                                      | 250                                                    |
| CVP                                  | mmHg                                     | 2                                                      | 2                                | 8                                        | 10                                                     |
| MAP                                  | mmHg                                     | 60                                                     | 70                               | 100                                      | 120                                                    |
| HRavg                                | atım/dk.                                 | 60                                                     | 70                               | 90                                       | 100                                                    |
| HGB                                  | g/dl                                     | 7.0                                                    | 11.0                             | 17.0                                     | 19.0                                                   |
|                                      | mmol/l                                   | 4.3                                                    | 6.8                              | 10.6                                     | 11.8                                                   |
| SpO <sub>2</sub>                     | %                                        | 90                                                     | 94                               | 100                                      | 100                                                    |

NOT

İndekslenmemiş aralıklar, indekslenmiş aralıklara ve girilen BSA değerlerine bağlıdır.

## D.5 Alarm Öncelikleri

| Parametre                           | Alt alarm<br>(kırmızı bölge)<br>önceliği | Üst alarm<br>(kırmızı bölge)<br>önceliği |
|-------------------------------------|------------------------------------------|------------------------------------------|
| CO/CI/sCO/sCI                       | Yüksek                                   | Orta                                     |
| SV/SVI                              | Yüksek                                   | Orta                                     |
| SVR/SVRI                            | Orta                                     | Orta                                     |
| ScvO <sub>2</sub> /SvO <sub>2</sub> | Yüksek                                   | Orta                                     |
| EDV/EDVI/sEDV/sEDVI                 | Orta                                     | Orta                                     |
| RVEF/sRVEF                          | Orta                                     | Orta                                     |

Tablo D-5 Parametre alarmı kırmızı bölge öncelikleri

**NOT** Yüksek öncelikli fizyolojik alarm için parametre değeri, orta fizyolojik alarma kıyasla daha sık yanıp sönecektir. Orta ve yüksek öncelikli alarmların aynı anda çalması durumunda, fizyolojik yüksek alarm tonu duyulacaktır.

Çoğu teknik hata orta önceliklidir. İkazlar ve diğer sistem mesajları düşük önceliklidir.

## D.6 Varsayılan Dil Ayarları\*

|                 | Varsayılan gösterim birimleri                                    |        |               |         |                 | CO trand      |                    |
|-----------------|------------------------------------------------------------------|--------|---------------|---------|-----------------|---------------|--------------------|
| Dil             | PaO <sub>2</sub>                                                 | HGB    | Yükse<br>klik | Ağırlık | Saat<br>formatı | Tarih formatı | ortalama<br>süresi |
| İngilizce (ABD) | mmHg                                                             | g/dl   | in            | lbs     | 12 saat         | AA/GG/YYYY    | 20 saniye          |
| İngilizce (BK)  | kPa                                                              | mmol/l | cm            | kg      | 24 saat         | GG.AA.YYYY    | 20 saniye          |
| Fransızca       | kPa                                                              | mmol/l | cm            | kg      | 24 saat         | GG.AA.YYYY    | 20 saniye          |
| Almanca         | kPa                                                              | mmol/l | cm            | kg      | 24 saat         | GG.AA.YYYY    | 20 saniye          |
| İtalyanca       | kPa                                                              | mmol/l | cm            | kg      | 24 saat         | GG.AA.YYYY    | 20 saniye          |
| İspanyolca      | kPa                                                              | mmol/l | cm            | kg      | 24 saat         | GG.AA.YYYY    | 20 saniye          |
| İsveççe         | kPa                                                              | mmol/l | cm            | kg      | 24 saat         | GG.AA.YYYY    | 20 saniye          |
| Hollandaca      | kPa                                                              | mmol/l | cm            | kg      | 24 saat         | GG.AA.YYYY    | 20 saniye          |
| Yunanca         | kPa                                                              | mmol/l | cm            | kg      | 24 saat         | GG.AA.YYYY    | 20 saniye          |
| Portekizce      | kPa                                                              | mmol/l | cm            | kg      | 24 saat         | GG.AA.YYYY    | 20 saniye          |
| Japonca         | mmHg                                                             | g/dl   | cm            | kg      | 24 saat         | AA/GG/YYYY    | 20 saniye          |
| Çince           | kPa                                                              | mmol/l | cm            | kg      | 24 saat         | GG.AA.YYYY    | 20 saniye          |
| Çekçe           | kPa                                                              | mmol/l | cm            | kg      | 24 saat         | GG.AA.YYYY    | 20 saniye          |
| Lehçe           | kPa                                                              | mmol/l | cm            | kg      | 24 saat         | GG.AA.YYYY    | 20 saniye          |
| Fince           | kPa                                                              | mmol/l | cm            | kg      | 24 saat         | GG.AA.YYYY    | 20 saniye          |
| Norveççe        | kPa                                                              | mmol/l | cm            | kg      | 24 saat         | GG.AA.YYYY    | 20 saniye          |
| Danca           | kPa                                                              | mmol/l | cm            | kg      | 24 saat         | GG.AA.YYYY    | 20 saniye          |
| Estonca         | mmHg                                                             | mmol/l | cm            | kg      | 24 saat         | GG.AA.YYYY    | 20 saniye          |
| Litvanyaca      | mmHg                                                             | g/dl   | cm            | kg      | 24 saat         | GG.AA.YYYY    | 20 saniye          |
| Letonca         | kPa                                                              | mmol/l | cm            | kg      | 24 saat         | GG.AA.YYYY    | 20 saniye          |
|                 | Not: Tüm diller için varsayılan sıcaklık değerleri Santigrattır. |        |               |         |                 |               |                    |

| Tablo D-6 | 6 Varsayılan | dil ayarları |
|-----------|--------------|--------------|
|-----------|--------------|--------------|

NOT

Yukarıda listelenen diller yalnızca referans amaçlıdır ve seçilmeyebilir.

# Ek E

# Hesaplama Sabitleri

## E.1 Hesaplama Sabiti Değerleri

iCO modunda, HemoSphere Swan-Ganz modülü, kalp debisini aşağıdaki tablolarda listelenen hesaplama sabitlerini kullanan bir banyo probu veya sıralı sıcaklık probu kullanarak hesaplar. HemoSphere Swan-Ganz modülü, kullanılan enjektat sıcaklık probu türünü otomatik algılar ve kullanılacak hesaplama sabiti, buna karşılık gelen enjektat sıcaklığı, kateter boyutu ve enjektat hacmiyle tanımlanır.

**NOT** Aşağıda verilen hesaplama sabitleri nominal değerlerdir ve belirtilen kateter boyutları için genel olarak geçerlidir. Kullanılan katetere özel hesaplama sabitleri için kateter kullanım talimatlarını inceleyin.

Modele özel hesaplama sabitleri, iCO modunun yapılandırma menüsünde manuel olarak girilir.

|                           |            | -                       |       |       |       |       |  |
|---------------------------|------------|-------------------------|-------|-------|-------|-------|--|
| Enjektat Enjekta          |            | Kateter boyutu (French) |       |       |       |       |  |
| sıcaklık<br>aralığı* (°C) | hacmi (ml) | 8                       | 7,5   | 7     | 6     | 5,5   |  |
| Oda Sıc.                  | 10         | 0,612                   | 0,594 | 0,595 | 0,607 | 0,616 |  |
| 22,5–27°C                 | 5          | 0,301                   | 0,283 | 0,287 | 0,304 | 0,304 |  |
|                           | 3          | 0,177                   | 0,159 | 0,165 | 0,180 | 0,180 |  |
| Oda Sıc.                  | 10         | 0,588                   | 0,582 | 0,578 | 0,597 | 0,606 |  |
| 18–22,5°C                 | 5          | 0,283                   | 0,277 | 0,274 | 0,297 | 0,298 |  |
|                           | 3          | 0,158                   | 0,156 | 0,154 | 0,174 | 0,175 |  |
| Soğuk                     | 10         | 0,563                   | 0,575 | 0,562 | 0,573 | 0,581 |  |
| (Dondurulmuş)             | 5          | 0,267                   | 0,267 | 0,262 | 0,278 | 0,281 |  |
| 5–18°C                    | 3          | 0,148                   | 0,150 | 0,144 | 0,159 | 0,161 |  |
| Soğuk                     | 10         | 0,564                   | 0,564 | 0,542 | 0,547 | 0,555 |  |
| (Dondurulmuş)             | 5          | 0,262                   | 0,257 | 0,247 | 0,259 | 0,264 |  |
| 0–5°C                     | 3          | 0,139                   | 0,143 | 0,132 | 0,144 | 0,148 |  |

#### Tablo E-1 Banyo sıcaklık probu için hesaplama sabitleri

\* Kardiyak ölçümü optimize etmek için enjektat sıcaklığının, kateterin kullanım talimatlarında belirtilen sıcaklık aralıklarından birine karşılık gelmesi önerilir.

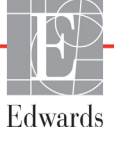

| Enjektat Enjektat                |            | Kateter boyutu (French) |                |                |                |                |  |
|----------------------------------|------------|-------------------------|----------------|----------------|----------------|----------------|--|
| sıcaklık<br>aralığı* (°C)        | hacmi (ml) | 8                       | 7,5            | 7              | 6              | 5,5            |  |
| Oda Sıc.<br>22,5–27°C            | 10<br>5    | 0,601<br>0,294          | 0,599<br>0,301 | 0,616<br>0,311 | 0,616<br>0,307 | 0,624<br>0,310 |  |
| Oda Sıc.<br>18–22,5°C            | 10<br>5    | 0,593<br>0,288          | 0,593<br>0,297 | 0,603<br>0,295 | 0,602<br>0,298 | 0,612<br>0,304 |  |
| Soğuk<br>(Dondurulmuş)<br>5–18°C | 10<br>5    | 0,578<br>0,272          | 0,578<br>0,286 | 0,570<br>0,257 | 0,568<br>0,276 | 0,581<br>0,288 |  |
| Soğuk<br>(Dondurulmuş)<br>0–5°C  | 10<br>5    | 0,562<br>0,267          | 0,563<br>0,276 | 0,537<br>0,217 | 0,533<br>0,253 | 0,549<br>0,272 |  |

Tablo E-2 Sıralı sıcaklık probu için hesaplama sabitleri

\* Kardiyak ölçümü optimize etmek için enjektat sıcaklığının, kateterin kullanım talimatlarında belirtilen sıcaklık aralıklarından birine karşılık gelmesi önerilir.

# Ek **F**

# Sistem Bakımı, Servis ve Destek

#### İçindekiler

| Genel Bakım                              | 59 |
|------------------------------------------|----|
| Monitör ve Modülleri Temizleme1          | 60 |
| Platform Kablolarını Temizleme           | 60 |
| Servis ve Destek                         | 61 |
| Edwards Lifesciences Bölge Genel Merkezi | 62 |
| Monitörün İmhası                         | 63 |
| Önleyici Bakım                           | 63 |
| Alarm Sinyallerinin Test Edilmesi        | 64 |
| Garanti1                                 | 64 |

## F.1 Genel Bakım

HemoSphere ileri düzey monitörün optimum performans düzeyini korumak için rutin servis veya önleyici bakım gerekli değildir. Cihaz, bakımını kullanıcının yapabileceği parçalar içermediğinden, cihazın yalnızca geçerli yetkinliğe sahip servis temsilcileri tarafından onarılması gerekir. Bu ekte monitörü ve monitör aksesuarlarını temizleme talimatları verilmektedir ve bulunduğunuz yerdeki Edwards temsilcinizle onarım ve/veya değişim konusunda destek ve bilgi almak için nasıl iletişime geçebileceğiniz hakkında bilgiler sunulmaktadır.

| UYARI  | HemoSphere ileri düzey monitör, bakımı kullanıcı tarafından yapılabilecek bir parça<br>içermez. Kapağı yerinden çıkarmak veya herhangi başka bir parçayı sökmek,<br>tehlikeli düzeyde gerilime maruz kalmanıza yol açar. |
|--------|----------------------------------------------------------------------------------------------------|
|        |                                                                                                    |
| DİKKAT | Her kullanımdan sonra cihaz ve aksesuarları temizleyin ve saklayın.                                                                                                    |

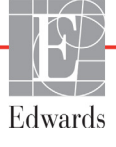

## F.2 Monitör ve Modülleri Temizleme

# **UYARI Elektrik çarpması veya yangın tehlikesi!** HemoSphere ileri düzey monitörü, modülleri veya platform kablolarını herhangi bir sıvı çözeltiye batırmayın. Cihaza hiçbir şekilde sıvı girmesine izin vermeyin.

HemoSphere ileri düzey monitör ve modüller, şu kimyasal içeriğe sahip temizlik maddeleriyle ıslatılmış, tiftik bırakmayan bir bez kullanılarak temizlenebilir:

- %70 izopropil
- %2 glutaraldehit
- onda bir oranında çamaşır suyu
- dörtte bir oranında amonyum çözeltisi.

Başka bir temizlik maddesi kullanmayın. Aksi belirtilmedikçe, bu temizlik maddeleri, tüm HemoSphere ileri düzey monitör aksesuarları, kabloları ve modülleri için onaylanmıştır.

 DİKKAT HemoSphere ileri düzey monitörün, aksesuarlarının, modüllerinin ve kablolarının hiçbir yerine sıvı dökmeyin ve püskürtmeyin.
 Belirtilen türler dışında dezenfekte edici bir çözelti kullanmayın.
 ŞUNLARI YAPMAKTAN KAÇININ: Güç konektörü ile herhangi bir sıvının temas etmesi Monitör kasasının veya modüllerinin bağlantılarına veya boşluklarına sıvı sızması Yukarıda belirtilen öğelerin herhangi birine sıvı temas ederse monitörü ÇALIŞTIRMAYIN. Güç bağlantısını derhal kesin ve Biyomedikal Departmanınızı veya yerel Edwards temsilcinizi arayın.

### F.3 Platform Kablolarını Temizleme

Monitör için onaylanan temizlik maddeleri, platform kablolarının temizlenmesinde de kullanılabilir.

**DİKKAT** Kablolarda herhangi bir kusur olup olmadığını periyodik olarak kontrol edin. Kabloları saklarken çok sıkı sarmayın.

- 1 Tiftik bırakmayan bir bezi dezenfektanla nemlendirin ve yüzeyleri silin.
- 2 Dezenfektanlı bezin ardından, steril suyla nemlendirilmiş pamuklu gazlı bez kullanarak yüzeyleri durulayın. Kalan tüm dezenfektanı temizlemek için silme bezi ile yeterli miktarda üstünden geçin.
- **3** Yüzeyleri temiz bir kuru bezle kurulayın.

#### F.3.1 HemoSphere Oksimetri Kablosunu Temizleme

Oksimetri kablosunun fiberoptik arayüzü temiz tutulmalıdır. Oksimetri kateteri fiberoptik bağlantısının içindeki fiberoptik teller, oksimetri kablosundaki fiberoptik tellerle eşleşir. Oksimetri kablosunun dışını ve bağlantı kablosunu temizlemek için %70 izopropil alkol çözeltisi içeren steril alkol preparatları kullanın.

Tiftik bırakmayan, pamuk uçlu bir uygulama çubuğunu steril alkolle nemlendirin ve oksimetri kablosu muhafazasının önünde çekilmiş olarak duran fiberoptik telleri hafifçe bastırarak temizleyin.

**DİKKAT** HemoSphere oksimetri kablosunu buharla, radyasyonla veya EO ile sterilize etmeyin. HemoSphere oksimetri kablosunu suya sokmayın.

#### F.3.2 Hasta CCO Kablosunu ve Bağlantısını Temizleme

Hasta CCO kablosu, elektrikli ve mekanik parçalar içermekte olup bu nedenle, normal kullanım sonucu aşınmaya uğrayabilir. Kabloların yalıtım kılıfını, gerilim azaltma parçasını ve bağlantılarını her kullanımdan önce görsel olarak kontrol edin. Aşağıdaki durumlardan herhangi biri mevcutsa kabloyu kullanmayı bırakın.

- Yalıtımın bozulması
- Aşınma
- Bağlantı dişlerinin içeri girmesi veya yamulması
- Bağlantı ucunun kırılması ve(ya) çatlaması
  - **1** Hasta CCO kablosu, sıvı girişine karşı korumalı değildir. Kabloyu %10 beyazlatıcı ve %90 su çözeltisi (gerektiği gibi) ile nemlendirilmiş yumuşak bir bezle silin.
  - **2** Bağlantı ucunu hava ile kurutun.

```
DİKKAT Herhangi bir elektroliz çözeltisinin, örneğin Ringer laktat çözeltisinin, kablo
bağlantılarına, monitöre bağlı oldukları sırada değmesi ve monitörün açılması
durumunda, uyarma gerilimi, elektrolitik korozyona ve elektrik bağlantılarının
hızla bozulmasına yol açabilir.
```

Hiçbir kablo bağlantısını deterjan, izopropil, alkol veya glutaraldehide batırmayın.

Kablo bağlantılarını kurutmak için sıcak hava tabancası kullanmayın.

**3** Daha fazla yardım için lütfen Teknik Destek birimiyle veya yerel Edwards temsilcisiyle iletişime geçin.

#### F.4 Servis ve Destek

Tanı ve sorun giderme için bkz. bölüm 11: *Sorun giderme*. Bu bilgiler sorunu çözmezse Edwards Lifesciences ile iletişime geçin.

Edwards, HemoSphere ileri düzey monitör kullanım desteği sunar:

- Amerika Birleşik Devletleri ve Kanada içinden, 1.800.822.9837 numaralı telefonu arayın.
- Amerika Birleşik Devletleri ve Kanada dışında, yerel Edwards Lifesciences temsilcinizle görüşün.
- E-posta yoluyla gönderilecek operasyonel destek sorularını, şu adrese gönderebilirsiniz: tech\_support@edwards.com.

Aramadan önce şu bilgileri hazır bulundurun:

- HemoSphere ileri düzey monitörün arka panelinde yer alan seri numarası;
- Her türlü hata mesajının metni ve sorunun özelliklerine ilişkin ayrıntılı bilgiler.

# F.5 Edwards Lifesciences Bölge Genel Merkezi

| ABD:      | Edwards Lifesciences LLC<br>One Edwards Way<br>Irvine, CA 92614 USA<br>949.250.2500<br>800.424.3278<br>www.edwards.com                                                                                             | Çin:        | Edwards (Shanghai) Medical<br>Products Co., Ltd.<br>Unit 2602-2608, 2 Grand Gateway,<br>3 Hong Qiao Road, Xu Hui<br>District<br>Shanghai, 200030<br>Çin Cumhuriyeti<br>Telefon: 86.21.5389.1888 |
|-----------|----------------------------------------------------------------------------------------------------|-------------|----------------------------------------------------------------------------------------------------|
| İsviçre:  | Edwards Lifesciences S.A.<br>Route de l'Etraz 70<br>1260 Nyon, İsviçre<br>Telefon: 41.22.787.4300                                                                                                    | Hindistan:  | Edwards Lifesciences (Hindistan)<br>Pvt. Ltd.<br>Techniplex II, 7th floor,<br>Unit no 1 & 2, off. S.V. Road<br>Goregaon west-Mumbai<br>400062<br>Hindistan<br>Telefon: +91.022.66935701 04      |
| Japonya:  | Edwards Lifesciences Ltd.<br>Nittochi Nishi-Shinjuku Bldg.<br>6-10-1, Nishi-Shinjuku,<br>Shinjuku-ku,<br>Tokyo 160-0023 Japonya<br>Telefon: 81.3.6894.0500                                                         | Avustralya: | Edwards Lifesciences Pty Ltd<br>Unit 2 40 Talavera Road<br>North Ryde<br>NSW 2113<br>PO Box 137, North Ryde BC<br>NSW 1670<br>Avustralya<br>Telefon: +61(2)8899 6300                            |
| Brezilya: | Edwards Lifesciences Comércio<br>de Produtos Médico-<br>Cirúrgicos Ltda.<br>Rua Verbo Divino, 1547 - 1º<br>andar - Chácara Santo Antônio<br>São Paulo - SP - Brezilya<br>CEP 04719-002<br>Telefon: 55.11.5567.5337 |             |                                                                                                    |

### F.6 Monitörün İmhası

Personele, çevreye veya diğer ekipmanlara kirlilik veya hastalık bulaştırmamak için HemoSphere ileri düzey monitör ve(ya) kabloların, imha edilmeden önce, elektrikli ve elektronik parçalar içeren ekipmanlarla ilgili olarak ülkenizde yürürlükte olan yasalara uygun bir biçimde dezenfekte edilmesini ve kirlilikten arındırılmasını sağlayın.

Tek kullanımlık parçalar ve aksesuarlar için aksi belirtilmedikçe hastane atıklarının imha edilmesiyle ilgili yerel yönetmeliklere uyun.

#### F.6.1 Pillerin Geri Dönüşümü

Şarj tutamaz hale geldiğinde, HemoSphere pil takımını değiştirin. Pili çıkardıktan sonra, yerel geri dönüşüm yönergelerinizi takip edin.

**DİKKAT** Lityum iyon pilleri, tüm federal, eyalet ve yerel yasalara uygun olarak atın.

## F.7 Önleyici Bakım

HemoSphere ileri düzey monitörün genel fiziksel durumunu düzenli aralıklarla kontrol edin. Gövdenin çatlamadığından, kırılmadığından, çökmediğinden ve her şeyin mevcut olduğundan emin olun. Herhangi bir sıvı dökülme veya zorlanma belirtisinin olmadığından emin olun.

Güç kablosu ve diğer kablolarda saçaklanma ve çatlak olup olmadığını düzenli aralıklarla kontrol edin ve açıkta duran iletkenlerin olmadığından emin olun.

#### F.7.1 Pil Bakımı

#### F.7.1.1 Pili Uygun Hale Getirme

Bu pil takımının düzenli aralıklarla kullanıma uygun hale getirilmesi gerekebilir. Bu özellik, yalnızca eğitimli hastane personeli veya teknisyenler tarafından yapılmalıdır. Pili uygun hale getirme talimatları için HemoSphere ileri düzey monitör servis kılavuzunu inceleyin.

# **UYARI Patlama Tehlikesi!** Pili açmayın, ateşe atmayın, yüksek sıcaklıklarda saklamayın veya kısa devre yaptırmayın. Bu durumlarda, pil tutuşabilir, patlayabilir, akabilir veya ısınabilir ve böylece kişisel yaralanma veya ölüme yol açabilir.

#### F.7.1.2 Pili Saklama

Pil takımı, HemoSphere ileri düzey monitörün içinde saklanabilir. Saklama ortamı koşulları için bkz. "HemoSphere ileri düzey monitör Spesifikasyonları" sayfa 141.

NOT Yüksek sıcaklıklarda uzun süreli saklama, pil takımının kullanım ömrünü azaltabilir.

### F.8 Alarm Sinyallerinin Test Edilmesi

HemoSphere ileri düzey monitör her çalıştırıldığında, bir kendini sınama işlemi gerçekleştirilir. Kendini kontrol işleminin bir parçası olarak bir alarm sesi duyulur. Bu ses, sesli alarm göstergelerinin doğru bir biçimde çalıştığını gösterir. Ölçüm alarmlarının her birinin diğer testleri için alarm sınırlarını düzenli aralıklarla ayarlayın ve doğru alarm davranışının görülüp görülmediğini kontrol edin.

### F.9 Garanti

Edwards Lifesciences (Edwards), HemoSphere ileri düzey monitörün, kullanım talimatlarına uygun olarak kullanıldığında, etikette belirtilen amaçlara ve endikasyonlara, satın alındığı tarihten itibaren bir (1) yıl boyunca uygun olacağını garanti eder. Ekipmanın bu talimatlara uygun olarak kullanılmaması durumunda, söz konusu garanti geçersiz olur ve kullanılamaz. Pazarlanabilirlik veya belirli bir amaca uygunluk dahil olmak üzere, açık veya üstü kapalı başka bir garanti mevcut değildir. HemoSphere ileri düzey monitörle kullanılan kablolar, problar ve oksimetri kabloları, garanti kapsamında değildir. Herhangi bir garanti şartının ihlaliyle ilgili olarak Edwards'ın tek yükümlülüğü ve alıcıya sunulacak tek çözüm, HemoSphere ileri düzey monitörün, Edwards'ın isteğine bağlı olarak onarılması veya değiştirilmesiyle sınırlıdır.

Edwards, doğrudan, tesadüfi veya dolaylı zararlardan sorumlu olmayacaktır. Müşterinin Edwards dışında bir üreticinin kateterlerini kullanmasından kaynaklan zarar ve arızalarda, Edwards'ın, bu zarar ve arızaların meydana geldiği HemoSphere ileri düzey monitörü onarma veya değiştirme yükümlülüğü bulunmayacaktır.

# Ek G

# Rehberlik ve Üretici Beyanı

# G.1 Elektromanyetik Uyumluluk

#### Referans: IEC/EN 60601-1-2:2007

HemoSphere ileri düzey monitör, aşağıda belirtilen elektromanyetik ortamda kullanılmak üzere tasarlanmıştır. HemoSphere ileri düzey monitörün müşterileri veya kullanıcıları, cihazın böyle bir ortamda kullanılmasını sağlamalıdır.

| Açıklama                        | Uzunluk                      |                              |
|---------------------------------|------------------------------|------------------------------|
| HemoSphere oksimetri<br>kablosu | 9,6 ft<br>2,9 m              |                              |
| şehir şebekesi güç kablosu      | <u>ABD</u><br>10 ft<br>3,1 m | <u>AB</u><br>8,2 ft<br>2,5 m |
| Hasta CCO kablosu               | 8 ft<br>2,44 m               |                              |

#### Tablo G-1 Uygunluk için gerekli aksesuar listesi, kablolar ve sensörler

## G.2 Kullanım Talimatları

Elektrikli tıbbi ekipmanlar için EMC ile ilgili özel önlemler gereklidir ve bu ekipmanlar, aşağıdaki bilgi ve tablolarda belirtilen EMC bilgilerine uygun olarak kurulmalı ve hizmete alınmalıdır.

UYARIBelirtilenlerin dışındaki aksesuar, sensör ve kablo kullanımı elektromanyetik<br/>emisyonların artmasına veya elektromanyetik bağışıklığın azalmasına neden olabilir.

HemoSphere ileri düzey monitör üzerinde değişiklik yapılması yasaktır.

Taşınabilir ve hareketli RF haberleşme ekipmanları, HemoSphere ileri düzey monitör dahil olmak üzere her türlü elektronik tibbi ekipmanı etkileme potansiyeline sahiptir. Haberleşme ekipmanlarıyla HemoSphere ileri düzey monitör arasında uygun bir mesafe bırakılmasına ilişkin bilgiler, tablo G-3'te belirtilmiştir.

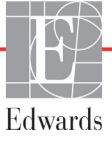

- DİKKAT Cihaz test edilmiştir ve IEC 60601-1-2'nin sınırlarına uymaktadır. Bu sınırlar, tipik bir tıbbi kurulumda zararlı parazitlere karşı uygun koruma sağlamak üzere tasarlanmıştır. Bu cihaz, radyofrekans enerjisi üretir, kullanır, yayabilir ve talimatlara uygun olarak kurulmadığı ve kullanılmadığı takdirde çevredeki diğer cihazlar için zararlı parazitlere neden olabilir. Ancak, belirli bir çeşit kurulumda parazit oluşmayacağının garantisi yoktur. Bu cihaz, açılıp kapatılarak tespit edilebileceği üzere diğer cihazlara zararlı parazite neden olursa kullanıcının aşağıdaki önlemlerden bir veya birkaçını uygulayarak paraziti gidermeye çalışması önerilir:
  - · Alıcı cihazın yönünü veya yerini değiştirin.
  - Ekipman ile arasındaki mesafeyi artırın.
  - · Yardım için üreticisine başvurun.

#### Tablo G-2 Elektromanyetik emisyonlar

| Rehberlik ve Üretici Beyanı - Elektromanyetik Emisyonlar                                                                                                    |          |                                                                                                    |  |
|----------------------------------------------------------------------------------------------------|----------|----------------------------------------------------------------------------------------------------|--|
| HemoSphere ileri düzey monitör, aşağıda belirtilen elektromanyetik ortamda kullanılmak<br>üzere tasarlanmıştır. HemoSphere ileri düzey monitörün müşterileri veya kullanıcıları,<br>cihazın böyle bir ortamda kullanılmasını sağlamalıdır. |          |                                                                                                    |  |
| Emisyonlar                                                                                                    | Uygunluk | Açıklama                                                                                                    |  |
| RF emisyonları<br>CISPR 11                                                                                                    | 1. Grup  | HemoSphere ileri düzey monitör, yalnızca cihaz içi<br>fonksiyonları için RF enerjisi kullanır. Dolayısıyla, cihazın<br>RF emisyonları çok düşüktür ve yakındaki elektronik<br>ekipmanlarla girişime yol açması olası değildir. |  |
| RF emisyonları<br>CISPR 11                                                                                                    | A Sınıfı | HemoSphere ileri düzey monitör, ev ve ikamet amacıyla kullanılan binalara elektrik sağlayan düşük gerilimli şehir                                                                                                    |  |
| Harmonik emisyonlar<br>IEC 61000-3-2                                                                                                    | A Sınıfı | şebekesine doğrudan bağlı yapılar dişindaki tüm yapılarda kullanıma uygundur.                                                                                                    |  |
| Voltaj dalgalanması /<br>Titreme emisyonları<br>IEC 61000-3-3                                                                                                    | Uygundur |                                                                                                    |  |

#### Tablo G-3 Taşınabilir ve Hareketli RF Haberleşme Ekipmanlarıyla HemoSphere ileri düzey monitör arasında Önerilen Aralık Mesafeleri

HemoSphere ileri düzey monitör, yayılan RF bozucularının kontrol altında olduğu elektromanyetik ortamlarda kullanım için tasarlanmıştır. Elektromanyetik girişimi önlemeye yardımcı olmak için taşınabilir ve hareketli RF haberleşme ekipmanları (vericiler) ile HemoSphere ileri düzey monitör arasında, haberleşme ekipmanının maksimum çıkış gücüne uygun olarak aşağıda belirtildiği gibi bir minimum mesafe bırakın.

| Verici Frekansı                                                                                                    | 150 kHz ile 80 MHz arası   | 80 ile 800 MHz arası       | 800 ile 2500 MHz arası     |
|----------------------------------------------------------------------------------------------------|----------------------------|----------------------------|----------------------------|
| Denklem                                                                                                    | $d = 1, 2\sqrt{P}$         | $d = 1,2\sqrt{P}$          | $d = 2,3\sqrt{P}$          |
| Verici Çıkışı Maksimum<br>Anma Gücü (watt)                                                                              | Aralık Mesafesi<br>(metre) | Aralık Mesafesi<br>(metre) | Aralık Mesafesi<br>(metre) |
| 0,01                                                                                                    | 0,12                       | 0,12                       | 0,24                       |
| 0,1                                                                                                    | 0,37                       | 0,37                       | 0,74                       |
| 1                                                                                                    | 1,2                        | 1,2                        | 2,3                        |
| 10                                                                                                    | 3,7                        | 3,8                        | 7,4                        |
| 100                                                                                                    | 12                         | 12                         | 23                         |
| Vukarda avrelanmavan hir makaimum akka gügüna atanan variailar iain avrım maaafasi d. D'nin variai üraticisina göra vat |                            |                            |                            |

Yukarıda sıralanmayan bir maksimum çıkış gücüne atanan vericiler için ayrım mesafesi d, P'nin verici üreticisine göre vat biriminde, vericinin maksimum çıkış gücü derecesi olduğu ilgili sütundaki denklem kullanılarak hesaplanır.

NOT 1: 80 MHz ve 800 MHz'de, daha yüksek frekans aralığı için aralık mesafesi geçerlidir.

NOT 2: Bu yönergeler, her durum için geçerli olmayabilir. Elektromanyetik yayılım, yapılar, nesneler ve insanlardan emilim ve yansıma yoluyla etkilenir.

#### Tablo G-4 Elektromanyetik Bağışıklık (ESD, EFT, Dalgalanma, Düşüşler ve Manyetik Alan)

| Bağışıklık Testi                                                                                                    | IEC 60601-1-2 Test Düzeyi                           | Uygunluk<br>Düzeyi                                     | Elektromanyetik Ortam -<br>Rehberlik                                                            |  |
|----------------------------------------------------------------------------------------------------|-----------------------------------------------------|--------------------------------------------------------|-------------------------------------------------------------------------------------------------|--|
| HemoSphere ileri düzey monitör, aşağıda belirtilen elektromanyetik ortamda kullanılmak üzere<br>tasarlanmıştır. HemoSphere ileri düzey monitörün müşterileri veya kullanıcıları, cihazın böyle<br>bir ortamda kullanılmasını sağlamalıdır. |                                                     |                                                        |                                                                                                 |  |
| Elektrostatik boşalma                                                                                                    | ±6 kV kontak                                        | ±6 kV                                                  | Zemin, ahşap, beton veya seramik                                                                |  |
| (ESD) IEC 61000-4-2                                                                                                    | ±8 kV hava                                          | ±8 kV                                                  | karo olmalıdır. Zemin sentetik<br>malzemeyle kaplıysa bağıl nem<br>en az %30 olmalıdır.         |  |
| Elektrik hızlı<br>geçişi/patlaması<br>IEC 61000-4-4                                                                                                    | Güç kaynağı hatları için ±2 kV                      | Güç kaynağı<br>hatları için ±2 kV                      | Şebeke gücünün kalitesi, standart bir<br>ticari ve(ya) hastane ortamı kalitesinde<br>olmalıdır. |  |
|                                                                                                    | ±1 kV, 1 kV için giriş/çıkış hattı için<br>>3 metre | ±1 kV, 1 kV için<br>giriş/çıkış hattı<br>için >3 metre |                                                                                                 |  |
| Dalgalanma<br>IEC 61000-4-5                                                                                                    | ±1 kV hat(lar) hatta(hatlara)                       | ±1 kV hat(lar)<br>hatta(hatlara)                       |                                                                                                 |  |
|                                                                                                    | ±2 kV hat(lar) toprağa                              | ±2 kV hat(lar)<br>toprağa                              |                                                                                                 |  |

| Bağışıklık Testi                                                                                                    | IEC 60601-1-2 Test Düzeyi                                                        | Uygunluk<br>Düzeyi | Elektromanyetik Ortam -<br>Rehberlik                                                                                                    |
|----------------------------------------------------------------------------------------------------|----------------------------------------------------------------------------------|--------------------|----------------------------------------------------------------------------------------------------|
| HemoSphere ileri düzey monitör, aşağıda belirtilen elektromanyetik ortamda kullanılmak üzere<br>tasarlanmıştır. HemoSphere ileri düzey monitörün müşterileri veya kullanıcıları, cihazın böyle<br>bir ortamda kullanılmasını sağlamalıdır. |                                                                                  |                    |                                                                                                    |
| Güç kaynağı AC giriş<br>hatlarında gerilim<br>düsmeleri kısa                                                                                                    | 0,5 döngü için <%5 <i>U</i> <sub>T</sub><br>(>%95 düşüş: <i>U</i> <sub>T</sub> ) | <%5 U <sub>T</sub> | Şebeke gücünün kalitesi, standart bir<br>ticari veya hastane ortamı kalitesinde<br>olmalıdır. HemoSphere ileri düzey<br>monitör kullanıcılarının şehir şebekesi<br>kesintilerinde cihazı kullanmaya<br>devam etmek istemesi durumunda,<br>HemoSphere ileri düzey monitörün<br>kesintisiz güç kaynağı veya pille<br>çalıştırılması önerilir. |
| kesilmeler ve gerilim<br>dalgalanmaları                                                                                                    | 40%5 döngü için <i>U</i> <sub>T</sub><br>(%60 düşüş: <i>U</i> <sub>T</sub> )     | 40% <i>U</i> T     |                                                                                                    |
| 1EC 01000-4-11                                                                                                    | 70% 25 döngü için <i>U</i> <sub>T</sub><br>(%30 düşüş: <i>U</i> <sub>T</sub> )   | 70% U <sub>T</sub> |                                                                                                    |
|                                                                                                    | 5 saniye boyunca <%5 U <sub>T</sub><br>(>%95 düşüş: <i>U</i> <sub>T</sub> )      | <%5 U <sub>T</sub> |                                                                                                    |
| Güç frekansı<br>(50/60 Hz)<br>manyetik alan<br>IEC 61000-4-8                                                                                                    | 3 A/m                                                                            | 3 A/m              | Güç frekansı manyetik alanları, tipik<br>bir ticari ortam veya hastane ortamı<br>konumunun özelliklerine uygun<br>düzeylerde olmalıdır.                                                                                                    |
| NOT: U <sub>T</sub> , test düzeyinin uygulanmasından önceki AC şebeke gerilimidir.                                                                                                    |                                                                                  |                    |                                                                                                    |

#### Tablo G-4 Elektromanyetik Bağışıklık (ESD, EFT, Dalgalanma, Düşüşler ve Manyetik Alan) (devamı)

| Tablo G-5 Elektromanyetik Bağışıklık (Yayılan ve İletilen RF)                                                                                                    |                                    |                    |                                                                                                    |
|----------------------------------------------------------------------------------------------------|------------------------------------|--------------------|----------------------------------------------------------------------------------------------------|
| Bağışıklık Testi                                                                                                    | IEC 60601-1-2<br>Test Düzeyi       | Uygunluk<br>Düzeyi | Elektromanyetik Ortam - Rehberlik                                                                                                    |
| HemoSphere ileri düzey monitör, aşağıda belirtilen elektromanyetik ortamda kullanılmak üzere<br>tasarlanmıştır. HemoSphere ileri düzey monitörün müşterileri veya kullanıcıları,<br>cihazın böyle bir ortamda kullanılmasını sağlamalıdır. |                                    |                    |                                                                                                    |
|                                                                                                    |                                    |                    | Taşınabilir ve mobil RF iletişim ekipmanı, kablolar dahil<br>olmak üzere HemoSphere ileri düzey monitörün hiçbir<br>parçasının, vericinin frekansı için geçerli olan denkleme<br>göre hesaplanmış önerilen ayırma mesafesinden daha<br>yakınında kullanılmamalıdır. |
| İletilen RF<br>IEC 61000-4-6                                                                                                    | 3 Vrms 150 kHz<br>ile 80 MHz arası | 3 Vrms             | Önerilen Aralık Mesafesi<br>$d = [1,2] \times \sqrt{P}$ ; 150 kHz ile 80 MHz arası                                                                                                    |
| Yayılan RF<br>IEC 61000-4-3                                                                                                    | 3 V/m 80 ile<br>2500 MHz arası     | 3 V/m              | d = [1,2] x $\sqrt{P}$ ; 80 MHz ile 800 MHz arası                                                                                                    |
|                                                                                                    |                                    |                    | $d = [2,3] \times \sqrt{P}$ ; 800 MHz ile 2500 MHz arası                                                                                                    |
|                                                                                                    |                                    |                    | Bu denklemde, P, verici üreticisine göre vericinin watt (W)<br>cinsinden maksimum çıkış gücü derecesi, d ise metre (m)<br>cinsinden önerilen aralık mesafesidir.<br>Sabit RE vericilerinin, elektromanyetik bir saba araştırmaşı                                    |
|                                                                                                    |                                    |                    | ile tespit edilen alan kuvvetleri <sup>a</sup> her frekans aralığındaki<br>uyumluluk seviyesinden daha düşük olmalıdır. <sup>b</sup><br>Şu işarete sahip ekipmanların yakınında girişim oluşabilir:                                                                 |
|                                                                                                    |                                    |                    |                                                                                                    |

<sup>a</sup> Radyo (cep/telsiz) telefonlarının baz istasyonları ve hareketli kara telsizleri, amatör telsizler, AM ve FM radyo yayını ve TV yayını gibi sabit vericilerden kaynaklanan alan kuvvetleri, teorik olarak doğru bir biçimde tahmin edilemez. Sabit RF vericilerinden kaynaklanan elektromanyetik ortamı değerlendirmek için elektromanyetik saha etüdü yapılmalıdır. HemoSphere ileri düzey monitörün kullanıldığı yerin ölçülen alan kuvvetinin, yukarıda belirtilen geçerli RF uygunluk düzeyini geçmesi durumunda, HemoSphere ileri düzey monitörün normal işlemleri doğrulanmalıdır. Cihazın performansının normal olduğunun anlaşılması durumunda, HemoSphere ileri düzey monitörün yerini veya yönünü değiştirmek gibi ek önlemler gerekli olabilir.

<sup>b</sup> 150 kHz ila 80 MHz frekans aralığında alan kuvvetleri 3 V/m'den düşük olmalıdır.

NOT 1: 80 MHz ve 800 MHz'de, daha yüksek frekans aralığı geçerlidir.

NOT 2: Bu yönergeler, her durum için geçerli olmayabilir. Elektromanyetik yayılım, yapılar, nesneler ve insanlardan emilim ve yansıma yoluyla etkilenir.

# $\mathbf{E}_{\mathbf{k}}\mathbf{H}$

# Sözlük

#### Alarm Sınırları

İzlenen hasta parametreleri için maksimum ve minimum değerler.

#### Alarmlar

Operatöre, ölçülen bir hasta parametresinin alarm sınırları dışında olduğunu belirten görsel ve işitsel göstergelerdir.

#### Aralıklı Kalp Debisi (iCO)

Kalpten sistemik dolaşıma dakikada atılan ve termodilüsyon yoluyla ölçülen kanın aralıklı ölçümüdür.

#### Aralıklı Kardiyak İndeks (iCI)

Vücut büyüklüğüne göre ayarlanan aralıklı kalp debisidir.

Atım Hacmi (SV) Her bir kasılmadan ventriküllerden atılan kan miktarıdır.

#### Atım Hacmi İndeksi (SVI)

Vücut büyüklüğüne göre ayarlanmış atım hacmidir.

#### Bolus (iCO) Modu

Kalp debisinin bolus termodilüsyon yöntemiyle ölçüldüğü HemoSphere Swan-Ganz modülü işlevidir.

#### Bolus Enjeksiyonu

Pulmoner arter kateteri üzerindeki bir portun içine enjekte edilen ve kalp debisi ölçümü için gösterge işlevi gören, dondurulmuş veya oda sıcaklığında, hacmi bilinen bir sıvıdır.

#### Düğme

Dokunulduğunda, bir işlem gerçekleştiren veya bir menüye erişim sağlayan bir ekran görüntüsüdür.

#### Enjektat

iCO (bolus termodilüsyonlu kalp debisi) ölçümü için kullanılan sıvıdır.

#### Hasta CCO Kablo Testi

Hastanın CCO kablosunun sağlamlığını doğrulamak için yapılan testtir.

#### Hematokrit (Hct)

Kırmızı kan hücresi içeren kan hacmi yüzdesidir.

#### Hemoglobin (HGB)

Kırmızı kan hücrelerinin oksijen taşıyan bileşenidir. Gram/desilitre cinsinden ölçülen kırmızı kan hücresi hacmidir.

#### Hesaplama Sabiti

Kan ve enjektat yoğunluğu, enjektat hacmi ve kateterde gösterge kaybını açıklamak için kalp debisi denkleminde kullanılan sabit sayıdır

#### Isı Filamenti

CCO termodilüsyon kateteri üzerinde, sürekli kalp debisi trendinin bir göstergesi olarak işlev gören küçük miktarlarda enerjiyi kana ileten bölgedir.

#### Kalp Atış Hızı (HR)

Dakikadaki ventriküler kasılma sayısıdır. Harici bir monitörden uydu konumunda alınan HR verilerinin zamana göre ortalaması alınır ve HRavg olarak gösterilir.

#### Kalp Debisi (CO)

Kalpten sistemik dolaşıma dakikada atılan ve litre/dakika cinsinden ölçülen kan hacmidir.

#### Kan Sıcaklığı (BT)

Kateter doğru bir biçimde konumlandırıldığında, pulmoner arterdeki kanın sıcaklığıdır.

#### Kardiyak İndeks (CI)

Vücut büyüklüğüne göre ayarlanmış kalp debisi.

#### Karışık Venöz Oksijen Doygunluğu (SvO2)

Pulmoner arterde ölçülen, venöz kanda oksijene doymuş hemoglobin yüzdesidir. SvO $_2$  olarak gösterilir.

#### Oksijen İletim İndeksi (DO<sub>2</sub>I)

Dokulara dakikada iletilen mililitre cinsinden (ml/dk./m<sup>2</sup>) oksijen miktarının, vücut büyüklüğüne göre ayarlanmış halidir.

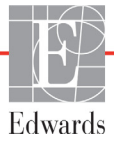

H Sözlük

#### Oksijen İletimi (DO<sub>2</sub>)

Dokulara dakikada iletilen mililitre cinsinden (ml/dk.) oksijen miktarıdır.

#### Oksijen Tüketimi (VO<sub>2</sub>)

Dokuların oksijen kullanım hızını belirtmekte olup genellikle 1 miligram kuru doku ağırlığının 1 saatte tükettiği ml/dakika cinsinden oksijeni ifade eder. SvO<sub>2</sub> ile hesaplanır.

#### Oksimetri (Oksijen Doygunluğu, ScvO<sub>2</sub>/SvO<sub>2</sub>)

Kanda oksijene doymuş hemoglobin yüzdesidir.

#### Ortalama Arteriyel Basınç (MAP)

Harici bir monitörle ölçülen ortalama sistemik arteriyel kan basıncıdır.

#### Referans Çizgisi Kan Sıcaklığı

Kalp debisi ölçümlerine temel teşkil eden kan sıcaklığıdır.

#### Sağ Ventrikül Ejeksiyon Fraksiyonu (RVEF)

Sistol sırasında sağ ventrikülden atılan kan hacmi yüzdesidir.

#### Santral Venöz Basınç (CVP)

Superior vena cava'da (sağ atriyum) mevcut, harici bir monitörle ölçülen ortalama basınçtır. Kalbin sağ tarafına venöz dönüşü gösterir.

#### Santral Venöz Oksijen Doygunluğu (ScvO2)

Superior vena cava'da (SVC) ölçülen, venöz kanda oksijene doymuş hemoglobin yüzdesidir. ScvO<sub>2</sub> olarak gösterilir.

#### Simge

Belirli bir ekran, platform durumu veya menü öğesini temsil eden ekran görüntüsüdür. Etkinleştirildiğinde ve dokunulduğunda, simgeler bir işlem başlatır veya bir menüye erişim sağlar.

#### Sinyal Kalitesi Göstergesi (SQI)

Kateterin damardaki durumu ve konumuna bağlı olarak oksimetri sinyali kalitesidir.

#### Sistemik Vasküler Direnç (SVR)

Empedansın sol ventrikülden kan akışına oranından türetilen bir ölçüm (art yük).

#### Sistemik Vasküler Direnç İndeksi (SVRI)

Vücut boyutuna göre ayarlanan sistemik vasküler dirençtir.

#### STAT Değeri

CO/CI, EDV/EDVI ve RVEF değerlerinin hızlı bir tahminidir.

#### Tahmini Oksijen Tüketimi (VO<sub>2</sub>e)

Dokuların tahmini oksijen kullanım hızını belirtmekte olup genellikle 1 miligram kuru doku ağırlığının 1 saatte tükettiği ml/dakika cinsinden oksijeni ifade eder. ScvO<sub>2</sub> ile hesaplanır.

#### Termistör

Pulmoner arter kateterinin ucuna yakın bir yerde bulunan sıcaklık sensörüdür.

#### Termodilüsyon (TD)

Gösterge dilüsyon tekniğinin, gösterge olarak sıcaklık değişimini kullanan bir çeşididir.

#### Uç Diyastolik Hacim (EDV)

Diyastol ucunda sağ ventriküldeki kan hacmidir.

#### Uç Diyastolik Hacim İndeksi (EDVI)

Vücut büyüklüğüne göre ayarlanmış sağ kalp uç diyastolik hacimdir.

#### USB

Üniversal Seri Veri Yolu.

#### Uydu Konumundaki Kablo

HemoSphere ileri düzey monitöre başka bir monitörden veri aktarımı yapan kablodur.

#### Varsayılan Ayarlar

Sistemin kullandığı ilk çalıştırma koşullarıdır.

#### Vücut Yüzey Alanı (BSA)

İnsan bedeninin hesaplanan yüzey alanıdır.

#### Yıkama Eğrisi

Bolus enjeksiyonunun oluşturduğu gösterge dilüsyon eğrisidir. Kalp debisi, eğrinin altında kalan alanla ters orantılıdır.

# Dizin

#### Rakamlar

1. Grup RF Emisyonları 166

#### A

A Sınıfı Harmonik Emisyonlar 166 A Sınıfı RF Emisyonları 166 A/D def. 19 Açılışta Kendini Sınama 39 ağırlık HemoSphere Swan-Ganz modülü 143 monitör 141 ağırlık, hasta verileri 70 aksesuar listesi 145 Alarm/Hedef değiştirme 51 varsayılan ayarları 154 Alarm/Hedef değiştirme 51 alarmlar açılır ekran 51 ayarlama 79 def. 78 öncelikler 155 ses siddeti 79 sessize al 49 sinval testi 164 tek parametre için yapılandırma 83 tekil parametreler için ayarlar 51 ambalaj etiketleri 30 analog giriş 74 aralık mesafeleri 167 Arka panel 33 bağlantı portları 34 avarlar 90 genel bakış 49 mühendislik 87 veriler 89 ayarlar simgesi 49 Aynı Hastaya Devam 70

#### B

bağıl nem çevresel spesifikasyonlar 141 Bağlantı portları 33 bağlantı tespit etiketleri 30 bağlantılar temizleme 161 bakım 163 bilgi çubuğundaki pil durumu 64 bilgi çubuğu 64, 67 CO geri sayım zamanlayıcı 99 bolus yıkama eğrisi 104 bolus (iCO) izleme 100 boy, hasta verileri 70 boyutlar HemoSphere Swan-Ganz modülü 143 monitör 141 pil 142 BSA denklem 147 BSA, hesaplanan 70 BT 19 def. 19

### С

 $CaO_2$ def. 19 denklem 147 Ca-vO<sub>2</sub> denklem 148 CCO def. 19 cevresel spesifikasyonlar 141, 142 CI def. 19 denklem 148 Cihaza gömülü Windows 7 141 cinsiyet, enter (giriş) 70 CISPR 11 166 CO 19 gerekli aksesuarlar 33 geri sayım zamanlayıcı 99 HemoSphere Swan-Ganz modülüyle izleme 97 CO izlemeyi başlat düğmesi 48 CO izlemeyi durdurma simgesi 48 CvO<sub>2</sub> denklem 148 CVP def. 19

#### D

dalgalanma IEC 61000-4-5 167 def. 19 Değer, aralık dışında 124 değer girme 66 Değer şundan büyük olmalıdır: 124 Değer şundan küçük olmalıdır: 124 değer, giriş 66 Denklemler kardiyak profil 147 derinlik HemoSphere Swan-Ganz modülü 143 monitör 141 Derived Value Calculator (Türetilmiş Değer Hesaplayıcı) 62 destek, teknik 161 dikey kaydırma 66 dikkat def. 21 dikkat edilecek konular listesi 25 Dil değiştirme 71 dil varsayılan ayarlar 156  $\mathrm{DO}_2$ def. 19 denklem 148  $DO_{2}I$ def. 19 denklem 148 dokunmatik ekran, spesifikasyonlar 142 DPT def. 19 Draw Blood (Kan Alma) 63 düğme liste 66 duraklatma, izlemeyi 49 durum çubuğu 65

### E

EDV def. 19 gerekli aksesuarlar 33 HemoSphere Swan-Ganz modülüyle izleme 105

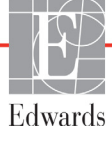

EDVI def. 19 Edwards Lifesciences Bölge Genel Merkezi 162 efu def. 19 EKG kablosu 106 ekipman için tavsiye edilen mesafeler 167 ekran boyutu 141 ekran cıkışı, HDMI 142 ekran spesifikasyonları monitör 141 ekranda gezinme 66 elektrik hızlı geçişi/patlaması 167 elektromanyetik emisyonlar 166 uyumluluk 165 elektrostatik boşalma 167 enjektat hacmi 102 etiketler ambalaj 30 portlar 30 ürün 29

#### F

fabrika ayarlarına döndürme 89 fiziksel spesifikasyonlar 141 fizyo ilişki 60 alarmları ve hedefleri ayarlayın 61 sürekli mod 60 fizyo ilişki izleme ekranı 59 Fizyoloji izleme ekranı 58 fizyolojik alarm öncelikleri 155

#### G

garanti 164 geçmiş modu 60 geçmiş modu, fizyo ilişki 60 genel monitör ayarları 71 genel, monitör avarları 79 genişlik HemoSphere Swan-Ganz modülü 143 monitör 141 geri dönüs simgesi 66 gerilim monitör 142 gezinme 46,66 gezinme çubuğu 48 giriş ekranı simgesi 66 görüntü boyutu 141 grafik eğilim izleme ekranı 52 grafik trend kaydırma hızları 53 graphical trend time (grafik trend zamanı) 85 gri hedef durum göstergesi 80 güç frekansı bağışıklık testi 168 güvenlik 92

#### Η

harmonik emisyonlar IEC 61000-3-2 166 hasta izlemeve devam 70 Kimliği 69 veri parametreleri 152 verileri 69 yeni 69 Hasta CCO kablo testi 96 hasta izleme devam 70 hasta verileri enter (giriş) 68 yaş 70 hasta verileri, görüntüle 70 hasta verilerini görüntüle 70 Hastane Bilgi Sistemleri 90 hata mesajlari 118 Hata Oksimetrisi, listelenen hatalar 136 Hct def. 19 HDMI portu 142 hedefler ayarlama 79 değiştirme 51 durum göstergeleri 52 tek parametre için yapılandırma 83 hemodinamik izleme teknolojileri 16 HemoSphere ileri düzey monitör bağlantı portları 33 belgeler ve eğitim 18 cevresel spesifikasyonlar 141, 142 durum ışıkları 117 etiketler 29 gerekli aksesuarlar 33 spesifikasyonlar 141, 142 temel kit 32 temel performans 31 HemoSphere oksimetri kablosu hata mesajları 136 hızlı başlangıç talimatları 44 mevcut parametreler 18

verileri geri cekme 113 yapılandırma 109 HemoSphere Swan-Ganz Modülü genel bakış 17 HemoSphere Swan-Ganz modülü bağlantıların genel görünümü 95 CO algoritması 97 CO izleme 97 hata mesajları 125 hızlı başlangıç talimatları 41 iCO izleme 100 1sı sinyali koşulları 99 mevcut parametreler 17 spesifikasyonlar 143 hesaplama sabiti secimi 102 hesaplama sabitleri banyo sıcaklık probu 157 sıralı sıcaklık probu 158 tablolar 157 HGB def. 19 HGB Update (HGB Güncelleme) 63 HIS def. 19 HIS bağlantısı 90 HL7 mesajlaşma 90 HR def. 19 HRavg def. 19

#### I

iCO def. 19 gerekli aksesuarlar 33 HemoSphere Swan-Ganz modülüyle izleme 100 IEC def. 19 IEC 60601-1 2005 / A1 2012 31 IEC 60601-1-2 2007 165 2014 31 IEC 61000-3-2 harmonik emisyonlar 166 IEC 61000-3-3 166 IEC 61000-4-11 168 IEC 61000-4-2 167 IEC 61000-4-3 169 IEC 61000-4-4 167 IEC 61000-4-5 167

sıfırlama 115

temizleme 160

spesifikasyonlar 144

IEC 61000-4-6 169 IEC 61000-4-8 168 IEC/EN 60601-1-2 2007 165 IEEE 802.11 31 iletilen RF IEC 61000-4-6 169 imha, monitör 163 In vitro Calibration (İn Vitro Kalibrasyon Hatası) 139 İn vitro kalibrasyon 110 İn vivo Kalibrasyon 111 İncelenmiş vakalar 63 iptal simgesi 66 isletim sistemi 141 iSV def. 19 İzlemeyi Duraklatma 63 izlemeyi duraklatma 49 ısı sinyali koşulları CO izleme 99 ısıklar monitör 117

#### K

kablo aksesuarları 33 kablo sağlamlık testi 96 kablo uzunluğu oksimetri 144 kablolar temizleme 160 uzunluk 165 kablosuz 90 spesifikasyonlar 142 vapılandırma 90 Kalın def. 19 Kardiyak profil denklemleri 147 kaydırma 66 kaydırma hızları grafik trend 53 tablolu trend 57 kilit parametre değiştirme 50 kırmızı hedef durum göstergesi 80 kısa adlar 19 kısaltmalar 19 klavve, kullanmak 67 klinik işlemler düğmesi 48 Kokpit izleme ekranı 59

kullanıcı arayüzü sembolleri 28 kullanıcı profil(ler)i 16 Kullanım Endikasyonları 15

#### L

LED 1şıklar 117 liste düğmesi 66 LVSWI def. 19

#### M

MAP def. 19 mekanik spesifikasyonlar 141 mesaj alanı 65 model numaraları 145 Modül aksesuarları 33 modül yuvası 16 monitör ağırlık 141 boyutlar 141 çevresel spesifikasyonlar 141, 142 ekran seçme simgesi 48 ekran spesifikasyonları 141 güç ve iletişim ışıkları 117 imha 163 kullanarak 46 temizleme 160 monitör ayarları 71 genel 71 monitör ayarları, genel 79 monitör ekranında gezinme 66 monitör kullanarak 46 monitör LED'leri 117 Monitoring Resumed (İzlemeye Devam Edildi) 63 mühendislik 87

#### 0

Oksimetri uyarılar 139 oksimetri sorun giderme 140 SQI 113 yapılandırma 109 Oksimetri İkazı, listelenen ikazlar 138 Oksimetri kablosundaki Hasta Verileri 24 saatten eski - Tekrar kalibre edin 140 ölçekler ayarlama 84 ölçekleri ayarlama 84 OM Bağlantısı Kesildi 63 önleyici bakım 163

#### P

PA def. 19 parametre Küreleri 50 parametre küresi 52 parametreler ekran ve alarm aralıkları 153 parametreleri değiştirme değiştirme 50 Pil takma 36 pil bakım 163 saklama 163 Please enter valid date (Lütfen geçerli bir tarih girin) 124 Please enter valid time (Lütfen geçerli bir saat girin) 124 POST ayrıca bkz. Açılışta Kendini Sınama def. 19 PVPI denklem 149 PVPI denklemi 149

#### R

rakım çevresel spesifikasyonlar 141 RF emisyonları 166 RJ-45 Ethernet bağlantı noktası (monitör) 142 RS-232 Seri Port 142 RVEF def. 19 gerekli aksesuarlar 33 RVEF izleme 105 RVSWI def. 19

#### S

saat değiştirme 72 saat formatı 73 sarı hedef durum göstergesi 80 ScvO<sub>2</sub> def. 19 gerekli aksesuarlar 33 sekmeli eğilim kaydırma hızları 57

semboller ambalaj 29 ekran 28 servis 161 sesli alarmları sessize alma 49 Sinyal kalitesi göstergesi (SQI) 113 sıcaklık cevresel spesifikasyonlar 141 Sıvı Engeli 55 Snapshot (Ekran Görüntüsü) düğmesi 49 sorun giderme oksimetri 140 spesifikasyonlar fiziksel 141 mekanik 141  $SpO_2$ def. 19 SQI def. 19 ST def. 19 STAT CO 99 sürekli % değişim aralığı 74 avarlama 74 gösterge 52 sürekli mod, fizyo ilişki 60 SV def. 19 denklem 150 gerekli aksesuarlar 33 SV denklemi 150 SVI def. 19 denklem 150 SVI denklemi 150  $SvO_2$ def. 20 gerekli aksesuarlar 33 SVR def. 20 denklem 150 gerekli aksesuarlar 33 HemoSphere Swan-Ganz modülüyle izleme 108

SVR denklemi 150 SVRI def. 20 denklem 150 SVRI denklemi 150

#### Т

tablo artıs değeri 85 tablolu trend izleme ekranı 56 tarih değiştirme 72 Tarih / Saat ekranı 73 tarih formatı 73 TD def. 20 tekerlekli stand 146 teknik destek 161 temel performans 31 temizleme kablo ve bağlantılar 161 kablolar 160 monitör 160 oksimetri kablosu 160 Time Change (Saat Değişimi) 63 Touch (Dokun) def. 20 trend ölçeği varsayılan sınırlar 152 tuş takımı, kullanmak 67

#### U

USB def. 20 USB portları, spesifikasyonlar 142 Uyarı Unstable Signal (Sinyal Kararsız) 139 Wall Artifact or Wedge Detected (Duvar Artefaktı veya Wedge Algılandı) 139 uyarı def. 21 Uyarılar oksimetri 139 uyarılar listesi 22 uzatma modülü 16 uzunluk kablolar 165

#### v

varsayılan ayarları döndür 89 veri güvenliği 92 verileri indirme 88 silme 89 verileri dışarı aktarma 88  $VO_2$ def. 20 denklem 150  $VO_2e$ def. 20 denklem 150 VO<sub>2</sub>I def. 20 denklem 150 VO<sub>2</sub>Ie def. 20 denklem 151 voltaj dalgalanması / titreme emisyonları 166

#### Y

yatak başı monitörü EKG girişi 106 yayılan RF IEC 61000-4-3 169 Yeni Hasta 69 yeşil hedef durum göstergesi 80 yıkama eğrisi 104 yükseklik HemoSphere Swan-Ganz modülü 143 monitör 141

**Dikkat:** Federal yasalar (ABD), bu cihazın yalnızca bir hekim tarafından ya da bir hekimin talimatıyla satılmasına izin verir. Reçete yazmaya ilişkin bilgilerin tamamı için talimatları inceleyin.

Avrupa'da piyasaya sürülen ve 93/42/AET Tıbbi Cihazlar Direktifi Madde 3 kapsamında belirtilen temel gereklilikleri karşılayan Edwards Lifesciences cihazları, CE uygunluk işaretine sahiptir.

Edwards, Edwards Lifesciences, stilize E logosu, CCOmbo, CCOmbo V, CO-Set, CO-Set+, HemoSphere, PediaSat, Swan ve Swan-Ganz, Edwards Lifesciences Corporation şirketinin ticari markalarıdır. Diğer tüm ticari markalar, ilgili sahiplerinin mülkiyetindedir.

© Copyright 2016 Edwards Lifesciences Corporation. Tüm hakları saklıdır. A/W Parça No 10007208001/A

Edwards Lifesciences • One Edwards Way, Irvine CA 92614 USA • edwards.com

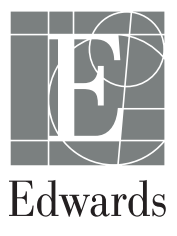